VERSIO 2.2 HELMIKUU 2023 702P09014

# Xerox<sup>®</sup> B305/B315 -monitoimitulostin

Käyttöopas

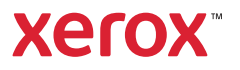

© 2023 Xerox Corporation. Kaikki oikeudet pidätetään. Xerox® on Xerox Corporationin tavaramerkki Yhdysvalloissa ja muissa maissa.

Adobe<sup>®</sup>, Adobe PDF -logo, Adobe<sup>®</sup> Reader<sup>®</sup>, Adobe<sup>®</sup> Type Manager<sup>®</sup>, ATM<sup>\*\*</sup>, Flash<sup>®</sup>, Macromedia<sup>®</sup>, Photoshop<sup>®</sup> ja PostScript<sup>®</sup> ovat Adobe Systems, Inc:n tavaramerkkejä tai rekisteröityjä tavaramerkkejä.

Apple<sup>®</sup>, Bonjour<sup>®</sup>, EtherTalk<sup>™</sup>, TrueType<sup>®</sup>, iPad<sup>®</sup>, iPhone<sup>®</sup>, iPod<sup>®</sup>, iPod<sup>®</sup>, AirPrint<sup>®</sup> ja AirPrint-logo<sup>®</sup>, Mac<sup>®</sup>, Mac OS<sup>®</sup> ja Macintosh<sup>®</sup> ovat Apple Inc:n tavaramerkkejä tai rekisteröityjä tavaramerkkejä Yhdysvalloissa ja muissa maissa.

Gmail<sup>™</sup>-sähköpostipalvelu ja Android<sup>™</sup>-mobiiliteknologia-alusta ovat Google, Inc:n tavaramerkkejä.

HP-GL®, HP-UX® ja PCL® ovat Hewlett-Packard Corporationin rekisteröityjä tavaramerkkejä Yhdysvalloissa ja/tai muissa maissa.

IBM® ja AIX® ovat International Business Machines Corporationin rekisteröityjä tavaramerkkejä Yhdysvalloissa ja/tai muissa maissa.

McAfee®, ePolicy Orchestrator® ja McAfee ePO<sup>™</sup> McAfee, Inc:n tavaramerkkejä tai rekisteröityjä tavaramerkkejä Yhdysvalloissa ja muissa maissa.

Microsoft<sup>®</sup>, Windows Vista<sup>®</sup>, Windows<sup>®</sup>, Windows Server<sup>®</sup> ja OneDrive<sup>®</sup> ovat Microsoft Corporationin rekisteröityjä tavaramerkkejä Yhdysvalloissa ja/tai muissa maissa.

Mopria on Mopria Alliancen tavaramerkki.

PANTONE® ja muut Pantone, Inc:n tavaramerkit ovat Pantone, Inc:n omaisuutta.

UNIX® on tavaramerkki Yhdysvalloissa ja muissa maissa ja lisensoitu yksinoikeudella X/ Open Company Limited -yhtiön kautta.

Linux® on Linus Torvaldsin rekisteröity tavaramerkki.

Wi-Fi CERTIFIED Wi-Fi Direct® on Wi-Fi Alliancen tavaramerkki.

PCL<sup>®</sup> on Hewlett-Packard Companyn rekisteröity tavaramerkki. PCL on tulostinkomentosarjan (kieli) ja sen tulostintuotteisiin liittyvien toimintojen nimike. Tämä tulostin on tarkoitettu yhteensopivaksi PCL-kielen kanssa. Tämä tarkoittaa, että tulostin tunnistaa eri sovellusohjelmien käyttämät PCL-komennot ja emuloi niitä vastaavia toimintoja.

Kaikki muut tavaramerkit ovat omistajiensa omaisuutta.

# Sisällysluettelo

| Turvallisuustiedot                                                                     | 11       |
|----------------------------------------------------------------------------------------|----------|
| Merkintätavat                                                                          | 12       |
| Tuotelausunnot                                                                         | 13       |
| Kunnossapitoon liittyvä turvallisuus                                                   | 16       |
| Tarvikkeita koskevat tiedot                                                            | 17       |
| Tietoja tulostimesta                                                                   | 19       |
| Tulostintietojen etsiminen                                                             | 20       |
| Tulostimen konfiguraatio                                                               | 22       |
| Ohjaustaulun käyttö                                                                    | 23       |
| Aloitusnäytön mukauttaminen                                                            | 24       |
| Näyttönäppäimistön kielen vaihtaminen                                                  | 25       |
| Merkkivalon tilan merkitys                                                             | 26       |
| Paperin valinta                                                                        | 27       |
| Paperiohieet                                                                           | 27       |
| Paperin ominaisuudet                                                                   | 27       |
| Ei-hyväksyttävät paperit                                                               | 28       |
| Esipainettujen lomakkeiden ja kirjelomakkeiden valinta                                 | 28       |
| Paperin varastointi                                                                    | 29       |
| Tuetut paperikoot                                                                      | 29       |
| Tuetut paperilajit                                                                     |          |
| luetut paperien painot                                                                 |          |
| Käyttöönotto, asennus ja kokoonpano                                                    | 35       |
| Tulostimen paikan valitseminen                                                         |          |
| Kaapelien liittäminen                                                                  |          |
| ,<br>Tulostimen IP-osoitteen selvittäminen                                             | 40       |
| Lisäalustoien asentaminen                                                              | 41       |
| Alkuasetusten obiattu toiminto                                                         | 42       |
| $\chi_{\rm ero}$ $\chi_{\rm ero}$ $\chi_{\rm ero}$ $\chi_{\rm ero}$                    |          |
| Vedictäminen Verev <sup>®</sup> Easy Assist sovelluksiin asonnettuia tulestimia varten | ر        |
| Verkkovhtevdet                                                                         |          |
| Tulostimen yhdistäminen langalliseen Ethernet-verkkoon                                 | 47       |
| Tulostimen yhdistäminen Wi-Fi-verkkoon                                                 | 47       |
| Tulostimen liittäminen langattomaan verkkoon Wi-Fi Protected Setup (WPS) -toiminnon    |          |
| avulla                                                                                 | 47       |
| Wi-Fi Directin määrittäminen                                                           | 48       |
| Mobiililaitteen liittäminen tulostimeen                                                |          |
| lietokoneen yhdistäminen tulostimeen                                                   |          |
| vvi-ri-verkon poistanninen käytöstä<br>Tulostimen yhteyden tarkistaminen               | 50<br>EA |
| Tulostimen gentaminen faksagmista varten                                               | UC<br>۲۱ |
|                                                                                        | کا<br>۲۹ |
| Faksitoiminnon maarittaminen                                                           | 51       |

| Tavallista puhelinlinjaa käyttävän faksin määrittäminen                                                                                                    | 52                                                                                                    |
|----------------------------------------------------------------------------------------------------|----------------------------------------------------------------------------------------------------|
| Faksin määrittäminen maassa ja alueella, jossa on erilaiset pistorasiat ja liittimet                                                                                                    | 53                                                                                                    |
| Tunnusäänipalvelun käyttöönotto<br>Faluin a äivään äänäänin aina aina asiäänittäänin aa                                                                                                    | 55                                                                                                    |
| Faksin paivamaaran ja ajan maarittaminen<br>Kesäajan määrittäminen                                                                                                    | 55                                                                                                    |
| Faksin kajutinasetusten määrittäminen                                                                                                    | 55                                                                                                    |
| Laitteen ääniasetusten määrittöminen                                                                                                    | 56                                                                                                    |
| Sähkönostin SMTP-asetusten konfigurointi                                                                                                    | 57                                                                                                    |
| Ohiatun sähköpostin määritystoiminnon käyttö tulostimessa                                                                                                    | 58                                                                                                    |
| Tulostimen asetusvalikon käyttö                                                                                                    | 59                                                                                                    |
| Embedded Web Server -palvelimen käyttäminen                                                                                                    | 60                                                                                                    |
| Sähköpostipalvelun tarjogiat                                                                                                    | 60                                                                                                    |
| Panerin ja erikoismateriaalin lisääminen                                                                                                    | 69                                                                                                    |
| Paperilajin ja -koon määrittäminen                                                                                                    | 69                                                                                                    |
| Universal-paperiasetusten määrittäminen                                                                                                    | 69                                                                                                    |
| Alustojen täyttäminen                                                                                                    | 69                                                                                                    |
| Monisyöttölaitteen täyttö                                                                                                    | 71                                                                                                    |
| Alustojen yhdistäminen                                                                                                    | 72                                                                                                    |
| Ohjelmiston, ohjaimien ja laiteohjelmiston asentaminen ja päivittäminen                                                                                                    | 74                                                                                                    |
| Tulostinohjelmiston asentaminen                                                                                                    | 74                                                                                                    |
| Tulostimien lisääminen tietokoneeseen                                                                                                    | 74                                                                                                    |
| Ohjelmiston asentaminen                                                                                                    | 75                                                                                                    |
| Unjeimiston paivitys                                                                                                    | 79                                                                                                    |
| Tulostinohigimen käytettävissä olevien lisävarusteiden lisääminen                                                                                                    | 80                                                                                                    |
|                                                                                                    |                                                                                                    |
| Valikkoasetussivun tulostus                                                                                                    | 81                                                                                                    |
| Valikkoasetussivun tulostus                                                                                                    | 81                                                                                                    |
| Valikkoasetussivun tulostus                                                                                                    | 81<br>83                                                                                                    |
| Valikkoasetussivun tulostus         Tulostimen suojaaminen         Turvalukon etsiminen                                                                                                    | 81<br>83<br>84                                                                                                    |
| Valikkoasetussivun tulostus         Tulostimen suojaaminen         Turvalukon etsiminen         Tulostinmuistin tyhientäminen                                                                                                    | 81<br>83<br>84<br>85                                                                                                 |
| Valikkoasetussivun tulostus         Tulostimen suojaaminen         Turvalukon etsiminen         Tulostinmuistin tyhjentäminen         Oletusasetusten palautus                                                                                                    | 81<br>83<br>84<br>85<br>86                                                                                           |
| Valikkoasetussivun tulostus         Tulostimen suojaaminen         Turvalukon etsiminen         Tulostinmuistin tyhjentäminen         Oletusasetusten palautus         Haihtuvuusiulistus                                                                                                    | 81<br>83<br>84<br>85<br>86<br>87                                                                                     |
| Valikkoasetussivun tulostus         Tulostimen suojaaminen         Turvalukon etsiminen         Tulostinmuistin tyhjentäminen         Oletusasetusten palautus         Haihtuvuusjulistus                                                                                                    | 81<br>83<br>84<br>85<br>86<br>87                                                                                     |
| Valikkoasetussivun tulostus<br>Tulostimen suojaaminen<br>Turvalukon etsiminen<br>Tulostinmuistin tyhjentäminen<br>Oletusasetusten palautus<br>Haihtuvuusjulistus.                                                                                                    | 81<br>83<br>84<br>85<br>86<br>87<br>89                                                                               |
| Valikkoasetussivun tulostus                                                                                                    | 81<br>83<br>85<br>86<br>87<br>89<br>90                                                                               |
| Valikkoasetussivun tulostus                                                                                                    | 81<br>83<br>85<br>86<br>87<br>89<br>90<br>91                                                                         |
| Valikkoasetussivun tulostus                                                                                                    | 81<br>83<br>85<br>86<br>87<br>89<br>90<br>91<br>91                                                                   |
| Valikkoasetussivun tulostus<br>Tulostimen suojaaminen<br>Turvalukon etsiminen<br>Tulostinmuistin tyhjentäminen<br>Oletusasetusten palautus<br>Haihtuvuusjulistus<br>Tulostaminen tietokoneelta<br>Tulostaminen mobiililaitteesta<br>Tulostaminen mobiililaitteesta<br>Tulostaminen mobiililaitteesta Mopria-tulostuspalvelun avulla<br>Tulostaminen mobiililaitteesta AirPrintin avulla                                                                                                    | 81<br>83<br>85<br>86<br>87<br>89<br>90<br>91<br>91<br>91                                                             |
| Valikkoasetussivun tulostus<br>Tulostimen suojaaminen<br>Turvalukon etsiminen<br>Tulostinmuistin tyhjentäminen<br>Oletusasetusten palautus<br>Haihtuvuusjulistus<br>Tulostaminen tietokoneelta<br>Tulostaminen mobiililaitteesta<br>Tulostaminen mobiililaitteesta Mopria-tulostuspalvelun avulla<br>Tulostaminen mobiililaitteesta AirPrintin avulla<br>Tulostaminen mobiililaitteesta Wi-Fi Direct® -toiminnon avulla                                                                                                    | 81<br>83<br>85<br>86<br>87<br>90<br>91<br>91<br>91<br>91                                                             |
| Valikkoasetussivun tulostus.<br>Tulostimen suojaaminen.<br>Turvalukon etsiminen.<br>Tulostinmuistin tyhjentäminen .<br>Oletusasetusten palautus.<br>Haihtuvuusjulistus.<br>Tulostas.<br>Tulostaminen tietokoneelta<br>Tulostaminen mobiililaitteesta.<br>Tulostaminen mobiililaitteesta.<br>Tulostaminen mobiililaitteesta Mopria-tulostuspalvelun avulla.<br>Tulostaminen mobiililaitteesta AirPrintin avulla<br>Tulostaminen mobiililaitteesta Wi-Fi Direct® -toiminnon avulla<br>Tulostaminen flash-asemasta.                                                                                                    | 81<br>83<br>85<br>86<br>87<br>89<br>90<br>91<br>91<br>91<br>91<br>91                                                 |
| Valikkoasetussivun tulostus.<br>Tulostimen suojaaminen.<br>Turvalukon etsiminen.<br>Tulostinmuistin tyhjentäminen.<br>Oletusasetusten palautus.<br>Haihtuvuusjulistus.<br>Tulostas<br>Tulostaminen tietokoneelta.<br>Tulostaminen mobiililaitteesta.<br>Tulostaminen mobiililaitteesta.<br>Tulostaminen mobiililaitteesta Mopria-tulostuspalvelun avulla.<br>Tulostaminen mobiililaitteesta AirPrintin avulla.<br>Tulostaminen mobiililaitteesta Wi-Fi Direct® -toiminnon avulla.<br>Tulostaminen flash-asemasta.<br>Tuetut flash-asemat ja tiedostotyypit.                                                                                                    | 81<br>83<br>85<br>86<br>87<br>90<br>91<br>91<br>91<br>91<br>91<br>91<br>92<br>93                                     |
| Valikkoasetussivun tulostus<br>Tulostimen suojaaminen<br>Turvalukon etsiminen<br>Tulostinmuistin tyhjentäminen<br>Oletusasetusten palautus<br>Haihtuvuusjulistus<br>Tulostaminen tietokoneelta<br>Tulostaminen mobiililaitteesta<br>Tulostaminen mobiililaitteesta<br>Tulostaminen mobiililaitteesta AirPrintin avulla<br>Tulostaminen mobiililaitteesta AirPrintin avulla<br>Tulostaminen mobiililaitteesta Wi-Fi Direct® -toiminnon avulla<br>Tulostaminen flash-asemasta.<br>Tuetut flash-asemat ja tiedostotyypit<br>Flash-asemat.                                                                                                    | 81<br>83<br>85<br>86<br>87<br>90<br>91<br>91<br>91<br>91<br>91<br>91<br>92<br>93<br>93                               |
| Valikkoasetussivun tulostus<br>Tulostimen suojaaminen<br>Turvalukon etsiminen<br>Tulostinmuistin tyhjentäminen<br>Oletusasetusten palautus<br>Haihtuvuusjulistus<br>Tulostas<br>Tulostaminen tietokoneelta<br>Tulostaminen mobiililaitteesta<br>Tulostaminen mobiililaitteesta<br>Tulostaminen mobiililaitteesta AirPrintin avulla<br>Tulostaminen mobiililaitteesta Wi-Fi Direct® -toiminnon avulla<br>Tulostaminen flash-asemasta.<br>Tuetut flash-asemat ja tiedostotyypit<br>Flash-asemat.<br>Tiedostotyypit                                                                                                    | 81<br>83<br>85<br>86<br>87<br>90<br>91<br>91<br>91<br>91<br>91<br>91<br>92<br>93<br>93<br>93                         |
| Valikkoasetussivun tulostus<br>Tulostimen suojaaminen<br>Turvalukon etsiminen<br>Tulostinmuistin tyhjentäminen<br>Oletusasetusten palautus<br>Haihtuvuusjulistus<br>Tulostus<br>Tulostaminen tietokoneelta<br>Tulostaminen mobiililaitteesta<br>Tulostaminen mobiililaitteesta<br>Tulostaminen mobiililaitteesta Mopria-tulostuspalvelun avulla<br>Tulostaminen mobiililaitteesta AirPrintin avulla<br>Tulostaminen mobiililaitteesta Wi-Fi Direct® -toiminnon avulla<br>Tulostaminen flash-asemasta<br>Tuetut flash-asemat ja tiedostotyypit<br>Flash-asemat<br>Tiedostotyypit<br>Luottamuksellisten töiden määrittäminen                                                                                                    | 81<br>83<br>85<br>86<br>87<br>90<br>91<br>91<br>91<br>91<br>91<br>91<br>93<br>93<br>93<br>94                         |
| Valikkoasetussivun tulostus.<br>Tulostimen suojaaminen.<br>Turvalukon etsiminen.<br>Tulostinmuistin tyhjentäminen<br>Oletusasetusten palautus.<br>Haihtuvuusjulistus.<br>Tulostas.<br>Tulostaminen tietokoneelta<br>Tulostaminen mobiililaitteesta.<br>Tulostaminen mobiililaitteesta.<br>Tulostaminen mobiililaitteesta Mopria-tulostuspalvelun avulla.<br>Tulostaminen mobiililaitteesta AirPrintin avulla.<br>Tulostaminen mobiililaitteesta Wi-Fi Direct® -toiminnon avulla.<br>Tulostaminen flash-asemasta.<br>Tulostaminen flash-asemata.<br>Tuetut flash-asemat ja tiedostotyypit.<br>Flash-asemat.<br>Tiedostotyypit.<br>Luottamuksellisten töiden määrittäminen.<br>Luottamuksellisten ja muiden pidossa olevien töiden tulostaminen.                                                 | 81<br>83<br>85<br>86<br>87<br>89<br>90<br>91<br>91<br>91<br>91<br>91<br>91<br>92<br>93<br>93<br>93<br>94<br>95       |
| Valikkoasetussivun tulostus<br>Tulostimen suojaaminen<br>Turvalukon etsiminen<br>Tulostinmuistin tyhjentäminen<br>Oletusasetusten palautus<br>Haihtuvuusjulistus<br>Tulostas<br>Tulostaminen tietokoneelta<br>Tulostaminen mobiililaitteesta<br>Tulostaminen mobiililaitteesta<br>Tulostaminen mobiililaitteesta AirPrintin avulla<br>Tulostaminen mobiililaitteesta Wi-Fi Direct® -toiminnon avulla<br>Tulostaminen flash-asemasta.<br>Tulostaminen flash-asemasta.<br>Tuetut flash-asemat ja tiedostotyypit<br>Flash-asemat.<br>Tiedostotyypit<br>Luottamuksellisten töiden määrittäminen<br>Luottamuksellisten ja muiden pidossa olevien töiden tulostaminen.<br>Windows-käyttäjät                                                                                                    | 81<br>83<br>85<br>86<br>87<br>90<br>91<br>91<br>91<br>91<br>91<br>93<br>93<br>93<br>93<br>93<br>95                   |
| Valikkoasetussivun tulostus<br>Tulostimen suojaaminen<br>Turvalukon etsiminen<br>Tulostinmuistin tyhjentäminen<br>Oletusasetusten palautus<br>Haihtuvuusjulistus<br>Tulostas<br>Tulostaminen tietokoneelta<br>Tulostaminen mobiililaitteesta<br>Tulostaminen mobiililaitteesta<br>Tulostaminen mobiililaitteesta Mopria-tulostuspalvelun avulla<br>Tulostaminen mobiililaitteesta MirFi Direct® -toiminnon avulla<br>Tulostaminen flash-asemata<br>Tuetut flash-asemat ja tiedostotyypit<br>Flash-asemat<br>Tiedostotyypit<br>Luottamuksellisten töiden määrittäminen<br>Luottamuksellisten ja muiden pidossa olevien töiden tulostaminen<br>Windows-käyttäjät<br>Macintosh-käyttäjät                                                                                                    | 81<br>83<br>85<br>86<br>87<br>89<br>90<br>91<br>91<br>91<br>91<br>91<br>91<br>93<br>93<br>93<br>93<br>93<br>95<br>95 |
| Valikkoasetussivun tulostus.<br>Tulostimen suojaaminen.<br>Turvalukon etsiminen.<br>Tulostimmuistin tyhjentäminen<br>Oletusasetusten palautus<br>Haihtuvuusjulistus.<br>Tulostas<br>Tulostaminen tietokoneelta<br>Tulostaminen mobiililaitteesta.<br>Tulostaminen mobiililaitteesta.<br>Tulostaminen mobiililaitteesta Mopria-tulostuspalvelun avulla<br>Tulostaminen mobiililaitteesta AirPrintin avulla.<br>Tulostaminen mobiililaitteesta Wi-Fi Direct® -toiminnon avulla.<br>Tulostaminen flash-asemasta.<br>Tuetut flash-asemat ja tiedostotyypit.<br>Flash-asemat.<br>Tiedostotyypit.<br>Luottamuksellisten töiden määrittäminen<br>Luottamuksellisten ja muiden pidossa olevien töiden tulostaminen.<br>Windows-käyttäjät.<br>Macintosh-käyttäjät.<br>Fonttimalliluettelon tulostaminen | 81<br>83<br>85<br>86<br>87<br>90<br>91<br>91<br>91<br>91<br>91<br>91<br>93<br>93<br>93<br>93<br>95<br>95<br>96       |

| Tulostustyön peruuttaminen                               | 98  |
|----------------------------------------------------------|-----|
| tulostimen ohjaustaulusta                                | 98  |
| Tietokoneesta                                            |     |
| Väriaineen tummuuden säätäminen                          |     |
| Kopiointi                                                |     |
| Originaalien syöttölaitteen ja skannaustason käyttäminen |     |
| Kopioiminen                                              |     |
| Valokuvien kopioiminen                                   |     |
| Kopioiminen kirjelomakkeelle                             |     |
| Paperin molemmille puolille kopioiminen                  |     |
| Kopioiden pienentäminen tai suurentaminen                |     |
| Useiden sivujen kopioiminen yhdelle arkille              |     |
| Kopioiden lajittelu                                      |     |
| Korttien kopioiminen                                     |     |
| Kopioinnin pikavalinnan luominen                         |     |
| Sähköposti                                               |     |
| Oriainaalien syöttölaitteen ja skannaustason käyttäminen |     |
| Sähkönostin lähettäminen                                 | 115 |
| Ohigustaulun käyttö                                      | 115 |
| Pikavalintanumeron käyttäminen                           |     |
| Sähköpostin pikavalinnan luominen                        |     |
|                                                          | 117 |
|                                                          |     |
| Originaalien syöttölaitteen ja skannaustason käyttäminen |     |
| Faksin lähettäminen                                      |     |
| Ohjaustaulun käyttö                                      |     |
| Faksin ajastaminen                                       |     |
| Faksin kohdepikavalinnan luominen                        |     |
| Faksin tarkkuuden muuttaminen                            |     |
| Faksin tummuuden säätäminen                              |     |
| Faksilokin tulostaminen                                  |     |
| Roskafaksien estäminen                                   |     |
| Faksin pysäyttäminen                                     |     |
| Faksin välittäminen                                      | 127 |
| Skannaus                                                 |     |
| Originaalien syöttölaitteen ja skannaustason käyttäminen |     |
| Skannaus tietokoneelle                                   |     |
| Windows-käyttäjät                                        |     |
| Macintosh-käyttäjät                                      |     |
| Skannaaminen FTP-palvelimeen pikavalinnalla              |     |
| Skannaaminen verkkokansioon pikavalinnan avulla          |     |
| Skannaaminen flash-asemaan                               |     |
| Tulostinuolikkoion käyttä                                | 475 |
| тиюхипуанккојеп каутто                                   |     |

| Valikkokartta                   |     |
|---------------------------------|-----|
| Laite                           |     |
| Määritykset                     |     |
| Säästötila                      | 140 |
| Etäkäyttöpaneeli                | 141 |
| Ilmoitukset                     | 142 |
| Virranhallinta                  | 144 |
| Palauta oletusasetukset         | 145 |
| Tulostimen kunnossapito         | 146 |
| Näkyvät aloitusnäytön kuvakkeet |     |
| Tietoja tästä tulostimesta      |     |
| Tulosta                         | 152 |
| Asettelu                        | 152 |
| Määritys                        | 153 |
| Laatu                           | 154 |
| PDF                             |     |
| PostScript                      |     |
| PCL                             |     |
| Kuva                            |     |
| Paperi                          |     |
| Alustojen asetukset             | 159 |
| Materiaalimääritykset           |     |
| Kopiointi                       |     |
| Kopioinnin oletukset            |     |
| Faksi                           |     |
| Eaksin oletusasetukset          | 165 |
| Sähkönosti                      | 175 |
| Sähläpostiasotukset             |     |
| Sähköpostin oletukset           |     |
|                                 |     |
|                                 |     |
| FTP-oletusasetukset             |     |
| USB-asema                       |     |
| Flash-asemaskannaus             |     |
| Flash-asematulostus             |     |
| Verkko/portit                   |     |
| Verkon esittely                 |     |
| Langaton                        |     |
| Wi-Fi Direct                    |     |
| AirPrint                        |     |
| Mobiilipalvelujen hallinta      |     |
| Ethernetiä                      |     |
| TCP/IP                          |     |
| SNMP                            |     |
| IPSec                           |     |
| 8U2.1x                          |     |
| LYD-KOKOONPANO                  |     |
| H I I Y-/F I Y-QSETUKSET        |     |
| USB                             |     |
| Kajoila ulkoisen verkon käyttöä |     |
|                                 |     |
| Suojaus                         |     |

| Kirjautumismenetelmät                                                           |     |
|---------------------------------------------------------------------------------|-----|
| Varmenteiden hallinta                                                           |     |
| Ajasta USB-laitteet                                                             |     |
| Kirjautumisrajoitukset                                                          |     |
| Luottamukselliset tulostusasetukset                                             |     |
| Pyyhi väliaikaiset datatiedostot                                                |     |
| Ratkaisut, LDAP-asetukset                                                       |     |
| Muut                                                                            |     |
| Raportit                                                                        |     |
| Valikkoasetussivu                                                               |     |
| Laite                                                                           |     |
| Tulosta                                                                         |     |
| Pikavalinnat                                                                    |     |
| Faksi                                                                           |     |
| Verkko                                                                          |     |
| Tarvikesopimus                                                                  |     |
| Sopimuksen aktivointi                                                           |     |
| Suunnitelman muunto                                                             |     |
| Tilauspalvelu                                                                   |     |
| Vianetsintä                                                                     |     |
|                                                                                 |     |
| Tulostimen ylläpito                                                             |     |
| Tulostimen osien ia tarvikkeiden tilan tarkistaminen                            |     |
| Tarvikeilmoitusten määrittäminen                                                | 225 |
|                                                                                 |     |
|                                                                                 |     |
| Raporttien tarkasteleminen                                                      |     |
| Tulostimen osien ja tarvikkeiden tilaaminen                                     |     |
| Aitojen Xerox-tarvikkeiden käyttäminen                                          |     |
| Tulostimen osien ja tarvikkeiden vaihtaminen                                    |     |
| Värikasetin vaihtaminen                                                         |     |
| Kuvayksikön vaihtaminen                                                         |     |
| Alustan vaihtaminen                                                             |     |
| Tulostimen osien puhdistaminen                                                  |     |
| Tulostimen puhdistaminen                                                        |     |
| Kosketusnäytön puhdistus                                                        |     |
| Skannerin puhdistaminen                                                         |     |
| Energian ja paperin säästäminen                                                 |     |
| Virransäästötilan asetusten määrittäminen                                       | 239 |
| Tulostimen nävtön kirkkauden säätäminen                                         | 239 |
| Tulostustarvikkeiden säästäminen                                                |     |
| Tulostimen siirtäminen toiseen paikkaan                                         | 240 |
|                                                                                 | 270 |
| Vianmääritys                                                                    |     |
|                                                                                 | 2/2 |
| iuiostusiaatuongeimat                                                           |     |
| Iulostusongelmat                                                                |     |
| Tulostuslaatu on huono                                                          |     |
| Tulostustyöt eivät tulostu                                                      |     |
| Hidas tulostus                                                                  |     |
| Työ tulostuu väärältä alustalta tai väärälle paperille tai erikoismateriaalille |     |

| Luottamukselliset ja pidossa olevat asiakirjat eivät tulostu              |            |
|---------------------------------------------------------------------------|------------|
| Tulostin ei vastaa                                                        |            |
| Flash-asemaa ei voi lukea                                                 |            |
| USB-portin käyttöönotto                                                   |            |
| Verkkovhtevsonaelmat                                                      |            |
| Embedded Web Server ei avaudu                                             | 284        |
| Tulostinta ei voida vhdistää Wi-Fi-verkkoon                               |            |
|                                                                           | 285        |
| Vaihda kasatti tulostimon aluo oi täsmöä                                  |            |
| Muut kuin Xerov-tarvikkeet                                                |            |
|                                                                           |            |
| Tukosten poistummen.                                                      | 20.<br>ວ໑໔ |
| Tukosten valttaminen                                                      |            |
| Paporitukos automaattisossa asiakiriansvöttölaittoossa                    |            |
| Paperitukkouma vakioluovutusalustassa                                     |            |
| Paperitukos monikäyttösyöttöaukossa                                       |            |
| Paperitukos dustoissa                                                     |            |
| Paperitukos dustoissa<br>Paperitukos dusleksilaitteessa                   | 301        |
| Paperitukos takaovessa                                                    | 304        |
| Panerinsvöttöonaelmat                                                     | 308        |
|                                                                           |            |
| kiijekuon sukeuluu lulosluksen aikana                                     | 300        |
| Alustoion vhdistäminen ei toimi                                           |            |
| Paperi juuttuu usein                                                      |            |
| luuttuneet sivut eivät tulostu uudelleen                                  | 312        |
| Sähköpostionaelmat                                                        | 313        |
| SMTD palvalinta ai ale määritattu virhailmaituksen paistaminen käytöstä   |            |
| Sähköposteia ei voi lähettää                                              |            |
| Fakcausongolmat                                                           |            |
|                                                                           |            |
| Solttajan tunnus ei nay                                                   |            |
| Faksien vastaanettaminen on projetuu, mutta lähettäminen ei               | 217<br>217 |
| Faksien lähettäminen onnistuu mutta vastaanottaminen ei                   |            |
| Huono faksien tulostuslaatu                                               | 310        |
| Skappausopaalmat                                                          |            |
|                                                                           |            |
| Skannaaminen tietokoneeseen ei onnistu                                    |            |
| En pysty skannaamaan verkkokansioon                                       |            |
| Epatayaeliinen asiakirja tai valokuva                                     |            |
| Heikke kepiointilaatu                                                     |            |
| Tulosteessa on pystysuuntaisia tummia raitoja skannattaessa originaalien  | JZ.        |
| svöttälaitteesta                                                          | 375        |
| Skapperi ei sulkeudu                                                      | 326        |
| Skannaaminen kestää lijan kauan tai aiheuttaa tietokoneen toimintahäiriön |            |
| Skanneri ei vastaa                                                        |            |
| Skannerin kohdistus                                                       |            |
| Originaalien syöttölaitteen kohdistuksensäätö                             |            |
| Yhteyden ottaminen asiakastukeen                                          |            |
|                                                                           |            |
| a viranomaismääräyksistä                                                  |            |
|                                                                           |            |

| Perusmääräykset                                                                  |  |
|----------------------------------------------------------------------------------|--|
| Emissiotaso                                                                      |  |
| Euroopan unionin erä 19 ekologista suunnittelua koskeva direktiivi               |  |
| Staattista sähköä koskeva tiedote                                                |  |
| ENERGY STAR                                                                      |  |
| Lämpötilatiedot                                                                  |  |
| Información de la energía de México                                              |  |
| Laserilmoitus                                                                    |  |
| Teho                                                                             |  |
| Televiestintää koskevien määräyksien ilmoitus                                    |  |
| Langattomia tuotteita koskevat säännökset                                        |  |
| FCC:n (Federal Communications Commission) yhteensopivuustietoja koskeva lausunto |  |
| Innovation, Science and Economic Development Canadan                             |  |
| vaatimustenmukaisuuslausunto                                                     |  |
| Saksa                                                                            |  |
| Turkki (RoHS-säännös)                                                            |  |
| Ukrainaa koskeva RoHS-vaatimustenmukaisuus                                       |  |
| Kopiointiin liittyviä määräyksiä                                                 |  |
| Yhdysvallat                                                                      |  |
| Kanada                                                                           |  |
| Muut maat                                                                        |  |
| Material Safety Data Sheets (Materiaalien turvallisuus)                          |  |
| Kierrätys ja hävittäminen                                                        |  |
| Tuotteen hävitys ja kierrätys                                                    |  |
| Pohjois-Amerikka                                                                 |  |
| Xerox Green World Alliance                                                       |  |
| Sähkö- ja elektroniikkaromudirektiivi (SER)                                      |  |
| Intian elektroniikkajätettä koskeva ilmoitus                                     |  |

Sisällysluettelo

# Turvallisuustiedot

Tämä luku sisältää:

| Merkintätavat                        | 12 |
|--------------------------------------|----|
| Tuotelausunnot                       | 13 |
| Kunnossapitoon liittyvä turvallisuus | 16 |
| Tarvikkeita koskevat tiedot          | 17 |

#### Merkintätavat

🎽 Huom.: Huomautuksella osoitetaan sellaista tietoa, josta voi olla apua.

Vaara: Varoituksella osoitetaan jotain sellaista, joka voi vahingoittaa laitetta tai ohjelmistoa.

**Varoitus:** Huomio osoittaa mahdollisen vaaratilanteen, joka saattaa johtaa loukkaantumiseen.

Eri tyyppisiä lausuntoja ovat esimerkiksi seuraavat:

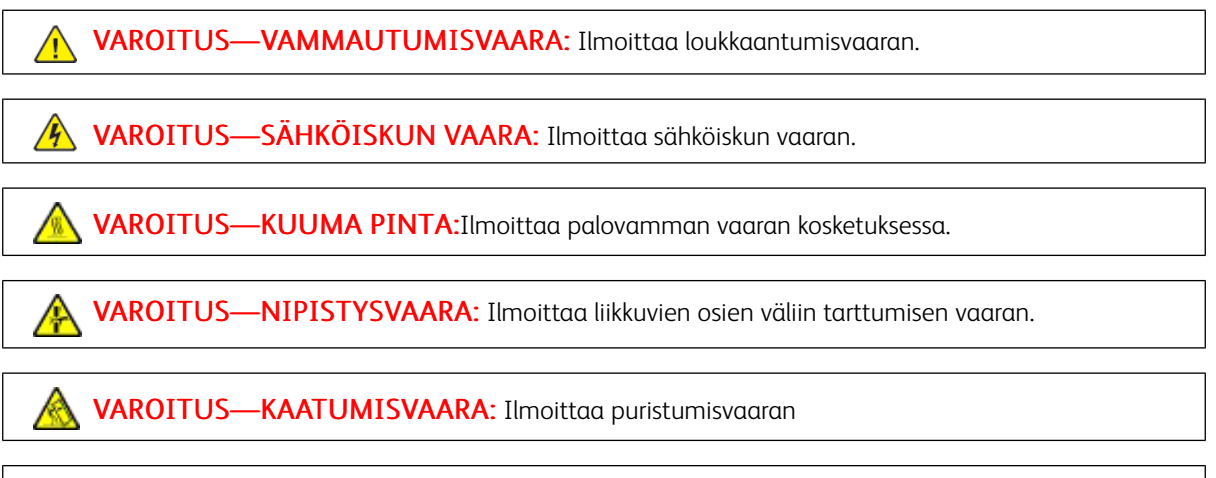

**VAROITUS—PYÖRIVÄT TUULETTIMEN TERÄT:** Ilmoittaa liikkuvien tuulettimen siipien aiheuttamaa vahingon vaaran.

A

#### Tuotelausunnot

VAROITUS—VAMMAUTUMISVAARA: Tulipalon tai sähköiskun vaaran välttämiseksi liitä virtajohto suoraan asianmukaiseen maadoitettuun sähköpistokkeeseen, joka on lähellä ja helposti saatavilla.

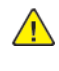

**VAROITUS—VAMMAUTUMISVAARA:** Vältä tulipalon tai sähköiskun vaara: käytä vain tämän tuotteen mukana toimitettua tai valmistajan hyväksymää virtajohtoa.

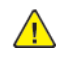

**VAROITUS—VAMMAUTUMISVAARA**: Älä kytke laitteen virtajohtoa jatkojohtoihin, virranjakajiin, muihin jakolaitteisiin tai UPS-varavirtalaitteisiin. Lasertulostimen virrankulutus voi ylittää näiden lisävarusteiden kapasiteetin, mikä voi aiheuttaa tulipalovaaran, omaisuusvahinkoja tai heikon tulostustehon.

**VAROITUS—VAMMAUTUMISVAARA:** Älä käytä tätä tuotetta ylijännitesuojan kanssa. Ylijännitesuojalaitteen käyttäminen saattaa johtaa tulipalovaaraan, omaisuusvahinkoihin tai heikkoon tulostustehoon.

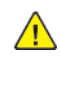

**VAROITUS—VAMMAUTUMISVAARA:** Kun liität tämän tuotteen yleiseen valintaiseen puhelinverkkoon, voit vähentää tulipalon vaaraa käyttämällä vähintään 26 AWG:n tietoliikennejohtoa (RJ-11). Australia: johdon on oltava ACMAn (Australian Communications and Media Authority) hyväksymä.

VAROITUS—SÄHKÖISKUN VAARA: Sähköiskuvaaran välttämiseksi älä sijoita tätä tuotetta veden äärelle tai märkään paikkaan, äläkä myöskään käytä sitä sellaisissa paikoissa.

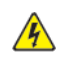

VAROITUS—SÄHKÖISKUN VAARA: Sähköiskuvaaran välttämiseksi älä asenna laitetta tai tee sähkö- tai kaapeliliitäntöjä (esimerkiksi virtajohto, faksi tai puhelin) ukkosmyrskyn aikana.

VAROITUS—VAMMAUTUMISVAARA: Älä leikkaa, kierrä, solmi tai rusenna virtajohtoa äläkä aseta sen päälle painavia esineitä. Älä altista virtajohtoa hiertymiselle tai paineelle. Älä jätä virtajohtoa puristukseen esimerkiksi huonekalujen ja seinän väliin. Jos jokin näistä tapahtuu, siitä voi seurata tulipalon tai sähköiskun vaara. Tutki virtajohto säännöllisesti tällaisten ongelmien varalta. Irrota virtajohto pistorasiasta ennen tutkimusta.

**VAROITUS—SÄHKÖISKUN VAARA:** Sähköiskuvaaran välttämiseksi varmista, että kaikki ulkoisten liitäntöjen liittimet (kuten Ethernet- ja puhelinliittimet) on kytketty niille varattuihin liitäntäportteihin.

VAROITUS—SÄHKÖISKUN VAARA: Jos käsittelet ohjainlevyä tai asennat lisävarusteita tai muistilaitteita tulostimen käyttöönoton jälkeen, sähköiskuvaaran välttämiseksi katkaise tulostimesta virta ja irrota virtajohto pistorasiasta ennen toimenpiteiden tekemistä. Jos tulostimeen on kytketty muita laitteita, katkaise niidenkin virta ja irrota kaikki tulostimeen kytketyt kaapelit. VAROITUS—SÄHKÖISKUN VAARA: Sähköiskuvaaran välttämiseksi älä käytä faksitoimintoa ukkosmyrskyn aikana.

4

<u>/</u>

VAROITUS—SÄHKÖISKUN VAARA: Voit välttää sähköiskun vaaran tulostimen ulkopintaa puhdistettaessa irrottamalla virtajohdon pistorasiasta ja irrottamalla kaikki tulostimeen johtavat kaapelit.

VAROITUS—VAMMAUTUMISVAARA: Jos tulostin painaa yli 20 kg (44 lb), sen turvallinen siirtäminen edellyttää kahta tai useampaa henkilöä.

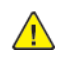

**VAROITUS—VAMMAUTUMISVAARA:** Ennen kuin siirrät tulostinta, tutustu seuraaviin ohjeisiin, jotta kukaan ei loukkaantuisi eikä tulostin vahingoittuisi:

- Varmista, että tulostimen kaikki luukut ja lokerot ovat kiinni.
- Sammuta tulostin ja irrota virtajohto pistorasiasta.
- Irrota kaikki kaapelit tulostimesta.
- Jos tulostimeen on liitetty erillisiä lattialle sijoitettavia valinnaisia lokeroita tai tulostuslisävarusteita, irrota ne, ennen kuin siirrät tulostinta.
- Jos tulostimessa on tulostintuki, rullaa se varovasti uuteen paikkaan. Ylitä kynnykset ja lattian epätasaisuudet varovasti.
- Jos tulostimessa ei ole tulostintukea mutta siinä on lisälokeroja tai tulostuslisävarusteita, irrota tulostuslisävarusteet nosta tulostin pois lokeroilta. Älä yritä nostaa tulostinta ja lisävarusteita samanaikaisesti.
- Nosta tulostinta aina sen sivuilla olevista kädensijoista.
- Tulostimen siirtämiseen käytettävien kärryjen on oltava senkokoiset, että ne tukevat tulostimen koko jalustaa.
- Laitteiden siirtämiseen käytettävien kärryjen on oltava niin suuret, että laitteet mahtuvat niihin kokonaan.
- Pidä tulostin pystyasennossa.
- Vältä erittäin äkkinäisiä liikkeitä.
- Varmista, että sormesi eivät ole tulostimen alla, kun lasket tulostimen alas.
- Varmista, että tulostimen ympärillä on riittävästi tilaa.

VAROITUS—KAATUMISVAARA: Yhden tai useamman vaihtoehdon asentaminen tulostimeen tai monitoimilaitteeseen saattaa vaatia tulostintuen, huonekalun tai muun ominaisuuden epävakauden ja loukkaantumisvaaran estämiseksi. Kysy lisätietoja tuetuista konfiguraatioista tulostimen ostopaikasta.

**VAROITUS—KAATUMISVAARA:** Voit vähentää laitteen epävakauden riskiä lisäämällä jokaisen lokeron erikseen. Pidä kaikki muut lokerot suljettuina, kunnes niitä tarvitaan.

**VAROITUS—KUUMA PINTA:**Tulostimen sisäosat voivat olla kuumat. Välttyäksesi palovammoilta kosketa osia vasta, kun ne ovat jäähtyneet.

VAROITUS—NIPISTYSVAARA: Vältä sormiin kohdistuva puristusvaara noudattamalla erityistä varovaisuutta tällä tarralla merkityillä alueilla. Sormiin voi kohdistua vaara liikkuvien osien, esimerkiksi rattaiden, luukkujen, lokeroiden ja kansien, lähellä.

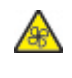

**VAROITUS—PYÖRIVÄT TUULETTIMEN TERÄT:** Ilmoittaa liikkuvien tuulettimen siipien aiheuttamaa vahingon vaaran.

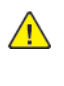

**VAROITUS—VAMMAUTUMISVAARA:** Tuotteessa käytetään laseria. Muiden kuin käyttöoppaassa mainittujen ohjausten tai säätöjen käyttäminen tai toimenpiteiden suorittaminen voi altistaa vaaralliselle säteilylle.

VAROITUS—VAMMAUTUMISVAARA: Tuotteessa olevaa litiumakkua ei ole tarkoitettu vaihdettavaksi. Litiumakun poistaminen väärin aiheuttaa räjähdysvaaran. Älä lataa, pura tai polta litiumparistoa. Hävitä käytetyt litiumakut valmistajan ohjeiden ja paikallisten säädösten mukaisesti.

Tuote täyttää kansainväliset turvamääräykset, kun siinä käytetään tietyn valmistajan osia. Joidenkin osien turvapiirteet eivät aina ole ilmeisiä. Valmistaja ei vastaa vaihto-osien käytöstä

Kun tarvitset huolto- tai korjauspalveluja, ota yhteyttä huoltoedustajaan.

Tuotteessa käytetään tulostusmenetelmää, joka kuumentaa tulostusmateriaalin. Kuumuus voi aiheuttaa sen, että tulostusmateriaalista tulee päästöjä. Perehdy huolellisesti käyttöohjeisiin, joissa käsitellään tulostusmateriaalin valintaa, jotta haitalliset päästöt voidaan välttää.

Tämä tuote saattaa tuottaa pieniä määriä otsonia normaalin käytön aikana. Tuote saattaa olla varustettu suodattimella, joka rajoittaa otsonipäästöt selvästi suositusrajoja matalammiksi. Jotta otsonipäästöt eivät suurentuisi pitkittyneen käytön aikana, asenna tuote hyvin tuuletettuun tilaan ja vaihda otsoni- ja poistosuodattimet tuotteen huolto-ohjeiden mukaisesti. Jos tuotteen huolto-ohjeissa ei mainita suodattimia, tässä tuotteessa ei ole vaihtamista vaativia suodattimia.

#### SÄILYTÄ NÄMÄ OHJEET.

#### Kunnossapitoon liittyvä turvallisuus

Älä tee tälle tuotteelle huoltotoimia, joita ei ole kuvattu tulostimen käyttöohjeistossa.

**VAROITUS—VAMMAUTUMISVAARA:** Älä käytä puhdistukseen aerosolisuihkeita. Aerosolipuhdistusaineet voivat aiheuttaa räjähdyksen tai tulipalon sähkömekaanisissa laitteissa.

Käytä puhdistusaineita vain ohjeiden mukaisesti.

Älä irrota ruuvein kiinnitettyjä kansia tai suojalevyjä. Asiakaspalvelutuotteet eivät sijaitse näiden kansien takana.

Jos väriainetta roiskuu, pyyhi se pois harjalla tai märällä liinalla. Pyyhi hitaasti, jotta pölyä muodostuu puhdistuksen aikana mahdollisimman vähän. Vältä imurin käyttöä. Jos imuria on pakko käyttää, sen tulee olla suunniteltu paloherkille pölyille ja siinä täytyy olla räjähdysluokiteltu moottori ja johtamaton letku.

**VAROITUS—KUUMA PINTA:**Kiinnitysalueen metallipinnat ovat kuumia. Ole aina varovainen poistaessasi paperitukkeumia tältä alueelta ja vältä koskemasta metallipintoihin.

#### Tarvikkeita koskevat tiedot

VAROITUS—VAMMAUTUMISVAARA: Vältä väriaineen joutumista iholle tai silmiin käsitellessäsi esimerkiksi värikasetteja. Silmäkosketus voi aiheuttaa silmien ärsytystä tai tulehtumista. Älä yritä purkaa kasettia. Tämä voi lisätä iholle tai silmiin joutumisen riskiä.

Säilytä kaikki kulutustarvikkeet niiden pakkauksessa tai säiliössä olevien ohjeiden mukaan.

Pidä tarvikkeet poissa lasten ulottuvilta.

Älä koskaan heitä väriainetta, värikasetteja tai väriainesäiliöitä avotuleen.

Lisätietoja Xerox®-tarvikkeiden kierrätysohjelmista: https://www.xerox.com/recycling.

Turvallisuustiedot

# Tietoja tulostimesta

Tämä luku sisältää:

| Tulostintietojen etsiminen            | 20 |
|---------------------------------------|----|
| Tulostimen konfiguraatio              | 22 |
| Ohjaustaulun käyttö                   | 23 |
| Aloitusnäytön mukauttaminen           | 24 |
| Näyttönäppäimistön kielen vaihtaminen | 25 |
| Merkkivalon tilan merkitys            | 26 |
| Paperin valinta                       | 27 |

### Tulostintietojen etsiminen

| MITÄ TIETOJA ETSIT?                                                                                                    | ETSI VASTAUS TÄÄLTÄ                                                                                                    |
|----------------------------------------------------------------------------------------------------|----------------------------------------------------------------------------------------------------|
| Asennuksen aloitusohjeet:<br>• Tulostimen liittäminen<br>• Tulostinohjelmiston asentaminen                                                                                                    | Lisätietoja on tulostimen mukana toimitetuissa asen-<br>nusoppaissa tai osoitteessa www.xerox.com.                                                                                                    |
| <ul> <li>Tulostimen lisäasennus- ja käyttöohjeet:</li> <li>Paperin ja erikoismateriaalin valitseminen ja varastoiminen</li> <li>Paperin lisääminen</li> <li>Tulostimen asetusten määrittäminen</li> <li>Asiakirjojen ja valokuvien katseleminen ja tulostaminen</li> <li>Tulostinohjelmiston asentaminen ja käyttäminen</li> <li>Tulostimen määrittäminen verkossa</li> <li>Tulostimen huoltaminen ja ylläpitäminen</li> <li>Vianmääritys ja ongelmien ratkaiseminen</li> </ul> | Mene kohtaan www.xerox.com.                                                                                                    |
| Tulostinohjelmiston ohje                                                                                                    | <ul> <li>Microsoft Windows- tai Macintosh-käyttöjärjestelmien ohje – avaa tulostinohjelmiston ohjelma tai sovellus ja valitse Ohje.</li> <li>Näytä tilannekohtainen ohje napsauttamalla Ohjepainiketta.</li> <li>Ohje asennetaan automaattisesti tulostinohjelmiston ohessa.</li> <li>Tulostinohjelmisto on tulostimen ohjelmakansiossa tai työpöydällä sen mukaan, mikä käyttöjärjestelmä on käytössä.</li> </ul> |

| MITÄ TIETOJA ETSIT?                                                                                                    | ETSI VASTAUS TÄÄLTÄ                                                                                                    |
|----------------------------------------------------------------------------------------------------|----------------------------------------------------------------------------------------------------|
| Uusimmat lisätiedot, päivitykset ja asiakastuki:<br>Dokumentaatio<br>Ohjaimien lataukset<br>Live chat -tuki<br>Sähköpostituki<br>Äänituki | Mene kohtaan www.xerox.com.<br>Valitse ensin maa tai alue ja sitten tuote, niin saat<br>näkyviin asianomaisen tukisivuston.<br>Omaa maatasi tai aluettasi koskevat tuen yhteystie-<br>dot ovat tuen sivustossa tai tulostimen mukana toi-<br>mitetussa takuuasiakirjassa.<br>Pidä seuraavat tiedot käsillä ottaessasi yhteyttä<br>asiakastukeen: |
|                                                                                                    | <ul><li>Ostopaikka ja -aika</li><li>Laitteen tyyppi ja sarjanumero</li></ul>                                                                                                    |
| <ul> <li>Turvallisuustiedot</li> <li>Säädökset</li> <li>takuutiedot.</li> <li>Ympäristötiedot</li> </ul>                                  | <ul> <li>Takuutiedot vaihtelevat maittain tai alueittain:</li> <li>USA- Katso tulostimen mukana toimitetut rajoitetun takuun tiedot (Statement of Limited Warranty). Takuutiedot voi tarkastaa myös osoitteesta www.xerox.com.</li> <li>Muut maat ja alueet – katso tulostimen mukana toimitettu painettu takuuasiakirja.</li> </ul>             |

### Tulostimen konfiguraatio

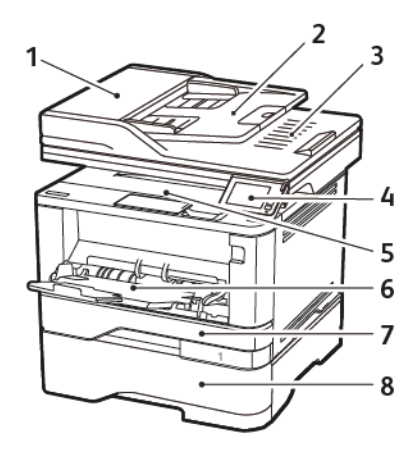

- 1. Originaalien syöttölaite (ADF)
- 2. Originaalien syöttölaitteen alusta
- 3. Originaalien syöttölaitteen alusta
- 4. Ohjaustaulu

- 5. Vakioalusta
- 6. Monikäyttösyöttöaukko
- 7. 250 arkin vakioalusta
- 8. 550 arkin vakioalusta

# Ohjaustaulun käyttö

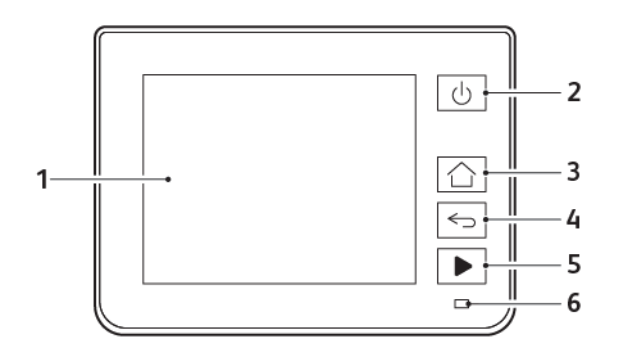

|   | OHJAUSPANEELIN OSA | τοιμιντο                                                                                                    |
|---|--------------------|----------------------------------------------------------------------------------------------------|
| 1 | Näyttö             | <ul><li>Tulostimen ilmoitusten ja tarvikkeen tilan tarkastelu.</li><li>Tulostimen asentaminen ja käyttäminen.</li></ul> |
| 2 | Virtapainike       | Kytke ja katkaise tulostimen virta.                                                                                     |
|   |                    | Huom.: Sammuta tulostin painamalla virtapaini-<br>ketta viisi sekuntia.                                                 |
| 3 | Koti-painike       | Siirry aloitusnäyttöön.                                                                                                 |
| 4 | Takaisin-näppäin   | Palaa edelliseen näyttöön.                                                                                              |
| 5 | Aloita-painike     | Työn aloittaminen sen mukaan, mikä tila on valittuna.                                                                   |
| 6 | Merkkivalo         | Tulostimen tilan tarkistaminen.                                                                                         |

### Aloitusnäytön mukauttaminen

- 1. Kosketa ohjaustaulussa kohtaa Asetukset > Laite > Näkyvät aloitusnäytön kuvakkeet.
- 2. Valitse aloitusnäytössä näytettävät kuvakkeet.
- 3. Ota muutokset käyttöön.

### Näyttönäppäimistön kielen vaihtaminen

Huom.: Näppäimistön kielen voi vaihtaa vain tulostustöissä, jotka vaativat aakkosnumeeristen merkkien syöttöä, kuten sähköposti- ja skannaustöissä.

- 1. Kosketa syöttökenttää.
- 2. Paina näppäimistön kielipainiketta.
- 3. Valitse kieli.

# Merkkivalon tilan merkitys

| MERKKIVALO         | TULOSTIMEN TILA                                          |
|--------------------|----------------------------------------------------------|
| Ei käytössä        | Tulostimesta on katkaistu virta tai se on horrostilassa. |
| Sininen            | Tulostin on valmiustilassa tai käsittelee tietoja.       |
| Vilkkuu punaisena  | Tulostimessa vaaditaan käyttäjän toimia.                 |
| Tasainen keltainen | Tulostin on lepotilassa.                                 |

#### Paperin valinta

#### PAPERIOHJEET

Käyttämällä asianmukaista paperia voit estää tukoksia ja varmistaa häiriöttömän tulostuksen.

- Käytä aina uutta, vahingoittumatonta paperia.
- Paperia lisättäessä on tiedettävä paperin suositeltava tulostuspuoli. Tämä tieto löytyy yleensä paperipakkauksesta.
- Älä käytä käsin leikattua tai rajattua materiaalia.
- Älä lisää samaan lokeroon erikokoisia, -painoisia tai -lajisia papereita, sillä seurauksena voi olla tukos.
- Älä käytä muuta kuin elektrofotografiseen tulostukseen tarkoitettua päällystettyä paperia.

#### PAPERIN OMINAISUUDET

Seuraavat paperin ominaisuudet vaikuttavat tulostuslaatuun ja -varmuuteen. Ota huomioon seuraavat seikat ennen kuin tulostat näille papereille.

#### Paino

Alusta voi syöttää pitkäsyisiä papereita, joiden paino on 60–120 g/m<sup>2</sup> (16 to 32 lb). Alle 60g/m<sup>2</sup>:n (16 paunan) paperi ei välttämättä ole riittävän tukevaa, ja se voi aiheuttaa tukoksia.

#### Käpristymä

Käpristymisellä tarkoitetaan paperin reunojen taipumista. Liiallinen käpristyminen voi aiheuttaa paperinsyöttöhäiriöitä. Käpristymistä esiintyy yleensä, kun paperi kulkee tulostimen läpi, sillä tulostimessa paperi on alttiina korkeille lämpötiloille. Paperin säilyttäminen suojaamattomana kuumissa, kosteissa, kylmissä ja kuivissa tiloissa voi lisätä paperin käpristymistä ennen tulostusta ja aiheuttaa syöttöhäiriöitä.

#### Tasaisuus

Paperin tasaisuus vaikuttaa tulostuslaatuun suoraan. Jos paperi on liian karkeaa, väriaine ei kiinnity siihen oikein. Liian sileä paperi voi aiheuttaa syöttöhäiriöitä tai tulostuslaatuongelmia. Suosittelemme käyttämään 50 Sheffield-pisteen paperia.

#### Kosteuspitoisuus

Paperin kosteuspitoisuus vaikuttaa sekä tulostuslaatuun että paperinsyöttöön. Säilytä paperia alkuperäisessä pakkauksessaan, kunnes otat sen käyttöön. Paperin altistuminen kosteuspitoisuuden muutoksille voi huonontaa paperin ominaisuuksia.

Säilytä paperia samassa lämpötilassa kuin tulostinta 24–48 tuntia ennen tulostamista. Pidennä valmisteluaikaa useita vuorokausia, jos säilytys- tai kuljetusympäristö poikkeaa tulostimen ympäristöstä huomattavasti. Lisäksi paksun paperin valmisteleminen voi kestää tavallista kauemmin.

#### Kuitusuunta (syisyys)

Kuitusuunta viittaa paperin kuitujen suuntaan paperiarkissa. Syyt ovat joko *pitkiä*, jolloin ne kulkevat paperin pituussuunnassa, tai *lyhyitä*, jolloin ne kulkevat paperin leveyssuunnassa.

Jos haluat käyttää paperia, jonka paino on 60-120g/m<sup>2</sup> (16–32-lb), käytä mieluiten pitkäsyistä paperia.

#### Kuitupitoisuus

Useimmat hyvälaatuiset kopiopaperit on tehty 100-prosenttisesta sellukuidusta. Tällainen paperi on tasalaatuista, jolloin paperinsyöttöhäiriöitä on vähän ja tulostuslaatu on hyvä. Jos paperissa on esimerkiksi puuvillakuituja, paperinkäsittelyominaisuudet voivat huonontua.

#### EI-HYVÄKSYTTÄVÄT PAPERIT

Seuraavanlaisia paperilajeja ei suositella käytettäväksi tulostimessa:

- kemiallisesti käsiteltyjä papereita, joilla tehdään kopioita ilman hiilipaperia; näitä kutsutaan myös
  itsejäljentäviksi papereiksi, itsejäljentäviksi kopiopapereiksi (CCP) tai ilman hiiltä kopioiviksi (NCR) papereiksi
- esipainettuja papereita, joiden valmistuksessa on käytetty kemikaaleja, jotka voivat vahingoittaa tulostinta
- esipainettuja papereita, joihin voi vaikuttaa tulostimen kiinnitysyksikön lämpötila
- esipainettuja papereita, jotka edellyttävät yli ±2,3mm:n (±0,9in.) kohdistustarkkuutta (tarkkaa tulostuskohtaa sivulla), kuten OCR-lomakkeet.

Joissakin tapauksissa kohdistusta voi säätää sovellusohjelmassa, jolloin näiden lomakkeiden tulostus onnistuu.

- pinnoitettuja papereita, synteettisiä papereita, lämpöpapereita
- karkeareunaisia tai käpristyneitä papereita tai papereita, joiden pinta on karkea tai paljon kuvioitu
- uusiopaperit, jotka eivät ole EN12281:2002-standardin (Eurooppa) mukaisia
- paperia, jonka paino on alle 60g/m<sup>2</sup> (7,26kg)
- moniosaisia lomakkeita tai asiakirjoja

#### ESIPAINETTUJEN LOMAKKEIDEN JA KIRJELOMAKKEIDEN VALINTA

- Käytä pitkäsyistä paperia.
- Käytä vain sellaisia lomakkeita ja kirjelomakkeita, jotka on painettu kivipainossa tai kaiverretulla telalla.
- Vältä paperia, jossa on karkea tai hyvin kuvioitu pinta.
- Käytä vain sellaista mustetta, johon väriaineen sisältämä hartsi ei vaikuta. Hapetettu tai öljypohjainen muste tavallisesti täyttää nämä vaatimukset, lateksimuste yleensä ei.
- Kokeile esipainettujen lomakkeiden tulostamista, ennen kuin ostat niitä suuria määriä. Näin voit määrittää, vaikuttaako esipainettujen lomakkeiden tai kirjelomakkeiden muste tulostuslaatuun.
- Jos olet epävarma, ota yhteys paperin toimittajaan.

• Kun tulostat kirjelomakkeelle, lisää paperi tulostimeen oikeassa suunnassa. Lisätietoja on Paperi- ja erikoismateriaalioppaassa.

#### PAPERIN VARASTOINTI

Noudattamalla paperin säilytysohjeita voit estää tukoksia ja epätasaista tulostuslaatua:

- Säilytä paperia samassa lämpötilassa kuin tulostinta 24–48 tuntia ennen tulostamista.
- Pidennä valmisteluaikaa useita vuorokausia, jos säilytys- tai kuljetusympäristö poikkeaa tulostimen ympäristöstä huomattavasti. Lisäksi paksun paperin valmisteleminen voi kestää tavallista kauemmin.
- Saat parhaan tuloksen säilyttämällä paperia tilassa, jonka lämpötila on 21 °C ja suhteellinen ilmankosteus 40 % .
- Useimmat tarrojen valmistajat suosittelevat, että tulostusympäristön lämpötila on 18–24 °C ja suhteellinen kosteus 40–60 %.
- Säilytä paperia sen omassa laatikossa, mieluummin kuljetuslavalla tai hyllyllä kuin lattialla.
- Säilytä yksittäisiä pakkauksia tasaisella alustalla.
- Älä aseta mitään paperipakettien päälle.
- Poista paperi laatikosta tai pakkauksesta vasta, kun olet valmis lisäämään sen tulostimeen. Laatikko ja pakkaus auttavat pitämään paperin puhtaana, kuivana ja suorana.

| PAPERIKO-<br>KO                            | VAKIO<br>250 ARKIN<br>ALUSTA | VALINNAI-<br>NEN<br>550 ARKIN<br>ALUSTA | MONISYÖT-<br>TÖ-<br>LAITE | KAKSIPUO-<br>LINEN<br>TULOSTUS | SKANNERI     | ORIGINAA-<br>LIEN<br>SYÖTTÖLAI-<br>TE: |
|--------------------------------------------|------------------------------|-----------------------------------------|---------------------------|--------------------------------|--------------|----------------------------------------|
| <b>A4</b><br>210x297mm                     | $\checkmark$                 | $\checkmark$                            | $\checkmark$              | $\checkmark$                   | $\checkmark$ | $\checkmark$                           |
| (8,27x11,7i-<br>n.)                        |                              |                                         |                           |                                |              |                                        |
| A5-<br>pystysuunta<br>(SEF)<br>148x210mm   | $\checkmark$                 | $\checkmark$                            | $\checkmark$              | x                              | $\checkmark$ | $\checkmark$                           |
| (5,83x8,27i-<br>n.)                        |                              |                                         |                           |                                |              |                                        |
| A5-<br>vaakasuun-<br>ta (LEF) <sup>1</sup> | $\checkmark$                 | $\checkmark$                            | $\checkmark$              | X                              | $\checkmark$ | $\checkmark$                           |

#### **TUETUT PAPERIKOOT**

| PAPERIKO-<br>KO     | VAKIO<br>250 ARKIN<br>ALUSTA | VALINNAI-<br>NEN<br>550 ARKIN<br>ALUSTA | MONISYÖT-<br>TÖ-<br>LAITE | KAKSIPUO-<br>LINEN<br>TULOSTUS | SKANNERI     | ORIGINAA-<br>LIEN<br>SYÖTTÖLAI-<br>TE: |
|---------------------|------------------------------|-----------------------------------------|---------------------------|--------------------------------|--------------|----------------------------------------|
| 210x148mm           |                              |                                         |                           |                                |              |                                        |
| (8,27x5,831-<br>n.) |                              |                                         |                           |                                |              |                                        |
| A6                  | $\checkmark$                 | $\checkmark$                            | $\checkmark$              | x                              | $\checkmark$ | $\checkmark$                           |
| 105x148mm           |                              |                                         |                           |                                |              |                                        |
| (4,13x5,83i-<br>n.) |                              |                                         |                           |                                |              |                                        |
| JIS B5              | $\checkmark$                 | $\checkmark$                            | $\checkmark$              | х                              | $\checkmark$ | $\checkmark$                           |
| 182x257mm           |                              |                                         |                           |                                |              |                                        |
| (7,17x10,1i-<br>n.) |                              |                                         |                           |                                |              |                                        |
| Oficio<br>(Meksiko) | $\checkmark$                 | $\checkmark$                            | $\checkmark$              | $\checkmark$                   | x            | $\checkmark$                           |
| 215,9x340,4-<br>mm  |                              |                                         |                           |                                |              |                                        |
| (8,5x13,4in.)       |                              |                                         |                           |                                |              |                                        |
| Hagaki              | $\checkmark$                 | Х                                       | $\checkmark$              | х                              | $\checkmark$ | Х                                      |
| 100x148mm           |                              |                                         |                           |                                |              |                                        |
| (3,94x5,83i-<br>n.) |                              |                                         |                           |                                |              |                                        |
| Statement           | $\checkmark$                 | $\checkmark$                            | $\checkmark$              | х                              | $\checkmark$ | $\checkmark$                           |
| 139,7x215,9-<br>mm  |                              |                                         |                           |                                |              |                                        |
| (5,5x8,5in.)        |                              |                                         |                           |                                |              |                                        |
| Executive           | $\checkmark$                 | $\checkmark$                            | $\checkmark$              | х                              | $\checkmark$ | $\checkmark$                           |
| 184,2x266,7-<br>mm  |                              |                                         |                           |                                |              |                                        |
| (7,25x10,5i-<br>n.) |                              |                                         |                           |                                |              |                                        |
| Letter              | $\checkmark$                 | $\checkmark$                            | $\checkmark$              | $\checkmark$                   | $\checkmark$ | $\checkmark$                           |

| PAPERIKO-<br>KO                                                                                       | VAKIO<br>250 ARKIN<br>ALUSTA | VALINNAI-<br>NEN<br>550 ARKIN<br>ALUSTA | MONISYÖT-<br>TÖ-<br>LAITE | KAKSIPUO-<br>LINEN<br>TULOSTUS | SKANNERI     | ORIGINAA-<br>LIEN<br>SYÖTTÖLAI-<br>TE: |
|----------------------------------------------------------------------------------------------------|------------------------------|-----------------------------------------|---------------------------|--------------------------------|--------------|----------------------------------------|
| 215,9x279,4-<br>mm<br>(8,5x11in.)                                                                     |                              |                                         |                           |                                |              |                                        |
| <b>Legal</b><br>215,9x355,6-<br>mm<br>(8,5x14in.)                                                     | $\checkmark$                 | $\checkmark$                            | √                         | $\checkmark$                   | X            | $\checkmark$                           |
| Folio<br>215,9x330,2-<br>mm<br>(8,5x13in.)                                                            | $\checkmark$                 | $\checkmark$                            | $\checkmark$              | $\checkmark$                   | x            | $\checkmark$                           |
| Universal <sup>3</sup><br>99x148mm<br>to<br>215,9x359,9-<br>2mm<br>(3,9x5,83in.<br>–<br>8,5x14,17in.) | √                            | √                                       | √                         | <b>√</b> 2                     | X            | √                                      |
| <b>73/4</b><br>-kirjekuori<br>98,4x190,5-<br>mm<br>(3,875x7,5i-<br>n.)                                | X                            | X                                       | √                         | X                              | √            | x                                      |
| <b>9-kirjekuori</b><br>98,4x225,4-<br>mm<br>(3,875x8,9i-<br>n.)                                       | x                            | x                                       | √                         | x                              | $\checkmark$ | x                                      |
| 10-<br>kirjekuori                                                                                     | X                            | X                                       | $\checkmark$              | X                              | $\checkmark$ | X                                      |

| PAPERIKO-<br>KO                                                                            | VAKIO<br>250 ARKIN<br>ALUSTA | VALINNAI-<br>NEN<br>550 ARKIN<br>ALUSTA | MONISYÖT-<br>TÖ-<br>LAITE | KAKSIPUO-<br>LINEN<br>TULOSTUS | SKANNERI | ORIGINAA-<br>LIEN<br>SYÖTTÖLAI-<br>TE: |
|--------------------------------------------------------------------------------------------|------------------------------|-----------------------------------------|---------------------------|--------------------------------|----------|----------------------------------------|
| 104,8x241,3-<br>mm<br>(4,12x9,5in.)                                                        |                              |                                         |                           |                                |          |                                        |
| DL-<br>kirjekuori<br>110x220mm<br>(4,33x8,66i-<br>n.)                                      | x                            | x                                       | √                         | x                              | √        | x                                      |
| <b>5-kirjekuori</b><br>162x229mm<br>(6,38x9,01i-<br>n.)                                    | x                            | x                                       | √                         | x                              | √        | x                                      |
| <b>B5-</b><br><b>kirjekuori</b><br>176x250mm<br>(6,93x9,84i-<br>n.)                        | X                            | X                                       | √                         | X                              | √        | x                                      |
| Muu<br>kirjekuori<br>98,4x162m-<br>m –<br>176x250mm<br>(3,87x6,38in.<br>–<br>6,93x9,84in.) | x                            | x                                       | √                         | x                              | √        | X                                      |

<sup>1</sup> Oletustuki on pitkän reunan syöttäminen.

<sup>2</sup> Kaksipuolisessa tulostuksessa paperin leveyden on oltava vähintään 210 mm (8,27 tuumaa) ja pituuden 279,4 mm (11 tuumaa).

<sup>3</sup> Kun Universal on valittuna, sivu muotoillaan 215,90 x 355,60 mm:n (8,5 x 14 tuumaa) kokoiseksi, ellei sitä ole määritetty sovelluksessa.

#### TUETUT PAPERILAJIT

| PAPERILAJI           | 250 ARKIN<br>VAKIO-<br>ALUSTA | VALINNAINEN<br>550 ARKIN<br>ALUSTA | MONIKÄYTTÖ-<br>SYÖTTÖAUK-<br>KO | KAKSIPUOLIS-<br>TULOSTUS | AUTOMAATTI-<br>NEN<br>ASIAKIRJAN-<br>SYÖTTÖLAITE |
|----------------------|-------------------------------|------------------------------------|---------------------------------|--------------------------|--------------------------------------------------|
| Tavallinen<br>paperi | $\checkmark$                  | $\checkmark$                       | $\checkmark$                    | $\checkmark$             | $\checkmark$                                     |
| Kartonki             | х                             | х                                  | $\checkmark$                    | х                        | х                                                |
| Uusio                | $\checkmark$                  | $\checkmark$                       | $\checkmark$                    | $\checkmark$             | x                                                |
| Paperitarrat*        | $\checkmark$                  | $\checkmark$                       | $\checkmark$                    | х                        | х                                                |
| Bond                 | $\checkmark$                  | $\checkmark$                       | $\checkmark$                    | $\checkmark$             | х                                                |
| Kirjelomake          | $\checkmark$                  | $\checkmark$                       | $\checkmark$                    | $\checkmark$             | x                                                |
| Esipainettu          | $\checkmark$                  | $\checkmark$                       | $\checkmark$                    | $\checkmark$             | х                                                |
| Värillinen<br>paperi | $\checkmark$                  | $\checkmark$                       | $\checkmark$                    | $\checkmark$             | X                                                |
| Kevyt paperi         | $\checkmark$                  | $\checkmark$                       | $\checkmark$                    | $\checkmark$             | х                                                |
| Painava paperi       | $\checkmark$                  | $\checkmark$                       | $\checkmark$                    | $\checkmark$             | х                                                |
| Karkea/<br>puuvilla  | $\checkmark$                  | $\checkmark$                       | $\checkmark$                    | $\checkmark$             | X                                                |
| Kirjekuori           | x                             | x                                  | $\checkmark$                    | x                        | x                                                |
| Karkea<br>kirjekuori | Х                             | X                                  | $\checkmark$                    | X                        | X                                                |

\* Yksipuolisia paperitarra-arkkeja tuetaan satunnaisessa käytössä, kun niitä tulostetaan alle 20 sivua kuukaudessa. Vinyyliä, lääketarroja tai kaksipuolisia tarroja ei saa käyttää.

#### TUETUT PAPERIEN PAINOT

|               | 250 ARKIN<br>VAKIO-<br>ALUSTA | VALINNAINEN<br>550 ARKIN<br>ALUSTA | MONIKÄYTTÖ-<br>SYÖTTÖAUK-<br>KO | KAKSIPUOLIS-<br>TULOSTUS | AUTOMAATTI-<br>NEN<br>ASIAKIRJAN-<br>SYÖTTÖLAITE |
|---------------|-------------------------------|------------------------------------|---------------------------------|--------------------------|--------------------------------------------------|
| Paperin paino | 60-120g/m <sup>2</sup>        | 60-120g/m <sup>2</sup>             | 60-217g/m <sup>2</sup>          | 60-90g/m <sup>2</sup>    | 60-90g/m <sup>2</sup>                            |
|               | (16-14,51kg)                  | (16-14,51kg)                       | (16-26,31kg)                    | (16-10,89kg)             | (16-10,89kg)                                     |

# Käyttöönotto, asennus ja kokoonpano

#### Tämä luku sisältää:

| Tulostimen paikan valitseminen                                          | 36 |
|-------------------------------------------------------------------------|----|
| Kaapelien liittäminen                                                   | 38 |
| Tulostimen IP-osoitteen selvittäminen                                   | 40 |
| Lisäalustojen asentaminen                                               | 41 |
| Alkuasetusten ohjattu toiminto                                          | 42 |
| Xerox® Easy Assist -sovellus                                            | 43 |
| Verkkoyhteydet                                                          | 47 |
| Tulostimen asentaminen faksaamista varten                               | 51 |
| Laitteen ääniasetusten määrittäminen                                    | 56 |
| Sähköpostin SMTP-asetusten konfigurointi                                | 57 |
| Ohjatun sähköpostin määritystoiminnon käyttö tulostimessa               | 58 |
| Tulostimen asetusvalikon käyttö                                         | 59 |
| Embedded Web Server -palvelimen käyttäminen                             | 60 |
| Paperin ja erikoismateriaalin lisääminen                                | 69 |
| Ohjelmiston, ohjaimien ja laiteohjelmiston asentaminen ja päivittäminen | 74 |
| Valikkoasetussivun tulostus                                             | 81 |

#### Tulostimen paikan valitseminen

- Jätä tarpeeksi tilaa alustojen, kansien ja luukkujen avaamista ja lisävarusteiden asentamista varten.
- Asenna tulostin pistorasian lähelle.

**Vaara:** Tulipalon tai sähköiskun vaaran välttämiseksi liitä virtajohto suoraan asianmukaiseen maadoitettuun sähköpistokkeeseen, joka on lähellä ja helposti saatavilla.

**VAROITUS—SÄHKÖISKUN VAARA:** Sähköiskuvaaran välttämiseksi älä sijoita tätä tuotetta veden äärelle tai märkään paikkaan, äläkä myöskään käytä sitä sellaisissa paikoissa.

- Tarkista, että huoneen ilmavirta täyttää ASHRAE 62- tai CEN Technical Committee 156 -standardin uusimmat vaatimukset.
- Sijoita tulostin tasaiselle, vakaalle alustalle.
- Tulostimen sijoituspaikan on oltava:
  - puhtaassa, kuivassa ja pölyttömässä paikassa
  - kaukana irtonaisista niiteistä ja paperiliittimistä
  - paikassa, johon ilmastointilaitteista, lämmittimistä tai tuulettimista tuleva ilmavirta ei suuntaudu suoraan
  - kosteusolosuhteiltaan vakaa sekä sellainen, että siihen ei osu suora auringonvalo
- Ota huomioon suositellut lämpötilat ja vältä lämpötilavaihteluja.

| Ympäristön lämpötila | 10–32,2 °C (50–90 °F)      |
|----------------------|----------------------------|
| Varastointilämpötila | -40 – 40°C (-40 – 40,00°C) |

• Jätä tulostimen ympärille vapaata tuuletustilaa vähintään seuraavien suositusten mukaisesti:
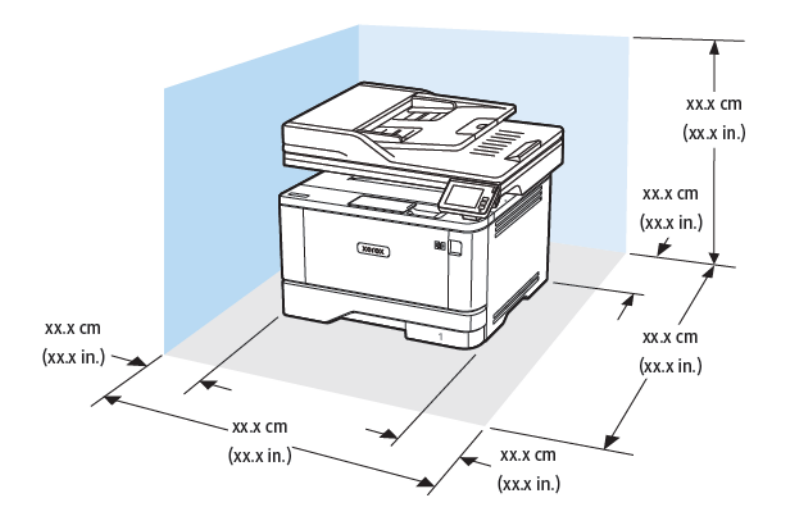

- 1. Yläosa: 305 mm (12")
- 2. Taka: 100 mm (3,94")
- 3. Oikea puoli: 76,2 mm (3")

- 4. Etu: 305 mm (12 in.)
  - Huom.: Tulostimen edustan vähimmäistilavaatimus on 76 mm (3 tuumaa).
- 5. Vasen puoli: 110 mm (11,00 cm.)

# Kaapelien liittäminen

**VAROITUS—SÄHKÖISKUN VAARA:** Sähköiskuvaaran välttämiseksi älä asenna laitetta tai tee sähkö- tai kaapeliliitäntöjä (esimerkiksi virtajohto, faksi tai puhelin) ukkosmyrskyn aikana.

VAROITUS—VAMMAUTUMISVAARA: Tulipalon tai sähköiskun vaaran välttämiseksi liitä virtajohto suoraan asianmukaiseen maadoitettuun sähköpistokkeeseen, joka on lähellä ja helposti saatavilla.

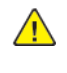

**VAROITUS—VAMMAUTUMISVAARA:** Vältä tulipalon tai sähköiskun vaara: käytä vain tämän tuotteen mukana toimitettua tai valmistajan hyväksymää virtajohtoa.

**VAROITUS—VAMMAUTUMISVAARA:** Kun liität tämän tuotteen yleiseen valintaiseen puhelinverkkoon, voit vähentää tulipalon vaaraa käyttämällä vähintään 26 AWG:n tietoliikennejohtoa (RJ-11). Australia: johdon on oltava ACMAn (Australian Communications and Media Authority) hyväksymä.

Vaara: Vältä tietojen menetys tai tulostimen toimintahäiriö olemalla koskettamatta tulostamisen aikana USB-kaapeliin, langattomaan verkkosovittimeen tai tulostimen osoitettua aluetta.

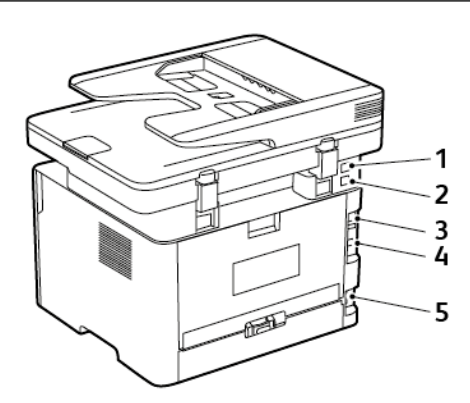

| NUMERO | TULOSTIMEN PORTTI | τοιμιντο                                                                                                    |
|--------|-------------------|----------------------------------------------------------------------------------------------------|
| 1      | EXT-liitäntä      | Lisälaitteiden (puhelimen tai vas-<br>taajan) liittäminen tulostimeen ja<br>puhelinlinjaan. Käytä tätä liitintä,<br>jos tulostimelle ei ole varattu eril-<br>listä faksilinjaa ja tätä liitäntäta-<br>paa tuetaan käyttömaassa tai<br>-alueella. |
| 2      | Linjaliitäntä     | Tulostimen liittäminen aktiiviseen<br>puhelinlinjaan tavallisen puhelin-<br>pistorasian (RJ-11), DSL-suodatti-<br>men, VoIP-sovittimen tai minkä<br>tahansa muun sovittimen kautta                                                               |

| NUMERO | TULOSTIMEN PORTTI     | ΤΟΙΜΙΝΤΟ                                              |
|--------|-----------------------|-------------------------------------------------------|
|        |                       | faksien lähettämistä ja vastaanot-<br>tamista varten. |
| 3      | Ethernet-liitäntä     | Tulostimen liittäminen verkkoon.                      |
| 4      | Tulostimen USB-portti | Liitä tulostin tietokoneeseen.                        |
| 5      | Virtajohdon liitin    | Liitä tulostin maadoitettuun<br>pistorasiaan.         |

# Tulostimen IP-osoitteen selvittäminen

Tulostimen IP-osoitteen tarkastaminen aloitusnäytöstä: IP-osoite on neljä pisteillä erotettua numerosarjaa, kuten 123.123.123.123.

Jos käytät välityspalvelinta, poista se tilapäisesti käytöstä, jotta verkkosivu latautuu oikein.

# Lisäalustojen asentaminen

VAROITUS—SÄHKÖISKUN VAARA: Jos käsittelet ohjainlevyä tai asennat lisävarusteita tai muistilaitteita tulostimen käyttöönoton jälkeen, sähköiskuvaaran välttämiseksi katkaise tulostimesta virta ja irrota virtajohto pistorasiasta ennen toimenpiteiden tekemistä. Jos tulostimeen on kytketty muita laitteita, katkaise niidenkin virta ja irrota kaikki tulostimeen kytketyt kaapelit.

- 1. Katkaise virta tulostimesta.
- 2. Irrota virtajohto ensin pistorasiasta ja sitten tulostimesta.
- 3. Poista lisäalusta pakkauksesta ja poista sitten pakkausmateriaali.
- 4. Kohdista tulostin valinnaisen alustan kanssa ja laske tulostin paikalleen.

VAROITUS—VAMMAUTUMISVAARA: Jos tulostin painaa yli 20 kg (44 lb), sen turvallinen siirtäminen edellyttää kahta tai useampaa henkilöä.

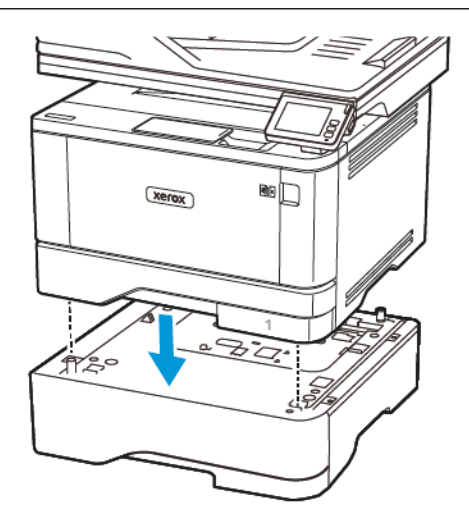

5. Liitä virtajohto ensin tulostimeen ja sitten pistorasiaan.

VAROITUS—VAMMAUTUMISVAARA: Tulipalon tai sähköiskun vaaran välttämiseksi liitä virtajohto suoraan asianmukaiseen maadoitettuun sähköpistokkeeseen, joka on lähellä ja helposti saatavilla.

6. Kytke tulostimeen virta.

Lisää lokero tulostinohjaimeen, jotta se on käytettävissä tulostustöissä. Lisätietoja on kohdassa Tulostinohjaimen käytettävissä olevien lisävarusteiden lisääminen.

# Alkuasetusten ohjattu toiminto

Alkuasetusten ohjattu toiminto näkyy, kun tulostin käynnistetään ensimmäisen kerran. Voit viimeistellä yleiset asetukset alkuasetusten ohjatulla toiminnolla ja rekisteröidä tulostimen verkossa.

Alkuasetusten ohjattu toiminto on sarja näyttöjä ohjeilla, joiden avulla voit tehdä tulostimen perusasetukset, kuten kielen, päivämäärän ja ajan sekä muita tärkeitä tulostintietoja. Tarvittaessa voit käyttää alkuasetusten ohjattua toimintoa tulostimen yhdistämiseen Wi-Fi-verkkoon.

# Xerox<sup>®</sup> Easy Assist -sovellus

Voit käyttää tulostinta älypuhelimellasi lataamalla ja asentamalla Xerox Easy Assist -sovelluksen mobiililaitteellesi. Kun asennat Xerox Easy Assist -sovelluksen matkapuhelimeen, voit määrittää uuden tulostimen helposti, hallita sen konfiguraatiota, katsella tarvikehälytyksiä ja tilata tarvikkeita ja saada livevianmääritystukea tulostimen käyttöön.

Xerox Easy Assist -sovelluksessa on ohjeet ja videolinkkejä, jotka auttavat purkamaan tulostimen toimituslaatikosta. Sinun täytyy skannata QR-koodi Xerox Easy Assist -sovelluksen asennusta varten. QR-koodeja on kahta tyyppiä:

- Ensimmäinen QR-koodi on sovelluksen ensiasennusta varten. Löydät tämän QR-koodin pakkauslaatikosta tai tulostimen mukana tulevasta asennusoppaasta. Xerox Easy Assist -sovelluksen ensiasennusta varten sinun täytyy skannata tämä Qr-koodi älypuhelimen kameralla.
- Toinen QR-koodi on langattoman verkkoyhteyden määrittämiseen älypuhelimen ja tulostimen välillä. Esimerkiksi Wi-Fi Direct -yhteyden muodostukseen. Jos tulostimessa on kosketusnäytöllinen käyttöliittymä tai yli 2-rivinen näyttöliittymä, tämä QR-koodi löytyy tulostimen ohjaustaulusta. Katso lisätietoja kohdasta Yhdistäminen Xerox<sup>®</sup> Easy Assist -sovelluksiin asennettuja tulostimia varten. Sinun täytyy skannata toinen QR-koodi Xerox Easy Assist -sovelluksen kautta.

Asenna ja käytä Xerox Easy Assist -sovellusta seuraavasti:

1. Voit katsoa hyödyllisen videon tulostimen pakkauksen purkamisesta skannaamalla QR-koodin tulostimen mukana tulleesta pakkauslaatikosta tai asennusoppaasta älypuhelimen kameralla.

Älypuhelimestasi riippuen sinua kehotetaan lataamaan sovellus Apple App Storesta tai Google Play Kaupasta. Hyväksy loppukäyttäjän käyttöoikeussopimus (EULA) ja noudata sitten sovelluksessa näkyviä ohjeita.

- 2. Alkuasetusten ohjattu toiminto näkyy, kun tulostin käynnistetään ensimmäisen kerran. Tee tulostimen ohjaustaulusta seuraavat:
  - a. Valitse Kieli ja kosketa sitten kohtaa Seuraava.

Näyttöön tulee Xerox Easy Assist Mobile App -näyttö.

b. Kosketa kohtaa Kyllä, niin voit käyttää mobiililaitettasi tulostimen määrittämiseen ja hallintaan.

Hanki sovellus -näyttö tulee näkyviin, jotta voit vahvistaa mobiililaitteesi tyypin. Valitse vaihtoehto:

- iOS: Valitse tämä vaihtoehto Xerox Easy Assist -sovelluksen asennukseen iPhoneen.
- Android: Valitse tämä vaihtoehto Xerox Easy Assist -sovelluksen asennukseen Androidmobiililaitteeseen.
- Minulla on sovellus: Jos olet jo asentanut Xerox Easy Assist -sovelluksen mobiililaitteeseesi, valitse tämä vaihtoehto.
- 3. Jos olet valinnut iOS- tai Android-vaihtoehdon, näyttöön tulee sovelluksen latausohjeet. Kosketa ohjaustaulussa vaihtoehtoa Näytä QR-koodi.

QR-koodi tulee näyttöön. Asenna sovellus skannaamalla Qr-koodi älypuhelimen kameralla.

- 4. Lataa ja asenna Xerox Easy Assist -sovellus älypuhelimeen.
  - Android-puhelimet: Mene Google Play Kauppaan ja hae Xerox Easy Assist -sovellus.
  - iOS tai iPhone: Mene Apple App Storeen ja hae Xerox Easy Assist -sovellus.
- 5. Kun asennat sovelluksen ensi kertaa älypuhelimeen, kosketa loppukäyttäjän käyttöoikeussopimuksen (EULA) kohdassa kohtaa **Hyväksyn**.
- 6. Noudata sovelluksessa näkyviä ohjeita. Yhdistä älypuhelin tulostimeen koskettamalla kohtaa **Yhdistä** tulostimeen.
- 7. Yhdistä sovellukseen koskettamalla tulostimen ohjaustaulun kohtaa **Näytä QR-koodi**. Toinen QR-koodi tulee näyttöön.

Tärkeää: Jos tulostimessa on kaksirivinen näyttöliittymä, ohjaustaulussa ei ole QR-koodia. Voit yhdistää tulostimen mobiililaitteeseen noudattamalla ohjaustaulun ohjeita. Kirjoita kehotettaessa tulostimen Wi-Fi Direct SSID -nimi ja -salasana. Tulostin ja sovellus yhdistetään Wi-Fi Directin kautta.

8. Skannaa toinen QR-koodi Xerox Easy Assist -sovelluksen kautta. Noudata sovelluksessa näkyviä ohjeita.

Kun yhteys konfiguroidaan, älypuhelin ja tulostin jakavat tilapäisesti saman langattoman verkon.

9. Viimeistele Xerox Easy Assist -sovelluksen avulla yleiset asetukset ja rekisteröi tulostin verkossa. Yleisiin asetuksiin kuuluvat muun muassa Järjestelmänvalvojan salasana, Yhdistettävyys, Mittaukset, Päivämäärä ja aika, ääni ja virransäästöasetukset.

Huom.: Varmista, että älypuhelin on yhdistetty samaan langattomaan tai langalliseen verkkoon kuin tulostin, ja että ne pystyvät viestimään, kun määritys on valmis.

10. Viimeistele sovelluksen alkuasetukset näppäilemällä tulostimen tarvittavat tiedot ja kosketa sitten kohtaa **Complete Setup (viimeistele määritys)**.

Tervetuloa-näyttö näytetään.

11. Kun alkuasetukset ovat valmiit, voit tehdä Xerox Assist -sovelluksen avulla seuraavat:

#### Määritä uusi sovellus

Jos sinulla on QR-koodi tai Ip-osoite,, voit määrittää uuden Xerox-tulostimen Xerox Easy Assist -sovelluksen avulla. Kosketa sovelluksen Omat tulostimet -näytössä +-kuvaketta ja sitten kohtaa **Määritä uusi tulostin**. Seuraa sovelluksessa näytön ohjeita.

#### Tulostimen tila

Tilassa näkyy tulostimen tietoja, kuten tulostimen valmiustila, väriainetaso ja kunkin alustan tila. Voit tilata Xerox Easy Assist -sovelluksen kautta osia ja tarvikkeita. Jos väriainetaso vaikuttaa alhaiselta, tilaa uusi väriaine valitsemalla **Väriaine**-kuvake ja koskettamalla kohtaa **Reorder (tilaa)**.

#### Hälytykset

Xerox Easy Assist -sovellus voi ilmoittaa tulostimen virheistä tai ongelmista. Näet virhettä koskevan ilmoituksen koskettamalla **kellokuvaketta**.

#### Tulosta

Voit tulostaa työn Xerox Easy Assist -sovelluksen kautta. Valitse tulostin sovelluksesta ja kosketa sitten kohtaa **Tulostin**. Valitse asiakirja, jonka sinun täytyy tulostaa mobiililaitteelta, vahvitsa tulostusasetukset ja kosketa kohtaa **Tulosta**.

#### Laiteasetukset

Voit katsella ja muokata tulostimen asetuksia **Laiteasetukset**-välilehdeltä. Jos et ole määrittänyt salasanaa ensimmäisen määrityksen yhteydessä, sinun täytyy määrittää salasana, jotta voit katsella tai muokata tulostimen olemassa olevia asetuksia.

#### Tuki

Voit pyytää tukea ja etsiä ratkaisuja tulostimeen liittyviiin ongelmiin Xerox Easy Assist -sovelluksen kautta. Valitse tulostin sovelluksesta ja kosketa sitten kohtaa **Tuki**. Se yhdistää sinut Xeroxin tukiagentin live-chatbotiin.

#### Tulostin- ja skanneriajurit

Voit ladata tulostimeen tulostin- ja skanneriajureita Xerox Easy Assist -sovelluksen kautta. Valitse tulostin sovelluksesta ja kosketa sitten kohtaa **Tulostin- ja skanneriajurit**. Kirjoita Sähköposti-kenttään rekisteröity sähköpostiosoite ja lisää sähköpostisi koskettamalla +-kuvaketta. Sovellus lähettää sähköpostiosoitteeseesi pikalinkin tulostin- ja skanneriajureiden latausta ja asennusta varten.

#### Tulosta testisivu

Voit vahvistaa oikeat asetukset tulostamalla testisivun. Valitse sovelluksesta tulostin ja kosketa kohtaa **Tulosta testisivu**.

#### Poista tulostin

Voit poistaa tulostimen Xerox Easy Assist -sovelluksesta. Valitse tulostin sovelluksesta ja kosketa kohtaa **Poista**.

## YHDISTÄMINEN XEROX® EASY ASSIST -SOVELLUKSIIN ASENNETTUJA TULOSTIMIA VARTEN

Jos haluat asentaa ja käyttää Xerox Easy Assist (XEA) -sovellusta tulostimelle, joka ei vaadi alkuasetusten määritystä, löydät Qr-koodin ohjaustaulun kohdasta **Ilmoituskeskus > Yhdistä verkkoon > Yhdistä Xerox Easy Assist -sovellukseen > Näytä QR-koodi**. Skannaa Qr-koodi ja noudata sitten ohjaustaulussa ja mobiililaitteessa näkyviä ohjeita.

- Älypuhelimestasi riippuen sinua kehotetaan lataamaan sovellus Apple App Storesta tai Google Play Kaupasta sovelluksen ensimmäistä asennusta varten.
- Jos olet jo asentanut sovelluksen, voit käyttää Xerox Easy Assist -ominaisuuksia yhdistämällä tulostimeen älypuhelimellasi.

Tärkeää: Jos tulostimessa on kaksirivinen näyttöliittymä, ohjaustaulussa ei ole QR-koodia. Voit yhdistää tulostimen mobiililaitteeseen noudattamalla ohjaustaulun ohjeita. Kirjoita kehotettaessa tulostimen Wi-Fi Direct SSID -nimi ja -salasana. Tulostin ja sovellus yhdistetään Wi-Fi Directin kautta.

Jos tulostin on jo määritetty verkossa ja alkuasetusten ohjattu toiminto on suoritettu, voit lisätä tulostimen suoraan Omat tulostimet -luetteloon XEA-sovelluksen kautta. Voti katsoa tulostimen tilan, hakea tulostinajureita ja saada Chatbotin tukea. Voit lisätä verokssa olevan tulostimen avaamalla XEA-sovelluksen aloitussivun. Kosketa Omat tulostimet -näytöllä +-kuvaketta. Sovellus etsii lähistöllä olevia tulostimia verkosta.

- Jos sovellus löytää tulostimesi, voit valita ja lisätä sen suoraan.
- Jos sovellus ei löydä etsimääsi tulostinta, voit lisätä sen kirjoittamalla sen IP-osoitteen.

Jos tulostin ja mobiililaite eivät pysty viestimään, varmista, että ne ovat samassa verkossa.

# Verkkoyhteydet

#### TULOSTIMEN YHDISTÄMINEN LANGALLISEEN ETHERNET-VERKKOON

Kun yhdistät tulostimen langalliseen Ethernet-yhteyteen, Wi-Fi-yhteys kytketään automaattisesti pois päältä. Kun yhteys on muodostettu, määritä Ip-osoite tulosimen ohjauspaneelista.

Varmista ennen kuin aloitat, että Aktiivinen sovitin -asetuksena on Automaattinen.

- 1. Kosketa aloitusnäytössä kohtaa Asetukset > Verkko/portit > Verkon esittely > Aktiivinen sovitin.
- 2. Liitä Ethernet-kaapeli tulostimeen Varmista, että Ethernet-kaapelilla on internet-yhteys.
- 3. Määritä ja hallitse uutta Xerox-tulostintasi Xerox Easy Assistin ohjeiden mukaisesti.

#### TULOSTIMEN YHDISTÄMINEN WI-FI-VERKKOON

Tarkista seuraavat asiat ennen aloittamista:

- Aktiivinen sovitin -asetuksen arvoksi on valittu Autom. Kosketa aloitusnäytössä kohtaa Asetukset > Verkko/ portit > Verkon yleiskatsaus > Aktiivinen sovitin.
- Ethernet-kaapelia ei ole liitetty tulostimeen.

#### Ohjatun langattoman määritystoiminnon käyttö tulostimessa

Varmista ennen ohjatun toiminnon käyttöä, että tulostimen laiteohjelmisto on päivitetty. Lisätietoja on kohdassa Ohjelmiston päivitys.

- 1. Kosketa aloitusnäytöllä Wi-Fi-kuvaketta ja sitten kohtaa Set up now (määritä nyt).
- 2. Valitse Wi-Fi-verkko ja kirjoita verkon salasana.
- 3. Kosketa kohtaa Valmis.

#### Tulostimen asetusvalikon käyttö

- Kosketa aloitusnäytöllä kohtaa Asetukset > Verkko/portit > Langaton > Määritä tulostimen ohjauspaneelissa > Valitse verkko.
- 2. Valitse Wi-Fi-verkko ja kirjoita verkon salasana.

Huom.: Wi-Fi-verkko-yhteensopivien tulostinmallien alkumäärityksessä tulee näyttöön Wi-Fi-verkon määrityskehote.

# TULOSTIMEN LIITTÄMINEN LANGATTOMAAN VERKKOON WI-FI PROTECTED SETUP (WPS) -TOIMINNON AVULLA

Tarkista seuraavat asiat ennen aloittamista:

- Tarkista, että langaton yhteyspiste (langaton reititin) on WPS-sertifioitu tai WPS-yhteensopiva. Lisätietoja on yhteyspisteen käyttöohjeissa.
- Varmista, että tulostimeen on asennettu langaton verkkosovitin. Lisätietoja on sovittimen mukana toimitetuissa ohjeissa.
- Aktiivinen sovitin -asetuksen arvoksi on valittu Autom. Kosketa aloitusnäytössä kohtaa Asetukset > Verkko/ portit > Verkon yleiskatsaus > Aktiivinen sovitin.

### Painonäppäinmenetelmän käyttäminen

- 1. Kosketa aloitusnäytössä kohtaa Asetukset > Verkko/portit > Wireless > Wi-Fi Protected Setup > Start Push Button Method (käynnistä painonäppäinmenetelmä).
- 2. Seuraa näytön ohjeita.

### PIN-koodi -menetelmän käyttäminen

- Kosketa aloitusnäytössä kohtaa Asetukset > Verkko/portit > Wireless > Wi-Fi Protected Setup > Käynnistä PIN-kooditila.
- 2. Kopioi kahdeksan numeroa sisältävä WPS PIN-koodi.
- 3. Avaa selain ja kirjoita yhteyspisteen IP-osoite osoitekenttään.
  - Lisätietoja IP-osoitteesta on yhteyspisteen käyttöohjeissa.
  - Jos käytät välityspalvelinta, poista se tilapäisesti käytöstä, jotta verkkosivu latautuu oikein.
- 4. Siirry WPS-asetuksiin. Lisätietoja on yhteyspisteen käyttöohjeissa.
- 5. Anna 8-numeroinen PIN-koodi ja tallenna muutokset.

## WI-FI DIRECTIN MÄÄRITTÄMINEN

Wi-Fi Direct on Wi-Fi-pohjainen vertaisteknologia, jonka avulla langattomat laitteet voivat yhdistää suoraan Wi-Fi Direct -käyttöiseen tulostimeen ilman tukiasemaa (langatonta reititintä).

- 1. Kosketa aloitusnäytöltä kohtaa Asetukset > Verkko/portit > Wi-Fi Direct.
- 2. Määritä asetukset.
  - Ota Wi-Fi Direct käyttöön tämän avulla tulostin voi lähettää oman Wi-Fi Direct -verkkonsa.
  - Wi-Fi Direct -nimi määrittää Wi-Fi Direct -verkolle nimen.
  - Wi-Fi Direct -salasana määrittää salasanan langattoman turvallisuuden neuvotteluun, kun vertaisyhteys on käytössä.
  - Näytä salasana määrityssivulla näyttää salasanan verkon määrityssivulla.

• Hyväksy painonäppäinpyynnöt automaattisesti — tämän avulla tulostin voi hyväksyä yhteyspyynnöt automaattisesti.

Huom.: Painonäppäinpyyntöjen automaattinen hyväksyntä ei ole suojattu.

- Oletuksena Wi-Fi Direct -verkon salasana ei näy tulostimen näytössä. Jos haluat näyttää salasanan, ota salasanan kurkistuskuvake käyttöön. Kosketa aloitusnäytöllä kohtaa Asetukset > Turvallisuus > Muut > Enable Password/PIN Reveal (ota salasanan/PIN-koodin paljastus käyttöön).
- Jos haluat tietää Wi-Fi Direct -verkon salasanan näyttämättä sitä tulostimen näytössä, kosketa aloitusnäytöltä kohtaa Asetukset > Raportit > Verkko > Verkon määrityssivu.

## MOBIILILAITTEEN LIITTÄMINEN TULOSTIMEEN

Varmista ennen mobiililaitteen yhdistämistä, että Wi-Fi Direct on konfiguroitu. Lisätietoja on kohdassa Wi-Fi Directin määrittäminen.

#### Yhdistäminen Wi-Fi Direct -toiminnolla

- Huom.: Nämä ohjeet koskevat vain Android-mobiililaitteita.
- 1. Siirry mobiililaitteessa Asetukset-valikkoon.
- 2. Ota käyttöön Wi-Fi ja napauta kohtaa Wi-Fi Direct.
- 3. Valitse tulostimen Wi-Fi Direct -nimi.
- 4. Vahvista yhteys tulostimen ohjauspaneelissa.

#### Wi-Fi-yhteyden muodostaminen

- 1. Siirry mobiililaitteessa Asetukset-valikkoon.
- 2. Napauta kohtaa Wi-Fi ja valitse tulostimen Wi-Fi Direct -nimi.

Huom.: Merkkijono DIRECT-xy (jossa x ja y ovat kaksi satunnaista merkkiä) lisätään Wi-Fi Direct -nimen eteen.

3. Kirjoita Wi-Fi Directin salasana.

## TIETOKONEEN YHDISTÄMINEN TULOSTIMEEN

Varmista ennen tietokoneen yhdistämistä, että Wi-Fi Direct on konfiguroitu. Lisätietoja on kohdassa Wi-Fi Directin määrittäminen.

### Windows-käyttäjät

- 1. Avaa Tulostimet ja skannerit ja napsauta kohtaa Lisää tulostin tai skanneri.
- 2. Napsauta kohtaa Näytä Wi-Fi Direct -tulostimet ja valitse tulostimen Wi-Fi Direct -nimi.
- 3. Merkitse tulostimen näytöltä muistiin tulostimen kahdeksannumeroinen PIN.

4. Syötä PIN tietokoneeseen.

<sup>8</sup> Huom.: Jos tulostinajuria ei ole vielä asennettu, Windows lataa sopivan ajurin.

## Macintosh-käyttäjät

1. Napsauta langattoman kuvaketta ja valitse tulostimen Wi-Fi Direct -nimi.

<sup>P</sup> Huom.: Merkkijono DIRECT-xy (jossa x ja y ovat kaksi satunnaista merkkiä) lisätään Wi-Fi Direct -nimen eteen.

2. Kirjoita Wi-Fi Directin salasana.

Huom.: Vaihda tietokone takaisin aiempaan verkkoon sen jälkeen kun sen Wi-Fi Direct -verkkoyhteys on katkaistu.

## WI-FI-VERKON POISTAMINEN KÄYTÖSTÄ

- Kosketa aloitusnäytössä kohtaa Asetukset > Verkko/portit > Verkon yleiskatsaus > Aktiivinen sovitin > Vakioverkko.
- 2. Seuraa näytön ohjeita.

### TULOSTIMEN YHTEYDEN TARKISTAMINEN

- 1. Kosketa aloitusnäytössä kohtaa Asetukset > Raportit > Verkko > Verkon määrityssivu.
- 2. Tarkista verkkoasetussivun ensimmäinen osa ja varmista, että yhteys on muodostettu.

Jos yhteyttä ei ole muodostettu, lähiverkkoliitin ei ehkä ole aktiivinen tai verkkokaapeli ei toimi oikein. Kysy lisätietoja järjestelmänvalvojalta.

## Tulostimen asentaminen faksaamista varten

#### FAKSITOIMINNON MÄÄRITTÄMINEN

- Kaikki yhteydenmuodostusmenetelmät eivät ole käytettävissä kaikissa maissa tai kaikilla alueilla.
- Jos faksitoiminto on otettu käyttöön mutta sitä ei ole asennettu kokonaan, merkkivalo saattaa vilkkua punaisena.
- Jos käytössä ei ole TCP/IP-ympäristöä, määritä faksin asetukset ohjauspaneelin avulla.

**Vaara:** Vältä tietojen menetys tai tulostimen toimintahäiriö olemalla koskettamatta kaapeleita tai kuvassa näkyvää tulostimen osaa faksin lähettämisen tai vastaanottamisen aikana.

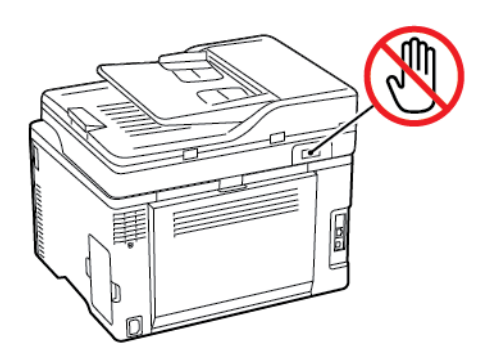

#### Faksin ohjatun määritystoiminnon käyttö tulostimessa

- Tämä ohjattu toiminto näkyy vain kun analogista faksia ei vielä ole määritetty.
- Tämä ohjattu toiminto määrittää vain analogisen faksin. Voit määrittää muita faksitiloja kohdassa Asetukset > Faksi > Faksin määritys.
- Varmista ennen ohjatun toiminnon käyttöä, että tulostimen laiteohjelmisto on päivitetty. Lisätietoja on kohdassa Ohjelmiston päivitys.
- 1. Kosketa aloitusnäytössä kohtaa Faksi.
- 2. Kosketa kohtaa Set up now (määritä nyt).
- 3. Kirjoita faksin nimi ja kosketa kohtaa Seuraava.
- 4. Kirjoita faksin numero ja kosketa kohtaa Valmis.

#### Tulostimen asetusvalikon käyttö

- 1. Kosketa aloitusnäytöllä kohtaa Asetukset > Faksi > Faksiasetukset > Yleiset faksiasetukset.
- 2. Määritä asetukset.

## Embedded Web Server -palvelimen käyttäminen

- 1. Avaa selain ja kirjoita tulostimen IP-osoite selaimen osoitekenttään.
  - Tulostimen IP-osoite näkyy päänäytössä. IP-osoite on neljä pisteillä erotettua numerosarjaa, kuten 123.123.123.123.
  - Jos käytät välityspalvelinta, poista se tilapäisesti käytöstä, jotta verkkosivu latautuu oikein.
- 2. Napsauta kohtaa Asetukset > Faksi > Faksiasetukset > Yleiset faksiasetukset.
- 3. Määritä asetukset.
- 4. Ota muutokset käyttöön.

## TAVALLISTA PUHELINLINJAA KÄYTTÄVÄN FAKSIN MÄÄRITTÄMINEN

**VAROITUS—SÄHKÖISKUN VAARA:** Sähköiskuvaaran välttämiseksi älä asenna laitetta tai tee sähkö- tai kaapeliliitäntöjä (esimerkiksi virtajohto, faksi tai puhelin) ukkosmyrskyn aikana.

**VAROITUS—SÄHKÖISKUN VAARA:** Sähköiskuvaaran välttämiseksi älä käytä faksitoimintoa ukkosmyrskyn aikana.

VAROITUS—VAMMAUTUMISVAARA: Kun liität tämän tuotteen yleiseen valintaiseen puhelinverkkoon, voit vähentää tulipalon vaaraa käyttämällä vähintään 26 AWG:n tietoliikennejohtoa (RJ-11). Australia: johdon on oltava ACMAn (Australian Communications and Media Authority) hyväksymä.

## Asennus 1: Tulostin on liitetty erilliseen faksilinjaan

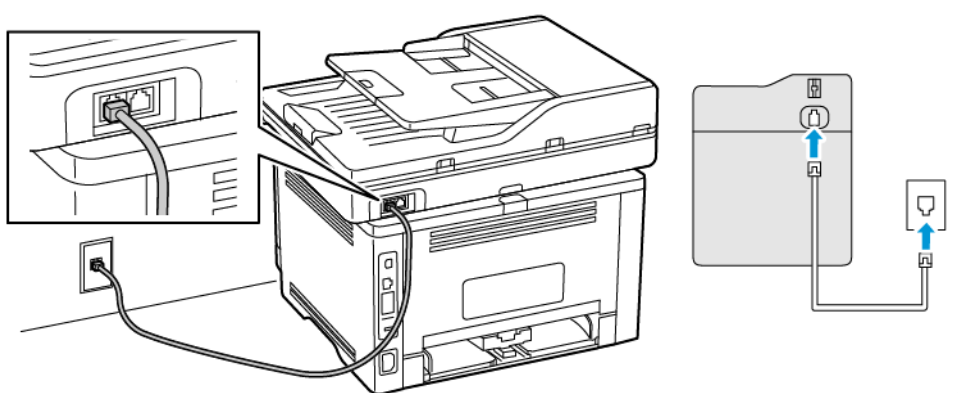

Asennus 1: Tulostin on

liitetty erilliseen faksilinjaan

- 1. Liitä puhelinjohdon toinen pää tulostimen linjaporttiin.
- 2. Liitä johdon toinen pää toimivaan analogiseen pistorasiaan.

- Tulostimen voi asettaa vastaanottamaan faksit automaattisesti (Automaattivastaus-asetus on **Käytössä**) tai manuaalisesti (Automaattivastaus-asetus on **Ei käytössä**).
- Jos haluat vastaanottaa faksit automaattisesti, tulostimen voi asettaa vastaamaan soittoon tietyllä soittomäärällä.

#### Asennus 2: Tulostin on samassa linjassa vastaajan kanssa

Huom.: Jos tilaat tunnistesoittopalvelun, varmista, että tulostimeen asetetaan oikea tunnistesoittokuvio. Muutoin tulostin ei vastaanota fakseja, vaikka se olisi asetettu vastaanottamaan ne automaattisesti.

#### Liitettynä eri puhelinpistorasioihin

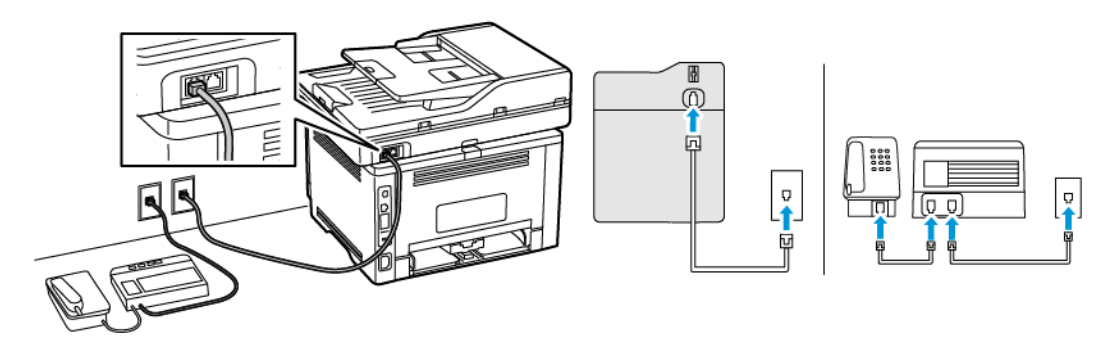

- 1. Liitä puhelinjohdon toinen pää tulostimen linjaporttiin.
- 2. Liitä johdon toinen pää toimivaan analogiseen pistorasiaan.
- Jos linjassa on vain yksi puhelinnumero, aseta tulostin vastaanottamaan faksit automaattisesti.
- Aseta tulostin vastaamaan soittoihin kaksi soittoa puhelinvastaajan jälkeen. Jos puhelinvastaaja vastaa esimerkiksi neljän soiton jälkeen, määritä tulostimen Hälytykset ennen vastaamista -asetukseksi **6**.

# FAKSIN MÄÄRITTÄMINEN MAASSA JA ALUEELLA, JOSSA ON ERILAISET PISTORASIAT JA LIITTIMET

**VAROITUS—SÄHKÖISKUN VAARA:** Sähköiskuvaaran välttämiseksi älä asenna laitetta tai tee sähkö- tai kaapeliliitäntöjä (esimerkiksi virtajohto, faksi tai puhelin) ukkosmyrskyn aikana.

**VAROITUS—SÄHKÖISKUN VAARA:** Sähköiskuvaaran välttämiseksi älä käytä faksitoimintoa ukkosmyrskyn aikana.

Vaara: Kun liität tämän tuotteen yleiseen valintaiseen puhelinverkkoon, voit vähentää tulipalon vaaraa käyttämällä vähintään 26 AWG:n tietoliikennejohtoa (RJ-11). Australia: johdon on oltava ACMAn (Australian Communications and Media Authority) hyväksymä.

Vakiopistorasiamalli useimmissa maissa ja alueilla on RJ11. Jos rakennuksessa oleva pistorasia tai laite ei ole yhteensopiva tällaisen liitännän kanssa, käytä puhelinsovitinta. Maassasi tai alueellasi käytettävää sovitinta ei ehkä toimiteta tulostimen mukana. Siinä tapauksessa joudut ostamaan sen erikseen. Tulostimen puhelinportissa saattaa olla sovitinliitin asennettuna. Älä irrota sovitinliitintä tulostimen puhelinportista, jos teet muodostat yhteyttä jaettuun tai sarjassa olevaan puhelinjärjestelmään.

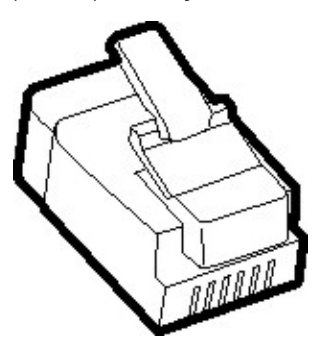

## Tulostimen liittäminen muuhun kuin RJ11-pistorasiaan

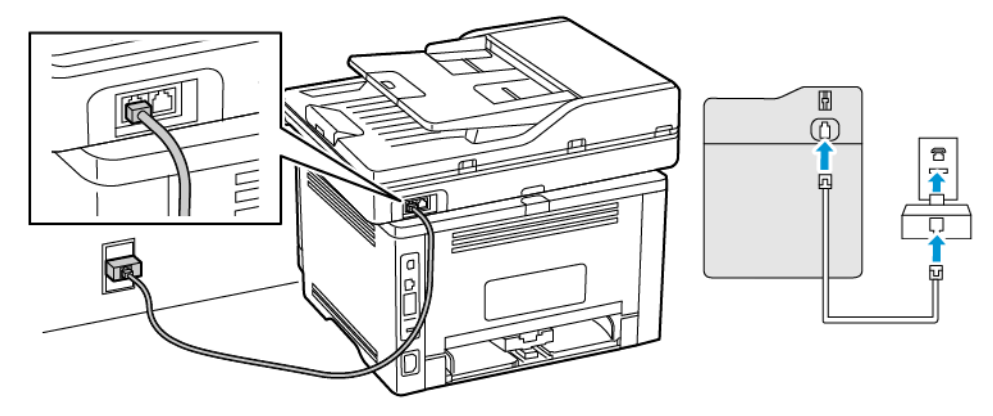

- 1. Liitä puhelinjohdon toinen pää tulostimen linjaporttiin.
- 2. Liitä johdon toinen pää RJ11-sovittimeen ja liitä sovitin sitten pistorasiaan.
- 3. Jos haluat liittää samaan pistorasiaan laitteen, jossa on muu kuin RJ11-liitäntä, liitä se suoraan puhelinsovittimeen.

## Tulostimen liittäminen puhelinpistorasiaan Saksassa

Saksalaisessa puhelinpistorasiassa on kahdenlaisia liittimiä. N-liittimet ovat faksilaitteille, modeemeille ja puhelinvastaajille. F-liitin on puhelimille. Liitä tulostin mihin tahansa N-liittimeen.

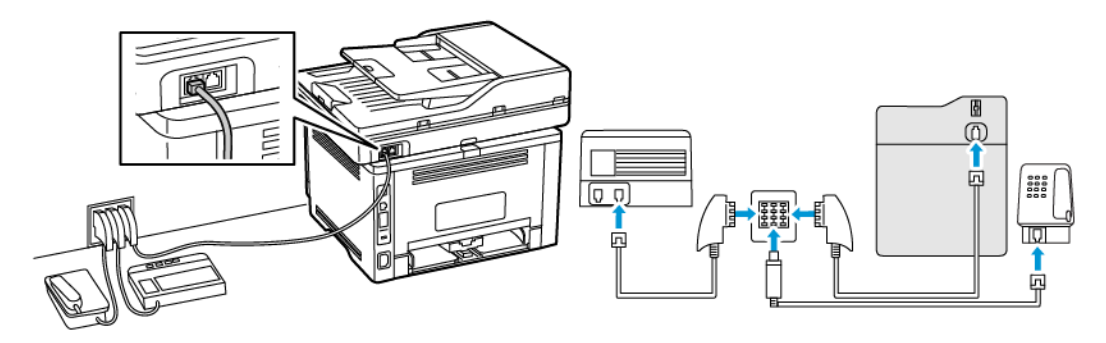

- 1. Liitä puhelinjohdon toinen pää tulostimen linjaporttiin.
- 2. Liitä puhelinjohdon toinen pää RJ11-sovittimeen ja liitä sitten sovitin N-porttiin.
- 3. Jos haluat liittää samaan seinäpistorasiaan puhelimen ja vastaajan, liitä laitteet oheisen kuvan mukaisesti.

#### TUNNUSÄÄNIPALVELUN KÄYTTÖÖNOTTO

Tunnusäänipalvelun avulla samassa puhelinlinjassa voi olla useita puhelinnumeroita. Kullekin puhelinnumerolle määritetään erilainen soittokuvio.

- Kosketa aloitusnäytössä kohtaa Asetukset > Faksi > Faksiasetukset > Faksin vastaanottoasetukset > Järjestelmänvalvojan asetukset > Vastaus käytössä.
- 2. Valitse soittokuvio.

#### FAKSIN PÄIVÄMÄÄRÄN JA AJAN MÄÄRITTÄMINEN

- 1. Kosketa aloitusnäytössä kohtaa Asetukset > Laite > Omat asetukset > Päivämäärä ja aika > Määritä.
- 2. Määritä asetukset.

#### **KESÄAJAN MÄÄRITTÄMINEN**

- 1. Kosketa aloitusnäytössä kohtaa Asetukset > Laite > Omat asetukset > Päivämäärä ja aika > Määritä.
- 2. Valitse Aikavyöhyke-valikosta (UTC+käyttäjä) Mukautettu.
- 3. Kosketa Määritä-valikosta UTC-porrastus.
- 4. Määritä asetukset.

#### FAKSIN KAIUTINASETUSTEN MÄÄRITTÄMINEN

- 1. Kosketa aloitusnäytössä kohtaa Asetukset > Faksi > Faksiasetukset > Kaiutinasetukset.
- 2. Tee seuraavat:
  - Aseta kaiutintilaksi Aina käytössä.
  - Aseta Kaiuttimen äänenvoimakkuudeksi Korkea.
  - Aktivoi soittoäänen voimakkuus.

# Laitteen ääniasetusten määrittäminen

Huom.: Laitteen äänet -kuvake on käytettävissä vain tietyissä tulostinmalleissa.

1. Kosketa ohjaustaulusta Laitteen äänet -kuvaketta.

Tila/tarvikkeet-näyttö ilmestyy näkyviin.

2. Kosketa Tila/tarvikkeet -näytössä Laitteen äänet: Käytössä.

Laitteen äänet -näyttö tulee näkyviin.

- 3. Laitteen äänet -näytössä voit ottaa käyttöön tai poistaa käytöstä seuraavat ääniasetukset:
  - Mykistä kaikki äänet
  - Painikepalaute
  - Laitteen palautteen käyttäminen
  - Äänenvoimakkuus
  - Originaalien syöttölaitteen äänimerkki
  - Hälytysäänen määritys
  - Kasetin hälytys
  - Kaiutintila
  - Soittoäänen voimakkuus

# Sähköpostin SMTP-asetusten konfigurointi

Konfiguroi SMTP-asetukset, jotta voit lähettää skannatun asiakirjan sähköpostitse. Asetukset vaihtelevat sähköpostipalvelun tarjoajan mukaan.

Ennen kuin kirjaudut sisään, varmista, että tulostin on yhdistetty verkkoon ja että verkko on yhdistetty internetiin.

# Ohjatun sähköpostin määritystoiminnon käyttö tulostimessa

Huom.: Varmista ennen ohjatun toiminnon käyttöä, että tulostimen laiteohjelmisto on päivitetty. Lisätietoja on kohdassa Ohjelmiston päivitys.

- 1. Valitse aloitusnäytössä Sähköposti.
- 2. Kosketa kohtaa Set up now (määritä nyt) ja kirjoita sähköpostiosoitteesi.
- 3. Anna salasana.
  - Kirjoita sähköpostin palveluntarjoajasta riippuen tilin salasana, sovelluksen salasana tai tunnistussalasana. Katso lisätietoja salasanasta katsomalla luettelo kohdasta Sähköpostipalvelun tarjoajat ja etsimällä laitteen salasana.
  - Jos tarjoajaasi ei ole luettelossa, ota yhteys palveluntarjoajaasi ja pyydä asetuksia Ensisijainen SMTPyhdyskäytävä, Ensisijaisen SMTP-yhdyskäytävän portti, Käytä SSL:ää/TLS:ää ja SMTP-palvelimen tunnistus.
- 4. Kosketa OK.

# Tulostimen asetusvalikon käyttö

- 1. Kosketa aloitusnäytössä kohtaa Asetukset > Sähköposti > Sähköpostiasetukset.
- 2. Määritä asetukset.
  - Katso lisätietoja salasanasta luettelosta kohdasta Sähköpostipalvelun tarjoajat.
  - Jos sähköpostipalvelun tarjoaja ei ole luettelossa, pyydä asetukset tarjoajaltasi.

# Embedded Web Server -palvelimen käyttäminen

- 1. Avaa selain ja kirjoita tulostimen IP-osoite selaimen osoitekenttään.
  - Tulostimen IP-osoite näkyy sen tulostimen päänäytössä. IP-osoite on neljä pisteillä erotettua numerosarjaa, kuten 123.123.123.123.
  - Jos käytät välityspalvelinta, poista se tilapäisesti käytöstä, jotta verkkosivu latautuu oikein.
- 2. Napsauta kohtaa Asetukset > Sähköposti.
- 3. Määritä asetukset Sähköpostiasetukset-osassa.
  - Katso lisätietoja salasanasta luettelosta kohdasta Sähköpostipalvelun tarjoajat.
  - Jos sähköpostipalvelun tarjoaja ei ole luettelossa, pyydä asetukset tarjoajaltasi.
- 4. Napsauta kohtaa Tallenna.

Määritä sähköpostisi palveluntarjoajan SMTP-asetukset seuraavan taulukon mukaisesti.

# SÄHKÖPOSTIPALVELUN TARJOAJAT

Määritä sähköpostipalvelun tarjoajan SMTP-asetukset seuraavien taulukoiden mukaisesti.

Huom.: Kunkin sähköpostipalveluntarjoajan porttinumero voi olla erilainen ensisijaisen SMTPyhdyskäytävän mukaan.

## Gmail™

Huom.: Varmista, että kaksivaiheinen varmistus on käytössä Google-tilissäsi.

Ota kaksivaiheinen varmistus käyttöön menemällä sivulle Google Account Security (Google-tilin suojaus), kirjautumalla tiliisi ja napsauttamalla osiosta Kirjautuminen Googleen kohtaa **2-Step Verification** (kaksivaiheinen varmistus).

| ASETUS                                 | ARVO                                                                                                    |
|----------------------------------------|----------------------------------------------------------------------------------------------------|
| Ensisijainen SMTP-yhdyskäytävä         | smtp.gmail.com                                                                                                    |
| Ensisijaisen SMTP-yhdyskäytävän portti | <ul> <li>587</li> <li>Huom.: Porttinumero voi olla erilainen ensisijaisen SMTP-<br/>yhdyskäytävän mukaan. Se voi olla esimerkiksi 25, 465 tai<br/>587.</li> </ul> |
| Käytä SSL-/TLS-yhteyskäytäntöä         | Pakollinen                                                                                                    |
| Edellytä luotettua varmennetta         | Ei käytössä                                                                                                    |
| Vastausosoite                          | Sähköpostiosoitteesi                                                                                                    |
| SMTP-palvelimen todennus               | Kirjautuminen/tavallinen                                                                                                    |
| Laitteeseen perustuva s-posti          | Käytä laitteen SMTP-valtuuksia                                                                                                    |

| ASETUS              | ARVO                                                                                                    |
|---------------------|----------------------------------------------------------------------------------------------------|
| Laitekäyttäjätunnus | Sähköpostiosoitteesi                                                                                                    |
| Laitesalasana       | Sovelluksen salasana<br>Muom.: Luo sovelluksen salasana menemällä sivulle Google<br>Account Security (Google-tilin suojaus), kirjautumalla tiliisi<br>ja napsauttamalla osiosta Kirjautuminen Googleen kohtaa<br>App passwords (sovellusten salasanat). |

## Yahoo!® Posti

| ASETUS                                 | ARVO                                                                                                    |
|----------------------------------------|----------------------------------------------------------------------------------------------------|
| Ensisijainen SMTP-yhdyskäytävä         | smtp.mail.yahoo.com                                                                                                    |
| Ensisijaisen SMTP-yhdyskäytävän portti | 587                                                                                                    |
| Käytä SSL-/TLS-yhteyskäytäntöä         | Pakollinen                                                                                                    |
| Edellytä luotettua varmennetta         | Ei käytössä                                                                                                    |
| Vastausosoite                          | Sähköpostiosoitteesi                                                                                                    |
| SMTP-palvelimen todennus               | Kirjautuminen/tavallinen                                                                                                    |
| Laitteeseen perustuva s-posti          | Käytä laitteen SMTP-valtuuksia                                                                                                    |
| Laitekäyttäjätunnus                    | Sähköpostiosoitteesi                                                                                                    |
| Laitesalasana                          | Sovelluksen salasana                                                                                                    |
|                                        | Huom.: Luo sovelluksen salasana menemällä sivulle Yahoo<br>Account Security (Yahoo-tilin suojaus), kirjautumalla tiliisi<br>ja napsauttamalla kohtaa Generate app password<br>(muodosta sovelluksen salasana). |

## **Outlook Live**

Nämä asetukset koskevat sähköpostitoimialueita outlook.com ja hotmail.com email.

| ASETUS                                 | ARVO               |
|----------------------------------------|--------------------|
| Ensisijainen SMTP-yhdyskäytävä         | smtp.office365.com |
| Ensisijaisen SMTP-yhdyskäytävän portti | 587                |
| Käytä SSL-/TLS-yhteyskäytäntöä         | Pakollinen         |
| Edellytä luotettua varmennetta         | Ei käytössä        |

| ASETUS                        | ARVO                                                                                                    |
|-------------------------------|----------------------------------------------------------------------------------------------------|
| Vastausosoite                 | Sähköpostiosoitteesi                                                                                                    |
| SMTP-palvelimen todennus      | Kirjautuminen/tavallinen                                                                                                    |
| Laitteeseen perustuva s-posti | Käytä laitteen SMTP-valtuuksia                                                                                                    |
| Laitekäyttäjätunnus           | Sähköpostiosoitteesi                                                                                                    |
| Laitesalasana                 | <ul> <li>Tilin salasana tai sovelluksen salasana</li> <li>Jos tilin kaksivaiheinen varmistus ei ole käytössä, käytä tilin salasanaa.</li> <li>Jos tilin kaksivaiheinen varmistus on käytössä, käytä sovelluksen salasanaa. Voit luoda sovelluksen salasanan menemällä sivulle Outlook Live Account Managment (Outlook Live -tilin hallinta) ja kirjautumalla tiliisi.</li> </ul> |

## AOL Mail

| ASETUS                                 | ARVO                                                                                                    |
|----------------------------------------|----------------------------------------------------------------------------------------------------|
| Ensisijainen SMTP-yhdyskäytävä         | smtp.aol.com                                                                                                    |
| Ensisijaisen SMTP-yhdyskäytävän portti | 587                                                                                                    |
| Käytä SSL-/TLS-yhteyskäytäntöä         | Pakollinen                                                                                                    |
| Edellytä luotettua varmennetta         | Ei käytössä                                                                                                    |
| Vastausosoite                          | Sähköpostiosoitteesi                                                                                                    |
| SMTP-palvelimen todennus               | Kirjautuminen/tavallinen                                                                                                    |
| Laitteeseen perustuva s-posti          | Käytä laitteen SMTP-valtuuksia                                                                                                    |
| Laitekäyttäjätunnus                    | Sähköpostiosoitteesi                                                                                                    |
| Laitesalasana                          | Sovelluksen salasana<br>Huom.: Luo sovelluksen salasana menemällä sivulle AOL<br>Account Security (AOL-tilin suojaus), kirjautumalla tiliisi ja<br>napsauttamalla kohtaa Generate app password<br>(muodosta sovelluksen salasana). |

# iCloud Mail

Muom.: Varmista, että kaksivaiheinen varmistus on käytössä tilissäsi.

| ASETUS                                 | ARVO                                                                                                    |
|----------------------------------------|----------------------------------------------------------------------------------------------------|
| Ensisijainen SMTP-yhdyskäytävä         | smtp.mail.me.com                                                                                                    |
| Ensisijaisen SMTP-yhdyskäytävän portti | 587                                                                                                    |
| Käytä SSL-/TLS-yhteyskäytäntöä         | Pakollinen                                                                                                    |
| Edellytä luotettua varmennetta         | Ei käytössä                                                                                                    |
| Vastausosoite                          | Sähköpostiosoitteesi                                                                                                    |
| SMTP-palvelimen todennus               | Kirjautuminen/tavallinen                                                                                                    |
| Laitteeseen perustuva s-posti          | Käytä laitteen SMTP-valtuuksia                                                                                                    |
| Laitekäyttäjätunnus                    | Sähköpostiosoitteesi                                                                                                    |
| Laitesalasana                          | Sovelluksen salasana<br>Huom.: Luo sovelluksen salasana menemällä sivulle<br>iCloud Account Management (iCloud-tilin hallinta),<br>kirjautumalla tiliisi ja napsauttamalla Suojaus-osiosta<br>kohtaa Generate password (muodosta salasana). |

## Comcast Mail

| ASETUS                                 | ARVO                           |
|----------------------------------------|--------------------------------|
| Ensisijainen SMTP-yhdyskäytävä         | smtp.comcast.net               |
| Ensisijaisen SMTP-yhdyskäytävän portti | 587                            |
| Käytä SSL-/TLS-yhteyskäytäntöä         | Pakollinen                     |
| Edellytä luotettua varmennetta         | Ei käytössä                    |
| Vastausosoite                          | Sähköpostiosoitteesi           |
| SMTP-palvelimen todennus               | Kirjautuminen/tavallinen       |
| Laitteeseen perustuva s-posti          | Käytä laitteen SMTP-valtuuksia |
| Laitekäyttäjätunnus                    | Sähköpostiosoitteesi           |
| Laitesalasana                          | Tilin salasana                 |

# Mail.com

| ASETUS                                 | ARVO                           |
|----------------------------------------|--------------------------------|
| Ensisijainen SMTP-yhdyskäytävä         | smtp.mail.com                  |
| Ensisijaisen SMTP-yhdyskäytävän portti | 587                            |
| Käytä SSL-/TLS-yhteyskäytäntöä         | Pakollinen                     |
| Edellytä luotettua varmennetta         | Ei käytössä                    |
| Vastausosoite                          | Sähköpostiosoitteesi           |
| SMTP-palvelimen todennus               | Kirjautuminen/tavallinen       |
| Laitteeseen perustuva s-posti          | Käytä laitteen SMTP-valtuuksia |
| Laitekäyttäjätunnus                    | Sähköpostiosoitteesi           |
| Laitesalasana                          | Tilin salasana                 |

## Zoho Mail

| ASETUS                                 | ARVO                                                                                                    |
|----------------------------------------|----------------------------------------------------------------------------------------------------|
| Ensisijainen SMTP-yhdyskäytävä         | smtp.zoho.com                                                                                                    |
| Ensisijaisen SMTP-yhdyskäytävän portti | 587                                                                                                    |
| Käytä SSL-/TLS-yhteyskäytäntöä         | Pakollinen                                                                                                    |
| Edellytä luotettua varmennetta         | Ei käytössä                                                                                                    |
| Vastausosoite                          | Sähköpostiosoitteesi                                                                                                    |
| SMTP-palvelimen todennus               | Kirjautuminen/tavallinen                                                                                                    |
| Laitteeseen perustuva s-posti          | Käytä laitteen SMTP-valtuuksia                                                                                                    |
| Laitekäyttäjätunnus                    | Sähköpostiosoitteesi                                                                                                    |
| Laitesalasana                          | <ul> <li>Tilin salasana tai sovelluksen salasana</li> <li>Jos tilin kaksivaiheinen varmistus ei ole käytössä, käytä tilin salasanaa.</li> <li>Jos tilin kaksivaiheinen varmistus on käytössä, käytä sovelluksen salasanaa. Luo salasana menemällä sivulle Zoho Mail Account Security (Zoho Mail -tilin suojaus), kirjautumalla tiliisi ja napsauta sovelluskohtaisten salasanojen osiossa kohtaa Generate New Password (muodosta uusi salasana).</li> </ul> |

## QQ Mail

D

Huom.: Varmista, että SMTP-palvelu on käytössä tilissäsi.

Voit ottaa palvelun käyttöön napsauttamalla QQ Mailin aloitussivulla kohtaa **Asetukset > Tili** ja ottamalla osiosta POP3/IMAP/SMTP/Exchange/CardDAV/CalDAV-palvelu käyttöön joko vaihtoehdon **POP3/SMTP-palvelu** tai **IMAP/SMTP-palvelu**.

| ASETUS                                 | ARVO                                                                                                    |
|----------------------------------------|----------------------------------------------------------------------------------------------------|
| Ensisijainen SMTP-yhdyskäytävä         | smtp.qq.com                                                                                                    |
| Ensisijaisen SMTP-yhdyskäytävän portti | 587                                                                                                    |
| Käytä SSL-/TLS-yhteyskäytäntöä         | Pakollinen                                                                                                    |
| Edellytä luotettua varmennetta         | Ei käytössä                                                                                                    |
| Vastausosoite                          | Sähköpostiosoitteesi                                                                                                    |
| SMTP-palvelimen todennus               | Kirjautuminen/tavallinen                                                                                                    |
| Laitteeseen perustuva s-posti          | Käytä laitteen SMTP-valtuuksia                                                                                                    |
| Laitekäyttäjätunnus                    | Sähköpostiosoitteesi                                                                                                    |
| Laitesalasana                          | Valtuutuskoodi                                                                                                    |
|                                        | Huom.: Muodosta valtuutuskoodi napsauttamalla QQ<br>Mailin aloitussivulta kohtaa <b>Asetukset &gt; Tili</b> ja sitten<br>POP3/IMAP/SMTP/Exchange/CardDAV/CalDAV -palvelun<br>kohdasta kohtaa <b>Muodosta valtuutuskoodi</b> |

## NetEase Mail (mail.163.com)

Huom.: Varmista, että SMTP-palvelu on käytössä tilissäsi.

Ota palvelu käyttöön napsauttamalla NetEase Mailin aloitussivulla kohtaa **Asetukset > POP3/SMTP/IMAP** ja ottamalla sitten käyttöön joko **IMAP/SMTP-palvelun** tai **POP3/SMTP-palvelun**.

| ASETUS                                 | ARVO                     |
|----------------------------------------|--------------------------|
| Ensisijainen SMTP-yhdyskäytävä         | smtp.163.com             |
| Ensisijaisen SMTP-yhdyskäytävän portti | 465                      |
| Käytä SSL-/TLS-yhteyskäytäntöä         | Pakollinen               |
| Edellytä luotettua varmennetta         | Ei käytössä              |
| Vastausosoite                          | Sähköpostiosoitteesi     |
| SMTP-palvelimen todennus               | Kirjautuminen/tavallinen |

| ASETUS                        | ARVO                                                                                                    |
|-------------------------------|----------------------------------------------------------------------------------------------------|
| Laitteeseen perustuva s-posti | Käytä laitteen SMTP-valtuuksia                                                                                |
| Laitekäyttäjätunnus           | Sähköpostiosoitteesi                                                                                          |
| Laitesalasana                 | Valtuutussalasana<br>Valtuutussalasana annetaan, jos IMAP/SMTP-<br>palvelu tai POP3/SMTP-palvelu on käytössä. |

## NetEase Mail (mail.126.com)

Ø

Huom.: Varmista, että SMTP-palvelu on käytössä tilissäsi.

Ota palvelu käyttöön napsauttamalla NetEase Mailin aloitussivulla kohtaa **Asetukset > POP3/SMTP/IMAP** ja ottamalla sitten käyttöön joko **IMAP/SMTP-palvelun** tai **POP3/SMTP-palvelun**.

| ASETUS                                 | ARVO                                                                                            |
|----------------------------------------|-------------------------------------------------------------------------------------------------|
| Ensisijainen SMTP-yhdyskäytävä         | smtp.126.com                                                                                    |
| Ensisijaisen SMTP-yhdyskäytävän portti | 465                                                                                             |
| Käytä SSL-/TLS-yhteyskäytäntöä         | Pakollinen                                                                                      |
| Edellytä luotettua varmennetta         | Ei käytössä                                                                                     |
| Vastausosoite                          | Sähköpostiosoitteesi                                                                            |
| SMTP-palvelimen todennus               | Kirjautuminen/tavallinen                                                                        |
| Laitteeseen perustuva s-posti          | Käytä laitteen SMTP-valtuuksia                                                                  |
| Laitekäyttäjätunnus                    | Sähköpostiosoitteesi                                                                            |
| Laitesalasana                          | Valtuutussalasana                                                                               |
|                                        | Huom.: Valtuutussalasana annetaan, jos IMAP/SMTP-<br>palvelu tai POP3/SMTP-palvelu on käytössä. |

## NetEase Mail (mail.yeah.net)

Huom.: Varmista, että SMTP-palvelu on käytössä tilissäsi.

Ota palvelu käyttöön napsauttamalla NetEase Mailin aloitussivulla kohtaa **Asetukset > POP3/SMTP/IMAP** ja ottamalla sitten käyttöön joko **IMAP/SMTP-palvelun** tai **POP3/SMTP-palvelun**.

J

| ASETUS                                 | ARVO                                                                                            |
|----------------------------------------|-------------------------------------------------------------------------------------------------|
| Ensisijainen SMTP-yhdyskäytävä         | smtp.yeah.net                                                                                   |
| Ensisijaisen SMTP-yhdyskäytävän portti | 465                                                                                             |
| Käytä SSL-/TLS-yhteyskäytäntöä         | Pakollinen                                                                                      |
| Edellytä luotettua varmennetta         | Ei käytössä                                                                                     |
| Vastausosoite                          | Sähköpostiosoitteesi                                                                            |
| SMTP-palvelimen todennus               | Kirjautuminen/tavallinen                                                                        |
| Laitteeseen perustuva s-posti          | Käytä laitteen SMTP-valtuuksia                                                                  |
| Laitekäyttäjätunnus                    | Sähköpostiosoitteesi                                                                            |
| Laitesalasana                          | Valtuutussalasana                                                                               |
|                                        | Huom.: Valtuutussalasana annetaan, jos IMAP/SMTP-<br>palvelu tai POP3/SMTP-palvelu on käytössä. |

# Sohu Mail

Muom.: Varmista, että SMTP-palvelu on käytössä tilissäsi.

Ota palvelu käyttöön napsauttamalla Sohu Mailin aloitussivulla kohtaa **Options (asetukset) > Asetukset > POP3/SMTP/IMAP** ja ottamalla sitten käyttöön joko **IMAP/SMTP-palvelun** tai **POP3/SMTP-palvelun**.

| ASETUS                                    | ARVO                                                                                          |
|-------------------------------------------|-----------------------------------------------------------------------------------------------|
| Ensisijainen SMTP-yhdyskäytävä            | smtp.sohu.com                                                                                 |
| Ensisijaisen SMTP-yhdyskäytävän<br>portti | 465                                                                                           |
| Käytä SSL-/TLS-yhteyskäytäntöä            | Pakollinen                                                                                    |
| Edellytä luotettua varmennetta            | Ei käytössä                                                                                   |
| Vastausosoite                             | Sähköpostiosoitteesi                                                                          |
| SMTP-palvelimen todennus                  | Kirjautuminen/tavallinen                                                                      |
| Laitteeseen perustuva s-posti             | Käytä laitteen SMTP-valtuuksia                                                                |
| Laitekäyttäjätunnus                       | Sähköpostiosoitteesi                                                                          |
| Laitesalasana                             | Itsenäinen salasana                                                                           |
|                                           | Huom.: Itsenäinen salasana annetaan, jos IMAP/SMTP-palvelu tai POP3/SMTP-palvelu on käytössä. |

## Sina Mail

D

Huom.: Varmista, että POP3/SMTP-palvelu on käytössä tilissäsi.

Ota palvelu käyttöön napsauttamalla Sina Mailin aloitussivulla kohtaa **Asetukset > Lisää asetuksia > User**end POP/IMAP/SMTP (käyttäjän pään POP/IMAP/SMTP) ja ota käyttöön POP3/SMTP-palvelu.

| ASETUS                                    | ARVO                                                                                                    |
|-------------------------------------------|----------------------------------------------------------------------------------------------------|
| Ensisijainen SMTP-yhdyskäytävä            | smtp.sina.com                                                                                                    |
| Ensisijaisen SMTP-yhdyskäytävän<br>portti | 587                                                                                                    |
| Käytä SSL-/TLS-yhteyskäytäntöä            | Pakollinen                                                                                                    |
| Edellytä luotettua varmennetta            | Ei käytössä                                                                                                    |
| Vastausosoite                             | Sähköpostiosoitteesi                                                                                                    |
| SMTP-palvelimen todennus                  | Kirjautuminen/tavallinen                                                                                                    |
| Laitteeseen perustuva s-posti             | Käytä laitteen SMTP-valtuuksia                                                                                                    |
| Laitekäyttäjätunnus                       | Sähköpostiosoitteesi                                                                                                    |
| Laitesalasana                             | Valtuutuskoodi<br>Huom.: Luo valtuutuskoodi napsauttamalla sähköpostin<br>aloitussivulla kohtaa Asetukset > Lisää asetuksia > User-end<br>POP/IMAP/SMTP (käyttäjän pään POP/IMAP/SMTP) ja<br>ottamalla käyttöön kohdan Valtuutuskoodin tila. |

- Jos annetuilla asetuksilla ilmenee virheitä, ota yhteys sähköpostipalvelusi tarjoajaan.
- Jos sähköpostipalvelun tarjoaja ei ole luettelossa, pyydä asetukset tarjoajaltasi.

Paperin ja erikoismateriaalin lisääminen

### PAPERILAJIN JA -KOON MÄÄRITTÄMINEN

1. Siirry aloitusnäytöstä kohtaan:

### Asetukset > Paperi > Alustan konfigurointi > Paperin koko/tyyppi > valitse paperilähde

2. Aseta paperikoko ja -tyyppi.

#### UNIVERSAL-PAPERIASETUSTEN MÄÄRITTÄMINEN

- 1. Kosketa aloitusnäytössä kohtaa Asetukset > Paperi > Materiaalimääritykset > Universal-asetukset.
- 2. Määritä asetukset.

## ALUSTOJEN TÄYTTÄMINEN

1. Irrota alusta.

// Huom.: Älä irrota lokeroa tulostamisen aikana, jotta vältät paperitukokset.

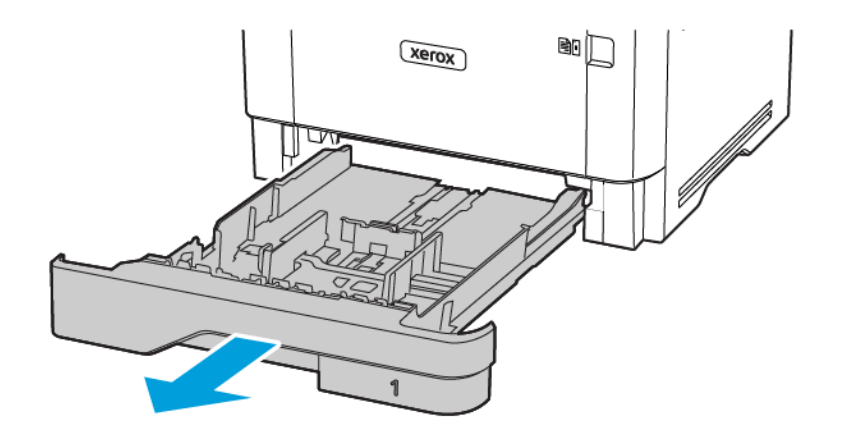

2. Säädä ohjaimet lisättävän paperin koon mukaan.

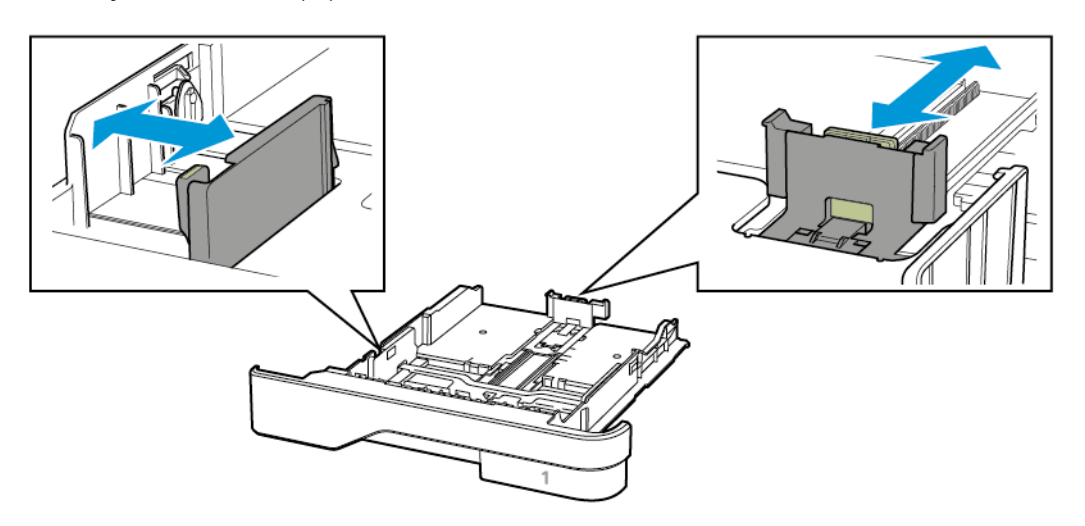

3. Taivuta ja ilmasta paperipino ja suorista sen reunat, ennen kuin lisäät sen tulostimeen.

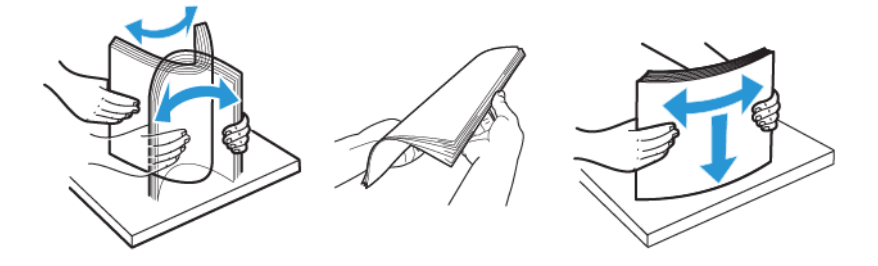

- 4. Lisää paperipino tulostimeen tulostuspuoli alaspäin. Varmista sen jälkeen, että ohjaimet ovat tiiviisti paperia vasten.
  - Lisää kirjelomake tekstipuoli alaspäin niin, että otsake on alustan etureunassa tulostettaessa yksipuolisesti.
  - Lisää kirjelomake tekstipuoli ylöspäin niin, että otsake on alustan takareunassa tulostettaessa kaksipuolisesti.
  - Älä liu'uta paperia alustaan.

• Vältä paperitukoksia varmistamalla, että pinon korkeus on paperin enimmäistäyttöosoittimen alapuolella.

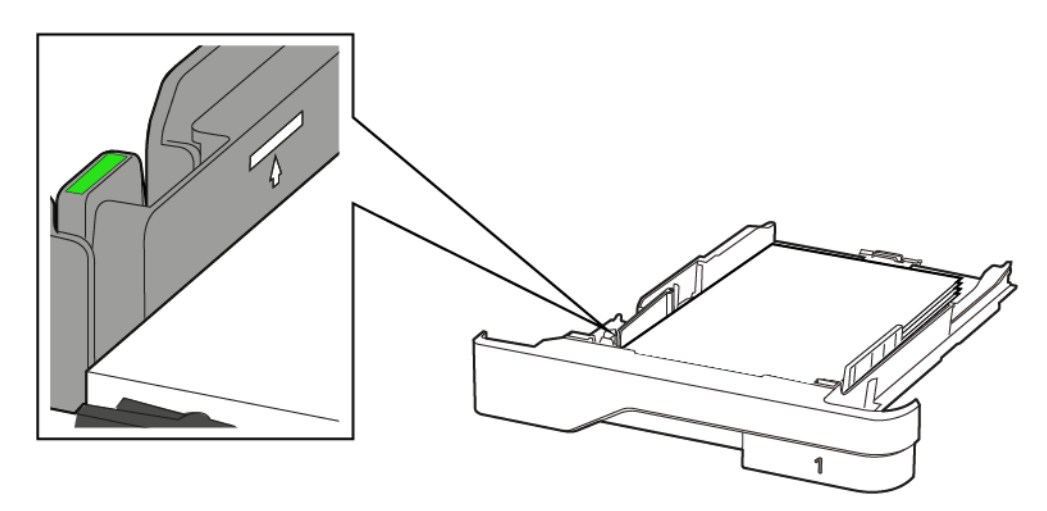

5. Aseta alusta tulostimeen.

Valitse tarvittaessa ohjauspaneelista paperikoko ja -laji, jotka vastaavat lisättyä paperia.

## MONISYÖTTÖLAITTEEN TÄYTTÖ

1. Avaa monisyöttölaite.

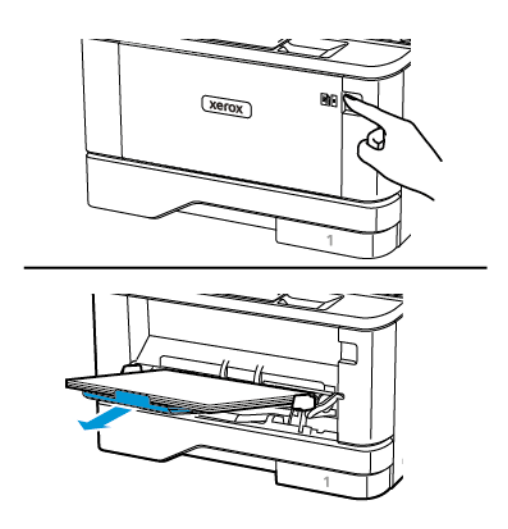

2. Taivuta ja ilmasta paperipino ja suorista sen reunat, ennen kuin lisäät sen tulostimeen.

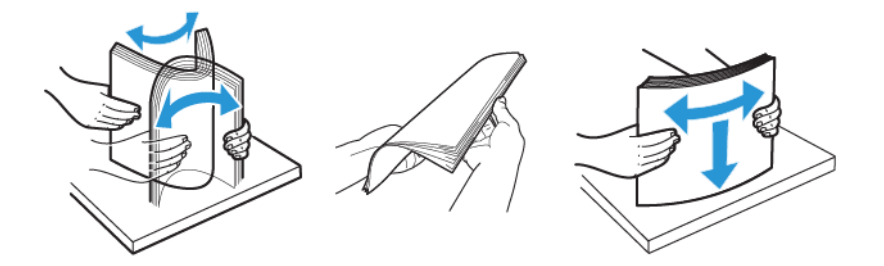

- 3. Lisää paperi tulostimeen tulostuspuoli ylöspäin.
  - Lisää kirjelomake tekstipuoli ylöspäin niin, että otsake on tulostimen takaosaa kohti tulostettaessa yksipuolisesti.
  - Lisää kirjelomake tekstipuoli alaspäin niin, että otsake on tulostimen etuosaa kohti tulostettaessa kaksipuolisesti.
  - Lisää kirjekuoret tulostuspuoli alaspäin niin, että läppä osoittaa vasemmalle.

**Varoitus—mahdollinen vaurio:** Älä käytä kirjekuoria, joissa on postimerkkejä, kiinnikkeitä, ikkunoita, pinnoitettu sisus tai itseliimautuvia liimapintoja.

4. Säädä ohjain lisättävän paperin koon mukaan.

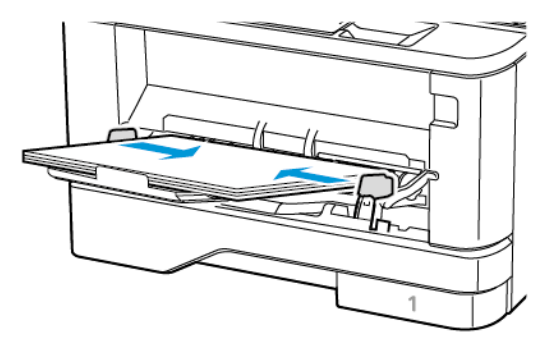

5. Valitse ohjauspaneelista paperikoko- ja paperilajiasetukset, jotka vastaavat lisättyä paperia.

## ALUSTOJEN YHDISTÄMINEN

- 1. Kosketa aloitusnäytössä kohtaa Asetukset > Paperi > Alustojen asetukset > valitse paperilähde.
- 2. Määritä yhdistettäville alustoille sama paperikoko ja -lajiasetukset.
- 3. Kosketa aloitusnäytössä kohtaa Asetukset > Laite > Ylläpito > Määritys-valikko > Alustan määritys > Alustojen linkitys.
- 4. Kosketa kohtaa Automattinen.

Erota alustat varmistamalla, ettei alustoilla ole samoja paperikoko- tai -lajiasetuksia.
Vaara: Kiinnittimen lämpötila vaihtelee määritetyn paperilajin mukaan. Voit välttää tulostusongelmia varmistamalla, että tulostimen paperilajiasetus vastaa lokeroon lisättyä paperia.

Ohjelmiston, ohjaimien ja laiteohjelmiston asentaminen ja päivittäminen

#### TULOSTINOHJELMISTON ASENTAMINEN

- Tulostinohjain sisältyy ohjelmiston asennuspakettiin.
- Jos käyttämässäsi Macintosh-tietokoneessa on macOS-versio 10.7 tai uudempi, sinun ei tarvitse asentaa ohjainta, jotta voit tulostaa AirPrint-sertifioidulla tulostimella. Jos haluat mukautetut tulostustoiminnot, lataa tulostinajuri.
- 1. Hanki ohjelmiston asennuspaketti.
  - Tulostimen mukana toimitetulta ohjelmisto-CD:ltä.
  - Mene kohtaan www.xerox.com/drivers.
- 2. Käynnistä asennusohjelma ja seuraa tietokoneen näytön ohjeita.

#### TULOSTIMIEN LISÄÄMINEN TIETOKONEESEEN

Ennen kuin aloitat, tee jokin seuraavista:

- Yhdistä tulostin ja tietokone samaan verkkoon. Lisätietoja tulostimen yhdistämisestä verkkoon on kohdassa Tulostimen yhdistäminen Wi-Fi-verkkoon.
- Yhdistä tietokone tulostimeen Lisätietoja on kohdassa Tietokoneen yhdistäminen tulostimeen.
- Liitä tulostin tietokoneeseen USB-kaapelilla. Lisätietoja on kohdassa Kaapelien liittäminen.

<sup>8</sup> Huom.: USB-kaapeli myydään erikseen.

#### Windows-käyttäjät

1. Asenna tulostinajuri tietokoneesta.

Muom.: Lisätietoja on kohdassa Tulostinohjelmiston asentaminen.

- 2. Avaa Tulostimet ja skannerit ja napsauta kohtaa Lisää tulostin tai skanneri.
- 3. Toimi tulostimen yhteyden mukaan seuraavasti:
  - Valitse tulostin luettelosta ja napsauta sitten kohtaa Lisää laite.
  - Napsauta kohtaa Näytä Wi-Fi Direct -tulostimet, valitse tulostin ja napauta kohtaa Lisää laite.

- Napsauta kohtaa **Haluamaani tulostinta ei ole luettelossa** ja tee sitten Lisää tulostin -ikkunasta seuraavat:
  - 1. Valitse Lisää tulostin käyttämällä TCP/IP-osoitetta tai isäntänimeä ja napsauta sitten kohtaa Seuraava.
  - 2. Kirjoita kentässä Isäntänimi tai IP-osoite tulostimen IP-osoite ja napsauta sitten kohtaa Seuraava.
    - Tulostimen IP-osoite näkyy sen tulostimen päänäytössä. IP-osoite on neljä pisteillä erotettua numerosarjaa, kuten 123.123.123.123.
    - Jos käytät välityspalvelinta, poista se tilapäisesti käytöstä, jotta verkkosivu latautuu oikein.
  - 3. Valitse tulostinajuri ja napsauta kohtaa Seuraava.
  - 4. Valitse **Käytä tällä hetkellä asennettua tulostinajuria (suositellaan)** ja napsauta sitten kohtaa **Seuraava**.
  - 5. Kirjoita tulostimen nimi ja napsauta kohtaa Seuraava.
  - 6. Valitse tulostimen jakamisvaihtoehto ja napsauta kohtaa Seuraava.
  - 7. Valitse Valmis.

#### Macintosh-käyttäjät

- 1. Avaa tietokoneesta Tulostimet ja skannerit.
- 2. Napsauta pluskuvaketta (+) ja valitse tulostin.
- 3. Valitse käyttövalikosta tulostinajuri.
  - Valitse Macintosh-tulostinajurin käyttöä varten joko AirPrint tai Secure AirPrint.
  - Jos haluat mukautetut tulostustoiminnot, valitse Xerox-tulostinajuri. Katso ajurin asennusta varten Tulostinohjelmiston asentaminen.
- 4. Lisää tulostin.

#### **OHJELMISTON ASENTAMINEN**

Ennen tulostinajuriohjelmiston asentamista on tarkistettava, että tulostin on kytketty virtalähteeseen ja liitetty oikein, että siihen on kytketty virta ja että sillä on kelvollinen IP-osoite. IP-osoite näkyy yleensä ohjaustaulun oikeassa yläkulmassa.

Tulostimen IP-osoite näkyy kohdasta Tulostimen IP-osoitteen selvittäminen.

Huom.: Jos Software and Documentation (ohjelmisto ja ohjeisto) -levy ei ole käytettävissä, lataa uusimmat ajurit osoitteesta www.xerox.com/drivers

#### Käyttöjärjestelmät

- Windows 7 SP1, Windows 8, Windows 8.1, Windows 10, Windows 11, Windows Server 2008 R2, Windows Server 2012, Windows Server 2016, Windows Server 2019 ja Windows Server 2022.
- MacOS-versio 10.14 ja uudemmat.

• UNIX ja Linux: Tulostin voidaan liittää verkossa useisiin eri UNIX-käyttöympäristöihin.

#### Verkkotulostimen tulostinajurien asentaminen (Windows)

- 1. Aseta *Software and Documentation* (Ohjelmisto ja ohjeisto) -levy tietokoneen levyasemaan. Jos asennusohjelma ei käynnisty automaattisesti, selaa esiin levyasema ja kaksoisnapsauta **Setup.exe**asennustiedostoa.
- 2. Napsauta Xerox Smart Start ajurin asennusohjelma (suositeltu).
- 3. Napsauta Käyttöoikeussopimus-kohdassa Agree (hyväksy).
- Valitse tulostin löydettyjen tulostimien luettelosta.
  Kun asennat verkkotulostimelle tulostinajureita ja tulostinta ei näy luettelossa, napsauta Don't See Your Printer? (Etkö näe tulostintasi?) ja anna sitten tulostimen IP-osoite.

Tulostimen IP-osoite näkyy kohdasta Tulostimen IP-osoitteen selvittäminen.

5. Napsauta Quick Install (pika-asennus).

Asennuksen onnistumisesta ilmoittava viesti tulee näyttöön.

6. Viimeistele asennus ja sulje asennusohjelman ikkuna napsauttamalla Done (valmis).

#### Windows-tulostinajurin .zip-tiedoston asennus

Voit ladata tulostinajureita osoitteesta Xerox.com zip-tiedostona ja asentaa tulostinajurit sitten tietokoneelle Windowsin ohjatun tulostimenasennustoiminnon avulla.

Asenna tulostinajuri .zip-tiedostosta:

- 1. Lataa ja pura tarvittava -zip-tiedosto tietokoneen paikalliseen hakemistoon.
- 2. Avaa tietokoneessa Control Panel (ohjauspaneeli), valitse sitten Devices and Printers (laitteet ja tulostimet) > Add a Printer (lisää tulostin).
- 3. Napsauta Haluamani tulostin ei ole luettelossa ja napsauta sitten Lisää paikallinen tulostin tai verkkotulostin käyttäen manuaalisia asetuksia.
- 4. Jos haluat käyttää aiemmin käyttöön otettua porttia, valitse **Käytä porttia** ja valitse sitten luettelosta tavallinen TCP/IP-portti.
- 5. Tavallisen TCP/IP-portin luominen:
  - a. Valitse Luo uusi portti.
  - b. Valitse kohdassa Type of port (portin tyyppi) vaihtoehto **Standard TCP/IP Port** ja napsauta sitten **Next (seuraava)**.
  - c. Kirjoita kenttään Hostname or IP address (isäntänimi tai IP-osoite tulostimen IP-osoite tai isäntänimi.
  - d. Jos haluat poistaa toiminnon käytöstä, poista merkki kohdasta **Tee kysely tulostimeen ja valitse** käytettävä tulostinohjain automaattisesti ja napsauta sitten **Seuraava**.
- 6. Valitse Levy.
- 7. Valitse Selaa. Selaa esiin ja valitse tulosimesi driver.inf-tiedosto. Napsauta Avaa.

- 8. Valitse tulostimesi malli ja napsauta sitten Seuraava.
- 9. Jos näyttöön ilmestyy viesti, että tulostinajuri on asennettu jo aiemmin, napsauta Käytä asennettua ohjainta (suositus).
- 10. Kirjoita kenttään Printer name (tulostimen nimi) tulostimen nimi.
- 11. Asenna tulostinajuri napsauttamalla Seuraava.
- 12. Aseta tulostin halutessasi oletustulostimeksi.

Huom.: Ota yhteyttä järjestelmänvalvojaan ennen kuin valitset vaihtoehdon Jaa tulostin.

- 13. Lähetä testisivu tulostimeen valitsemalla Tulosta testisivu.
- 14. Valitse Valmis.

#### USB-tulostimen tulostinajurien asentaminen (Windows)

- 1. Liitä tavallisen A/B USB 2.0 tai 3.0 -kaapelin B-pää tulostimen takana olevaan USB-porttiin.
- 2. Liitä USB-kaapelin A-pää tietokoneen USB-porttiin.
- 3. Kun Windowsin ohjattu uuden laitteiston asennus tulee näkyviin, napsauta Peruuta.
- Aseta Software and Documentation (Ohjelmisto ja ohjeisto) -levy tietokoneen levyasemaan. Jos asennusohjelma ei käynnisty automaattisesti, selaa esiin levyasema ja kaksoisnapsauta Setup.exeasennustiedostoa.
- 5. Napsauta Xerox Smart Start ajurin asennusohjelma (suositeltu).
- 6. Napsauta Käyttöoikeussopimus-kohdassa Agree (hyväksy).
- 7. Valitse tulostin löydettyjen tulostimien luettelosta ja napsauta Quick Install (pika-asennus).

Asennuksen onnistumisesta ilmoittava viesti tulee näyttöön.

8. Viimeistele asennus ja sulje asennusohjelman ikkuna napsauttamalla Done (valmis).

#### Tulostimen asentaminen Internet-palvelulaitteena

WSD (Web Services on Devices) antaa asiakaskoneelle mahdollisuuden käyttää etälaitetta ja sen palveluja verkon kautta. WSD tukee laitteiden etsintää, hallintaa ja käyttöä.

#### WSD-tulostimen asentaminen käyttämällä ohjattua laitteen lisäämistä

- 1. Napsauta tulostimessa Start (käynnistä) ja valitse sitten Tulostimet ja skannerit.
- 2. Lisää tarvittava tulostin napsauttamalla Add a Printer or Scanner (lisää tulostin tai skanneri).
- 3. Valitse käytettävissä olevien laitteiden luettelosta haluamasi tulostin ja napsauta sitten Seuraava.
  - Huom.: Jos haluamasi tulostin ei näy luettelossa, valitse Peruuta. Tulostimen lisääminen manuaalisesti käyttämällä tulostimen IP-osoitetta: Lisätietoja on kohdassa Windows-tulostinajurin .zip-tiedoston asennus.
- 4. Napsauta Sulje.

#### Ajureiden ja apuohjelmien asentaminen MacOS:ään

- 1. Lataa uusin tulostinajuri osoitteesta https://www.xerox.com/office/drivers.
- 2. Avaa Xerox® Print Drivers 5.xx.x.dmg tai .pkg tulostimesi mukaan.
- 3. Suorita Xerox ® Print Drivers 5.xx.x.dmg tai.pkg kaksoisosoittamalla tiedoston nimeä.
- 4. Osoita pyydettäessä Jatka.
- 5. Hyväksy käyttöoikeussopimus valisemalla Hyväksyn.
- 6. Hyväksy nykyinen asennuspaikka osoittamalla **Asenna**, tai valitse jokin muu paikka asennustiedostoille ja osoita sitten **Asenna**.
- 7. Anna kehotettaessa salasanasi ja osoita OK.
- 8. Valitse tulostin löydettyjen tulostimien luettelosta ja napsauta Seuraava.
- 9. Jos haluamasi tulostin ei näy löydettyjen tulostimien luettelossa:
  - a. Osoita verkkotulostinkuvaketta.
  - b. Kirjoita tulostimen IP-osoite ja osoita Jatka.
  - c. Valitse tulostin löydettyjen tulostimien luettelosta ja osoita Jatka.
- 10. Jos tulostinta ei löydy, varmista että tulostimeen on kytketty virta ja että Ethernet- tai USB-kaapeli on liitetty oikein.
- 11. Hyväksy tulostusjonoa koskeva viesti osoittamalla OK.
- 12. Valitse tai poista valinta kohdista Aseta oletustulostimeksi ja Tulosta testisivu.
- 13. Valitse Jatka ja sitten Sulje.

#### Tulostimen lisääminen MacOS:ille

Määritä tulostin verkkoyhteyttä varten Bonjourin<sup>®</sup> (mDNS) avulla tai LPD-, LPR-yhteydellä; muodosta yhteys tulostimen IP-osoitteen kautta. Jos tulostinta ei ole liitetty verkkoon, luo työpöydälle USB-yhteys.

Lisätietoja saat Online Support Assistant (Online-tuki) -sivustolta osoitteesta: https://www.xerox.com/support.

#### Tulostimen lisääminen käyttämällä Bonjouria

Tulostimen lisääminen käyttämällä Bonjour®-protokollaa:

- 1. Avaa tietokoneen Ohjelmat-kansiosta tai Dockista Järjestelmäasetukset.
- 2. Valitse Tulostimet ja skannerit.

Tulostinluettelo ilmestyy ikkunan vasempaan reunaan.

- 3. Osoita tulostinluettelon plus-kuvaketta (+).
- 4. Osoita ikkunan yläreunassa olevaa Oletus-kuvaketta.
- 5. Valitse tulostin luettelosta ja valitse sitten Lisää.

Huom.: Jos tulostinta ei löydy, varmista että tulostimeen on kytketty virta ja että Ethernet-kaapeli on liitetty oikein.

#### Tulostimen lisääminen käyttämällä IP-osoitetta

Tulostimen lisääminen IP-osoitteen perusteella:

- 1. Avaa tietokoneen Ohjelmat-kansiosta tai Dockista Järjestelmäasetukset.
- 2. Valitse Tulostimet ja skannerit.

Tulostinluettelo ilmestyy ikkunan vasempaan reunaan.

- 3. Napsauta tulostimien luettelossa plus (+) -kuvaketta.
- 4. Valitse IP.
- 5. Valitse Protokolla-luettelosta protokolla.
- 6. Anna Osoite-kenttään tulostimen IP-osoite.
- 7. Kirjoita tulostimen nimi Nimi-kenttään.
- 8. Valitse Käytä-luettelosta Valitse tulostinajuri.
- 9. Valitse tulostimen ohjelmistoluettelosta asianmukainen tulostinajuri.
- 10. Valitse Lisää.

#### Tulostinajureiden ja apuohjelmien asentaminen UNIXiin ja Linuxiin

Lisätietoja UNIX- ja Linux-tulostinajurien ja -apuohjelmien asentamisesta on kohdassa https://www.xerox.com/ office/drivers..

#### **OHJELMISTON PÄIVITYS**

Joidenkin sovellusten moitteeton toiminta vaatii laiteohjelmiston vähimmäistason.

Lisätietoja laiteohjelmiston päivittämisestä saat asiakaspalveluedustajalta.

- 1. Avaa selain ja kirjoita tulostimen IP-osoite selaimen osoitekenttään.
  - Tulostimen IP-osoite näkyy sen tulostimen päänäytössä. IP-osoite on neljä pisteillä erotettua numerosarjaa, kuten 123.123.123.123.
  - Jos käytät välityspalvelinta, poista se tilapäisesti käytöstä, jotta verkkosivu latautuu oikein.
- 2. Napsauta kohtaa Asetukset > Laite > Ohjelmistopäivitys.
- 3. Valitse jokin seuraavista:
  - Napsauta kohtaa Etsi päivityksiä > Hyväksy, aloita päivitys.
  - Lataa ohjelmistotiedosto seuraavasti.

Hanki uusin ohjelmisto menemällä osoitteeseen www.xerox.com ja hakemalla tulostimesi malli.

1. Selaa ohjelmistotiedostoon.

<sup>8</sup> Huom.: Varmista, että olet purkanut ohjelmiston zip-tiedoston.

2. Napsauta kohtaa Upload (lataa) > Aloita.

#### MÄÄRITYSTIEDOSTON VIEMINEN TAI TUOMINEN

Voit viedä tulostimen määritysasetukset tekstitiedostoon, josta asetukset voidaan tuoda muihin tulostimiin.

- 1. Avaa selain ja kirjoita tulostimen IP-osoite selaimen osoitekenttään.
  - Tulostimen IP-osoite näkyy sen tulostimen päänäytössä. IP-osoite on neljä pisteillä erotettua numerosarjaa, kuten 123.123.123.123.
  - Jos käytät välityspalvelinta, poista se tilapäisesti käytöstä, jotta verkkosivu latautuu oikein.
- 2. Valitse Embedded Web Server -palvelimessa Vie määritykset tai Tuo määritykset.
- 3. Noudata näytön ohjeita.
- 4. Jos tulostin tukee sovelluksia, tee seuraavaa:
  - a. Napsauta kohtaa Sovellukset, valitse sovellus ja napsauta kohtaa Määritä.
  - b. Napsauta kohtaa **Vie** tai **Tuo**.

#### TULOSTINOHJAIMEN KÄYTETTÄVISSÄ OLEVIEN LISÄVARUSTEIDEN LISÄÄMINEN

#### Windows-käyttäjät

- 1. Avaa Tulostimet-kansio.
- 2. Valitse päivitettävä tulostin ja tee jompikumpi seuraavista:
  - Windows 7 tai uudempi: valitse Tulostimen ominaisuudet.
  - Vanhemmat versiot: valitse Ominaisuudet.
- 3. Siirry Määritykset-välilehteen ja valitse Päivitä nyt Kysy tulostimelta.
- 4. Ota muutokset käyttöön.

#### Macintosh-käyttäjät

- 1. Etsi omenavalikon Järjestelmäasetuksista tulostin ja valitse Lisävarusteet ja tarvikkeet.
- 2. Siirry lisävarusteiden luetteloon ja lisää asennetut lisävarusteet.
- 3. Ota muutokset käyttöön.

Valikkoasetussivun tulostus

Kosketa aloitusnäytössä kohtaa Asetukset > Raportit > Valikkoasetussivu.

Käyttöönotto, asennus ja kokoonpano

# Tulostimen suojaaminen

Tämä luku sisältää:

| Turvalukon etsiminen          | 84 |
|-------------------------------|----|
| Tulostinmuistin tyhjentäminen | 85 |
| Oletusasetusten palautus      | 86 |
| Haihtuvuusjulistus            | 87 |

# Turvalukon etsiminen

Tulostimessa on suojauslukitustoiminto. Kiinnitä useimpien kannettavien tietokoneiden kanssa yhteensopiva turvalukko kuvassa näkyvään kohtaan, jotta tulostin pysyy paikallaan.

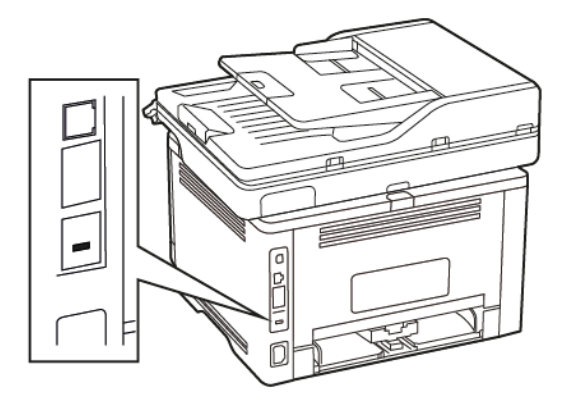

### Tulostinmuistin tyhjentäminen

Kun haluat tyhjentää haihtuvan muistin tai puskuroidut tiedot tulostimesta, katkaise tulostimesta virta.

Voit tyhjentää pysyvän muistin, yksittäiset asetukset, laite- ja verkkoasetukset, suojausasetukset ja upotetut ratkaisut seuraavien ohjeiden mukaisesti:

- 1. Kosketa aloitusnäytössä kohtaa Asetukset > Laite > Ylläpito.
- 2. Valitse kohdasta Tyhjennä tulostimen muisti valintaruutu **Poista kaikki tiedot pysyvästä muistista** ja kosketa sitten kohtaa **OK**.
- 3. Valitse joko Aloita alkumäärityksen ohjattu toiminto tai Jätä tulostin offline-tilaan ja kosketa kohtaa OK.

# Oletusasetusten palautus

- 1. Kosketa aloitusnäytössä kohtaa Asetukset > Laite > Palauta oletusasetukset.
- 2. Valitse Palauta asetukset -valikossa palautettavat asetukset.
- 3. Kosketa kohtaa **PALAUTA**.
- 4. Seuraa näytön ohjeita.

# Haihtuvuusjulistus

Tulostimessa on erilaisia muistilajeja, joihin voidaan tallentaa laitteen ja verkon asetukset sekä käyttäjätiedot.

| MUISTITYYPPI    | KUVAUS                                                                                                    |
|-----------------|----------------------------------------------------------------------------------------------------|
| Haihtuva muisti | Tulostimessa käytetään vakiomuotoista <i>työmuistia</i><br>(RAM), johon käyttäjätiedot puskuroidaan väliaikai-<br>sesti yksinkertaisten tulostustöiden aikana.                                    |
| Pysyvä muisti   | Tulostimessa voi olla kahdenlaista pysyvää muistia:<br>EEPROM ja NAND (flash-muisti). Kumpaakin tyyppiä<br>käytetään käyttöjärjestelmän, laitteen asetusten ja<br>verkon tietojen tallentamiseen. |

Tyhjennä tulostimeen asennetun muistin sisältö seuraavissa tilanteissa:

- Tulostin poistetaan käytöstä.
- Tulostin siirretään toiselle osastolle tai toiseen paikkaan.
- Tulostinta huolletaan organisaation ulkopuolella.
- Tulostin lähetetään toimitilojen ulkopuolelle huoltoa varten.
- Tulostin myydään toiseen organisaatioon.

Tulostimen suojaaminen

# Tulostus

Tämä luku sisältää:

| Tulostaminen tietokoneelta                                       | 90 |
|------------------------------------------------------------------|----|
| Tulostaminen mobiililaitteesta                                   | 91 |
| Tulostaminen flash-asemasta                                      | 92 |
| Tuetut flash-asemat ja tiedostotyypit                            | 93 |
| Luottamuksellisten töiden määrittäminen                          | 94 |
| Luottamuksellisten ja muiden pidossa olevien töiden tulostaminen | 95 |
| Fonttimalliluettelon tulostaminen                                | 96 |
| Erotinsivujen lisääminen kopioiden väliin                        | 97 |
| Tulostustyön peruuttaminen                                       | 98 |
| Väriaineen tummuuden säätäminen                                  | 99 |

# Tulostaminen tietokoneelta

Huom.: Jos käytät tarroja, kortteja tai kirjekuoria, määritä paperikoko ja -laji tulostimessa ennen asiakirjan tulostamista.

- 1. Avaa tulostusvalintaikkuna siinä asiakirjassa, jonka yrität tulostaa.
- 2. Säädä asetuksia tarvittaessa.
- 3. Tulosta asiakirja.

### Tulostaminen mobiililaitteesta

#### TULOSTAMINEN MOBIILILAITTEESTA MOPRIA-TULOSTUSPALVELUN AVULLA

Mopria-tulostuspalvelu on mobiilitulostusratkaisu mobiililaitteisiin, joissa on Android<sup>TM</sup>-versio 5.0 tai uudempi. Sen avulla voit tulostaa suoraan mihin tahansa Mopria-yhteensopivaan tulostimeen.

Huom.: Lataa Mopria-tulostuspalvelu-sovellus Google Play ™ -kaupasta ja ota se käyttöön mobiiliaitteessa.

- 1. Avaa yhteensopiva sovellus Android-mobiililaitteessa tai valitse asiakirja tiedostonhallinnassa.
- 2. Napauta kohtaa More Options (lisää asetuksia) > Tulosta.
- 3. Valitse tulostin ja määritä asetukset tarpeen mukaan.
- 4. Napauta Print (tulosta).

#### TULOSTAMINEN MOBIILILAITTEESTA AIRPRINTIN AVULLA

AirPrint on mobiilitulostusratkaisu, jonka avulla voit tulostaa Apple-laitteista AirPrint-sertifioituun tulostimeen.

- Varmista, että Apple-laite ja tulostin on yhdistetty samaan verkkoon. Jos verkossa on useita langattomia keskittimiä, varmista, että molemmat laitteet on yhdistetty samaan aliverkkoon.
- Tätä sovellusta tukevat vain jotkin Apple-laitteet.
- 1. Valitse asiakirja tiedostonhallinnassa tai avaa yhteensopiva sovellus mobiililaitteessa.
- 2. Napauta kohtaa Share/Upload (jaa/lataa) > Tulosta.
- 3. Valitse tulostin ja määritä asetukset tarpeen mukaan.
- 4. Tulosta asiakirja.

#### TULOSTAMINEN MOBIILILAITTEESTA WI-FI DIRECT® -TOIMINNON AVULLA

Wi-Fi Direct on tulostuspalvelu, jonka avulla voit tulostaa mihin tahansa Wi-Fi Direct -toimintoa tukevaan tulostimeen.

Huom.: Varmista, että mobiililaite on yhdistetty tulostimen langattomaan verkkoon. Lisätietoja on kohdassa Mobiililaitteen liittäminen tulostimeen.

- 1. Avaa yhteensopiva sovellus mobiililaitteessa tai valitse asiakirja tiedostonhallinnassa.
- 2. Toimi mobiililaitteen mallin mukaan seuraavasti:
  - Napauta kohtaa More Options (lisää asetuksia) > Tulosta.
  - Napauta kohtaa Jaa > Tulosta.
  - Napauta kohtaa More Options (lisää asetuksia) > Tulosta.
- 3. Valitse tulostin ja määritä asetukset tarpeen mukaan.
- 4. Tulosta asiakirja.

# Tulostaminen flash-asemasta

1. Aseta flash-asema tulostimeen.

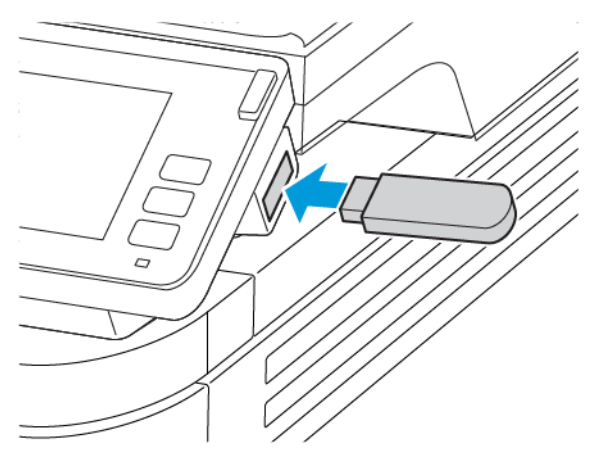

- Jos flash-asemaa liitettäessä avautuu virheilmoitus, tulostin ohittaa flash-aseman.
- Jos asetat Flash-aseman paikalleen, kun tulostin käsittelee muita tulostustöitä, näyttöön tulee ilmoitus Varattu.
- 2. Kosketa tulostettavaa asiakirjaa näytössä.

Määritä muut tulostusasetukset tarvittaessa.

3. Lähetä tulostustyö.

Jos haluat tulostaa toisen asiakirjan, valitse USB-asema.

Vaara: Vältä tietojen menetys tai toimintahäiriö olemalla koskettamatta flash-aseman tai tulostimen kuvassa näkyviä kohtia, kun tulostin tulostaa tai lukee muistilaitteesta tai kirjoittaa siihen.

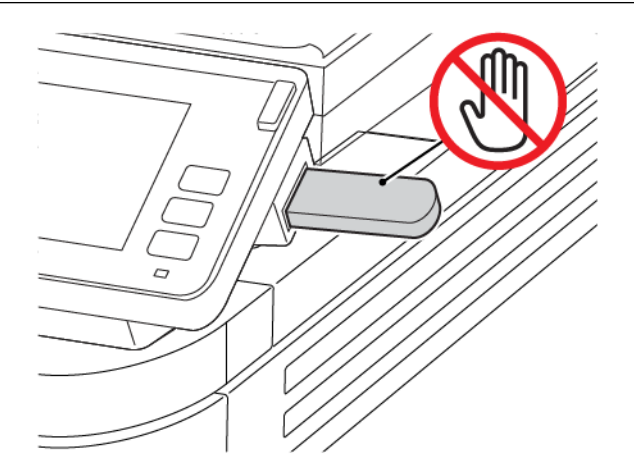

# Tuetut flash-asemat ja tiedostotyypit

#### **FLASH-ASEMAT**

- Lexar JumpDrive S70 (16 Gt ja 32 Gt)
- SanDisk Cruzer (16 Gt ja 32 Gt)
- PNY Attache (16 Gt ja 32 Gt)

# 🧪 Huom.:

- Tulostin tukee Full-Speed-standardin mukaisia nopeita USB-flash-asemia.
- USB-flash-asemien on tuettava FAT (File Allocation Tables) -järjestelmää.

#### TIEDOSTOTYYPIT

Asiakirjat PDF (versio 1.7 tai vanhempi) Kuvat

.JPEG tai .jpg

# Luottamuksellisten töiden määrittäminen

1. Navigoi ohjaustaulusta kohtaan:

## Asetukset > Suojaus > Luottamukselliset tulostusasetukset

2. Määritä asetukset.

| КӒҮТӒ                                       | VASTAANOTTAJA                                                                                                    |
|---------------------------------------------|----------------------------------------------------------------------------------------------------|
| Maks. vääriä PIN-koodeja                    | Määritä, miten monta kertaa väärä PIN voidaan<br>antaa.                                                                               |
|                                             | Kun rajoitus on saavutettu, kyseisen<br>käyttäjätunnuksen tulostustyöt poistetaan.                                                    |
| Luottamuksellisen työn vanheneminen         | Määritä luottamuksellisten tulostustöiden<br>vanhenemisaika.                                                                          |
|                                             | Luottamukselliset pidossa olevat työt tallennetaan<br>tulostimeen siihen asti, kunnes ne vapautetaan tai<br>poistetaan manuaalisesti. |
| Toistotöiden vanheneminen                   | Määritä toistotulostustöiden vanhenemisaika.                                                                                          |
|                                             | Pidossa olevat toistotyöt tallennetaan tulostimen<br>muistiin toista tulostusta varten.                                               |
| Tarkistustöiden vanheneminen                | Määritä aika, jonka aikana tulostin tulostaa kopion<br>ennen jäljellä olevien kopioiden tulostamista.                                 |
|                                             | Tarkistustyössä tulostetaan yksi kopio, jolla<br>tarkistetaan, että se on halutunlainen ennen<br>muiden kopioiden tulostamista.       |
| Varattujen töiden vanheneminen              | Määritä, kuinka kauan tulostin säilyttää<br>tulostustöitä.                                                                            |
|                                             | Pidossa olevat varatut työt poistetaan<br>automaattisesti tulostamisen jälkeen.                                                       |
| Edellytä kaikkien töiden pitoon asettamista | Määritä tulostin asettamaan kaikki tulostustyöt<br>pitoon.                                                                            |
| Säilytä kahdentuneet asiakirjat             | Määritä tulostin tulostamaan kaikki asiakirjat, joilla<br>on sama nimi.                                                               |

### Luottamuksellisten ja muiden pidossa olevien töiden tulostaminen

#### WINDOWS-KÄYTTÄJÄT

- 1. Kun asiakirja on auki, napsauta kohtaa Tiedosto > Tulosta.
- 2. Valitse tulostin ja napsauta kohtaa Tulostinasetukset > Tulostusasetukset > Työtyyppi.
- 3. Valitse tulostustyön tyyppi (suojattu tulostus, vedos, tallennettu työ).

Jos valitset vaihtoehdon **Suojattu työ**, anna tunnuskoodi ja napsauta kohtaa **OK**. PIN-koodin näppäilyikkuna katoaa.

- 4. Sulje Tulostusasetukset-ikkuna napsauttamalla kohtaa OK.
- 5. Napsauta kohtaa Tulosta.

#### MACINTOSH-KÄYTTÄJÄT

#### AirPrintin käyttö

- 1. Kun asiakirja on auki, napsauta kohtaa Tiedosto > Tulosta.
- 2. Valitse tulostin ja sitten suuntavalikkoa seuraavasta pudotusvalikosta PIN Printing (PIN-tulostus).
- 3. Ota Print with PIN (tulosta PIN-koodilla) käyttöön ja syötä nelinumeroinen PIN.
- 4. Napsauta kohtaa Tulosta.
- 5. Vapauta tulostustyö tulostimen aloitusnäytöltä käsin. Kosketa kohtaa **Pidossa olevat työt > valitse** tietokoneen nimi > Luottamuksellinen > anna PIN-koodi > valitse tulostustyö > Tulosta.

#### Tulostinajurin käyttö

- 1. Kun asiakirja on auki, napsauta kohtaa Tiedosto > Tulosta.
- 2. Valitse tulostin ja sitten suuntavalikkoa seuraavasta pudotusvalikosta Print and Hold (tulosta ja pidä).
- 3. Valitse Luottamuksellinen tulostus ja syötä nelinumeroinen PIN.
- 4. Napsauta kohtaa Tulosta.
- 5. Vapauta tulostustyö tulostimen aloitusnäytöltä käsin. Kosketa kohtaa **Pidossa olevat työt > valitse** tietokoneesi nimi > Luottamuksellinen > valitse tulostustyö > anna PIN-koodi > Tulosta.

# Fonttimalliluettelon tulostaminen

- 1. Kosketa aloitusnäytössä kohtaa **Asetukset > Raportit > Tulostus > Tulostusfontit**.
- 2. Kosketa kohtaa PCL-fontit tai PostScript-fontit.

Erotinsivujen lisääminen kopioiden väliin

- 1. Kosketa aloitusnäytössä kohtaa Asetukset > Tulostus > Asettelu > Erotinsivut > Kopioiden väliin.
- 2. Tulosta asiakirja.

Tulostustyön peruuttaminen

#### TULOSTIMEN OHJAUSTAULUSTA

- 1. Kosketa aloitusnäytössä kohtaa Peruuta työ.
- 2. Valitse peruutettava työ.

#### TIETOKONEESTA

- 1. Toimi käyttöjärjestelmän mukaan jollakin seuraavista tavoista:
  - Avaa Tulostimet-kansio ja valitse tulostin.
  - Siirry Omenavalikon Järjestelmäasetuksista tulostimeesi.
- 2. Valitse peruutettava työ.

# Väriaineen tummuuden säätäminen

- 1. Kosketa aloitusnäytössä kohtaa Asetukset > Tulosta > Laatu > Värin tummuus.
- 2. Valitse asetus.

Tulostus

# Kopiointi

Tämä luku sisältää:

| Originaalien syöttölaitteen ja skannaustason käyttäminen | 102 |
|----------------------------------------------------------|-----|
| Kopioiminen                                              | 103 |
| Valokuvien kopioiminen                                   | 104 |
| Kopioiminen kirjelomakkeelle                             | 105 |
| Paperin molemmille puolille kopioiminen                  | 106 |
| Kopioiden pienentäminen tai suurentaminen                | 107 |
| Useiden sivujen kopioiminen yhdelle arkille              | 108 |
| Kopioiden lajittelu                                      | 109 |
| Korttien kopioiminen                                     | 110 |
| Kopioinnin pikavalinnan luominen                         | 111 |

# **ORIGINAALIEN SYÖTTÖLAITE (ADF)** SKANNAUSLASI xerox • Käytä originaalien syöttölaitetta monisivuisten Aseta yksisivuiset asiakirjat, kirjojen sivut, pienet • asiakirjojen kopioimiseen. esineet (kuten postikortit ja valokuvat), piirtoheitinkalvot, valokuvapaperi tai ohuet materiaalit • Aseta alkuperäinen asiakirja kuvapuoli ylöspäin. (kuten lehtileikkeet) skannaustasolle. Jos käsittelet monisivuisia asiakirjoja, kohdista etureuna ennen lisäämistä. ٠ Aseta asiakirja kuvapuoli alaspäin nuolella merkittyyn kulmaan. Säädä originaalien syöttölaitteen ohjaimet lisät-• tävän paperin leveyden mukaan.

# Originaalien syöttölaitteen ja skannaustason käyttäminen

# Kopioiminen

1º

1. Aseta alkuperäinen asiakirja automaattisen asiakirjansyöttölaitteen alustaan tai skannaustasolle.

Huom.: Vältä kuvan leikkautuminen varmistamalla, että alkuperäinen asiakirja ja kopiopaperi ovat saman kokoisia.

2. Kosketa aloitusnäytön Kopiointi-painiketta ja määritä sitten kopioiden määrä.

Määritä tarvittaessa kopiointiasetukset.

3. Kopioi asiakirja.

Muom.: Voit kopioida nopeasti painamalla ohjaustaulun käynnistyspainiketta.

# Valokuvien kopioiminen

- 1. Aseta valokuva skannaustasolle.
- 2. Kosketa aloitusnäytössä kohtaa Kopiointi > Sisältötyyppi > Valokuva.
- 3. Kopioi asiakirja.

## Kopioiminen kirjelomakkeelle

- 1. Aseta alkuperäinen asiakirja automaattisen asiakirjansyöttölaitteen alustaan tai skannaustasolle.
- 2. Kosketa aloitusnäytössä kohtaa Copy (kopioi) > Kopioi kohteesta > valitse originaalin koko.
- 3. Valitse Kopioi kohteeseen ja valitse sitten paperilähde, jossa kirjelomake on.

Jos olet lisännyt kirjelomakkeen monikäyttösyöttöaukkoon, siirry kohtaan

Kopioi kohteeseen > Monikäyttösyöttöaukko > valitse paperikoko > Kirjelomake

4. Kopioi asiakirja.

# Paperin molemmille puolille kopioiminen

- 1. Aseta alkuperäinen asiakirja automaattisen asiakirjansyöttölaitteen alustaan tai skannaustasolle.
- 2. Kosketa aloitusnäytössä kohtaa Kopiointi > Sivut.
- 3. Säädä asetuksia.
- 4. Kopioi asiakirja.

## Kopioiden pienentäminen tai suurentaminen

- 1. Aseta alkuperäinen asiakirja automaattisen asiakirjansyöttölaitteen alustaan tai skannaustasolle.
- 2. Siirry aloitusnäytöstä kohtaan:

#### Kopioi > Sovita > määritä sovitusasetuksen arvo

Huom.: Alkuperäisen asiakirjan tai tulosteen koon muuttaminen skaalausasetuksen määrittämisen jälkeen palauttaa sovitusasetuksen arvoksi Automaattinen.

3. Kopioi asiakirja.

# Useiden sivujen kopioiminen yhdelle arkille

- 1. Aseta alkuperäinen asiakirja automaattisen asiakirjansyöttölaitteen alustaan tai skannaustasolle.
- 2. Kosketa aloitusnäytössä kohtaa Kopiointi > Sivuja/arkki.
- 3. Säädä asetuksia.
- 4. Kopioi asiakirja.
# Kopioiden lajittelu

- 1. Aseta alkuperäinen asiakirja automaattisen asiakirjansyöttölaitteen alustaan tai skannaustasolle.
- 2. Kosketa aloitusnäytössä kohtaa Kopiointi > Lajittelu > Käytössä [1,2,1,2,1,2].
- 3. Kopioi asiakirja.

# Korttien kopioiminen

- 1. Aseta kortti skannaustasolle.
- 2. Navigoi ohjaustaulusta kohtaan:

# Kopiointi > Henkilökorttikopio

- 3. Säädä asetuksia tarvittaessa.
- 4. Kopioi asiakirja.

# Kopioinnin pikavalinnan luominen

- 1. Valitse aloitusnäytössä Kopiointi.
- Konfiguroi asetukset ja kosketa sitten tähtikuvaketta. Kopioinnin pikavalinnat -ikkuna tulee näyttöön.
- 3. Kosketa pluskuvaketta + ja luo pikavalinta.

Kopiointi

# Sähköposti

Tämä luku sisältää:

| Originaalien syöttölaitteen ja skannaustason käyttäminen | .114 |
|----------------------------------------------------------|------|
| Sähköpostin lähettäminen                                 | 115  |
| Sähköpostin pikavalinnan luominen                        | 116  |

# **ORIGINAALIEN SYÖTTÖLAITE (ADF)** SKANNAUSLASI xerox • Käytä originaalien syöttölaitetta monisivuisten Aseta yksisivuiset asiakirjat, kirjojen sivut, pienet • asiakirjojen kopioimiseen. esineet (kuten postikortit ja valokuvat), piirtoheitinkalvot, valokuvapaperi tai ohuet materiaalit • Aseta alkuperäinen asiakirja kuvapuoli ylöspäin. (kuten lehtileikkeet) skannaustasolle. Jos käsittelet monisivuisia asiakirjoja, kohdista etureuna ennen lisäämistä. ٠ Aseta asiakirja kuvapuoli alaspäin nuolella merkittyyn kulmaan. Säädä originaalien syöttölaitteen ohjaimet lisät-•

# Originaalien syöttölaitteen ja skannaustason käyttäminen

tävän paperin leveyden mukaan.

# Sähköpostin lähettäminen

Varmista ennen aloittamista, että SMTP-asetukset on konfiguroitu. Lisätietoja on kohdassa Sähköpostin SMTPasetusten konfigurointi.

### OHJAUSTAULUN KÄYTTÖ

- 1. Aseta alkuperäinen asiakirja automaattisen asiakirjansyöttölaitteen alustaan tai skannaustasolle.
- 2. Valitse aloitusnäytössä Sähköposti ja anna tarvittavat tiedot.
- 3. Määritä tarvittaessa tulostustiedostotyypin asetukset.
- 4. Lähetä sähköposti.

#### PIKAVALINTANUMERON KÄYTTÄMINEN

- 1. Aseta alkuperäinen asiakirja automaattisen asiakirjansyöttölaitteen alustaan tai skannaustasolle.
- 2. Kosketa aloitusnäytössä kohtaa Pikavalinnat > Sähköposti.
- 3. Valitse pikavalintanumero.
- 4. Lähetä sähköposti.

# Sähköpostin pikavalinnan luominen

- 1. Valitse aloitusnäytössä Sähköposti.
- 2. Määritä asetukset ja kosketa kohtaa Suosikki.
- 3. Luo pikavalinta.

# Faksi

Tämä luku sisältää:

| Originaalien syöttölaitteen ja skannaustason käyttäminen | 118 |
|----------------------------------------------------------|-----|
| Faksin lähettäminen                                      | 119 |
| Faksin ajastaminen                                       | 120 |
| Faksin kohdepikavalinnan luominen                        | 121 |
| Faksin tarkkuuden muuttaminen                            | 122 |
| Faksin tummuuden säätäminen                              | 123 |
| Faksilokin tulostaminen                                  | 124 |
| Roskafaksien estäminen                                   | 125 |
| Faksin pysäyttäminen                                     | 126 |
| Faksin välittäminen                                      | 127 |

## **ORIGINAALIEN SYÖTTÖLAITE (ADF)** SKANNAUSLASI xerox • Käytä originaalien syöttölaitetta monisivuisten Aseta yksisivuiset asiakirjat, kirjojen sivut, pienet • asiakirjojen kopioimiseen. esineet (kuten postikortit ja valokuvat), piirtoheitinkalvot, valokuvapaperi tai ohuet materiaalit • Aseta alkuperäinen asiakirja kuvapuoli ylöspäin. (kuten lehtileikkeet) skannaustasolle. Jos käsittelet monisivuisia asiakirjoja, kohdista etureuna ennen lisäämistä. ٠ Aseta asiakirja kuvapuoli alaspäin nuolella merkittyyn kulmaan. Säädä originaalien syöttölaitteen ohjaimet lisät-• tävän paperin leveyden mukaan.

# Originaalien syöttölaitteen ja skannaustason käyttäminen

## Faksin lähettäminen

### OHJAUSTAULUN KÄYTTÖ

- 1. Aseta alkuperäinen asiakirja automaattisen asiakirjansyöttölaitteen alustaan tai skannaustasolle.
- 2. Valitse aloitusnäytössä Faksi ja anna tarvittavat tiedot.

Säädä asetuksia tarvittaessa.

3. Faksaa asiakirja.

## Faksin ajastaminen

- 1. Aseta alkuperäinen asiakirja originaalien syöttölaitteen lokeroon tai skannaustasolle.
- 2. Kosketa aloitusnäytössä kohtaa Faksi > To (vastaanottaja).
- 3. Kirjoita vastaanottajan numero ja kosketa kohtaa Lisää > Valmis.
- 4. Valitse Lähetysaika, määritä päiväys ja aika ja kosketa kohtaa OK.
- 5. Lähetä faksi.

Faksin kohdepikavalinnan luominen

- 1. Kosketa aloitusnäytössä kohtaa Faksi > To (vastaanottaja).
- 2. Kirjoita vastaanottajan numero ja kosketa kohtaa Lisää > Valmis.
- 3. Kosketa tähtikuvaketta.

Faksin pikavalinnat -ikkuna tulee näyttöön.

4. Kosketa pluskuvaketta + ja luo pikavalinta.

## Faksin tarkkuuden muuttaminen

- 1. Aseta alkuperäinen asiakirja automaattisen asiakirjansyöttölaitteen alustaan tai skannaustasolle.
- 2. Valitse aloitusnäytössä Faksi ja anna tarvittavat tiedot.
- 3. Valitse Tarkkuus ja säädä sitten asetusta.
- 4. Lähetä faksi.

- 1. Aseta alkuperäinen asiakirja automaattisen asiakirjansyöttölaitteen alustaan tai skannaustasolle.
- 2. Valitse aloitusnäytössä Faksi ja anna tarvittavat tiedot.
- 3. Valitse Tummuus ja säädä sitten asetusta.
- 4. Lähetä faksi.

# Faksilokin tulostaminen

- 1. Kosketa aloitusnäytössä kohtaa Asetukset > Raportit > Faksi.
- 2. Kosketa kohtaa Faksityön loki tai Faksisoiton loki.

- 1. Kosketa aloitusnäytöllä kohtaa Asetukset > Faksi > Faksiasetukset > Faksin vastaanottoasetukset > Järjestelmänvalvojan asetukset.
- 2. Aseta Estä nimetön faksi asetukseen Käytössä.

# Faksin pysäyttäminen

- 1. Avaa selain ja kirjoita tulostimen IP-osoite selaimen osoitekenttään.
  - Tulostimen IP-osoite näkyy sen tulostimen päänäytössä. IP-osoite on neljä pisteillä erotettua numerosarjaa, kuten 123.123.123.123.
  - Jos käytät välityspalvelinta, poista se tilapäisesti käytöstä, jotta verkkosivu latautuu oikein.
- 2. Napsauta kohtaa Asetukset > Faksi > Faksiasetukset > Faksin vastaanottoasetukset > Faksien pysäyttäminen.
- 3. Valitse tila.
- 4. Ota muutokset käyttöön.

### Faksin välittäminen

- 1. Luo faksin kohdepikavalinta
  - a. Kosketa aloitusnäytössä kohtaa Faksi > To (vastaanottaja).
  - b. Kirjoita vastaanottajan numero ja kosketa kohtaa Lisää > Valmis.
  - c. Kosketa **tähti**kuvaketta.
  - d. Kosketa pluskuvaketta + ja luo pikavalinta.
- 2. Kosketa aloitusnäytöllä kohtaa Asetukset > Faksi > Faksiasetukset > Faksin vastaanottoasetukset > Järjestelmänvalvojan asetukset.
- 3. Kosketa kohtaa Faksin välitys > Välitä.
- 4. Määritä Välitys kohteeseen -asetukset.

Faksi

# Skannaus

Tämä luku sisältää:

| Driginaalien syöttölaitteen ja skannaustason käyttäminen | 130 |
|----------------------------------------------------------|-----|
| Skannaus tietokoneelle                                   | 131 |
| Skannaaminen FTP-palvelimeen pikavalinnalla              | 132 |
| Skannaaminen verkkokansioon pikavalinnan avulla          | 133 |
| Skannaaminen flash-asemaan                               | 134 |

## **ORIGINAALIEN SYÖTTÖLAITE (ADF)** SKANNAUSLASI xerox • Käytä originaalien syöttölaitetta monisivuisten Aseta yksisivuiset asiakirjat, kirjojen sivut, pienet • asiakirjojen kopioimiseen. esineet (kuten postikortit ja valokuvat), piirtoheitinkalvot, valokuvapaperi tai ohuet materiaalit • Aseta alkuperäinen asiakirja kuvapuoli ylöspäin. (kuten lehtileikkeet) skannaustasolle. Jos käsittelet monisivuisia asiakirjoja, kohdista etureuna ennen lisäämistä. ٠ Aseta asiakirja kuvapuoli alaspäin nuolella merkittyyn kulmaan. Säädä originaalien syöttölaitteen ohjaimet lisät-• tävän paperin leveyden mukaan.

# Originaalien syöttölaitteen ja skannaustason käyttäminen

### Skannaus tietokoneelle

Tarkista seuraavat asiat ennen aloittamista:

- Tulostimen laiteohjelmisto on päivitetty. Lisätietoja on kohdassa Ohjelmiston päivitys.
- Tietokone ja tulostin on yhdistetty samaan verkkoon.

#### WINDOWS-KÄYTTÄJÄT

#### Windows-faksauksen ja -skannauksen käyttö

- Huom.: Varmista, että tulostin on yhdistetty verkkoon. Lisätietoja on kohdassa Tulostimien lisääminen tietokoneeseen.
- 1. Aseta alkuperäinen asiakirja originaalien syöttölaitteen alustaan tai skannaustasolle.
- 2. Avaa tietokoneesta Windows Fax and Scan (Windows-faksaus ja -skannaus).
- 3. Valitse lähdevalikosta skannerilähde.
- 4. Muuta tarvittaessa skannausasetuksia.
- 5. Skannaa asiakirja.

#### MACINTOSH-KÄYTTÄJÄT

Huom.: Varmista, että tulostin on yhdistetty verkkoon. Lisätietoja on kohdassa Tulostimien lisääminen tietokoneeseen.

- 1. Aseta alkuperäinen asiakirja originaalien syöttölaitteen alustaan tai skannaustasolle.
- 2. Tee tietokoneella jompikumpi seuraavista:
  - Avaa Image Capture.
  - Avaa Tulostimet ja skannerit ja valitse tulostin. Napsauta kohtaa Skannaa > Avaa skanneri.
- 3. Tee skanneri-ikkunasta yksi tai useampi seuraavista:
  - Valitse, mihin haluat tallentaa skannatun asiakirjan.
  - Valitse originaalin koko.
  - Skannaa originaalien syöttölaitteesta valitsemalla skannausvalikosta **Originaalien syöttölaite** tai ota käyttöön **Käytä originaalien syöttölaitetta**.
  - Konfiguroi skannausasetukset tarvittaessa .
- 4. Napsauta Skannaa.

# Skannaaminen FTP-palvelimeen pikavalinnalla

- 1. Luo FTP-pikavalinta.
  - a. Avaa selain ja kirjoita tulostimen IP-osoite selaimen osoitekenttään.

/ Huom.:

- Tulostimen IP-osoite näkyy päänäytössä. IP-osoite on neljä pisteillä erotettua numerosarjaa, kuten 123.123.123.123.
- Jos käytät välityspalvelinta, poista se tilapäisesti käytöstä, jotta verkkosivu latautuu oikein.
- b. Napsauta kohtaa Pikavalinnat > Lisää pikavalinta.
- c. Valitse Pikavalinnan tyyppi -valikosta FTP ja määritä sitten asetukset.
- d. Ota muutokset käyttöön.
- 2. Aseta alkuperäinen asiakirja automaattisen asiakirjansyöttölaitteen alustaan tai skannaustasolle.
- 3. Kosketa aloitusnäytössä kohtaa Pikavalinnat > FTP
- 4. Valitse pikavalinta.

### Skannaaminen verkkokansioon pikavalinnan avulla

- 1. Luo verkkokansion pikavalinta
  - a. Avaa selain ja kirjoita tulostimen IP-osoite selaimen osoitekenttään.
    - Tulostimen IP-osoite näkyy päänäytössä. IP-osoite on neljä pisteillä erotettua numerosarjaa, kuten 123.123.123.123.
    - Jos käytät välityspalvelinta, poista se tilapäisesti käytöstä, jotta verkkosivu latautuu oikein.
  - b. Napsauta kohtaa Pikavalinnat > Lisää pikavalinta.
  - c. Valitse Pikavalinnan tyyppi -valikosta Verkkokansio ja määritä sitten asetukset.
  - d. Ota muutokset käyttöön.
- 2. Aseta alkuperäinen asiakirja automaattisen asiakirjansyöttölaitteen alustaan tai skannaustasolle.
- 3. Kosketa aloitusnäytössä kohtaa Pikavalinnat > Skannaa verkkoon.
- 4. Valitse pikavalinta.

## Skannaaminen flash-asemaan

- 1. Aseta alkuperäinen asiakirja automaattisen asiakirjansyöttölaitteen alustaan tai skannaustasolle.
- 2. Aseta flash-asema tulostimeen.

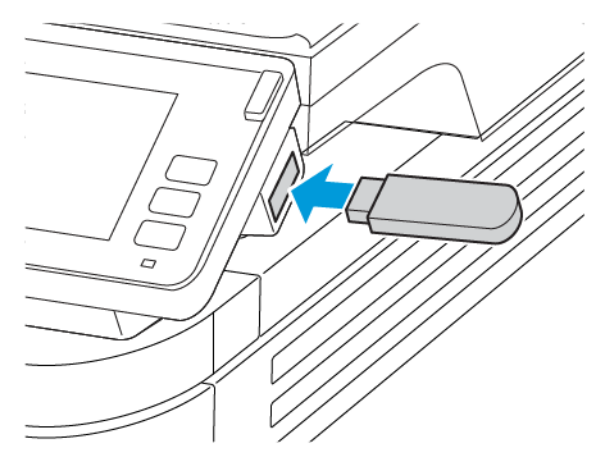

- 3. Valitse USB-skannaus ja säädä asetukset tarvittaessa.
  - Tallenna skannattu asiakirja kansioon koskettamalla kohtaa Scan to (skannaus kohteeseen), valitsemalla kansio ja koskettamalla kohtaa Scan Here (skannaa tänne).
  - Jos USB-aseman ikkuna ei avaudu, valitse ohjauspaneelissa USB-asema.
- 4. Skannaa asiakirja.

Vaara: Vältä tietojen menetys tai toimintahäiriö olemalla koskettamatta flash-aseman tai tulostimen kuvassa näkyviä kohtia, kun tulostin tulostaa tai lukee muistilaitteesta tai kirjoittaa siihen.

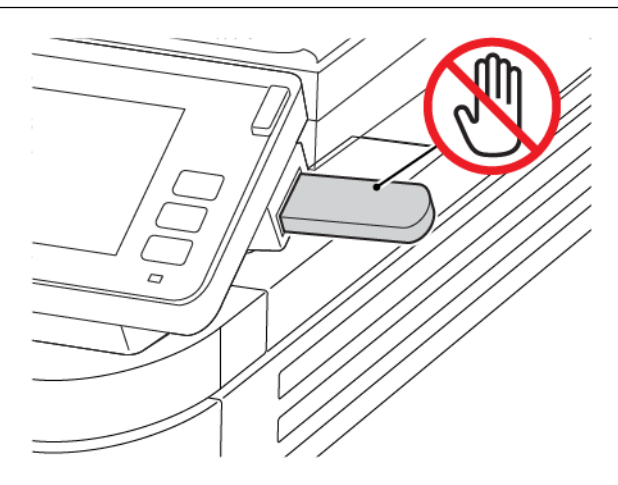

# Tulostinvalikkojen käyttö

Tämä luku sisältää:

| Valikkokartta  |     |
|----------------|-----|
| Laite          | 138 |
| Tulosta        | 152 |
| Paperi         | 159 |
| Kopiointi      | 163 |
| Faksi          | 165 |
| Sähköposti     | 175 |
| FTP            |     |
| USB-asema      |     |
| Verkko/portit  |     |
| Suojaus        |     |
| Raportit       | 218 |
| Tarvikesopimus |     |
| Vianetsintä    | 221 |

# Valikkokartta

| Laite<br>Tulostus | <ul> <li>Määritykset</li> <li>Säästötila</li> <li>Etäkäyttöpaneeli</li> <li>Ilmoitukset</li> <li>Virranhallinta</li> <li>Asettelu</li> <li>Määritys</li> </ul>                          | <ul> <li>Palauta oletusasetukset</li> <li>Tulostimen kunnossapito</li> <li>Näkyvät aloitusnäytön kuvakkeet</li> <li>Tietoja tästä tulostimesta</li> <li>PostScript</li> <li>PCL</li> </ul> |
|-------------------|----------------------------------------------------------------------------------------------------|----------------------------------------------------------------------------------------------------|
|                   | Laatu     PDF                                                                                                    | • Kuva                                                                                                    |
| Paperi            | • Alustojen asetukset                                                                                                    | Materiaalimääritykset                                                                                                    |
| Kopiointi         | Kopioinnin oletukset                                                                                                    |                                                                                                    |
| Faksi             | Faksin oletusasetukset                                                                                                    | 1                                                                                                    |
| Sähköposti        | Sähköpostiasetukset                                                                                                    | Sähköpostin oletusasetukset                                                                                                    |
| FTP               | FTP-oletusasetukset                                                                                                    |                                                                                                    |
| USB-asema         | • Flash-asemaskannaus                                                                                                    | • Flash-asematulostus                                                                                                    |
| Verkko/portit     | <ul> <li>Verkon esittely</li> <li>Langaton</li> <li>Wi-Fi Direct</li> <li>AirPrint</li> <li>Mobiilipalvelujen<br/>hallinta</li> <li>Ethernetiä</li> <li>TCP/IP</li> <li>SNMP</li> </ul> | <ul> <li>IPSec</li> <li>802.1x</li> <li>LPD-kokoonpano</li> <li>HTTP-/FTP-asetukset</li> <li>USB</li> <li>Rajoita ulkoisen verkon käyttöä</li> <li>Universal Print</li> </ul>              |
| Suojaus           | <ul> <li>Kirjautumismenetel-<br/>mät*</li> <li>Varmenteiden<br/>hallinta*</li> <li>Kirjautumisrajoitukset</li> </ul>                                                                    | <ul> <li>Luottamukselliset tulostusasetukset</li> <li>Pyyhi väliaikaiset datatiedostot</li> <li>Ratkaisut, LDAP-asetukset</li> <li>Muut</li> </ul>                                         |
| Raportit          | <ul><li>Valikkoasetussivu</li><li>Laite</li><li>Tulosta</li></ul>                                                                                                    | <ul><li>Pikavalinnat</li><li>Faksi</li><li>Verkko</li></ul>                                                                                                    |
| Tarvikesopimus    | <ul><li>Sopimuksen aktivointi</li><li>Suunnitelman<br/>muunto</li></ul>                                                                                                    | • Tilauspalvelu                                                                                                    |

| Vianetsintä                                    | Tulostuslaadun testisivut | Skannerin puhdistaminen |
|------------------------------------------------|---------------------------|-------------------------|
| *Näkyy vain Embedded Web Server -palvelimessa. |                           |                         |

# Laite

### MÄÄRITYKSET

| VALIKKOKOHTA                                | KUVAUS                                                            |
|---------------------------------------------|-------------------------------------------------------------------|
| Näytön kieli                                | Määritä näytön kieli.                                             |
| Maa/alue                                    | Tunnista maa tai alue, jossa tulostin on määritetty<br>toimimaan. |
| Suorita alkumääritys                        | Suorita ohjattu asennustoiminto.                                  |
| Kyllä                                       |                                                                   |
| Ei*                                         |                                                                   |
| Näppäimistö                                 | Valitse kieli näppäimistön tyypiksi.                              |
| Näppäimistön tyyppi                         | 🧷 Huom.: Kaikki näppäimistön tyypit eivät ehkä                    |
| [Kieliluettelo]                             | näy, tai niiden näkyminen edellyttää<br>erityislaitteistoa.       |
| Näytetyt tiedot                             | Määritä aloitusnäytössä näytettävät tiedot.                       |
| Näyttöteksti 1                              |                                                                   |
| Näyttöteksti 2                              |                                                                   |
| Päivämäärä ja aika                          | Määritä tulostimen päiväys ja aika.                               |
| Määritä                                     |                                                                   |
| Nykyinen päiväys ja aika                    |                                                                   |
| Aseta päivä ja aika manuaalisesti           |                                                                   |
| Päivämäärän muoto (MM-DD-YYYY*)             |                                                                   |
| Ajan muoto (12 tunnin järjestelmä (am/pm)*) |                                                                   |
| Aikavyöhyke (GMT*)                          |                                                                   |
| Verkkoajan yhteyskäyt.                      |                                                                   |
| Ota NTP käyttöön                            |                                                                   |
| NTP-palvelin                                |                                                                   |
| Ota tunnistus käyttöön (ei mitään*)         |                                                                   |
| Paperikoot                                  | Määritä paperikokojen mittayksikkö.                               |
| Yhdysvallat*                                | Ensimmäinen paperikokoasetus määräytyy ohjatun                    |
| Metrinen                                    | asennuksen aikana valitun maa- tai aluekoodin<br>perusteella.     |

| VALIKKOKOHTA                           | KUVAUS                                               |
|----------------------------------------|------------------------------------------------------|
| Näytön kirkkaus                        | Säädä näytön kirkkautta.                             |
| 20–100 % (100*)                        |                                                      |
| Flash-aseman käyttö                    | Ota käyttöön flash-aseman käyttö.                    |
| Ei käytössä                            |                                                      |
| Käytössä*                              |                                                      |
| Yhden sivun tasoskannaus               | Määritä skannaustaso kopioimaan vain yksi sivu       |
| Käytössä                               | kerrallaan.                                          |
| Ei käytössä*                           |                                                      |
| Laiteäänet                             |                                                      |
| Mykistä kaikki äänet                   | Poista käytöstä ja ohita kaikki ääniasetukset.       |
| Käytössä                               |                                                      |
| Ei käytössä*                           |                                                      |
| Käytä laitteen palautetta              | Ota laitteen palautteen käyttö käyttöön.             |
| Käytössä*                              |                                                      |
| Ei käytössä                            |                                                      |
| Originaalien syöttölaitteen äänimerkki | Ota käyttöön äänimerkki lisättäessä paperia          |
| Käytössä*                              | automaattisen originaalien syöttölaitteeseen.        |
| Ei käytössä                            |                                                      |
| Hälytysäänen määritys                  | Määritä, kuinka monta kertaa hälytysääni kuuluu, kun |
| Ei käytössä                            | tulostin edellyttää käyttäjän toimia.                |
| Yksittäinen*                           |                                                      |
| Jatkuva                                |                                                      |
| Kasetin hälytys                        | Poista kasetin hälytys käytöstä.                     |
| Ei käytössä*                           |                                                      |
| Yksittäinen                            |                                                      |
| Jatkuva                                |                                                      |
| Kaiutintila                            | Posita kaiutintila käytöstä.                         |
| Aina pois käytöstä*                    |                                                      |
| Aina käytössä                          |                                                      |
| Käytössä, kunnes yhteys muodostettu    |                                                      |

| VALIKKOKOHTA                                                      | KUVAUS                                                                                                   |
|-------------------------------------------------------------------|----------------------------------------------------------------------------------------------------|
| Soittoäänen voimakkuus                                            | Poista soittoäänen voimakkuus käytöstä.                                                                  |
| Ei käytössä*                                                      |                                                                                                    |
| Käytössä                                                          |                                                                                                    |
| Näytön aikakatkaisu                                               | Määritä sekunteina aika, jonka jälkeen                                                                   |
| 5-300 (60*)                                                       | käyttämättömänä olevan tulostimen näyttöön tulee<br>aloitusnäyttö tai tulostin kirjaa käyttäjätilin ulos |
|                                                                   | automaattisesti.                                                                                         |
| 🧪 Huom.: Arvon kohdalla oleva tähti (*) osoittaa oletusasetuksen. |                                                                                                    |

## SÄÄSTÖTILA

| VALIKKOKOHTA       | KUVAUS                                                  |
|--------------------|---------------------------------------------------------|
| Tulostus           | Määritä, tulostetaanko vain sivun toiselle puolelle vai |
| Puolet             | molemmille puolille.                                    |
| Yksipuolinen*      |                                                         |
| 2-puolinen         |                                                         |
| Tulostus           | Tulosta paperiarkin yhdelle puolelle useita             |
| Sivuja/arkki       | pienennettyjä sivuja.                                   |
| Ei käytössä*       |                                                         |
| 2 sivua/arkki      |                                                         |
| 3 sivua/arkki      |                                                         |
| 4 sivua/arkki      |                                                         |
| 6 sivua/arkki      |                                                         |
| 9 sivua/arkki      |                                                         |
| 12 sivua/arkki     |                                                         |
| 16 sivua/arkki     |                                                         |
| Tulostus           | Määritä tekstin tai kuvien vaaleus tai tummuus.         |
| Väriaineen tummuus |                                                         |
| Vaalea             |                                                         |
| Normaali*          |                                                         |
| Tumma              |                                                         |

| VALIKKOKOHTA                                                    | KUVAUS                                                  |
|-----------------------------------------------------------------|---------------------------------------------------------|
| Kopiointi                                                       | Määritä, tulostetaanko vain sivun toiselle puolelle vai |
| Puolet                                                          | molemmille puolille.                                    |
| 1-puolinen 1-puoliseksi*                                        |                                                         |
| 1-puolinen 2-puoliseksi                                         |                                                         |
| Kopiointi                                                       | Määritä, kuinka monta sivukuvaa paperiarkin yhdelle     |
| Sivuja/arkki                                                    | puolelle tulostetaan.                                   |
| Ei käytössä*                                                    |                                                         |
| 2 pystysuuntaista sivua                                         |                                                         |
| 4 pystysuuntaista sivua                                         |                                                         |
| 2 vaakasuuntaista sivua                                         |                                                         |
| 4 vaakasuuntaista sivua                                         |                                                         |
| Kopiointi                                                       | Säädä skannatun kuvan tummuutta.                        |
| Tummuus                                                         |                                                         |
| 1-9 (5*)                                                        |                                                         |
| Huom.: Arvon kohdalla oleva tähti (*) osoittaa oletusasetuksen. |                                                         |

## ETÄKÄYTTÖPANEELI

| VALIKKOKOHTA                                               | KUVAUS                                                                                                    |
|------------------------------------------------------------|----------------------------------------------------------------------------------------------------|
| <b>Ulkoinen VNC-yhteys</b><br>Älä salli*<br>Salli          | Yhdistä ulkoinen VNC (Virtual Network Computing)<br>-asiakas etäohjauspaneeliin.                                                                                                    |
| <b>Tunnistuksen tyyppi</b><br>Ei mitään*<br>Vakiotunnistus | Määritä VNC-työasemapalvelinta käytettäessä<br>käytettävä tunnistuksen tyyppi.                                                                                                    |
| VNC-salasana                                               | Määritä salasana, jota käytetään yhteyden<br>muodostuksessa VNC-työasemapalvelimeen.<br>Tämä valikkokohta on näkyvissä vain, jos<br>Tunnistuksen tyypiksi on määritetty Vakiotunnistus. |

Huom.: Arvon kohdalla oleva tähti (\*) osoittaa oletusasetuksen.

### ILMOITUKSET

| VALIKKOKOHTA                                    | KUVAUS                                                                                        |
|-------------------------------------------------|-----------------------------------------------------------------------------------------------|
| Originaalien syöttölaitteen äänimerkki          | Ota käyttöön äänimerkki lisättäessä paperia                                                   |
| Ei käytössä                                     | automaattisen originaalien syöttölaitteeseen.                                                 |
| Käytössä*                                       |                                                                                               |
| Hälytysäänen määritys                           | Määritä, kuinka monta kertaa hälytysääni kuuluu, kun<br>tulostin edellyttää käyttäjän toimia. |
| Ei käytössä                                     |                                                                                               |
| Yksittäinen*                                    |                                                                                               |
| Jatkuva                                         |                                                                                               |
| Tarvikkeet                                      | Näytä tarvikkeiden arvioitu tila.                                                             |
| Näytä tarvikearviot                             |                                                                                               |
| Näytä arviot*                                   |                                                                                               |
| Älä näytä arvioita                              |                                                                                               |
| Tarvikkeet                                      | Määritä, kuinka monta kertaa hälytysääni kuuluu, kun<br>värikasetti on ehtymässä.             |
| Kasetin hälytys                                 |                                                                                               |
| Ei käytössä*                                    |                                                                                               |
| Yksittäinen                                     |                                                                                               |
| Jatkuva                                         |                                                                                               |
| Tarvikkeet                                      | Määritä ilmoitusasetukset tilanteeseen, jossa<br>vaaditaan käyttäjän toimia.                  |
| Mukautetut tarvikeilmoitukset                   |                                                                                               |
|                                                 | Huom.: Tämä valikkokohta näkyy vain<br>Embedded Web Server -palvelimessa.                     |
| Sähköpostihälytysten asetukset                  | Määritä tulostimen sähköpostiasetukset.                                                       |
| Sähköpostiasetukset                             |                                                                                               |
| Ensisijainen SMTP-yhdyskäytävä                  |                                                                                               |
| Ensisijaisen SMTP-yhdyskäytävän portti (25*)    |                                                                                               |
| Toissijainen SMTP-yhdyskäytävä                  |                                                                                               |
| Toissijaisen SMTP-yhdyskäytävän portti (25*)    |                                                                                               |
| SMTP-aikakatkaisu (30 sekuntia*)                |                                                                                               |
| Vastausosoite                                   |                                                                                               |
| Käytä aina SMTP-vastausosoitetta (ei käytössä*) |                                                                                               |

| VALIKKOKOHTA                                                              | KUVAUS                                                                                                    |
|---------------------------------------------------------------------------|----------------------------------------------------------------------------------------------------|
| Käytä SSL- tai TLS-suojausta (poissa käytöstä*)                           |                                                                                                    |
| Edellytä luotettua varmennetta (käytössä*)                                |                                                                                                    |
| SMTP-palvelimen tunnistus (tunnistusta ei tarvita*)                       |                                                                                                    |
| Laitteeseen perustuva s-posti (Ei mitään*)                                |                                                                                                    |
| Laitekäyttäjätunnus                                                       |                                                                                                    |
| Laitesalasana                                                             |                                                                                                    |
| NTLM-toimialue                                                            |                                                                                                    |
| Poista käytöstä SMTP-palvelinta ei ole määritetty<br>-virhe(Ei käytössä*) |                                                                                                    |
| Virheiden estäminen                                                       | Aseta tulostin tarkistamaan paperitukokset                                                                                    |
| Tukosavustaja                                                             | automaattisesti.                                                                                                    |
| Ei käytössä                                                               |                                                                                                    |
| Käytössä*                                                                 |                                                                                                    |
| Virheiden estäminen                                                       | Anna tulostimen jatkaa työn käsittelemistä tai<br>tulostamista automaattisesti, kun tietyt toimenpide-<br>ehdot on käsitelty. |
| Autom. jatk.                                                              |                                                                                                    |
| Ei käytössä                                                               |                                                                                                    |
| Käytössä* (5 sekuntia)                                                    |                                                                                                    |
| Automaattinen jatkoaika                                                   |                                                                                                    |
| Virheiden estäminen                                                       | Aseta tulostin käynnistymään uudelleen<br>virhetilanteessa.                                                                   |
| Automaattinen uudelleenkäynnistys                                         |                                                                                                    |
| Automaattinen uudelleenkäynnistys (käynnistä aina<br>uudelleen*)          |                                                                                                    |
| Virheiden estäminen                                                       | Määritä automaattisten uudelleenkäynnistysten<br>määrä, jonka tulostin voi suorittaa.                                         |
| Automaattinen uudelleenkäynnistys                                         |                                                                                                    |
| Uudelleenkäynnistysten enimmäismäärä (2*)                                 |                                                                                                    |
| Virheiden estäminen                                                       | Määritä, kuinka monen sekunnin kuluttua tulostin<br>käynnistyy automaattisesti uudelleen.                                     |
| Automaattinen uudelleenkäynnistys                                         |                                                                                                    |
| Automaattisen uudelleenkäynnistyksen ikkuna (720*)                        |                                                                                                    |
| Virheiden estäminen                                                       | Näytä automaattisen uudelleenkäynnistyksen<br>laskurin tiedot vain luku -muodossa.                                            |
| Automaattinen uudelleenkäynnistys                                         |                                                                                                    |

| VALIKKOKOHTA                                                                              | KUVAUS                                                                                                    |  |
|-------------------------------------------------------------------------------------------|----------------------------------------------------------------------------------------------------|--|
| Automaattisen uudelleenkäynnistyksen laskuri                                              |                                                                                                    |  |
| <b>Virheiden estäminen</b><br>Näytä lyhyen paperin virhe<br>Käytössä<br>Autom. tyhjennys* | Määritä tulostin näyttämän viesti, kun ilmenee<br>lyhyen paperin virhe.<br>Lyhyt paperi viittaa lisätyn paperin kokoon. |  |
| <b>Virheiden estäminen</b><br>Sivunsuojaus<br>Ei käytössä*<br>Käytössä                    | Määritä tulostin käsittelemään koko sivu muistiin<br>ennen sen tulostamista.                                            |  |
| Sisällön tukosselvitys<br>Tukosselvitys<br>Ei käytössä<br>Käytössä<br>Autom.*             | Määritä tulostin tulostamaan juuttuneet sivut<br>uudelleen.                                                             |  |
| <b>Sisällön tukosselvitys</b><br>Skannerin tukoksen selvittäminen<br>Työtaso<br>Sivutaso* | Määritä, miten skannaustyö käynnistetään uudelleen<br>paperitukoksen selvittämisen jälkeen.                             |  |
| 🧷 Huom.: Arvon kohdalla oleva tähti (*) osoittaa oletusasetuksen.                         |                                                                                                    |  |

### VIRRANHALLINTA

| VALIKKOKOHTA                            | KUVAUS                                                                        |
|-----------------------------------------|-------------------------------------------------------------------------------|
| Lepotilaprofiili                        | Määritä tulostin valmiustilassa tai palaa lepotilaan<br>tulostamisen jälkeen. |
| Tulosta Lepotilasta                     |                                                                               |
| Pysy hereillä tulostamisen jälkeen      |                                                                               |
| Siirry Lepotilaan tulostamisen jälkeen* |                                                                               |
| Aikakatkaisut                           | Määritä käyttämättömyysaika, jonka kuluttua<br>tulostin siirtyy lepotilaan.   |
| Lepotila                                |                                                                               |
| 1–20 minuuttia (15*)                    |                                                                               |
| VALIKKOKOHTA                                                      | KUVAUS                                                           |
|-------------------------------------------------------------------|------------------------------------------------------------------|
| Aikakatkaisut                                                     | Määritä aika, jonka jälkeen tulostimen virta katkeaa.            |
| Horrostilan aikakatkaisu                                          |                                                                  |
| Ei käytössä                                                       |                                                                  |
| 1 tunti                                                           |                                                                  |
| 2 tuntia                                                          |                                                                  |
| 3 tuntia                                                          |                                                                  |
| 6 tuntia                                                          |                                                                  |
| 1 päivä                                                           |                                                                  |
| 2 päivää                                                          |                                                                  |
| 3 päivää*                                                         |                                                                  |
| 1 viikko                                                          |                                                                  |
| 2 viikkoa                                                         |                                                                  |
| 1 kk                                                              |                                                                  |
| Aikakatkaisut                                                     | Määritä Horrostilan aikakatkaisu katkaisemaan                    |
| Horrostilan aikakatkaisu yhteyden ollessa olemassa                | tulostimen virta, kun olemassa on aktiivinen<br>Ethernet-vhtevs. |
| Horros                                                            |                                                                  |
| Ei horrostilaa*                                                   |                                                                  |
| 🎢 Huom.: Arvon kohdalla oleva tähti (*) osoittaa oletusasetuksen. |                                                                  |

### PALAUTA OLETUSASETUKSET

| VALIKKOKOHTA                 | KUVAUS                              |
|------------------------------|-------------------------------------|
| Palauta asetukset            | Palauta tulostimen oletusasetukset. |
| Palauta kaikki asetukset     |                                     |
| Palauta tulostimen asetukset |                                     |
| Palauta verkkoasetukset      |                                     |
| Palauta faksiasetukset       |                                     |

#### TULOSTIMEN KUNNOSSAPITO

## Määritys-valikko

| VALIKKOKOHTA                  | KUVAUS                                                                              |
|-------------------------------|-------------------------------------------------------------------------------------|
| USB-määritys                  | Paranna tulostimen yhteensopivuutta tietokoneen                                     |
| USB PnP                       | kanssa muuttamalla tulostimen USB-ohjaimen tilaa.                                   |
| 1*                            |                                                                                     |
| 2                             |                                                                                     |
| USB-määritys                  | Määritä, lasketaanko USB-laiteohjain yksinkertaiseksi                               |
| Paikallinen USB-skannaus      | USB-laitteeksi (yksi liitäntä) vai USB-<br>yhdistelmälaitteeksi (useita liitäntöiä) |
| Käytössä*                     |                                                                                     |
| Ei käytössä                   |                                                                                     |
| USB-määritys                  | Aseta USB-portti toimimaan täydellä nopeudella ja                                   |
| USB-nopeus                    | poista nopeat toiminnot käytöstä.                                                   |
| Täysi                         |                                                                                     |
| Autom.*                       |                                                                                     |
| Alustojen asetukset           | Määritä tulostin yhdistämään alustat, joilla on samat                               |
| Alustojen linkitys            | paperityyppi- ja -kokoasetukset.                                                    |
| Automaattinen*                |                                                                                     |
| Ei käytössä                   |                                                                                     |
| Alustojen asetukset           | Näyttää viestin paperikoon ja -tyypin valintaa varten                               |
| Näytä alustan asennusilmoitus | alustan asettamisen jälkeen.                                                        |
| Ei käytössä                   |                                                                                     |
| Vain kun kokoa ei tunneta*    |                                                                                     |
| Aina                          |                                                                                     |
| Alustojen asetukset           | Määritä sivun suunta lisättäessä A5-kokoista paperia.                               |
| A5-lisäys                     |                                                                                     |
| Lyhyt reuna                   |                                                                                     |
| Pitkä reuna*                  |                                                                                     |
| Alustojen asetukset           | Määritä paperilähde, jonka käyttäjä täyttää, kun                                    |
| Paperikehotteet               | näyttöön tulee kehote lisätä paperia.                                               |

| VALIKKOKOHTA                       | KUVAUS                                              |
|------------------------------------|-----------------------------------------------------|
| Autom.*                            |                                                     |
| Monisyöttölaite                    |                                                     |
| Manuaalinen paperi                 |                                                     |
| Alustojen asetukset                | Määritä paperilähde, jonka käyttäjä täyttää, kun    |
| Kirjekuorikehotteet                | näyttöön tulee kehote lisätä kirjekuori.            |
| Autom.*                            |                                                     |
| Monisyöttölaite                    |                                                     |
| Manuaalinen kirjekuori             |                                                     |
| Alustojen asetukset                | Määritä tulostin ratkaisemaan paperiin tai          |
| Toiminto kehotteille               | kirjekuoriin liittyvät vaihtokehotteet.             |
| Kehota käyttäjää*                  |                                                     |
| Jatka                              |                                                     |
| Käytä nykyistä                     |                                                     |
| Raportit                           | Tulosta raportteja, joissa on tulostimen            |
| Valikkoasetussivu                  | valikkoasetukset, tila ja tapahtumalokit.           |
| Tapahtumaloki                      |                                                     |
| Tapahtumalokin yhteenveto          |                                                     |
| Tarvikkeen käyttö ja laskurit      | Nollaa tarvikesivun laskuri tai näytä tulostettujen |
| Tyhjennä tarvikkeen käyttöhistoria | sivujen yhteismäärä.                                |
| Nollaa mustan värikasetin laskuri  |                                                     |
| Nollaa mustan kuvayksikön laskuri  |                                                     |
| Nollaa huoltolaskuri               |                                                     |
| Tulostimen emuloinnit              | Määritä tulostin tunnistamaan PS-tietovirta ja      |
| PS-emulointi                       | käyttämään sitä.                                    |
| Ei käytössä                        |                                                     |
| Käytössä*                          |                                                     |
| Tulostimen emuloinnit              | Määritä sivun aikakatkaisu emuloinnin aikana.       |
| Emulaattorin suojaus               |                                                     |
| Sivun aikakatkaisu                 |                                                     |

| VALIKKOKOHTA                                                 | KUVAUS                                                               |
|--------------------------------------------------------------|----------------------------------------------------------------------|
| 0-60 (60*)                                                   |                                                                      |
| Tulostimen emuloinnit                                        | Nollaa emulaattori tulostustyön jälkeen.                             |
| Emulaattorin suojaus                                         |                                                                      |
| Nollaa emulaattori työn jälkeen (ei käytössä*)               |                                                                      |
| Tulostimen emuloinnit                                        | Estä tulostimen ilmoitusten käyttö emuloinnin                        |
| Emulaattorin suojaus                                         | aikana.                                                              |
| Poista käytöstä tulostimen ilmoitusten käyttö<br>(käytössä*) |                                                                      |
| Faksimääritykset                                             | Määritä faksi siirtymään lepotilaan tulostimen                       |
| Faksin väh.virran tuki                                       | päätöksen mukaan.                                                    |
| Poista lepotila käytöstä                                     |                                                                      |
| Salli lepotila                                               |                                                                      |
| Autom.*                                                      |                                                                      |
| Tulostusmääritykset                                          | Määritä tekstin pistekokoarvo, jonka alittuessa                      |
| Fontin terävöinti                                            | fonttitietojen tulostamiseen käytetään<br>suuritiheyksisiä näyttöjä. |
| 0-150 (24*)                                                  |                                                                      |
| Tulostusmääritykset                                          | Säädä väriaineen tummuutta tulostettaessa tai                        |
| Tulostustummuus                                              | kopioitaessa asiakirjoja.                                            |
| Ei käytössä                                                  |                                                                      |
| 1-5 (3*)                                                     |                                                                      |
| Kopiointitummuus                                             |                                                                      |
| Ei käytössä                                                  |                                                                      |
| 1–5 (3*)                                                     |                                                                      |
| Laitteen toiminnot                                           | Määritä tulostin vähentämään tulostimen                              |
| Hiljainen tila                                               | tulostusääntä.                                                       |
| Käytössä                                                     | Iaman asetuksen ottaminen käyttöön hidastaa<br>tulostimen toimintaa. |
| Ei käytössä*                                                 |                                                                      |
| Laitteen toiminnot                                           | Määritä tulostin näyttämään ohjauspaneelin valikot.                  |
| Paneelin valikot                                             | Tämä valikkokohta näkyy vain Embedded Web Server                     |
| Ota käyttöön*                                                | -palvelimessa.                                                       |

| VALIKKOKOHTA                        | KUVAUS                                                                                                    |
|-------------------------------------|----------------------------------------------------------------------------------------------------|
| Poista käytöstä                     |                                                                                                    |
| Laitteen toiminnot                  | Määritä tulostin toimimaan erityisessä tilassa, jossa                                                                                           |
| Turvatila                           | se yrittää tarjota mahdollisimman laajat toiminnot<br>tuppetuista opaelmista huolimatta                                                         |
| Ei käytössä*                        | Esimerkiksi jos asetuksena on Käytössä ja                                                                                                    |
| Käytössä                            | arkinkääntäjän moottori ei toimi, tulostin tulostaa<br>asiakirjat yksipuolisina, vaikka työ olisi määritetty<br>tulostettavaksi kaksipuolisena. |
|                                     | Tätä asetusta ei voi käyttää, kun lokero ei ole<br>kunnolla paikallaan tai lokeron tunnistin on<br>vahingoittunut.                              |
| Laitteen toiminnot                  | Poista kaikki mukautetut viestit.                                                                                                    |
| Tyhjennä mukautettu tila            |                                                                                                    |
| Laitteen toiminnot                  | Poista kaikki etäasennetut viestit.                                                                                                    |
| Poista kaikki etäasennetut viestit  |                                                                                                    |
| Laitteen toiminnot                  | Näytä nykyiset virheilmoitukset näytössä, kun                                                                                                   |
| Näytä virhenäytöt automaattisesti   | tulostin pysyy ei-aktiivisena aloitusnaytossa nayton<br>aikakatkaisuasetusta vastaavan ajan.                                                    |
| Käytössä*                           |                                                                                                    |
| Ei käytössä                         |                                                                                                    |
| Skannerimääritykset                 | Tulosta pikatestin kohdesivu.                                                                                                    |
| Skannerin manuaalinen rekisteröinti | Varmista, että kohdesivun marginaalit ovat tasaiset                                                                                             |
| Tulostuksen pikatesti               | kautta koko kohteen. Jos ne eivat ole, tulostimen<br>marginaalit on määritettävä uudelleen.                                                     |
| Skannerimääritykset                 | Kohdista skannaustaso ja automaattinen                                                                                                    |
| Skannerin manuaalinen rekisteröinti | asiankirjasyöttölaite manuaalisesti skannaustason tai<br>emolevyn vaihdon jälkeen.                                                              |
| Etu-ADF-kohdistus                   |                                                                                                    |
| Tasokohdistus                       |                                                                                                    |
| Skannerimääritykset                 | Määritä automaattisen asiankirjasyöttölaitteen tai                                                                                              |
| Reunahäivytys                       | skannaustason tyon tulostamattoman alueen koko<br>millimetreinä.                                                                                |
| Tason reunojen poistaminen (3*)     |                                                                                                    |
| ADF-reunojen poistaminen (3*)       |                                                                                                    |
| Skannerimääritykset                 | Poista skanneri käytöstä, jos se ei toimi oikein.                                                                                               |

| VALIKKOKOHTA                                                      | KUVAUS                                   |
|-------------------------------------------------------------------|------------------------------------------|
| Poista skanneri käytöstä                                          |                                          |
|                                                                   |                                          |
| Kaytossa                                                          |                                          |
| Ei käytössä                                                       |                                          |
| Originaalien syöttölaite poistettu käytöstä                       |                                          |
| Skannerimääritykset                                               | Määritä TIFF-muotoillun skannaustuloksen |
| Tiff-tavujärjestys                                                | tavujärjestys.                           |
| CPU Endianness*                                                   |                                          |
| Little Endian                                                     |                                          |
| Big Endian                                                        |                                          |
| Skannerimääritykset                                               | Määritä TIFF-muotoillun skannaustuloksen |
| Exact Tiff Rows Per Strip                                         | RowsPerStrip-tunnistearvo.               |
| Käytössä*                                                         |                                          |
| Ei käytössä                                                       |                                          |
| 🧷 Huom.: Arvon kohdalla oleva tähti (*) osoittaa oletusasetuksen. |                                          |

#### Poistaminen

| VALIKKOKOHTA                                        | KUVAUS                                             |
|-----------------------------------------------------|----------------------------------------------------|
| Poista kaikki tiedot pysyvästä muistista            | Poista kaikki tulostimeen tallennetut asetukset ja |
| Poista kaikki tulostin- ja verkkoasetukset          | sovellukset.                                       |
| Poista kaikki pikavalinnat ja pikavalinta-asetukset |                                                    |

### NÄKYVÄT ALOITUSNÄYTÖN KUVAKKEET

| VALIKKO                                                                                                    | KUVAUS                                            |
|----------------------------------------------------------------------------------------------------|---------------------------------------------------|
| Copy (kopio) Sähköposti Faksi Tila/tarvikkeet<br>Työjono Vaihda kieli Pidossa olevat työt USB<br>Skannaus tietokoneeseen | Määritä, mitkä kuvakkeet näkyvät aloitusnäytössä. |

## TIETOJA TÄSTÄ TULOSTIMESTA

| VALIKKOKOHTA                     | KUVAUS                                                        |
|----------------------------------|---------------------------------------------------------------|
| Asset-tunniste                   | Kuvaile tulostinta. Enimmäispituus on 32 merkkiä.             |
| Tulostimen sijainti              | Määritä tulostimen sijainti. Enimmäispituus on 63<br>merkkiä. |
| Ota yhteyttä                     | Mukauta tulostimen nimeä. Enimmäispituus on 63<br>merkkiä.    |
| Vie määritystiedosto USB-asemaan | Vie määritystiedoston flash-asemaan.                          |
| Vie pakatut lokit USB-asemaan    | Vie pakatut lokitiedostot flash-asemaan.                      |
| Lähetä lokit                     | Lähetä vianmääritystiedot Xeroxille.                          |

# Tulosta

#### ASETTELU

| VALIKKOKOHTA              | KUVAUS                                                                                                  |
|---------------------------|----------------------------------------------------------------------------------------------------|
| Puolet                    | Määritä, tulostetaanko vain sivun toiselle puolelle vai                                                 |
| Yksipuolinen*             | molemmille puolille.                                                                                    |
| 2-puolinen                |                                                                                                    |
| Kääntötyyli               | Määritä, sidotaanko kaksipuolisena tulostetun                                                           |
| Pitkä reuna*              | asiakirjan reuna.                                                                                       |
| Lyhyt reuna               | Valitun asetuksen mukaan tulostin porrastaa sivun<br>tulostetut tiedot automaattisesti sidonnan mukaan. |
| Tyhjät sivut              | Tulosta tulostustyöhön kuuluvat tyhjät sivut.                                                           |
| Tulostus                  |                                                                                                    |
| Älä tulosta*              |                                                                                                    |
| Lajittele                 | Säilytä tulostustyön sivut järjestyksessä varsinkin                                                     |
| Ei käytössä [1,1,1,2,2,2] | tulostettaessa useita kopioita työstä.                                                                  |
| Käytössä [1,2,1,2,1,2]*   |                                                                                                    |
| Erotinsivut               | Lisää tulostettaessa tyhjiä erotinsivuja.                                                               |
| Ei mitään*                |                                                                                                    |
| Kopioiden väliin          |                                                                                                    |
| Töiden väliin             |                                                                                                    |
| Arkkien väliin            |                                                                                                    |
| Erotinsivujen lähde       | Määritä erotinsivun paperilähde.                                                                        |
| Alusta [x] (1*)           |                                                                                                    |
| Monisyöttölaite           |                                                                                                    |
| Sivuja/arkki              | Tulosta paperiarkin yhdelle puolelle useita                                                             |
| Ei käytössä*              | pienennettyjä sivuja.                                                                                   |
| 2 sivua/arkki             |                                                                                                    |
| 3 sivua/arkki             |                                                                                                    |
| 4 sivua/arkki             |                                                                                                    |
| 6 sivua/arkki             |                                                                                                    |

| VALIKKOKOHTA                                                    | KUVAUS                                                       |
|-----------------------------------------------------------------|--------------------------------------------------------------|
| 9 sivua/arkki                                                   |                                                              |
| 12 siyua/arkki                                                  |                                                              |
| 16 sivua/arkki                                                  |                                                              |
| Sivuja/arkki-järjestys                                          | Määritä monisivuisten kuvien paikka, kun käytössä on         |
| Vaakasuunta*                                                    | Sivuja/arkki-asetus.                                         |
| Käänteinen vaaka                                                | Paikka määräytyy sivukuvien lukumäärän ja suunnan<br>mukaan. |
| Pystysuora                                                      |                                                              |
| Käänteinen pysty                                                |                                                              |
| Sivuja/arkki-suunta                                             | Määritä monisivuisen asiakirjan suunta, kun käytössä         |
| Autom.*                                                         | on Sivuja/arkki-asetus.                                      |
| Vaaka                                                           |                                                              |
| Pysty                                                           |                                                              |
| Sivuja/arkki-kehys                                              | Tulosta reunus jokaisen sivun ympärille, kun käytössä        |
| Ei mitään*                                                      | on Sivuja/arkki-asetus.                                      |
| Tasainen                                                        |                                                              |
| Kopiot                                                          | Määritä kunkin tulostustyön kopiomäärä.                      |
| 1-9999 (1*)                                                     |                                                              |
| Tulostusalue                                                    | Määritä paperiarkin tulostusalue.                            |
| Normaali*                                                       |                                                              |
| Koko sivu                                                       |                                                              |
| Muom.: Arvon kohdalla oleva tähti (*) osoittaa oletusasetuksen. |                                                              |

# MÄÄRITYS

| VALIKKOKOHTA                   | KUVAUS                                                                                                    |
|--------------------------------|----------------------------------------------------------------------------------------------------|
| Komentokieli                   | Määritä komentokieli.                                                                                                    |
| PCL-emulointi*<br>PS-emulointi | Komentokielen asettaminen oletukseksi ei estä<br>sovellusohjelmaa lähettämästä töitä, joiden<br>tulostusta ohjataan jollakin muulla komentokielellä. |
| Resurssien tallennus           | Määritä, mitä tulostin tekee ladatuille resursseille,<br>kuten fonteille ja makroille, kun tulostin vastaanottaa                                     |

| VALIKKOKOHTA                                                                                    | KUVAUS                                                                                                    |
|-------------------------------------------------------------------------------------------------|----------------------------------------------------------------------------------------------------|
| Ei käytössä*<br>Käytössä                                                                        | <ul> <li>työn, joka edellyttää muistia enemmän kuin on<br/>käytettävissä.</li> <li>Kun asetuksena on Ei käytössä, tulostin säilyttää<br/>ladatut resurssit vain siihen asti, kunnes muistia<br/>tarvitaan. Ei-aktiiviseen komentokieleen liittyvät<br/>resurssit poistetaan.</li> <li>Kun asetuksena on Käytössä, tulostin tallentaa<br/>kaikki pysyvät ladatut resurssit kaikissa<br/>kielenvalitsimissa. Tulostin näyttää tarvittaessa<br/>Muisti täynnä -ilmoitukset pysyvien resurssien<br/>poistamisen sijaan.</li> </ul> |
| <b>Kaikkien töiden tulostusjärjestys</b><br>Aakkosellinen*<br>Uusimmat ensin<br>Vanhimmat ensin | Määritä järjestys, jossa kaikki pidossa olleet ja<br>luottamukselliset työt tulostetaan.                                                                                                    |
| Huom.: Arvon kohdalla oleva tähti (*) osoittaa o                                                | oletusasetuksen.                                                                                                    |

### LAATU

| VALIKKOKOHTA                                                      | KUVAUS                                             |
|-------------------------------------------------------------------|----------------------------------------------------|
| Tulostustarkkuus                                                  | Määritä tulosteen tekstin ja kuvien tarkkuus.      |
| 300 dpi                                                           | Tarkkuus määritetään pisteinä tuumalla tai         |
| 600 dpi*                                                          | kuvanlaatuna.                                      |
| 1200 Image Q                                                      |                                                    |
| 2400 Image Q                                                      |                                                    |
| Väriaineen tummuus                                                | Määritä tekstikuvien vaaleus tai tummuus.          |
| Vaalea                                                            |                                                    |
| Normaali*                                                         |                                                    |
| Tumma                                                             |                                                    |
| Rasteri                                                           | Paranna tulostetta siten, että sillä on pehmeämmät |
| Normaali*                                                         | viivat ja tarkemmat reunat.                        |
| Tiedot                                                            |                                                    |
| 🎤 Huom.: Arvon kohdalla oleva tähti (*) osoittaa oletusasetuksen. |                                                    |

#### PDF

| VALIKKOKOHTA                                                      | KUVAUS                                              |
|-------------------------------------------------------------------|-----------------------------------------------------|
| Skaalaa sopivan kokoiseksi                                        | Skaalaa sivun kokoa siten, että se mahtuu valitulle |
| Kyllä                                                             | paperikoolle.                                       |
| Ei*                                                               |                                                     |
| Lisäykset                                                         | Määritä, tulostetaanko PDF-tiedoston kommentit.     |
| Tulosta                                                           |                                                     |
| Älä tulosta*                                                      |                                                     |
| Tul. PDF-virhe                                                    | Ota käyttöön PDF-virheen tulostus.                  |
| Ei käytössä                                                       |                                                     |
| Käytössä*                                                         |                                                     |
| 🧷 Huom.: Arvon kohdalla oleva tähti (*) osoittaa oletusasetuksen. |                                                     |

#### POSTSCRIPT

| VALIKKOKOHTA              | KUVAUS                                                              |
|---------------------------|---------------------------------------------------------------------|
| Tul. PS-virhe             | Tulosta sivu, joka kuvailee PostScript®-virheen.                    |
| Ei käytössä*              | Virheen tapahtuessa työn käsittely pysähtyy, tulostin               |
| Käytössä                  | tulostaa virheilmoituksen ja loput tulostustyöstä<br>tyhjennetään.  |
| Vähimmäisrivinleveys      | Määritä vähimmäispiirtoleveys.                                      |
| 1-30 (2*)                 | 1200 dpi:n tarkkuudella tulostetut työt käyttävät<br>arvoa suoraan. |
| Lukitse PS-käynnistystila | Poista k. SysStart-tiedosto                                         |
| Ei käytössä               |                                                                     |
| Käytössä*                 |                                                                     |

| VALIKKOKOHTA                                                      | KUVAUS                                                                                  |
|-------------------------------------------------------------------|-----------------------------------------------------------------------------------------|
| Odotuksen aikakatkaisu<br>Ei käytössä                             | Määritä tulostin odottamaan lisätietoja, ennen kuin<br>se peruuttaa tulostustyön.       |
| Käytössä*                                                         | Odotuksen aikakatkaisuaika näkyy ainoastaan, kun<br>Odotuksen aikakatkaisu on käytössä. |
| Odotuksen aikakatkaisuaika                                        |                                                                                         |
| 15-65535 (40 sekuntia*)                                           |                                                                                         |
| 🧷 Huom.: Arvon kohdalla oleva tähti (*) osoittaa oletusasetuksen. |                                                                                         |

#### PCL

| VALIKKOKOHTA                                  | KUVAUS                                                                                                    |
|-----------------------------------------------|----------------------------------------------------------------------------------------------------|
| Fontin nimi                                   | Valitse fontti määritetystä fonttilähteestä.                                                                                                    |
| [Käytettävien fonttien luettelo] (kuriiri*)   |                                                                                                    |
| Merkistö                                      | Kunkin fonttinimen merkistö                                                                                                    |
| [Käytettävien symbolien luettelo] (10U PC-8*) | Huom.: Merkistö on aakkosten ja numeroiden,<br>väli- ja erikoismerkkien sarja. Merkistöt<br>tukevat eri kieliä tai tiettyjä sovelluksia, kuten<br>tieteellisessä tekstissä käytettäviä<br>matemaattisia symboleja. |
| Merkkiväli                                    | Määritä tasavälisten tai kiinteävälisten fonttien                                                                                                    |
| 0,08-100,00 (10,00*)                          |                                                                                                    |
|                                               | Huom.: Tiheys viittaa kiinteävälisten merkkien lukumäärään yhdellä tuumalla vaakasuuntaista tekstiä.                                                                                                    |
| Suunta                                        | Määrittää tekstin ja kuvien suunnan sivulla                                                                                                    |
| Pysty*                                        |                                                                                                    |
| Vaaka                                         |                                                                                                    |
| Käänteinen pysty                              |                                                                                                    |
| Käänteinen vaaka                              |                                                                                                    |
| Riviä/sivu                                    | Määritä kullekin sivulle PCL®-tietovirran kautta                                                                                                    |
| 1–255                                         | <ul> <li>Tämä valikkokohta aktivoi pystysuuntaisen<br/>välistyksen, jollin rivit tulostuvat sivun<br/>oletusreunusten väliin.</li> </ul>                                                                           |

| VALIKKOKOHTA                | KUVAUS                                                                                              |
|-----------------------------|----------------------------------------------------------------------------------------------------|
|                             | • 60 on Yhdysvaltojen oletusasetus. 64 on oletusasetus.                                             |
| PCL5-vähimmäisrivinleveys   | Määritä vähimmäisalkupiirtoleveys.                                                                  |
| 1-30 (2*)                   | 1200 dpi:n tarkkuudella tulostetut työt käyttävät                                                   |
| PCLXL-vähimmäisrivinleveys  | arvoa suoraan.                                                                                      |
| 1-30 (2*)                   |                                                                                                    |
| A4-leveys                   | Määritä A4-paperin loogisen sivun leveys.                                                           |
| 198 mm*                     | Huom.: Looginen sivu on se fyysisen sivun                                                           |
| 203 mm*                     | alue, johon tiedot tulostetaan.                                                                     |
| Autom.CR LFn jälkeen        | Määritä tulostin tekemään rivinvaihto                                                               |
| Ei käytössä*                | rivinsiirtokomennon jaikeen.                                                                        |
| Käytössä                    | Huom.: Rivinvaihto käskee tulostinta siirtämään kohdistimen saman rivin alkuun.                     |
| Autom.LF CRn jälkeen        | Määritä tulostin tekemään rivinsiirto                                                               |
| Ei käytössä*                | rivinvaihtokomennon jälkeen.                                                                        |
| Käytössä                    |                                                                                                    |
| Lokeron uud.num.            | Määritä tulostin toimimaan sellaisen eri                                                            |
| Määritä monisyöttö          | tulostinohjaimen tai mukautetun sovelluksen kanssa,<br>jonka paperilähdemääritykset ovat erilaiset. |
| Määritä lokero [x]          | Valitse jokin seuraavista vaihtoehdoista:                                                           |
| Määr. käsins. paperi        | Ei käytössä* – tulostin käyttää oletusasetusten                                                     |
| Määritä kirjekuoren käsins. | mukaisia paperilähdemäärityksiä                                                                     |
|                             | Ei mitään - paperilähde ohittaa Select Paper Feed<br>-komennon                                      |
|                             | 0–199 – valitaan paperilähteen mukautettua<br>asetusta määrittävä luku.                             |
| Lokeron uud.num.            | Näytä kullekin paperilähteelle määritetty oletusarvo.                                               |
| Näytä oletusasetukset       |                                                                                                    |
| Lokeron uud.num.            | Palauta lokeroiden uudelleennumerointiarvojen                                                       |
| Palauta oletukset           | oletukset.                                                                                          |
| Tulostuksen aikakatkaisu    | Määritä tulostin lopettamaan tulostustyö sen jälkeen,                                               |
| Ei käytössä                 | kun se on ollut käyttämättömänä määritetyn ajan sekunteina.                                         |
| Käytössä*                   |                                                                                                    |

| VALIKKOKOHTA                                | KUVAUS                                                                               |
|---------------------------------------------|--------------------------------------------------------------------------------------|
| Tulostuksen aikakatkaisuaika<br>1-255 (90*) | Huom.: Tämä valikkokohta näkyy ainoastaan, kun Tulostuksen aikakatkaisu on käytössä. |
|                                             |                                                                                      |

Huom.: Arvon kohdalla oleva tähti (\*) osoittaa oletusasetuksen.

#### KUVA

| VALIKKOKOHTA          | KUVAUS                                                                           |
|-----------------------|----------------------------------------------------------------------------------|
| Autom. sovitus        | Valitse kuvalle paras käytettävissä oleva paperikoko-<br>ja suunta-asetus        |
| Käytössä              |                                                                                  |
| Ei käytössä*          | Kun asetus on kaytossa, tama asetus ohittaa kuvan skaalaus- ja suunta-asetukset. |
| Käänteinen            | Muuta kaksisävyiset mustavalkokuvat käänteisiksi.                                |
| Ei käytössä*          | Asetus ei koske GIF- ja JPEG-kuvamuotoja.                                        |
| Käytössä              |                                                                                  |
| Skaalaus              | Säädä kuva sopimaan tulostusalueelle.                                            |
| Ankkuroi ylävasen     | Kun Automaattinen sovitus -asetus on Käytössä,                                   |
| Parhaiten sopiva*     | Skaalaus-asetus on automaattisesti Parhaiten sopiva.                             |
| Ankkuroi keskelle     |                                                                                  |
| Sovita korkeus/leveys |                                                                                  |
| Sovita korkeus        |                                                                                  |
| Sovita leveys         |                                                                                  |
| Suunta                | Määrittää tekstin ja kuvien suunnan sivulla                                      |
| Pysty*                |                                                                                  |
| Vaaka                 |                                                                                  |
| Käänteinen pysty      |                                                                                  |
| Käänteinen vaaka      |                                                                                  |
|                       |                                                                                  |

Muom.: Arvon kohdalla oleva tähti (\*) osoittaa oletusasetuksen.

# Paperi

#### ALUSTOJEN ASETUKSET

| VALIKKOKOHTA                                                               | KUVAUS                                                                                                    |
|----------------------------------------------------------------------------|----------------------------------------------------------------------------------------------------|
| Oletuslähde                                                                | Määritä kaikkien tulostustöiden paperilähde.                                                                                                    |
| Alusta [x] (1*)                                                            | Monisyöttölaite näkyy vain, kun Monisyötön asetus                                                                                                    |
| Monisyöttölaite                                                            | on Kasetti.                                                                                                    |
| Manuaalinen paperi                                                         |                                                                                                    |
| Manuaalinen kirjekuori                                                     |                                                                                                    |
| Paperikoko/-tyyppi                                                         | Määritä kuhunkin paperilähteeseen lisätty                                                                                                    |
| Lokero [x]                                                                 | paperikoko tai paperilaji.                                                                                                    |
| Monisyöttölaite                                                            |                                                                                                    |
| Manuaalinen paperi                                                         |                                                                                                    |
| Manuaalinen kirjekuori                                                     |                                                                                                    |
| <b>Korvaava paperikoko</b><br>Ei käytössä<br>Letter/A4<br>Kaikki listatut* | <ul> <li>Määritä tulostin korvaamaan määritetty paperikoko,<br/>jos pyydetyn kokoista paperi ei ole lisättynä<br/>yhteenkään paperilähteeseen.</li> <li>Jos asetusarvo on Ei käytössä, laite kehottaa<br/>käyttäjää lisäämään vaadittua paperikokoa.</li> <li>Letter/A4 tulostaa A4-kokoisen asiakirjan Letter-<br/>kokoiselle paperille ja Letter-kokoiset asiakirjat A4-<br/>kokoiselle paperille sen mukaan, minkä kokoisia<br/>papereita tulostimessa on.</li> <li>Kaikki listatut korvaa Letter/A4-koot.</li> </ul> |
| <b>Monisyötön asetus</b><br>Kasetti*<br>Manuaalinen<br>Ensisijainen        | <ul> <li>Määritä, milloin tulostin poimii<br/>monisyöttölaitteeseen lisätyn paperin.</li> <li>Kun asetus on Kasetti, tulostin käsittelee<br/>monisyöttölaitetta lokerona.</li> <li>Kun asetus on Manuaalinen, tulostin käsittelee<br/>monisyöttölaitetta käsinsyöttöaukkona.</li> <li>Kun asetus on Ensisijainen, tulostin poimii<br/>paperin monisyöttölaitteesta, kunnes se on tyhjä,<br/>oli vaadittu paperilähde tai paperikoko mikä<br/>tahansa.</li> </ul>                                                         |

Muom.: Arvon kohdalla oleva tähti (\*) osoittaa oletusasetuksen.

## MATERIAALIMÄÄRITYKSET

#### Universal-asetukset

| VALIKKOKOHTA                                                      | KUVAUS                                                                                   |
|-------------------------------------------------------------------|------------------------------------------------------------------------------------------|
| Mittayksiköt                                                      | Määritä Universal-paperikoon mittayksikkö.                                               |
| Tuumat                                                            | Tuumat on Yhdysvaltain oletusasetus. Millimetrit on                                      |
| Millimetrit                                                       | kansainvälinen oletusasetus.                                                             |
| Pystykuvan leveys                                                 | Määritä Universal-paperin pystyleveys.                                                   |
| 3,90-359,92mm (8,50*)                                             |                                                                                          |
| 99-360mm (216*)                                                   |                                                                                          |
| Pystykuvan korkeus                                                | Määritä Universal-paperin pystykorkeus.                                                  |
| 3,90-359,92mm (14*)                                               |                                                                                          |
| 99-360mm (356*)                                                   |                                                                                          |
| Syöttösuunta                                                      | Määritä tulostin poimimaan paperi lyhyestä tai                                           |
| Lyhyt reuna*                                                      | pitkästä reunasta.                                                                       |
| Pitkä reuna                                                       | Pitkä reuna näkyy ainoastaan, jos pisin reuna on<br>lyhyempi kuin tuettu enimmäisleveys. |
| 🧪 Huom.: Arvon kohdalla oleva tähti (*) osoittaa oletusasetuksen. |                                                                                          |

#### Mukautetut skannauskoot

| VALIKKOKOHTA                                                      | KUVAUS                               |
|-------------------------------------------------------------------|--------------------------------------|
| Mukautettu skannauskoko [x]                                       | Määritä skannauskoon nimi ja määritä |
| Skannauskoon nimi                                                 | skannausasetukset.                   |
| Leveys                                                            |                                      |
| 1–8,50 tuumaa (8,50*)                                             |                                      |
| 25–216 mm (216*)                                                  |                                      |
| Korkeus                                                           |                                      |
| 1-355,60mm (14*)                                                  |                                      |
| 25-356mm (297*)                                                   |                                      |
| Suunta                                                            |                                      |
| Pysty*                                                            |                                      |
| Vaaka                                                             |                                      |
| 2 skannausta sivua kohti                                          |                                      |
| Ei käytössä*                                                      |                                      |
| Käytössä                                                          |                                      |
| 🥖 Huom.: Arvon kohdalla oleva tähti (*) osoittaa oletusasetuksen. |                                      |

#### Materiaalin tyypit

| VALIKKOKOHTA        | KUVAUS                                          |
|---------------------|-------------------------------------------------|
| Tavallinen paperi   | Määritä lisätyn paperin laatu, paino ja suunta. |
| Korttipohja         |                                                 |
| Uusio               |                                                 |
| Tarra-arkit         |                                                 |
| Bond                |                                                 |
| Kirjekuori          |                                                 |
| Karkea kirjekuori   |                                                 |
| Kirjelomake         |                                                 |
| Esipainettu         |                                                 |
| Värillinen paperi   |                                                 |
| Vaalea              |                                                 |
| Painava             |                                                 |
| Karkea/puuvilla     |                                                 |
| Mukautettu laji [x] |                                                 |

# Kopiointi

## **KOPIOINNIN OLETUKSET**

| VALIKKOKOHTA                 | KUVAUS                                              |
|------------------------------|-----------------------------------------------------|
| Sisältötyyppi                | Paranna tulosteen laatua alkuperäisen asiakirjan    |
| Teksti                       | sisällön mukaan.                                    |
| Teksti/valokuva*             |                                                     |
| Valokuva                     |                                                     |
| Grafiikka                    |                                                     |
| Puolet                       | Määritä skannaustoiminta alkuperäisen asiakirjan    |
| 1-puolinen 1-puoliseksi*     | perusteella.                                        |
| 1-puolinen 2-puoliseksi      |                                                     |
| Sivuja/arkki                 | Määritä, kuinka monta sivukuvaa paperiarkin yhdelle |
| Ei käytössä*                 | puolelle tulostetaan.                               |
| 2 pystysuuntaista sivua      |                                                     |
| 4 pystysuuntaista sivua      |                                                     |
| 2 vaakasuuntaista sivua      |                                                     |
| 4 vaakasuuntaista sivua      |                                                     |
| Tulosta sivun reunat         | Aseta reunus kunkin kuvat ympärille tulostettaessa  |
| Käytössä                     | useita sivuja yhdelle sivulle.                      |
| Ei käytössä*                 |                                                     |
| Lajittele                    | Tulosta useita kopioita järjestyksessä.             |
| Ei käytössä [1,1,1,2,2,2]    |                                                     |
| Käytössä [1,2,1,2,1,2]*      |                                                     |
| Kopioi kohteesta -koko       | Määritä alkuperäisen asiakirjan paperikoko.         |
| [Paperikokoluettelo]         | Letter on Yhdysvalloissa oletusasetus. A4 on        |
|                              | kansainvälinen oletusasetus.                        |
| Kopioi kohteeseen -lähde     | Määritä kopiointityön paperilähde.                  |
| Alusta [x] (1*)              |                                                     |
| Monisyöttölaite              |                                                     |
| Automaattinen koon tunnistus |                                                     |

| VALIKKOKOHTA                                                    | KUVAUS                           |
|-----------------------------------------------------------------|----------------------------------|
| Tummuus                                                         | Säädä skannatun kuvan tummuutta. |
| 1–9 (5*)                                                        |                                  |
| Kopiomäärä                                                      | Määritä kopioiden määrä.         |
| 1-9999 (1*)                                                     |                                  |
| Muom.: Arvon kohdalla oleva tähti (*) osoittaa oletusasetuksen. |                                  |

### Kuvankäsittelyn lisäasetukset

| VALIKKOKOHTA                                                      | KUVAUS                                          |
|-------------------------------------------------------------------|-------------------------------------------------|
| Kontrasti                                                         | Määritä tulosteen kontrasti.                    |
| Sisällön mukaan*                                                  |                                                 |
| 0–5                                                               |                                                 |
| Taustan poisto                                                    | Säädä skannatussa kuvassa näkyvän taustan       |
| Ταso                                                              | määrää.                                         |
| -4-4 (0*)                                                         |                                                 |
| Skannaus reunasta reunaan                                         | Salli alkuperäisen asiakirjan skannaus reunasta |
| Käytössä                                                          | reunaan.                                        |
| Ei käytössä*                                                      |                                                 |
| 🧷 Huom.: Arvon kohdalla oleva tähti (*) osoittaa oletusasetuksen. |                                                 |

### Järjestelmänvalvojan asetukset

| VALIKKOKOHTA                                                      | KUVAUS                                 |
|-------------------------------------------------------------------|----------------------------------------|
| Salli tallennus pikavalintana                                     | Tallenna mukautetut kopiointiasetukset |
| Käytössä*                                                         | pikavalintoina.                        |
| Ei käytössä                                                       |                                        |
| 🧷 Huom.: Arvon kohdalla oleva tähti (*) osoittaa oletusasetuksen. |                                        |

## Faksi

## FAKSIN OLETUSASETUKSET

### Faksitila

| VALIKKOKOHTA                                                    | KUVAUS             |
|-----------------------------------------------------------------|--------------------|
| Faksitila                                                       | Valitse faksitila. |
| Faksi*                                                          |                    |
| Ei käytössä                                                     |                    |
| Huom.: Arvon kohdalla oleva tähti (*) osoittaa oletusasetuksen. |                    |

#### Faksiasetukset

#### Yleiset faksiasetukset

| VALIKKOKOHTA                     | KUVAUS                                                                                    |
|----------------------------------|-------------------------------------------------------------------------------------------|
| Faksin nimi                      | Faksilaitteen tunnistetieto.                                                              |
| Faksinumero                      | Faksinumeron tunnistetieto.                                                               |
| Faksitunnus                      | Ilmoita faksin vastaanottajille faksinimesi tai                                           |
| Faksin nimi                      | -numerosi.                                                                                |
| Faksinumero*                     |                                                                                           |
| Ota käyttöön manuaalinen faksaus | Määritä tulostimen asetukset faksausta varten                                             |
| Käytössä                         | manuaalisesti.                                                                            |
| Ei käytössä*                     | Tavallisella puhelinlinjalla voit vastata tulevaan<br>faksityöhön ja valita faksinumeron. |
| Muistin käyttö                   | Määritä faksaukseen varattavan sisäisen                                                   |
| Vain vastaanotto                 | tulostinmuistin määrä.                                                                    |
| Lähinnä vastaanotto              | Tämä valikkokohta estää muistipuskurin ongelmat ja<br>enäonnistuneet faksit               |
| Yhtä suuri*                      |                                                                                           |
| Lähinnä lähetys                  |                                                                                           |
| Vain lähetys                     |                                                                                           |
| Peruuta faksit                   | Tätä valikkovaihtoehtoa käytetään uloslähtevien                                           |
| Salli**                          | faksien peruuttamiseen ennen niiden lähettämistä                                          |

| VALIKKOKOHTA                                             | KUVAUS                                                                                                  |
|----------------------------------------------------------|----------------------------------------------------------------------------------------------------|
| Älä salli                                                | tai tulevien faksien peruuttamiseen ennen niiden<br>tulostuksen päättymistä.                            |
| Faksinumeron piilotus                                    | Määritä lähtevän faksinumeron piilottamisen muoto.                                                      |
| Ei käytössä*                                             |                                                                                                    |
| Vasemmalta                                               |                                                                                                    |
| Oikealta                                                 |                                                                                                    |
| Piilotettavat numerot                                    | Määritä, miten monta numeroa piilotetaan lähtevän                                                       |
| 0–58 (0*)                                                | taksin numerossa.                                                                                       |
| Ota käyttöön puhelinlinjan kytkennän tunnistus           | Määritä, onko puhelinlinja liitetty tulostimeen.                                                        |
| Käytössä*                                                | Asia tarkistetaan, kun tulostimeen kytketään virta ja                                                   |
| Ei käytössä                                              | ennen kutakin soittoa.                                                                                  |
| Ota käyttöön puhelinlinjan väärän liitännän<br>tunnistus | Määritä, onko puhelinlinja liitetty oikeaan tulostimen<br>porttiin.                                     |
| Käytössä*                                                | Asia tarkistetaan, kun tulostimeen kytketään virta ja                                                   |
| Ei käytössä                                              | ennen kutakin soittoa.                                                                                  |
| Ota käyttöön alanumeron tuki                             | Määritä, käyttääkö toinen laite, esimerkiksi toinen                                                     |
| Käytössä*                                                | puhelin, samaa puhelinlinjaa.                                                                           |
| Ei käytössä                                              | Tätä valikkokohtaa seurataan jatkuvasti, kun<br>tulostimeen on kytketty virta.                          |
| Optimoi faksin yhteensopivuus                            | Määritä tulostimen faksitoiminto mahdollisimman<br>hyvin yhteensopivaksi muiden faksilaitteiden kanssa. |
|                                                          |                                                                                                    |

Muom.: Arvon kohdalla oleva tähti (\*) osoittaa oletusasetuksen.

#### Faksin lähetysasetukset

| VALIKKOKOHTA     | KUVAUS                                            |
|------------------|---------------------------------------------------|
| Tarkkuus         | Määritä skannatun kuvan tarkkuus.                 |
| Vakio*           | Suurempi tarkkuus pidentää faksin lähetysaikaa ja |
| Tarkka           | vaatii enemmän muistia.                           |
| Supertarkka      |                                                   |
| Ultratarkka      |                                                   |
| Originaalin koko | Alkuperäisen asiakirjan koon määrittäminen.       |

| VALIKKOKOHTA                                                      | KUVAUS                                                       |
|-------------------------------------------------------------------|--------------------------------------------------------------|
| [Paperikokoluettelo] (Erikokoiset*)                               |                                                              |
| Suunta                                                            | Määritä alkuperäisen asiakirjan suunta.                      |
| Pysty*                                                            |                                                              |
| Vaaka                                                             |                                                              |
| Puolet                                                            | Määritä tekstin ja kuvien suunta sivulla, kun skannaat       |
| Ei käytössä*                                                      | kaksipuolista asiakirjaa.                                    |
| Lyhyt reuna                                                       |                                                              |
| Pitkä reuna                                                       |                                                              |
| Sisältötyyppi                                                     | Paranna tulosteen laatua alkuperäisen asiakirjan             |
| Teksti*                                                           | sisällön mukaan.                                             |
| Teksti/kuva                                                       |                                                              |
| Valokuva                                                          |                                                              |
| Grafiikka                                                         |                                                              |
| Tummuus                                                           | Säädä skannatun kuvan tummuutta.                             |
| 1-9 (5*)                                                          |                                                              |
| Vaihteen alanumero                                                | Tilaajavaihdevalinta-asetuksen avulla tulostin valitsee      |
| Käytössä                                                          | faksinumeron odottamatta valintaäänen<br>tunnistamista.      |
| Ei käytössä*                                                      | Automaattinen puhelinvaihde (PABX) on                        |
|                                                                   | puhelinverkko, joka sallii yhden käyttönumeron               |
|                                                                   | tarjota useita linjoja ukopuolisille solttajille.            |
| Numeronvalintatila<br>                                            | Määritä tulevien ja lähtevien faksien<br>numeronvalintatila. |
| Aänitaajuus*                                                      |                                                              |
| Pulssi                                                            |                                                              |
| 🎢 Huom.: Arvon kohdalla oleva tähti (*) osoittaa oletusasetuksen. |                                                              |

#### Kuvankäsittelyn lisäasetukset

| VALIKKOKOHTA                                                    | KUVAUS                                             |
|-----------------------------------------------------------------|----------------------------------------------------|
| Väritasapaino                                                   | Säädä kussakin värissä käytetyn väriaineen määrää. |
| Syaani - Punainen                                               |                                                    |
| -4-4 (0*)                                                       |                                                    |
| Magenta - Vihreä                                                |                                                    |
| -4-4 (0*)                                                       |                                                    |
| Keltainen - Sininen                                             |                                                    |
| -4-4 (0*)                                                       |                                                    |
| Kontrasti                                                       | Määritä tulosteen kontrasti.                       |
| Sisällön mukaan*                                                |                                                    |
| 0–5                                                             |                                                    |
| Taustan poisto                                                  | Säädä skannatussa kuvassa näkyvän taustan          |
| Ταso                                                            | määrää.                                            |
| -4-4 (0*)                                                       |                                                    |
| Skannaus reunasta reunaan                                       | Salli alkuperäisen asiakirjan skannaus reunasta    |
| Käytössä                                                        | reunaan.                                           |
| Ei käytössä*                                                    |                                                    |
| Huom.: Arvon kohdalla oleva tähti (*) osoittaa oletusasetuksen. |                                                    |

## Järjestelmänvalvojan asetukset

| VALIKKOKOHTA                                       | KUVAUS                                                                                                    |
|----------------------------------------------------|----------------------------------------------------------------------------------------------------|
| Automaattinen uudelleenvalinta<br>0-9 (5*)         | Säädä uudelleenvalintayritysten määrää<br>vastaanottavien faksilaitteiden toimintotasojen<br>perusteella.                  |
| <b>Uudelleensoittoväli</b><br>1-200 minuuttia (3*) | Paranna faksin lähettämisen<br>onnistumismahdollisuuksia kasvattamalla<br>uudelleenvalintayritysten väliaikaa.             |
| Salli ECM                                          | Ota käyttöön faksitöiden virheenkorjaustila (ECM).                                                                         |
| Käytössä*<br>Ei käytössä                           | ECM havaitsee ja korjaa faksin lähetyksen virheet,<br>jotka aiheutuvat puhelinlinjan kohinasta ja heikosta<br>signaalista. |

| VALIKKOKOHTA                                                      | KUVAUS                                              |
|-------------------------------------------------------------------|-----------------------------------------------------|
| Ota faksin skannaus käyttöön                                      | Faksaa asiakirjat, jotka on skannattu tulostimella. |
| Käytössä*                                                         |                                                     |
| Ei käytössä                                                       |                                                     |
| Ota ohjainfaksaus käyttöön                                        | Salli tulostinohjaimen lähettää fakseja.            |
| Käytössä*                                                         |                                                     |
| Ei käytössä                                                       |                                                     |
| Salli tallennus pikavalintana                                     | Tallenna faksinumeroita pikavalintoina tulostimeen. |
| Käytössä*                                                         |                                                     |
| Ei käytössä                                                       |                                                     |
| Enimmäisnopeus                                                    | Määritä enimmäislähetysnopeus.                      |
| 33600*                                                            |                                                     |
| 14400                                                             |                                                     |
| 9600                                                              |                                                     |
| 4800                                                              |                                                     |
| 2400                                                              |                                                     |
| Ota käyttöön värifaksien skannaus                                 | Ota käyttöön faksin väriskannaus.                   |
| Oletusarvoisesti ei käytössä*                                     |                                                     |
| Oletusarvoisesti käytössä                                         |                                                     |
| Älä koskaan käytä                                                 |                                                     |
| Käytä aina                                                        |                                                     |
| Muunna värifaksit automaattisesti<br>mustavalkofakseiksi          | Muunna kaikki lähtevät värifaksit mustavalkoisiksi. |
| Käytössä*                                                         |                                                     |
| Ei käytössä                                                       |                                                     |
| Vahvista faksinumero                                              | Pyydä käyttäjää vahvistamaan faksinumero.           |
| Ei käytössä*                                                      |                                                     |
| Käytössä                                                          |                                                     |
| Valinnan etuliite                                                 | Määritä valinnan etuliite.                          |
| 🧪 Huom.: Arvon kohdalla oleva tähti (*) osoittaa oletusasetuksen. |                                                     |

#### Faksin vastaanottoasetukset

| VALIKKOKOHTA                                                      | KUVAUS                                                  |
|-------------------------------------------------------------------|---------------------------------------------------------|
| Hälytykset ennen vastaamista                                      | Määritä tulevien faksien soittomäärä.                   |
| 1-25 (3*)                                                         |                                                         |
| Automaattinen pienennys                                           | Sovita tulevat faksit sivulle.                          |
| Käytössä*                                                         |                                                         |
| Ei käytössä                                                       |                                                         |
| Paperilähde                                                       | Määritä paperilähde tulevien faksien tulostamista       |
| Alusta [X]                                                        | varten.                                                 |
| Monisyöttölaite                                                   |                                                         |
| Autom.*                                                           |                                                         |
| Puolet                                                            | Tulosta paperin molemmille puolille.                    |
| Käytössä                                                          |                                                         |
| Ei käytössä*                                                      |                                                         |
| Erotinsivut                                                       | Määritä, lisätäänkö tulostettaessa tyhjiä erotinsivuja. |
| Ei mitään*                                                        |                                                         |
| Ennen työtä                                                       |                                                         |
| Työn jälkeen                                                      |                                                         |
| Erotinsivujen lähde                                               | Määritä erotinsivun paperilähde.                        |
| Alusta [X] (1*)                                                   |                                                         |
| Monisyöttölaite                                                   |                                                         |
| Faksin alatunniste                                                | Tulosta lähetystiedot vastaanotetun faksin kunkin       |
| Käytössä                                                          | sivun alareunaan.                                       |
| Ei käytössä*                                                      |                                                         |
| Faksin alatunnisteen aikaleima                                    | Tulosta aikaleima vastaanotetun faksin kunkin sivun     |
| Vastaanotto*                                                      | alareunaan.                                             |
| Tulostus                                                          |                                                         |
| 🧷 Huom.: Arvon kohdalla oleva tähti (*) osoittaa oletusasetuksen. |                                                         |

## Järjestelmänvalvojan asetukset

| VALIKKOKOHTA                         | KUVAUS                                                                                                  |
|--------------------------------------|----------------------------------------------------------------------------------------------------|
| Ota käyttöön faksivastaanotto        | Määritä tulostin vastaanottamaan faksit.                                                                |
| Käytössä*                            |                                                                                                    |
| Ei käytössä                          |                                                                                                    |
| Ota käyttöön värifaksien vastaanoton | Määritä tulostin vastaanottamaan värillisiä fakseja.                                                    |
| Käytössä*                            |                                                                                                    |
| Ei käytössä                          |                                                                                                    |
| Ota käyttöön soittajan tunnus        | Näytä lähettävän laitteen faksinumero.                                                                  |
| Käytössä                             |                                                                                                    |
| Ei käytössä*                         |                                                                                                    |
| Estä nimetön faksi                   | Estä tulevat faksit, jos lähetyslaitteen asema- tai                                                     |
| Käytössä                             | faksitunnusta ei ole määritetty.                                                                        |
| Ei käytössä*                         |                                                                                                    |
| Vastaus käytössä                     | Määritä tunnusääni saapuville fakseille.                                                                |
| Kaikki soitot*                       |                                                                                                    |
| Vain yksi soitto                     |                                                                                                    |
| Vain kaksi soittoa                   |                                                                                                    |
| Vain kolme soittoa                   |                                                                                                    |
| Vain yksi tai kaksi soittoa          |                                                                                                    |
| Vain yksi tai kolme soittoa          |                                                                                                    |
| Vain kaksi tai kolme soittoa         |                                                                                                    |
| Automaattivastaus                    | Määritä tulostin vastaanottamaan faksit                                                                 |
| Käytössä*                            | automaattisesti.                                                                                        |
| Ei käytössä                          |                                                                                                    |
| Manuaalinen vastauskoodi             | Aloita faksin vastaanottaminen syöttämällä koodi                                                        |
| 0–9 (9*)                             | <ul><li>puhetimen numeronappäimillä.</li><li>Tämä valikkokohta näkyy vain, kun tulostin jakaa</li></ul> |
|                                      | puhelinlinjan puhelimen kanssa                                                                          |
|                                      | Iama valikkokohta nakyy vain, kun tulostin     asetetaan vastaanottamaan faksit manuaalisesti.          |
| Faksinvälitys                        | Määritä, välitetäänkö saapunut faksi.                                                                   |

| VALIKKOKOHTA   | KUVAUS                                           |
|----------------|--------------------------------------------------|
| Tulosta*       |                                                  |
|                |                                                  |
|                |                                                  |
| Valita         |                                                  |
| Välitä         | Määritä, mihin saapuneet faksit välitetään.      |
| Kohde 1        | Tämä valikkokohta näkyy vain, kun Faksin välitys |
| Kohde 2        | -asetuksena on Tulosta ja välitä tai Välitä.     |
| Enimmäisnopeus | Määritä faksien enimmäislähetysnopeus.           |
| 33600*         |                                                  |
| 14400          |                                                  |
| 9600           |                                                  |
| 4800           |                                                  |
| 2400           |                                                  |
|                |                                                  |

Muom.: Arvon kohdalla oleva tähti (\*) osoittaa oletusasetuksen.

#### Faksilokiasetukset

| VALIKKOKOHTA          | KUVAUS                                              |
|-----------------------|-----------------------------------------------------|
| Lähetyslokin aikaväli | Määritä, kuinka usein tulostin luo lähetyslokin.    |
| Aina*                 |                                                     |
| Ei koskaan            |                                                     |
| Vain virhetilanteessa |                                                     |
| Lähetyslokin toiminto | Tulosta tai lähetä sähköpostilla loki onnistuneista |
| Tulostus              | faksilähetyksistä tai lähetysvirheistä.             |
| Käytössä*             |                                                     |
| Ei käytössä           |                                                     |
| Sähköposti            |                                                     |
| Käytössä              |                                                     |
| Ei käytössä*          |                                                     |
| Vastaanottovirheloki  | Tulosta loki faksin vastaanottovirheistä.           |
| Älä tulosta*          |                                                     |

| VALIKKOKOHTA                  | KUVAUS                                            |
|-------------------------------|---------------------------------------------------|
| Tulosta virhetapauksessa      |                                                   |
|                               |                                                   |
| lulosta lokit automaattisesti | Tulosta kaikki faksitoiminta.                     |
| Käytössä*                     |                                                   |
| Ei käytössä                   |                                                   |
| Lokin paperilähde             | Määritä paperilähde lokien tulostamista varten.   |
| Alusta [x] (1*)               |                                                   |
| Monisyöttölaite               |                                                   |
| Lokinäyttö                    | Tunnista lähettäjä etäfaksinimen tai faksinumeron |
| Vastaanottajan faksinimi*     | perusteella.                                      |
| Valittu numero                |                                                   |
| Ota käyttöön työloki          | Näytä kaikkien faksitöiden yhteenveto.            |
| Käytössä*                     |                                                   |
| Ei käytössä                   |                                                   |
| Ota käyttöön soittoloki       | Näytä faksivalintahistorian yhteenveto.           |
| Käytössä*                     |                                                   |
| Ei käytössä                   |                                                   |
|                               |                                                   |

Muom.: Arvon kohdalla oleva tähti (\*) osoittaa oletusasetuksen.

#### Kaiutinasetukset

| VALIKKOKOHTA                        | KUVAUS                                     |
|-------------------------------------|--------------------------------------------|
| Kaiutintila                         | Määritä faksin kaiutintila.                |
| Aina pois käytöstä*                 |                                            |
| Aina käytössä                       |                                            |
| Käytössä, kunnes yhteys muodostettu |                                            |
| Kaiuttimen äänenvoimakkuus          | Säädä faksin kaiuttimen äänenvoimakkuutta. |
| Matala*                             |                                            |
| Korkea                              |                                            |

| VALIKKOKOHTA                                                    | KUVAUS                               |
|-----------------------------------------------------------------|--------------------------------------|
| Soittoäänen voimakkuus                                          | Ota soittoäänen voimakkuus käyttöön. |
| Ei käytössä*                                                    |                                      |
| Käytössä                                                        |                                      |
| Muom.: Arvon kohdalla oleva tähti (*) osoittaa oletusasetuksen. |                                      |

# Sähköposti

## SÄHKÖPOSTIASETUKSET

| VALIKKOKOHTA                           | KUVAUS                                                                                                   |
|----------------------------------------|----------------------------------------------------------------------------------------------------|
| Ensisijainen SMTP-yhdyskäytävä         | Kirjoita sähköpostin lähettämiseen käytettävän<br>ensisijaisen SMTP-palvelimen IP-osoite tai isäntänimi. |
| Ensisijaisen SMTP-yhdyskäytävän portti | Kirjoita ensisijaisen SMTP-palvelimen porttinumero.                                                      |
| 1-65535 (25*)                          |                                                                                                    |
| Toissijainen SMTP-yhdyskäytävä         | Kirjoita toissijaisen SMTP-palvelimen tai SMTP-<br>varmistuspalvelimen IP-osoite tai isäntänimi.         |
| Toissijaisen SMTP-yhdyskäytävän portti | Kirjoita toissijaisen SMTP-palvelimen tai SMTP-                                                          |
| 1-65535 (25*)                          | varmistuspalvelimen porttinumero.                                                                        |
| SMTP-aikakatkaisu                      | Määritä, kuinka pian tulostin aikakatkaistaan, jos                                                       |
| 5–30 sekuntia (30*)                    | SMTP-palvelin ei vastaa.                                                                                 |
| Vastausosoite                          | Määritä sähköpostin vastausosoite.                                                                       |
| Käytä aina SMTP-vastausosoitetta       | Käytä SMTP-palvelimessa aina                                                                             |
| Käytössä                               | oletusvastausosoitetta.                                                                                  |
| Ei käytössä*                           |                                                                                                    |
| Käytä SSL-/TLS-yhteyskäytäntöä         | Määritä, lähetetäänkö sähköposti salatun linkin                                                          |
| Ei käytössä*                           | kautta.                                                                                                  |
| Sovittele                              |                                                                                                    |
| Pakollinen                             |                                                                                                    |
| Edellytä luotettua varmennetta         | Edellytä luotettua varmennetta käytettäessä SMTP-                                                        |
| Ei käytössä                            | palvelinta.                                                                                              |
| Käytössä*                              |                                                                                                    |
| SMTP-palvelimen todennus               | Määritä SMTP-palvelimen todennustyyppi.                                                                  |
| Todennusta ei tarvita*                 |                                                                                                    |
| Kirjautuminen/tavallinen               |                                                                                                    |
| NTLM                                   |                                                                                                    |
| CRAM-MD5                               |                                                                                                    |
| Digest-MD5                             |                                                                                                    |

| VALIKKOKOHTA                                                                | KUVAUS                                                           |
|-----------------------------------------------------------------------------|------------------------------------------------------------------|
| Laitteeseen perustuva s-posti                                               | Määritä, tarvitaanko tunnistetietoja, kun laite                  |
| Ei mitään*                                                                  | lähettää sähköpostia.                                            |
| Käytä laitteen SMTP-valtuuksia                                              |                                                                  |
| Laitekäyttäjätunnus                                                         | Määritä käyttäjätunnus ja salasana yhteyden                      |
| Laitesalasana                                                               | muodostamiseksi SMTP-palvelimeen.                                |
| NTLM-toimialue                                                              | Määritä NTLM-suojausprotokollan toimialuenimi.                   |
| Poista käytöstä SMTP-palvelinta ei ole<br>määritetty -virhe<br>Fi käytössä* | Huom.: Piilota SMTP-palvelinta ei ole määritetty -virheilmoitus. |
| Käytössä                                                                    |                                                                  |
| 🧷 Huom.: Arvon kohdalla oleva tähti (*) osoittaa oletusasetuksen.           |                                                                  |

## SÄHKÖPOSTIN OLETUSASETUKSET

| VALIKKOKOHTA                   | KUVAUS                                              |
|--------------------------------|-----------------------------------------------------|
| Aihe                           | Määritä sähköpostiviestin aihe ja viesti.           |
| Viesti                         |                                                     |
| Tiedostonimi                   | Määritä skannatun asiakirjan tiedostonimi.          |
| Muoto                          | Määritä skannatun asiakirjan tiedostomuoto.         |
| PDF (.pdf)*                    |                                                     |
| TIFF (.tif)                    |                                                     |
| JPEG (.jpg)                    |                                                     |
| PDF-asetukset                  | Määritä skannatun asiakirjan PDF-asetukset.         |
| PDF-versio (1.5*)              | Arkistoversio- ja Arkisto (PDF/A) -asetusta tuetaan |
| Arkistoversio (A-1a*)          | vain, jos PDF-versioksi on määritetty 1.4.          |
| Suojattu (Ei käytössä*)        |                                                     |
| Arkisto (PDF/A) (Ei käytössä*) |                                                     |
| Sisältötyyppi                  | Paranna tulosteen laatua alkuperäisen asiakirjan    |
| Teksti                         | sisältötyypin mukaan.                               |
| Teksti/valokuva*               |                                                     |

| VALIKKOKOHTA                                                    | KUVAUS                                          |
|-----------------------------------------------------------------|-------------------------------------------------|
| Valokuva                                                        |                                                 |
| Grafiikka                                                       |                                                 |
| Väri                                                            | Määritä tulostin tallentamaan tiedoston sisältö |
| Mustavalko                                                      | värillisenä tai mustavalkoisena.                |
|                                                                 |                                                 |
| Viari*                                                          |                                                 |
|                                                                 | Määsitä akonnatun kuusen teekkuus               |
|                                                                 | Maarita skannatun kuvan tarkkuus.               |
| 75 dpi                                                          |                                                 |
| 150 dpi*                                                        |                                                 |
| 200 dpi                                                         |                                                 |
| 300 dpi                                                         |                                                 |
| 400 dpi                                                         |                                                 |
| 600 dpi                                                         |                                                 |
| Tummuus                                                         | Säädä skannatun kuvan tummuutta.                |
| 1-9 (5*)                                                        |                                                 |
| Suunta                                                          | Määritä alkuperäisen asiakirjan suunta.         |
| Pysty*                                                          |                                                 |
| Vaaka                                                           |                                                 |
| Originaalin koko                                                | Määritä alkuperäisen asiakirjan paperikoko.     |
| Eri koot*                                                       |                                                 |
| Muom.: Arvon kohdalla oleva tähti (*) osoittaa oletusasetuksen. |                                                 |

## Kuvankäsittelyn lisäasetukset

| VALIKKOKOHTA             | KUVAUS                                     |
|--------------------------|--------------------------------------------|
| Väritasapaino            | Säädä syaanin, magentan ja keltaisen värin |
| Syaani - Punainen (0*)   | voimakkuutta.                              |
| Magenta - Vihreä (0*)    |                                            |
| Keltainen - Sininen (0*) |                                            |
| Kontrasti                | Määritä skannatun kuvan kontrasti.         |

| VALIKKOKOHTA                                                      | KUVAUS                                             |  |
|-------------------------------------------------------------------|----------------------------------------------------|--|
| Paras sisällön kannalta*                                          |                                                    |  |
| 0–5                                                               |                                                    |  |
| Taustan poisto                                                    | Poista taustaväri tai kuvan häiriöt alkuperäisestä |  |
| Taso (0*)                                                         | asiakirjasta.                                      |  |
| Skannaus reunasta reunaan                                         | Skannaa alkuperäinen asiakirja reunasta reunaan.   |  |
| Käytössä                                                          |                                                    |  |
| Ei käytössä*                                                      |                                                    |  |
| 🎢 Huom.: Arvon kohdalla oleva tähti (*) osoittaa oletusasetuksen. |                                                    |  |

## Järjestelmänvalvojan asetukset

| VALIKKOKOHTA                 | KUVAUS                                                                                                 |
|------------------------------|----------------------------------------------------------------------------------------------------|
| Sähköpostin enimmäiskoko     | Määritä kunkin sähköpostiviestin sallittu                                                              |
| 0-65535 (0*)                 | tiedostokoko.                                                                                          |
| Kokovirheilmoitus            | Määritä virheilmoitus, jonka tulostin lähettää, kun<br>sähköpostiviesti ylittää sallitun tiedostokoon. |
|                              | Voit kirjoittaa enintään 1024 merkkiä.                                                                 |
| Lähetä kopio itselle         | Lähetä sähköpostiviestin kopio itselle.                                                                |
| Ei näy*                      |                                                                                                    |
| Oletusarvoisesti käytössä    |                                                                                                    |
| Oletusarvoisesti ei käytössä |                                                                                                    |
| Aina käytössä                |                                                                                                    |
| Tekstin oletusarvo           | Määritä skannattavan sisällön tekstin laatu.                                                           |
| 5-95 (75*)                   |                                                                                                    |
| Tekstin/kuvan oletusarvo     | Määritä skannattavan sisällön tekstin ja valokuvan                                                     |
| 5–95 (75*)                   | laatu.                                                                                                 |
| Valokuvan oletusarvo         | Määritä skannattavan sisällön valokuvan laatu.                                                         |
| 5–95 (50*)                   |                                                                                                    |
| Lähetysloki                  | Tulosta sähköpostiskannausten lähetysloki.                                                             |
| Tulosta loki*                |                                                                                                    |

| VALIKKOKOHTA                                                    | KUVAUS                                                      |  |
|-----------------------------------------------------------------|-------------------------------------------------------------|--|
| Älä tulosta lokia                                               |                                                             |  |
| Tulosta vain virhetilanteessa                                   |                                                             |  |
|                                                                 |                                                             |  |
| Lokin paperilahde                                               | Maarita paperilahde sahkopostilokien tulostamista           |  |
| Alusta [x] (1*)                                                 | vuiten.                                                     |  |
| Monisyöttölaite                                                 |                                                             |  |
| Salli tallennus pikavalintana                                   | Tallenna sähköpostiosoite pikavalintana.                    |  |
| Käytössä*                                                       |                                                             |  |
| Ei käytössä                                                     |                                                             |  |
| Palauta sähköpostin tiedot lähetyksen jälkeen                   | Palauta Vastaanottaja-, Aihe-, Viesti- ja Tiedostonimi-     |  |
| Käytössä*                                                       | kentät oletusarvoihinsa sähköpostin lähettämisen<br>jälkeen |  |
| Ei käytössä                                                     | ,                                                           |  |
| Muom.: Arvon kohdalla oleva tähti (*) osoittaa oletusasetuksen. |                                                             |  |

# FTP

#### FTP-OLETUSASETUKSET

| VALIKKOKOHTA                   | KUVAUS                                              |
|--------------------------------|-----------------------------------------------------|
| Muoto                          | Määritä skannatun kuvan tiedostomuoto.              |
| PDF (.pdf)*                    |                                                     |
| TIFF (.tif)                    |                                                     |
| JPEG (.jpg)                    |                                                     |
| PDF-asetukset                  | Määritä skannatun kuvan PDF-asetukset.              |
| PDF-versio (1.5*)              | Arkistoversio- ja Arkisto (PDF/A) -asetusta tuetaan |
| Arkistoversio (A-1a*)          | vain, jos PDF-versioksi on määritetty 1.4.          |
| Suojattu (Ei käytössä*)        |                                                     |
| Arkisto (PDF/A) (Ei käytössä*) |                                                     |
| Sisältötyyppi                  | Paranna tulosteen laatua alkuperäisen asiakirjan    |
| Teksti                         | sisältötyypin mukaan.                               |
| Teksti/valokuva*               |                                                     |
| Grafiikka                      |                                                     |
| Valokuva                       |                                                     |
| Väri                           | Määritä tulostin tallentamaan tiedoston sisältö     |
| Mustavalko                     | värillisenä tai mustavalkoisena.                    |
| Harmaa                         |                                                     |
| Väri*                          |                                                     |
| Tarkkuus                       | Määritä skannatun kuvan tarkkuus.                   |
| 75 dpi                         |                                                     |
| 150 dpi*                       |                                                     |
| 200 dpi                        |                                                     |
| 300 dpi                        |                                                     |
| 400 dpi                        |                                                     |
| 600 dpi                        |                                                     |
| Tummuus                        | Säädä skannatun kuvan tummuutta.                    |
| 1-9 (5*)                       |                                                     |
| VALIKKOKOHTA                                                      | KUVAUS                                      |
|-------------------------------------------------------------------|---------------------------------------------|
| Suunta                                                            | Määritä alkuperäisen asiakirjan suunta.     |
| Pysty*                                                            |                                             |
| Vaaka                                                             |                                             |
| Originaalin koko                                                  | Määritä alkuperäisen asiakirjan paperikoko. |
| Eri koot*                                                         |                                             |
| Tiedostonimi                                                      | Määritä skannatun kuvan tiedostonimi.       |
| 🧷 Huom.: Arvon kohdalla oleva tähti (*) osoittaa oletusasetuksen. |                                             |

### Kuvankäsittelyn lisäasetukset

| VALIKKOKOHTA                                                      | KUVAUS                                             |  |
|-------------------------------------------------------------------|----------------------------------------------------|--|
| Väritasapaino                                                     | Säädä syaanin, magentan ja keltaisen värin         |  |
| Syaani - Punainen (0*)                                            | voimakkuutta.                                      |  |
| Magenta - Vihreä (0*)                                             |                                                    |  |
| Keltainen - Sininen (0*)                                          |                                                    |  |
| Kontrasti                                                         | Määritä skannatun kuvan kontrasti.                 |  |
| Paras sisällön kannalta*                                          |                                                    |  |
| 0–5                                                               |                                                    |  |
| Taustan poisto                                                    | Poista taustaväri tai kuvan häiriöt alkuperäisestä |  |
| Taso (0*)                                                         | asiakirjasta.                                      |  |
| Skannaus reunasta reunaan                                         | Salli alkuperäisen asiakirjan skannaus reunasta    |  |
| Käytössä                                                          | reunaan.                                           |  |
| Ei käytössä*                                                      |                                                    |  |
| 🧷 Huom.: Arvon kohdalla oleva tähti (*) osoittaa oletusasetuksen. |                                                    |  |

## Järjestelmänvalvojan asetukset

| VALIKKOKOHTA             | KUVAUS                                              |
|--------------------------|-----------------------------------------------------|
| Tekstin oletusarvo       | Määritä skannatun kuvan tekstin laatu.              |
| 5-95 (75*)               |                                                     |
| Tekstin/kuvan oletusarvo | Määritä skannatun kuvan tekstin ja valokuvan laatu. |

| VALIKKOKOHTA                                                    | KUVAUS                                              |
|-----------------------------------------------------------------|-----------------------------------------------------|
| 5–95 (75*)                                                      |                                                     |
| Valokuvan oletusarvo                                            | Määritä skannatun kuvan valokuvan laatu.            |
| 5–95 (50*)                                                      |                                                     |
| Lähetysloki                                                     | Tulosta FTP-skannauksen lähetysloki.                |
| Tulosta loki*                                                   |                                                     |
| Älä tulosta lokia                                               |                                                     |
| Tulosta vain virhetilanteessa                                   |                                                     |
| Lokin paperilähde                                               | Määritä paperilähde FTP-lokien tulostamista varten. |
| Alusta [x] (1*)                                                 |                                                     |
| Monisyöttölaite                                                 |                                                     |
| Huom.: Arvon kohdalla oleva tähti (*) osoittaa oletusasetuksen. |                                                     |

# USB-asema

# FLASH-ASEMASKANNAUS

| VALIKKOKOHTA                   | KUVAUS                                              |
|--------------------------------|-----------------------------------------------------|
| Muoto                          | Määritä skannatun kuvan tiedostomuoto.              |
| JPEG (.jpg)                    |                                                     |
| PDF (.pdf)*                    |                                                     |
| TIFF (.tif)                    |                                                     |
| PDF-asetukset                  | Määritä skannatun kuvan PDF-asetukset.              |
| PDF-versio (1.5*)              | Arkistoversio- ja Arkisto (PDF/A) -asetusta tuetaan |
| Arkistoversio (A-1a*)          | vain, jos PDF-versioksi on määritetty 1.4.          |
| Suojattu (Ei käytössä*)        |                                                     |
| Arkisto (PDF/A) (Ei käytössä*) |                                                     |
| Sisältötyyppi                  | Paranna tulosteen laatua alkuperäisen asiakirjan    |
| Teksti                         | sisältötyypin mukaan.                               |
| Teksti/valokuva*               |                                                     |
| Grafiikka                      |                                                     |
| Valokuva                       |                                                     |
| Väri                           | Määritä tulostin tallentamaan tiedoston sisältö     |
| Mustavalko                     | värillisenä tai mustavalkoisena.                    |
| Harmaa                         |                                                     |
| Väri*                          |                                                     |
| Tarkkuus                       | Määritä skannatun kuvan tarkkuus.                   |
| 75 dpi                         |                                                     |
| 150 dpi*                       |                                                     |
| 200 dpi                        |                                                     |
| 300 dpi                        |                                                     |
| 400 dpi                        |                                                     |
| 600 dpi                        |                                                     |
| Tummuus                        | Säädä skannatun kuvan tummuutta.                    |
| 1-9 (5*)                       |                                                     |

| VALIKKOKOHTA                                                      | KUVAUS                                      |
|-------------------------------------------------------------------|---------------------------------------------|
| Suunta                                                            | Määritä alkuperäisen asiakirjan suunta.     |
| Pysty*                                                            |                                             |
| Vaaka                                                             |                                             |
| Originaalin koko                                                  | Määritä alkuperäisen asiakirjan paperikoko. |
| Eri koot*                                                         |                                             |
| Tiedostonimi                                                      | Määritä skannatun kuvan tiedostonimi.       |
| 🎢 Huom.: Arvon kohdalla oleva tähti (*) osoittaa oletusasetuksen. |                                             |

### Kuvankäsittelyn lisäasetukset

| VALIKKOKOHTA                                                      | KUVAUS                                             |
|-------------------------------------------------------------------|----------------------------------------------------|
| Väritasapaino                                                     | Säädä syaanin, magentan ja keltaisen värin         |
| Syaani - Punainen (0*)                                            | voimakkuutta.                                      |
| Magenta - Vihreä (0*)                                             |                                                    |
| Keltainen - Sininen (0*)                                          |                                                    |
| Kontrasti                                                         | Määritä skannatun kuvan kontrasti.                 |
| Paras sisällön kannalta*                                          |                                                    |
| 0–5                                                               |                                                    |
| Taustan poisto                                                    | Poista taustaväri tai kuvan häiriöt alkuperäisestä |
| Taso (0*)                                                         | asiakirjasta.                                      |
| Skannaus reunasta reunaan                                         | Skannaa alkuperäinen asiakirja reunasta reunaan.   |
| Ei käytössä*                                                      |                                                    |
| Käytössä                                                          |                                                    |
| 🎢 Huom.: Arvon kohdalla oleva tähti (*) osoittaa oletusasetuksen. |                                                    |

# Järjestelmänvalvojan asetukset

| VALIKKOKOHTA             | KUVAUS                                              |
|--------------------------|-----------------------------------------------------|
| Tekstin oletusarvo       | Määritä skannatun kuvan tekstin laatu.              |
| 5-95 (75*)               |                                                     |
| Tekstin/kuvan oletusarvo | Määritä skannatun kuvan tekstin ja valokuvan laatu. |

| VALIKKOKOHTA                                                    | KUVAUS                                   |
|-----------------------------------------------------------------|------------------------------------------|
| 5–95 (75*)                                                      |                                          |
| Valokuvan oletusarvo                                            | Määritä skannatun kuvan valokuvan laatu. |
| 5–95 (50*)                                                      |                                          |
| Muom.: Arvon kohdalla oleva tähti (*) osoittaa oletusasetuksen. |                                          |

# FLASH-ASEMATULOSTUS

| VALIKKOKOHTA           | KUVAUS                                                  |
|------------------------|---------------------------------------------------------|
| Kopiomäärä             | Aseta kopioiden määrä.                                  |
| 1-9999 (1*)            |                                                         |
| Paperilähde            | Määritä tulostustyön paperilähde.                       |
| Alusta [x] (1*)        |                                                         |
| Monisyöttölaite        |                                                         |
| Manuaalinen paperi     |                                                         |
| Manuaalinen kirjekuori |                                                         |
| Lajittele              | Säilytä tulostustyön sivut järjestyksessä varsinkin     |
| 1,1,1 - 2,2,2          | tulostettaessa useita kopioita työstä.                  |
| 1,2,3 - 1,2,3          |                                                         |
| Puolet                 | Määritä, tulostetaanko vain sivun toiselle puolelle vai |
| Yksipuolinen*          | molemmille puolille.                                    |
| 2-puolinen             |                                                         |
| Kääntötyyli            | Määritä, sidotaanko kaksipuolisena tulostetun           |
| Pitkä reuna*           | asiakirjan reuna.                                       |
| Lyhyt reuna            |                                                         |
| Sivuja/arkki           | Tulosta paperiarkin yhdelle puolelle useita             |
| Ei käytössä*           | pienennettyjä sivuja.                                   |
| 2 sivua/arkki          |                                                         |
| 3 sivua/arkki          |                                                         |
| 4 sivua/arkki          |                                                         |
| 6 sivua/arkki          |                                                         |

| VALIKKOKOHTA                                                      | KUVAUS                                                |
|-------------------------------------------------------------------|-------------------------------------------------------|
| 9 sivua/arkki                                                     |                                                       |
| 12 sivua/arkki                                                    |                                                       |
| 16 sivua/arkki                                                    |                                                       |
| Sivuia/arkki-iäriestvs                                            | Määritä monisivuisten kuvien paikka, kun käytössä on  |
| Vaakasuunta*                                                      | Sivuja/arkki-valikko.                                 |
| Käänteinen vaaka                                                  |                                                       |
| Käänteinen pysty                                                  |                                                       |
| Pystysuora                                                        |                                                       |
| Sivuia/arkki-suunta                                               | Määritä monisivuisten kuvien suunta, kun käytössä     |
| Autom.*                                                           | on Sivuja/arkki-valikko.                              |
| Vaaka                                                             |                                                       |
| Pysty                                                             |                                                       |
| Sivuia/arkki-kehvs                                                | Tulosta reunus iokaisen sivun vmpärille, kun käytössä |
| Fi mitään*                                                        | on Sivuja/arkki-valikko.                              |
| Tasainen                                                          |                                                       |
| Frotinsivut                                                       | Lisää tulostettaessa tyhiiä erotinsivuia              |
| Fi kävtössä*                                                      |                                                       |
| Konjoiden väliin                                                  |                                                       |
| Töjden väliin                                                     |                                                       |
| Arkkien väliin                                                    |                                                       |
| Frotinsivuien lähde                                               | Määritä erotinsivun paperilähde                       |
| Alusta [x] (1*)                                                   |                                                       |
| Monisvöttölaite                                                   |                                                       |
| Tyhiät siyut                                                      | Tulosta tulostustvön tyhiät sivut                     |
| Älä tulosta*                                                      |                                                       |
| Tulostus                                                          |                                                       |
|                                                                   |                                                       |
| 🧪 Huom.: Arvon kohdalla oleva tähti (*) osoittaa oletusasetuksen. |                                                       |

# Verkko/portit

# **VERKON ESITTELY**

| VALIKKOKOHTA                   | KUVAUS                                                                               |
|--------------------------------|--------------------------------------------------------------------------------------|
| Aktiivinen sovitin             | Määritä verkkoyhteyden tyyppi.                                                       |
| Autom.*                        |                                                                                      |
| Vakioverkko                    |                                                                                      |
| Langaton                       |                                                                                      |
| Verkon tila                    | Näytä tulostinverkon yhteystila.                                                     |
| Näytä Verkon tila tulostimessa | Näytä verkon tila näytössä.                                                          |
| Ei käytössä                    |                                                                                      |
| Käytössä*                      |                                                                                      |
| Nopeus, kaksipuolisuus         | Näytä aktiivisen verkkokortin nopeus.                                                |
| IPv4                           | Näytä IPv4-osoite.                                                                   |
| Kaikki IPv6-osoitteet          | Näytä kaikki IPv6-osoitteet.                                                         |
| Nollaa tulostuspalvelin        | Nollaa kaikki aktiiviset verkkoyhteydet tulostimeen.                                 |
| Käynnistä                      | Tämä asetus poistaa kaikki verkon määritysasetukset.                                 |
| Verkkotyön aikakatk.           | Määritä aika, jonka kuluttua tulostin peruuttaa                                      |
| Ei käytössä                    | verkkotulostustyön.                                                                  |
| Käytössä* (90 sekuntia)        |                                                                                      |
| Erotinsivu                     | Tulosta erotinsivu.                                                                  |
| Ei käytössä*                   |                                                                                      |
| Käytössä                       |                                                                                      |
| PC-skannaus-porttialue         | Määritä kelvollinen porttialue tulostimille, jotka ovat<br>portin palomuurin takana. |
| Ota käyttöön verkkoyhteydet    | Ota verkkoyhteydet käyttöön tai poista ne käytöstä.                                  |
| Ota käyttöön*                  |                                                                                      |
| Poista käytöstä                |                                                                                      |

| VALIKKOKOHTA                                                      | KUVAUS                                     |
|-------------------------------------------------------------------|--------------------------------------------|
| Ota LLDP käyttöön                                                 | Salli LLDP (Link Layer Discovery Protocol) |
| Ei käytössä*                                                      | tulostimessa.                              |
| Käytössä                                                          |                                            |
| 🎢 Huom.: Arvon kohdalla oleva tähti (*) osoittaa oletusasetuksen. |                                            |

#### LANGATON

D

<sup>8</sup> Huom.: Tämä valikko on käytettävissä vain tulostimissa, jotka on yhdistetty Wi-Fi-verkkoon tai joissa on langaton verkkosovitin.

| VALIKKOKOHTA                                                                                                    | KUVAUS                                                                                                    |
|----------------------------------------------------------------------------------------------------|----------------------------------------------------------------------------------------------------|
| Määritä tulostimen ohjauspaneelissa <ul> <li>Valitse verkko</li> </ul>                                                                                                    | Määritä langaton verkko, johon tulostin muodostaa<br>yhteyden.                                                                                                    |
| <ul> <li>Lisää Wi-Fi-verkko</li> <li>Verkkonimi</li> </ul>                                                                                                    | Valitse <b>Valitse verkko</b> , jos haluat valita jonkun<br>löydetyistä langattomista verkoista.                                                                                                    |
| <ul> <li>Verkkotila</li> <li>Infrastruktuuri</li> <li>Langaton suojaustila</li> <li>Ei käytössä</li> <li>WPA2/WPA - Personal</li> <li>WPA2 - Personal</li> <li>WPA2 - Personal</li> <li>WPA3 - Personal</li> </ul> | Valitse Lisää Wi-Fi-verkko, jos haluat lisätä ei-<br>ilmoitetun verkon manuaalisesti.<br>Kun asetus on 802.1x-RADIUS, konfiguroi 802.1x-<br>tunnistusasetukset välttämään verkkoyhteys.<br>Huom.: Tämä valikkokohta näkyy<br>Langattoman yhteyden asetuksina<br>Embedded Web Server -palvelimessa.                                                                                                    |
| <ul> <li>Wi-Fi Protected Setup</li> <li>Käynnistä painonäppäinmenetelmä</li> <li>Käynnistä PIN-kooditila</li> </ul>                                                                                                | <ul> <li>Vaihtoehtoinen tapa liittyä langattomaan verkkoon<br/>on Wi-Fi Protected Setupin kautta.</li> <li>Käynnistä painonäppäinmenetelmä yhdistää<br/>tulostimen langattomaan verkkoon, kun<br/>tulostimen ja yhteyspisteen (langattoman<br/>reitittimen) painikkeita painetaan tietyn ajan<br/>kuluessa.</li> <li>Käynnistä PIN-kooditila yhdistää tulostimen<br/>langattomaan verkkoon, kun tulostimen PIN-<br/>koodi kirjoitetaan yhteyspisteen langattoman<br/>yhteyden asetuksiin.</li> </ul> |

| VALIKKOKOHTA                  | KUVAUS                                                                                         |
|-------------------------------|------------------------------------------------------------------------------------------------|
| Yhteensopivuus                | Määritä langattoman verkon langattoman tekniikan                                               |
| 802.11b/g/n (2.4GHz)*         | standardi.                                                                                     |
| Langaton suojaustila          | Määritä suojaustyyppi, jolla tulostin yhdistetään                                              |
| • Ei käytössä*                | langattomiin laitteisiin.                                                                      |
| • WPA2/WPA-Personal           | Ota langaton suojaus käyttöön WPA:n (Wi-Fi                                                     |
| – WPA2/WPA-PSK -salaustila    | Protected Access) tai 802.1x-standardin kautta.                                                |
| – AES                         | Kun asetus on WPA-suojautila, anna esijaetun<br>avaimen salasana suojattua langatonta yhteyttä |
| – Määritä esijaettu avain     | varten.                                                                                        |
| WPA2-Personal                 | Kun asetus on 802.1x-RADIUS, konfiguroi 802.1x-                                                |
| – WPA2-PSK-salaustila         | tunnistusasetukset välttämään verkkoyhteys.                                                    |
| – AES                         | PMF on lyhenne sanoista Protected Management                                                   |
| – Määritä esijaettu avain     | Frames.                                                                                        |
| • WPA2/WPA3 - Personal        |                                                                                                |
| – WPA2/WPA3 - PSK -salaustila |                                                                                                |
| – Määritä esijaettu avain     |                                                                                                |
| • WPA3 - Personal             |                                                                                                |
| – WPA3 - PSK -salaustila      |                                                                                                |
| – Määritä esijaettu avain     |                                                                                                |
| • 802.1x - RADIUS             |                                                                                                |
| – 802.1x-salaustila           |                                                                                                |
| – WPA +                       |                                                                                                |
| – WPA2*                       |                                                                                                |
| – WPA2 + PMF                  |                                                                                                |
| IPv4                          | Ota käyttöön Dynamic Host Configuration Protocol                                               |
| Ota DHCP käyttöön             | (DHCP) ja määritä staattinen IP-osoite.                                                        |
| – Käytössä*                   | DHCP on vakioyhteyskäytäntö, joka sallii palvelimen                                            |
| – Ei käytössä                 | asiakkaille.                                                                                   |
| Määritä kiinteä IP-osoite     |                                                                                                |
| – IP-osoite                   |                                                                                                |
| – Verkkopeite                 |                                                                                                |
| – Yhdyskäytävä                |                                                                                                |
| IPv6                          | Ota käyttöön ja määritä IPv6-asetukset tulostimessa.                                           |

| VALIKKOKOHTA                                                                                                    | KUVAUS                                                                                                    |
|----------------------------------------------------------------------------------------------------|----------------------------------------------------------------------------------------------------|
| <ul> <li>Ota IPv6 käyttöön <ul> <li>Käytössä*</li> <li>Ei käytössä</li> </ul> </li> <li>Ota käyttöön DHCPv6 <ul> <li>Käytössä</li> <li>Ei käytössä*</li> </ul> </li> <li>Tilattoman osoitteen automaattinen määrittäminen <ul> <li>Käytössä*</li> <li>Ei käytössä</li> </ul> </li> <li>DNS-palvelimen osoite</li> <li>Manuaalisesti määritetty IPv6-osoite</li> <li>Manuaalisesti määritetty IPv6-reititin</li> <li>Osoitteen etuliite <ul> <li>0–128 (64*)</li> </ul> </li> </ul> |                                                                                                    |
| <ul><li>Kaikki IPv6-osoitteet</li><li>Kaikki IPv6-reititinosoitteet</li></ul>                                                                                                    |                                                                                                    |
| <ul> <li>Verkko-osoite</li> <li>UAA</li> <li>LAA (Locally Administered Address)</li> <li>PCL-työn tunnis.</li> <li>Käytössä*</li> <li>Ei käytössä</li> </ul>                                                                                                    | Tarkastele verkko-osoitteita.<br>Määritä tulostin käyttämään automaattisesti PCL-<br>emulointia, kun tulostustyö edellyttää sitä,<br>oletuskomentokielestä riippumatta.                                                                                                    |
|                                                                                                    | Jos PCL-työn tunnisasetus ei ole käytössä, tulostin<br>ei tarkista saapuvia tietoja ja käyttää asetusvalikossa<br>määritettyä tulostimen oletuskomentokieltä.                                                                                                    |
| <ul> <li><b>PS-työn tunnist.</b></li> <li>Käytössä*</li> <li>Ei käytössä</li> </ul>                                                                                                    | Määritä tulostin käyttämään automaattisesti PS-<br>emulointia, kun tulostustyö edellyttää sitä,<br>oletuskomentokielestä riippumatta.<br>Jos PS-työn tunnisasetus ei ole käytössä, tulostin ei<br>tarkista saapuvia tietoja ja käyttää asetusvalikossa<br>määritettyä tulostimen oletuskomentokieltä. |

| VALIKKOKOHTA                                                                               | KUVAUS                                                                                                    |
|--------------------------------------------------------------------------------------------|----------------------------------------------------------------------------------------------------|
| <ul> <li>Mac binaari PS</li> <li>Autom.*</li> <li>Käytössä</li> <li>Ei käytössä</li> </ul> | <ul> <li>Määritä tulostin käsittelemään Macintoshin<br/>binaarimuotoisia PostScript-tulostustöitä.</li> <li>Käytössä-asetus käsittelee binaarimuotoiset<br/>PostScript-tulostustyöt.</li> <li>Ei käytössä -asetus suodattaa tulostustöitä<br/>käyttäen vakioyhteyskäytäntöä.</li> </ul> |
|                                                                                            |                                                                                                    |

Muom.: Arvon kohdalla oleva tähti (\*) osoittaa oletusasetuksen.

### WI-FI DIRECT

| VALIKKOKOHTA                                | KUVAUS                                                                    |
|---------------------------------------------|---------------------------------------------------------------------------|
| Ota Wi-Fi Direct käyttöön                   | Määritä tulostin muodostamaan yhteys suoraan Wi-                          |
| Käytössä                                    | Fi-laitteisiin.                                                           |
| Ei käytössä*                                |                                                                           |
| Wi-Fi Direct -nimi                          | Määritä Wi-Fi Direct -verkon standardi.                                   |
| Wi-Fi Direct -salasana                      | Aseta salasana todentamaan ja vahvistamaan<br>käyttäjät Wi-Fi-yhteydellä. |
| Näytä salasana asetussivulla                | Näytä Wi-Fi Direct -salasana verkkoasetussivulla.                         |
| Ei käytössä                                 |                                                                           |
| Käytössä*                                   |                                                                           |
| Ensisijaisen kanavan numero                 | Määritä Wi-Fi-verkon ensisijainen kanava.                                 |
| 1-11                                        |                                                                           |
| Autom.*                                     |                                                                           |
| Ryhmän omistajan IP-osoite                  | Määritä ryhmän omistajan IP-osoite.                                       |
| Hyväksy painonäppäinpyynnöt automaattisesti | Hyväksy pyynnöt muodostaa yhteys verkkoon                                 |
| Ei käytössä*                                | automaattisesti.                                                          |
| Käytössä                                    | Asiakkaiden automaattista hyväksymistä ei ole suojattu.                   |

Muom.: Arvon kohdalla oleva tähti (\*) osoittaa oletusasetuksen.

#### AIRPRINT

| VALIKKOKOHTA                                      | KUVAUS                                                                                                    |
|---------------------------------------------------|----------------------------------------------------------------------------------------------------|
| AirPrint                                          |                                                                                                    |
| <ul> <li>Käytössä</li> <li>Ei käytössä</li> </ul> |                                                                                                    |
|                                                   |                                                                                                    |
| Bonjour-nimi                                      | AirPrintissä.                                                                                                    |
| Organisaation nimi                                |                                                                                                    |
| Organisaatioyksikkö                               |                                                                                                    |
| Tulostimen sijainti                               |                                                                                                    |
| Tulostimen leveysaste                             | Tulostimen GPS-leveysaste. Arvo voi olla -90–90.                                                                                         |
| Tulostimen pituusaste                             | Tulostimen GPS-pituusaste. Arvo voi olla -180–180.                                                                                       |
| Tulostimen korkeus                                | Tulostimen GPS-korkeus. Arvo voi olla -100000–<br>100000.                                                                                |
| Lisää asetuksia                                   | Navigoi Embedded Web Serveristä kohtaan<br>Asetukset > Verkko/portit > AirPrint > Lisää<br>asetuksia, niin pääset seuraaviin asetuksiin. |
| Tarvikkeet                                        | Tässä valikossa luetellaan tarvikkeiden tila/                                                                                            |
| Musta kasetti                                     | ilmoitukset.                                                                                                    |
| Kuvayksikkö                                       |                                                                                                    |
| Tulostin                                          | Tässä valikossa luetellaan tulostimen tekniset                                                                                           |
| Laitetyyppi                                       | ominaisuudet ja syöttö-/luovutusalustat.                                                                                                 |
| Laitteen nopeus                                   |                                                                                                    |
| Laitteisto-ohjelmiston taso                       |                                                                                                    |
| Monisyöttölaite                                   |                                                                                                    |
| Alusta 1                                          |                                                                                                    |
| Vakioalusta                                       |                                                                                                    |
| Kirjautumismenetelmät                             | Katso lisätietoja kohdasta Kirjautumismenetelmät.                                                                                        |
| Varmenteiden hallinta                             | Katso lisätietoja kohdasta Varmenteiden hallinta                                                                                         |
| Luottamukselliset tulostusasetukset               | Katso lisätietoja kohdasta Luottamukselliset<br>tulostusasetukset                                                                        |

## MOBIILIPALVELUJEN HALLINTA

| VALIKKOKOHTA                                                                                   | KUVAUS                                                                                                    |
|------------------------------------------------------------------------------------------------|----------------------------------------------------------------------------------------------------|
| <ul> <li>Ota IPP-tulostus käyttöön</li> <li>Käytössä*</li> <li>Ei käytössä</li> </ul>          | Ota IPP-tulostusasetus käyttöön tulostimessa.                                                                                                  |
| Ota IPP-faksi käyttöön<br>• Käytössä*<br>• Ei käytössä                                         | Ota IPP-faksiasetus käyttöön tulostimessa.                                                                                                    |
| <ul> <li>Ota IPP USB-portin kautta käyttöön</li> <li>Käytössä*</li> <li>Ei käytössä</li> </ul> | Ota IPP USB-portin kautta käyttöön tulostimessa.<br>Muom.: Kun tämä asetus on vaihdettu,<br>käyttäjän täytyy käynnistää tulostin<br>uudelleen. |
| Ota skannaus käyttöön<br>• Käytössä*<br>• Ei käytössä                                          | Ota mobiiliskannausasetus käyttöön tulostimessa.                                                                                               |
| Ota Mopria Printing Discovery käyttöön<br>• Käytössä*<br>• Ei käytössä                         | Ota Mopria Printing Discovery -asetus käyttöön<br>tulostimessa.                                                                                |
| Huom.: Arvon kohdalla oleva tähti (*) osoittaa oletusasetuksen.                                |                                                                                                    |

# **ETHERNETIÄ**

| VALIKKOKOHTA                           | KUVAUS                                                                                                    |
|----------------------------------------|----------------------------------------------------------------------------------------------------|
| Verkon nopeus                          | Näytä aktiivisen verkkosovittimen nopeus.                                                                          |
| IPv4<br>Ota DHCP käyttöön<br>Käytässä* | Ota käyttöön DHCP (Dynamic Host Configuration<br>Protocol).<br>DHCP on vakioyhteyskäytäntö, joka sallii palvelimen |
| Ei käytössä                            | jakaa IP-osoitteita ja määritystietoja asiakkaille<br>dynaamisesti.                                                |
| IPv4                                   | Määritä tulostimen kiinteä IP-osoite.                                                                              |
| Määritä kiinteä IP-osoite              |                                                                                                    |
| IP-osoite                              |                                                                                                    |
| Verkkopeite                            |                                                                                                    |
| Yhdyskäytävä                           |                                                                                                    |

| VALIKKOKOHTA                                     | KUVAUS                                                                                                    |
|--------------------------------------------------|----------------------------------------------------------------------------------------------------|
| IPv6                                             | Ota käyttöön IPv6-yhteyskäytäntö tulostimessa.                                                                 |
| Ota IPv6 käyttöön                                |                                                                                                    |
| Käytössä*                                        |                                                                                                    |
| Ei käytössä                                      |                                                                                                    |
| IPv6                                             | Ota käyttöön DHCPv6-yhteyskäytäntö tulostimessa.                                                               |
| Ota käyttöön DHCPv6                              |                                                                                                    |
| Ei käytössä*                                     |                                                                                                    |
| Käytössä                                         |                                                                                                    |
| IPv6                                             | Määritä verkkosovitin hyväksymään reitittimen                                                                  |
| Tilattoman osoitteen automaattinen määrittäminen | antamat automaattisen IPv6-osoitteen<br>määritysmerkinnät                                                      |
| Käytössä*                                        | manysmentinae.                                                                                                 |
| Ei käytössä                                      |                                                                                                    |
| IPv6                                             | Määritä DNS-palvelimen osoite.                                                                                 |
| DNS-osoite                                       |                                                                                                    |
| IPv6                                             | Määritä osoitteen etuliite.                                                                                    |
| Osoitteen etuliite                               |                                                                                                    |
| 0-128 (64*)                                      |                                                                                                    |
| IPv6                                             | Näytä kaikki IPv6-osoitteet.                                                                                   |
| Kaikki IPv6-osoitteet                            |                                                                                                    |
| IPv6                                             | Näytä kaikki IPv6-reititinosoitteet.                                                                           |
| Kaikki IPv6-reititinosoitteet                    |                                                                                                    |
| Verkko-osoite                                    | Näytä tulostimen MAC (Media Access Control)                                                                    |
| UAA                                              | -osoitteet: LAA (Locally Administered Address) ja<br>UAA (Universally Administered Address).                   |
| LAA (Locally Administered Address)               | Voit muuttaa tulostimen LAA-osoitteen                                                                          |
|                                                  | manuaalisesti.                                                                                                 |
| PCL-työn tunnis.                                 | Määritä tulostin käyttämään automaattisesti PCL-<br>emulointia, kun tulostustyö edellyttää sitä                |
| Käytössä*                                        | oletuskomentokielestä riippumatta.                                                                             |
| Ei käytössä                                      | Jos PCL-työn tunnisasetus ei ole käytössä, tulostin<br>ei tarkista saapuvia tietoja ja käyttää asetusvalikossa |
|                                                  | määritettyä tulostimen oletuskomentokieltä.                                                                    |

| VALIKKOKOHTA                                                  | KUVAUS                                                                                                    |
|---------------------------------------------------------------|----------------------------------------------------------------------------------------------------|
| <b>PS-työn tunnist.</b><br>Käytössä*<br>Ei käytössä           | Määritä tulostin käyttämään automaattisesti PS-<br>emulointia, kun tulostustyö edellyttää sitä,<br>oletuskomentokielestä riippumatta.<br>Jos PS-työn tunnisasetus ei ole käytössä, tulostin ei<br>tarkista saapuvia tietoja ja käyttää asetusvalikossa<br>määritettyä tulostimen oletuskomentokieltä. |
| <b>Mac binaari PS</b><br>Autom.*<br>Käytössä<br>Ei käytössä   | <ul> <li>Määritä tulostin käsittelemään Macintoshin<br/>binaarimuotoisia PostScript-tulostustöitä.</li> <li>Käytössä-asetus käsittelee binaarimuotoiset<br/>PostScript-tulostustyöt.</li> <li>Ei käytössä -asetus suodattaa tulostustöitä<br/>käyttäen vakioyhteyskäytäntöä.</li> </ul>               |
| Energiatehokas Ethernet<br>Autom.*<br>Käytössä<br>Ei käytössä | Vähennä virrankulutusta, kun tulostin ei vastaanota<br>tietoja Ethernet-verkosta.                                                                                                    |

# TCP/IP

🧷 Huom.: Tämä valikko näkyy ainoastaan verkkotulostimissa tai tulostuspalvelimeen liitetyissä tulostimissa.

| VALIKKOKOHTA                                             | KUVAUS                                                                  |
|----------------------------------------------------------|-------------------------------------------------------------------------|
| Aseta isäntänimi                                         | Aseta TCP/IP-yhteyskäytännön nykyisen palvelimen nimi.                  |
| Toimialuenimi                                            | Aseta toimialuenimi.                                                    |
| Salli DHCP-/BOOTP-protokollan päivittää NTP-<br>palvelin | Salli DHCP- ja BOOTP-asiakkaiden päivittää<br>tulostimen NTP-asetukset. |
| Käytössä*                                                |                                                                         |
| Ei käytössä                                              |                                                                         |
| Zero Configuration -nimi                                 | Määritä zero configuration -verkon palvelunimi.                         |
| Ota autom. IP käyttöön                                   | Määritä IP-osoite automaattisesti.                                      |
| Käytössä*                                                |                                                                         |
| Ei käytössä                                              |                                                                         |

| VALIKKOKOHTA                        | KUVAUS                                                                                                    |
|-------------------------------------|----------------------------------------------------------------------------------------------------|
| DNS-osoite                          | Määritä nykyinen DNS (Domain Name System)<br>-palvelinosoite.                                                                                                    |
| DNS-varapalvelin                    | Määritä DNS-varmistuspalvelimen osoitteet.                                                                                                    |
| DNS-varapalvelin 2                  |                                                                                                    |
| DNS-varapalvelin 3                  |                                                                                                    |
| Toimialueen hakujärjestys           | Paikallista verkon eri toimialueilla olevat tulostimet ja<br>niiden resurssit määrittämällä toimialuenimien<br>luettelo.                                                                                                    |
| Salli DDNS                          | Päivitä dynaamiset DNS-asetukset.                                                                                                    |
| Ei käytössä*                        |                                                                                                    |
| Käytössä                            |                                                                                                    |
| DDNS TTL                            | Määritä nykyiset DDNS-asetukset.                                                                                                    |
| Oletus-TTL                          |                                                                                                    |
| DDNS-päivitysaika                   |                                                                                                    |
| Ota mDNS käyttöön                   | Päivitä DNS-monilähetysasetukset.                                                                                                    |
| Käytössä*                           |                                                                                                    |
| Ei käytössä                         |                                                                                                    |
| WINS-osoite                         | Määritä WINS (Windows Internet Name Service)<br>-palvelimen osoite.                                                                                                    |
| Salli BOOTP                         | Salli BOOTP-protokollan määrittää tulostimen IP-                                                                                                    |
| Ei käytössä*                        | osoite.                                                                                                    |
| Käytössä                            |                                                                                                    |
| Rajattu palvelinluettelo            | <ul> <li>Määritä TCP-yhteyksien IP-osoite.</li> <li>Tämä valikkokohta näkyy vain Embedded Web<br/>Server -palvelimessa.</li> <li>Erota IP-osoitteet toisistaan pilkulla.</li> <li>Voit lisätä enintään 50 IP-osoitetta.</li> </ul> |
| Rajatun palvelinluettelon asetukset | Määritä, miten luettelon IP-osoitteet voivat käyttää                                                                                                    |
| Estä kaikki portit*                 | tulostimen toimintoja.                                                                                                    |
| Estä vain tulostus                  | Iama valikkokohta nakyy vain Embedded Web Server<br>-palvelimessa.                                                                                                    |
| Estä vain tulostus ja HTTP          |                                                                                                    |

| VALIKKOKOHTA                                         | KUVAUS                                                                                                    |
|------------------------------------------------------|----------------------------------------------------------------------------------------------------|
| MTU                                                  | Määritä TCP-yhteyksien MTU (maximum transmission unit) -parametri.                                                                                                    |
| Raw Print Port                                       | Määritä raw port -numero verkkoon liitetyille                                                                                                    |
| 1–65535 (9100*)                                      | tulostimille.                                                                                                    |
| Lähtevän liikenteen enimmäisnopeus                   | Ota käyttöön tulostimen enimmäissiirtonopeus.                                                                                                    |
| Ei käytössä*                                         |                                                                                                    |
| Käytössä                                             |                                                                                                    |
| Kilobittiä/sekunti                                   | Jos valitset vaihtoehdon <b>Käytössä</b> kohdassa<br><b>Lähtevän liikenteen enimmäisnopeus</b> , näyttöön<br>tulee Kilobittiä/sekunti-kenttä. Valitse alue väliltä<br>100–1000000.     |
| TLS-tuki                                             | Siirry Embedded Web Serveristä kohtaan <b>Asetukset</b><br><b>&gt; Verkko/portit &gt; TCP/IP</b> .                                                                                     |
|                                                      | Ota käyttöön tulostimen yksityisyyden- ja<br>tiedonsuojaus.                                                                                                    |
|                                                      | Huom.: TLS-asetukset koskevat vain<br>Embedded Web Serveriä. Ne eivät koske TLS:<br>ää käyttäviä asiakkaita. Lisätietoja on<br>Embedded Web Serverin järjestelmänvalvojan<br>oppaassa. |
|                                                      | Huom.: TLSv1.3 on oletuksena tuettu, eikä sitä<br>voi poistaa käytöstä. Toisen TLS-asetuksen<br>valinnan poistaminen pakottaa EWS:n<br>käyttämään vain TLSv1.3:a.                      |
| Ota käyttöön TLSv1.0                                 | Aseta TLSv1.0-protokolla-asetusten käyttöönotto.                                                                                                    |
| Käytössä                                             |                                                                                                    |
| Ei käytössä*                                         |                                                                                                    |
| Ota käyttöön TLSv1.1                                 | Aseta TLSv1.1-protokolla-asetusten käyttöönotto.                                                                                                    |
| Käytössä                                             |                                                                                                    |
| Ei käytössä*                                         |                                                                                                    |
| Ota käyttöön TLSv1.2<br>• Käytössä*<br>• Ei käytössä | Aseta TLSv1.2-protokolla-asetusten käyttöönotto.                                                                                                    |
| SSL-salausluettelo                                   | Määritä salausalgoritmit, joita käytetään SSL- tai<br>TLS-yhteyksissä.                                                                                                    |

| VALIKKOKOHTA                                                                | KUVAUS                                                           |
|-----------------------------------------------------------------------------|------------------------------------------------------------------|
| TLSv1.3:n SSL-salausluettelo                                                | TLS_AES_256_GCM_SHA384:TLS_AES_128_GCM_<br>SHA256                |
| TCP /IP -portin käyttö<br>[Porttien nimet x]<br>• Käytössä<br>• Ei käytössä | Luettelee kaikki käytettävissä olevat portit ja niiden<br>tilat. |
| 🎢 Huom.: Arvon kohdalla oleva tähti (*) osoittaa oletusasetuksen.           |                                                                  |

### SNMP

Huom.: Valikko näkyy ainoastaan verkkotulostimissa tai tulostuspalvelimeen liitetyissä tulostimissa.

| VALIKKOKOHTA                        | KUVAUS                                                                     |
|-------------------------------------|----------------------------------------------------------------------------|
| SNMP-versiot 1 ja 2c                | Määritä SNMP (Simple Network Management                                    |
| Käytössä                            | Protocol) -versiot 1 ja 2c tulostinohjainten ja sovellusten asentamiseksi. |
| Ei käytössä                         |                                                                            |
| Käytössä*                           |                                                                            |
| Salli SNMP-asetus                   |                                                                            |
| Ei käytössä                         |                                                                            |
| Käytössä*                           |                                                                            |
| Ota käyttöön PPM MIB                |                                                                            |
| Ei käytössä                         |                                                                            |
| Käytössä*                           |                                                                            |
| SNMP-yhteisö                        |                                                                            |
| SNMP-versio 3                       | Määritä SNMP-versio 3 tulostimen suojauksen                                |
| Käytössä                            | asennusta ja päivitystä varten.                                            |
| Ei käytössä                         |                                                                            |
| Käytössä*                           |                                                                            |
| Kontekstinimi                       |                                                                            |
| Aseta luku-/kirjoitustunnistetiedot |                                                                            |
| Käyttäjänimi                        |                                                                            |
| Tunnistussalasana                   |                                                                            |
| Tietosuojasalasana                  |                                                                            |
| Aseta vain luku -tunnistetiedot     |                                                                            |
| Käyttäjänimi                        |                                                                            |
| Tunnistussalasana                   |                                                                            |
| Tietosuojasalasana                  |                                                                            |
| Todennuksen hajautus                |                                                                            |
| MD5                                 |                                                                            |
| SHA1*                               |                                                                            |
| Todennuksen vähimmäistaso           |                                                                            |
| Ei todennusta, Ei suojausta         |                                                                            |
| Todennus, Ei suojausta              |                                                                            |

| VALIKKOKOHTA                                                      | KUVAUS |
|-------------------------------------------------------------------|--------|
| Todennus, Suojaus*                                                |        |
| Yksityisyysalgoritmi                                              |        |
| DES                                                               |        |
| AES-128*                                                          |        |
| 🥕 Huom.: Arvon kohdalla oleva tähti (*) osoittaa oletusasetuksen. |        |

# IPSEC

Huom.: Valikko näkyy ainoastaan verkkotulostimissa tai tulostuspalvelimeen liitetyissä tulostimissa.

| VALIKKOKOHTA                               | KUVAUS                                                                                             |
|--------------------------------------------|----------------------------------------------------------------------------------------------------|
| Ota IPSec käyttöön                         | Ota käyttöön IPSec (Internet Protocol Security).                                                   |
| Ei käytössä*                               |                                                                                                    |
| Käytössä                                   |                                                                                                    |
| Peruskokoonpano                            | Määritä IPSec-peruskokoonpano.                                                                     |
| Oletus*                                    | Tämä valikkokohta näkyy vain, jos Ota käyttöön                                                     |
| Yhteensopivuus                             | IPSec -asetus on Käytössä.                                                                         |
| Suojattu                                   |                                                                                                    |
| DH (Diffie-Hellman) -ryhmäehdotus          | Määritä IPSec-salaus.                                                                              |
| modp2048 (14)*                             | DH (Diffie-Hellman) -ryhmäehdotus näkyy vain,<br>kun Peruskokoonnano-asetukseksi on määritetty     |
| modp3072 (15)                              | Yhteensopivuus.                                                                                    |
| modp4069 (16)                              | IKE-suojaussidoksen käyttöikä (tunteina) ja IPSec     suojaussidoksen käyttöikä (tunteina) näkyyöt |
| modp6144 (17)                              | vain, kun Peruskokoonpano-asetukseksi on                                                           |
| IKE-suojaussidoksen käyttöikä (tunteja)    | määritetty Suojattu.                                                                               |
| 1                                          |                                                                                                    |
| 2                                          |                                                                                                    |
| 4                                          |                                                                                                    |
| 8                                          |                                                                                                    |
| 24*                                        |                                                                                                    |
| IPSec-suojaussidoksen käyttöikä (tunteina) |                                                                                                    |

| VALIKKOKOHTA                                                    | KUVAUS                                                                            |
|-----------------------------------------------------------------|-----------------------------------------------------------------------------------|
| 1                                                               |                                                                                   |
| 2                                                               |                                                                                   |
| 4                                                               |                                                                                   |
| 8*                                                              |                                                                                   |
| 24                                                              |                                                                                   |
| Ehdotettu salausmenetelmä                                       | Määritä salaus- ja todennusmenetelmä turvallista                                  |
| 3DES                                                            | verkkoyhteyttä varten.                                                            |
| AES*                                                            | Nämä valikkokohteet näkyvät vain, jos<br>Peruskokoonpano-asetus on Yhteensopivuus |
| Ehdotettu todennusmenetelmä                                     |                                                                                   |
| SHA1                                                            |                                                                                   |
| SHA256*                                                         |                                                                                   |
| SHA512                                                          |                                                                                   |
| IPSec-laitevarmenne                                             | Määritä IPSec-varmenne.                                                           |
|                                                                 | Tämä valikkokohta näkyy vain, jos Ota käyttöön<br>IPSec -asetus on Käytössä.      |
| Esijaetulla avaimella todennetut yhteydet                       | Määritä tulostimen todennetut yhteydet.                                           |
| Isäntä [x]                                                      | Nämä valikkokohteet näkyvät vain, jos Ota käyttöön                                |
| Osoite                                                          | IPSec -asetus on Käytössä.                                                        |
| Avain                                                           |                                                                                   |
| Varmenteella todennetut yhteydet                                |                                                                                   |
| Isäntä [x] Osoite[/subnet]                                      |                                                                                   |
| Osoite[/subnet]                                                 |                                                                                   |
| Muom.: Arvon kohdalla oleva tähti (*) osoittaa oletusasetuksen. |                                                                                   |

## 802.1X

Muom.: Valikko näkyy ainoastaan verkkotulostimissa tai tulostuspalvelimeen liitetyissä tulostimissa.

| VALIKKOKOHTA                                                                                                    | KUVAUS                                                                                                    |
|----------------------------------------------------------------------------------------------------|----------------------------------------------------------------------------------------------------|
| Aktiivinen                                                                                                    | Anna tulostimen liittyä verkkoihin, joiden<br>käyttämiseen tarvitaan todennusta.                                                                                                    |
| Ei käytössä*<br>Käytössä                                                                                                    | ,<br>,                                                                                                    |
| <ul> <li>802.1x-tunnistus</li> <li>Laitteen kirjautumisnimi</li> <li>Laitteen kirjautumissalasana</li> <li>Validoi palvelimen varmenne</li> <li>Ota tapahtumakirjaus käyttöön</li> <li>802.1x-laitevarmenne</li> </ul> | Laitteen kirjautumisnimeä käytetään<br>tunnistuspalvelimeen kirjautumiseen.<br>Laitteen kirjautumissalasanan täytyy olla vähintään<br>8 merkkiä pitkä.<br>Palvelinvarmenne on sisäänrakennettu<br>turvallisuustoiminto TLS:ssä, PEAP:ssa TTLS:ssä.<br>Vähennä FLASH-osan kulumista ottamalla toiminto<br>Ota tapahtumakirjaus käyttöön käyttöön vain<br>tarvittaessa. |

| VALIKKOKOHTA                                                      | KUVAUS |
|-------------------------------------------------------------------|--------|
| Sallitut tunnistusmekanismit                                      |        |
| • EAP-MD5                                                         |        |
| – Käytössä                                                        |        |
| – Ei käytössä                                                     |        |
| • EAP-MSCHAPv2                                                    |        |
| – Käytössä                                                        |        |
| – Ei käytössä                                                     |        |
| • LEAP                                                            |        |
| – Käytössä                                                        |        |
| – Ei käytössä                                                     |        |
| • PEAP                                                            |        |
| – Käytössä                                                        |        |
| – Ei käytössä                                                     |        |
| • EAP-TLS                                                         |        |
| – Käytössä                                                        |        |
| – Ei käytössä                                                     |        |
| • EAP-TTLS                                                        |        |
| – Käytössä                                                        |        |
| – Ei käytössä                                                     |        |
| TTLS-tunnistusmenetelmä                                           |        |
| – CHAP                                                            |        |
| – MSCHAP                                                          |        |
| – MSCHAPv2                                                        |        |
| – PAP                                                             |        |
| 🎢 Huom.: Arvon kohdalla oleva tähti (*) osoittaa oletusasetuksen. |        |

#### LPD-KOKOONPANO

🧷 Huom.: Valikko näkyy ainoastaan verkkotulostimissa tai tulostuspalvelimeen liitetyissä tulostimissa.

| VALIKKOKOHTA              | KUVAUS                                                                                       |
|---------------------------|----------------------------------------------------------------------------------------------|
| LPD-aikakatkaisu          | Määritä aikakatkaisun arvo, jotta LPD (Line Printer                                          |
| 0-65535 sekuntia (90*)    | Daemon) -palvelin ei odota jumittuneita tai<br>virheellisiä tulostustöitä loputtomasti.      |
| LPD-otsikkosivu           | Tulosta kaikkien LPD-tulostustöiden otsikkosivu.                                             |
| Ei käytössä*              | Otsikkosivu on tulostustyön ensimmäinen sivu, jota                                           |
| Käytössä                  | käytetään tulostustöiden erotinsivuna ja josta<br>tunnistetaan tulostustyöpyynnön aloittaja. |
| LPD-loppusivu             | Tulosta kaikkien LPD-tulostustöiden loppusivu.                                               |
| Ei käytössä*              | Loppusivu on tulostustyön viimeinen sivu.                                                    |
| Käytössä                  |                                                                                              |
| LPD: rivinvaihdon muunnos | Ota käyttöön rivinvaihdon muunnos.                                                           |
| Ei käytössä*              | Rivinvaihto käskee tulostinta siirtämään kohdistimen                                         |
| Käytössä                  | saman rivin alkuun.                                                                          |
|                           |                                                                                              |

Muom.: Arvon kohdalla oleva tähti (\*) osoittaa oletusasetuksen.

## HTTP-/FTP-ASETUKSET

🧷 Huom.: Valikko näkyy ainoastaan verkkotulostimissa tai tulostuspalvelimeen liitetyissä tulostimissa.

| VALIKKOKOHTA               | KUVAUS                                             |
|----------------------------|----------------------------------------------------|
| Ota käyttöön HTTP-palvelin | Salli Embedded Web Serverin valvoa ja hallinnoida  |
| Ei käytössä                | tulostinta.                                        |
| Käytössä*                  |                                                    |
| Ota HTTPS käyttöön         | Määritä HTTPS (HyperText Transfer Protocol Secure) |
| Ei käytössä                | -asetukset.                                        |
| Käytössä*                  |                                                    |
| Pakota HTTPS-yhteydet      | Pakota tulostin käyttämään HTTPS-yhteyksiä.        |
| Ei käytössä*               |                                                    |
| Käytössä                   |                                                    |
| Ota FTP/TFTP käyttöön      | Lähetä tiedostoja FTP:n kautta.                    |
| Ei käytössä                |                                                    |
| Käytössä*                  |                                                    |

| VALIKKOKOHTA                          | KUVAUS                                            |
|---------------------------------------|---------------------------------------------------|
| HTTP-välipalvelimen IP-osoite         | Määritä HTTP- ja FTP-palvelimen asetukset.        |
| FTP-välipalvelimen IP-osoite          | Tämä ominaisuus on käytettävissä vain tietyissä   |
| HTTP-oletus-IP-portti                 | tulostinmalleissa.                                |
| 1-65535 (80*)                         |                                                   |
| HTTPS-laitevarmenne                   |                                                   |
| FTP-oletus-IP-portti                  |                                                   |
| 1-65535 (21*)                         |                                                   |
| HTTP/FTP-pyyntöjen aikakatkaisu       | Määritä, miten pian palvelinyhteys katkeaa.       |
| 1-299 (30*)                           |                                                   |
| HTTP/FTP-pyyntöjen uudelleenyritykset | Määritä, miten monta kertaa HTTP-/FTP-palvelimeen |
| 1-299 (3*)                            | yritetään yhdistää.                               |
|                                       |                                                   |

Huom.: Arvon kohdalla oleva tähti (\*) osoittaa oletusasetuksen.

# USB

| VALIKKOKOHTA                                         | KUVAUS                                                                                                    |
|------------------------------------------------------|----------------------------------------------------------------------------------------------------|
| <b>PCL-työn tunnis.</b><br>Ei käytössä<br>Käytössä*  | Määritä tulostin käyttämään PCL-emulointia, kun<br>USB-portin kautta saapunut tulostustyö edellyttää<br>sitä, oletuskomentokielestä riippumatta.<br>Jos PCL-työn tunnisasetus ei ole käytössä, tulostin<br>ei tarkista saapuvia tietoja ja käyttää asetusvalikossa<br>määritettyä tulostimen oletuskomentokieltä. |
| <b>PS-työn tunnist.</b><br>Ei käytössä<br>Käytössä*  | Määritä tulostin käyttämään PS-emulointia, kun USB-<br>portin kautta saapunut tulostustyö edellyttää sitä,<br>oletuskomentokielestä riippumatta.<br>Jos PS-työn tunnisasetus ei ole käytössä, tulostin ei<br>tarkista saapuvia tietoja ja käyttää asetusvalikossa<br>määritettyä tulostimen oletuskomentokieltä.  |
| Mac binaari PS<br>Käytössä<br>Autom.*<br>Ei käytössä | <ul> <li>Määritä tulostin käsittelemään Macintoshin<br/>binaarimuotoisia PostScript-tulostustöitä.</li> <li>Kun asetus on Käytössä, tulostin käsittelee<br/>binaarimuotoisia PostScript-tulostustöitä, joita<br/>lähetetään Macintosh-käyttöjärjestelmää<br/>käyttävistä tietokoneista.</li> </ul>                |

| VALIKKOKOHTA                                                      | KUVAUS                                                                                                    |
|-------------------------------------------------------------------|----------------------------------------------------------------------------------------------------|
|                                                                   | <ul> <li>Kun asetus on Auto, tulostin käsittelee<br/>tulostustöitä, jotka lähetetään joko Windows- tai<br/>Macintosh-käyttöjärjestelmää käyttävistä<br/>tietokoneista.</li> <li>Kun asetus on Ei käytössä, tulostin suodattaa<br/>PostScript-tulostustyöt käyttämällä<br/>vakioyhteyskäytäntöä.</li> </ul> |
| Ota USB-portti käyttöön                                           | Ota USB-vakioportti käyttöön                                                                                                    |
| Poista käytöstä                                                   |                                                                                                    |
| Ota käyttöön*                                                     |                                                                                                    |
| 🧪 Huom.: Arvon kohdalla oleva tähti (*) osoittaa oletusasetuksen. |                                                                                                    |

### RAJOITA ULKOISEN VERKON KÄYTTÖÄ

| VALIKKOKOHTA                                                      | KUVAUS                                                                           |
|-------------------------------------------------------------------|----------------------------------------------------------------------------------|
| Rajoita ulkoisen verkon käyttöä                                   | Rajoita verkkosivustojen käyttöä.                                                |
| Ei käytössä*                                                      |                                                                                  |
| Käytössä                                                          |                                                                                  |
| Ulkoisen verkon osoite                                            | Määritä verkko-osoitteet, joiden käyttöä rajoitetaan.                            |
| Sähköpostiosoite ilmoitusta varten                                | Määritä sähköpostiosoite, johon ilmoitus kirjatuista<br>tapahtumista lähetetään. |
| Ping-tiheys                                                       | Määritä verkkokyselyjen aikaväli sekunteina.                                     |
| 1-300 (10*)                                                       |                                                                                  |
| Aihe                                                              | Määritä ilmoitussähköpostiviestin aihe ja viesti.                                |
| Viesti                                                            |                                                                                  |
| 🧷 Huom.: Arvon kohdalla oleva tähti (*) osoittaa oletusasetuksen. |                                                                                  |

#### UNIVERSAL PRINT

Universal Print on pilvipohjainen tulostusprotokolla, joka tarjoaa yksinkertaisen ja suojatun tulostusratkaisun Microsoft® 365 -käyttäjille. Universal Printin avulla järjestelmänvalvojat voivat hallita tulostimia tarvitsematta paikalla olevia tulostinpalvelimia. Universal Printin avulla käyttäjät voivat käyttää pilvitulostimia ilman tulostinajureita. Voit käyttää Universal Print -sivua Xerox®-laitteen rekisteröintiin Universal Printiä varten.

## Edellytykset

- Microsoft Azure AD -tili
- Windows 10 Client -versio 1903 tai uudempi

| VALIKKOKOHTA    | KUVAUS                                                                                                    |
|-----------------|----------------------------------------------------------------------------------------------------|
| Tila            | Laitetta ei ole tällä hetkellä rekisteröity Universal Printiin.                                                                                                    |
| Rekisteröinti   | Käyttäjä voi käyttää Universal Print -sivua Xerox®-laitteen rekisteröintiin<br>Universal Printiä varten.                                                                                                    |
| Tulostimen nimi | Oletustulostimen nimi näkyy Käyttäjä voi myös päivittää Xerox®-tulostimen<br>nimen.                                                                                                    |
| Rekisteröi      | <ul> <li>Tee rekisteröinti seuraavasti:</li> <li>Mene kohtaan Asetukset &gt; Verkko/portit &gt; Universal Print ja napsauta kohtaa Registeröi. Rekisteröintiprosessi todentaa laitteen Microsoft® Azure® Active Directoryn avulla.</li> <li>Näyttöön tulee Rekisteröi laite -ikkuna. Voit kopioida rekisteröintikoodin napsauttamalla kohtaa Copy (kopiointi) ja napsauttamalla sitten linkkiä https://microsoft.com/devicelogin.</li> <li>Huom.: Rekisteröintikoodi vanhentuu 15 minuutin jälkeen. Rekisteröintiprosessi on suoritettava, ennen kuin koodi vanhentuu.</li> <li>Microsoftin hallinnoima verkkosivu avautuu. Tee seuraavat toimenpiteet: <ul> <li>a Liitä rekisteröintikoodi koodikenttään Anna koodi -ikkunassa ja napsauta sitten kohtaa Seuraava.</li> <li>b Valitse asiaankuuluva Microsoft®-tili Valitse tili -ikkunasta.</li> </ul> </li> <li>Huom.: Valitse rekisteröintiä varten käytettävissä oleva Microsoft®-tili. Valittua tiliä käytetään ainoastaan luotetun yhteyden muodostamiseen laitteelle Universal Print -sovelluksessa. Rekisteröinnin jälkeen Universal Print ei käytä kyseistä tiliä uudelleen.</li> <li>Xerox Universal Print -ikkuna tulee näkyviin. Napsauta kohtaa Jatka ja sulje ikkuna.</li> </ul> |

# Muom.: Lisätietoja on Embedded Web Serverin järjestelmänvalvojan oppaassa.

| VALIKKOKOHTA  | KUVAUS                                                                                                    |
|---------------|----------------------------------------------------------------------------------------------------|
| Tila          | Laite on online-tilassa ja rekisteröity Universal Printiin.                                                      |
| Rekisteröinti | Käyttäjä voi käyttää Universal Print -sivua Xerox®-laitteen rekisteröinnin<br>poistamisesta Universal Printistä. |

| VALIKKOKOHTA         | KUVAUS                                                                                    |
|----------------------|-------------------------------------------------------------------------------------------|
| Tulostimen nimi      | Rekiströidyn tulostimen nimi näytetään.                                                   |
| Poista rekisteröinti | Käytä tätä toimintoa laitteen rekisteröinnin poistamiseen Universal Print<br>-palvelusta. |

#### Universal Printin lisätiedot

#### Lisää tulostin Windows Serveristä

- 1. Mene kohtaan Asetukset > Tulostin ja skannerit ja napsauta kohtaa Lisää tulostin tai skanneri.
- 2. Valitse tulostin luettelosta ja napsauta sitten kohtaa Lisää laite. Jos tulostin ei näy luettelossa, toimi seuraavasti:
  - a. Mene kohtaan Etsi tulostimia organisaatiostani.
  - b. Kirjoita rekisteröity nimi tekstikenttään ja napsauta kohtaa **Hae**. Kun tulostin näkyy luettelossa, napsauta kohtaa **Lisää laite**.
  - Huom.: Windows 11 supports PIN-protected printing. For example, to protect your print, you can use a 4-digit PIN between 0 and 9.

# Suojaus

## **KIRJAUTUMISMENETELMÄT**

## Julkinen

| VALIKKOKOHTA                        | KUVAUS                                    |
|-------------------------------------|-------------------------------------------|
| Oikeuksien hallinta                 | Hallinnoi tulostimen toimintojen käyttöä. |
| Toiminnon käyttö                    |                                           |
| Hallitse pikakuvakkeita             |                                           |
| Luo profiileja                      |                                           |
| Flash-asematulostus                 |                                           |
| Flash-asemaskannaus                 |                                           |
| Kopiointitoiminto                   |                                           |
| Sähköpostitoiminto                  |                                           |
| Faksitoiminto                       |                                           |
| FTP-toiminto                        |                                           |
| Vapauta pysäytetyt faksit           |                                           |
| Pysäytettyjen töiden käyttö         |                                           |
| Käyttäjäprofiilit                   |                                           |
| Peruuta työt laitteessa             |                                           |
| Vaihda kieli                        |                                           |
| Internet Printing Protocol (IPP)    |                                           |
| Aloita skannaukset etäkäyttötilassa |                                           |
| MV-tulostus                         |                                           |
| Verkkokansio – skannaus             |                                           |
| Oikeuksien hallinta                 | Hallinnoi tulostimen valikkojen käyttöä.  |
| Järjestelmänvalvojan valikot        |                                           |
| Suojausvalikko                      |                                           |
| Verkko/portit-valikko               |                                           |
| Paperivalikko                       |                                           |
| Raportit-valikko                    |                                           |

| VALIKKOKOHTA                      | KUVAUS                                           |
|-----------------------------------|--------------------------------------------------|
|                                   |                                                  |
| Toirmintojen maantysvalikot       |                                                  |
| Tarvikkeet-valikko                |                                                  |
| SE-valikko                        |                                                  |
| Laite-valikko                     |                                                  |
| Oikeuksien hallinta               | Hallinnoi tulostimen hallinta-asetusten käyttöä. |
| Laitehallinta                     |                                                  |
| Etähallinta                       |                                                  |
| Laiteohjelmistopäivitykset        |                                                  |
| Embedded Web Server -käyttöoikeus |                                                  |
| Tuo/vie kaikki asetukset          |                                                  |
| Poistaminen                       |                                                  |

# Paikalliset tilit

| VALIKKOKOHTA                  | KUVAUS                                                         |
|-------------------------------|----------------------------------------------------------------|
| Lisää käyttäjä                | Luo paikallisia tilejä ja hallinnoi tulostimen                 |
| Käyttäjätunnus/salasana       | toimintojen käyttöä.                                           |
| Käyttäjänimi                  |                                                                |
| Salasana                      |                                                                |
| PIN                           |                                                                |
| Ryhmien/oikeuksien hallinta   | Hallinnoi ryhmien tai käyttäjien käyttöoikeuksia               |
| Lisää ryhmä                   | tulostimen toimintoihin, sovelluksiin ja<br>suojausasetuksiin. |
| Tuo käyttöoikeuksien hallinta | ,                                                              |
| Toiminnon käyttö              |                                                                |
| Järjestelmänvalvojan valikot  |                                                                |
| Laitehallinta                 |                                                                |
| Kaikki käyttäjät              |                                                                |
| Tuo käyttöoikeuksien hallinta |                                                                |
| Toiminnon käyttö              |                                                                |
| Järjestelmänvalvojan valikot  |                                                                |
| Laitehallinta                 |                                                                |
| Järjestelmänvalvoja           |                                                                |
| Toiminnon käyttö              |                                                                |
| Järjestelmänvalvojan valikot  |                                                                |
| Laitehallinta                 |                                                                |

# Verkkotilit

| VALIKKOKOHTA                                                                                                    | KUVAUS                                                                                                    |
|----------------------------------------------------------------------------------------------------|----------------------------------------------------------------------------------------------------|
| Lisää kirjautumistapa<br>Aktiivinen hakemisto                                                                                                    | Luo paikallisia tilejä ja hallinnoi tulostimen<br>toimintojen käyttöä.                                             |
| Tila on Liittynyt tai Ei liittynyt.                                                                                                    |                                                                                                    |
| <ul> <li>Toimialue</li> <li>Käyttäjänimi</li> <li>Salasana</li> <li>Organisaatioyksikkö</li> </ul>                                                                                           |                                                                                                    |
| Lisää kirjautumistapa<br>LDAP — LDAP-määritys<br>Tunnistuksen tyyppi<br>• LDAP                                                                                                    | Hallinnoi ryhmien tai käyttäjien käyttöoikeuksia<br>tulostimen toimintoihin, sovelluksiin ja<br>suojausasetuksiin. |
| <ul> <li>Yleistä tietoa</li> <li>Määrityksen nimi</li> <li>Palvelinosoite</li> <li>Palvelinportti</li> <li>Vaadittu käyttäjäsyöte <ul> <li>Käyttäjätunnus ja salasana</li> </ul> </li> </ul> |                                                                                                    |

| VALIKKOKOHTA                                                                                                    | KUVAUS |
|----------------------------------------------------------------------------------------------------|--------|
| – Käyttäjänimi                                                                                                    |        |
| Laitetunnukset<br>• Anonyymi LDAP-sidonta<br>• Laitteen käyttäjänimi<br>• Laitesalasana                                                                                                    |        |
| Lisäasetukset<br>Käytä SSL-/TLS-yhteyskäytäntöä<br>Edellytä varmennetta<br>Käyttäjätunnusmäärite<br>Postimäärite<br>Faksinumeromäärite<br>Koko nimen määrite<br>Kotihakemiston määrite<br>Ryhmän jäsenen määrite<br>Hakuperusta<br>Haun aikakatkaisu<br>Seurga LDAP-suosituksia |        |
| <ul> <li>Beulad LDAP-subsituksia</li> <li>Hae tiettyjä objektiluokkia</li> <li>henkilö</li> <li>Mukautettu objektiluokka 1</li> <li>Mukautettu objektiluokka 2</li> <li>Mukautettu objektiluokka 3</li> </ul>                                                                   |        |
| Osoitteiston määritys<br>• Näytetty nimi<br>• Maksimihakutulokset<br>• Käytä käyttäjätunnuksia<br>• Hakumääritteet                                                                                                    |        |
| <ul> <li>– cn</li> <li>– sn</li> <li>– givenName</li> <li>– samaccountname</li> <li>– uid</li> <li>– [postimäärite]</li> </ul>                                                                                                    |        |
| <ul> <li>– [faksimäärite]</li> <li>– Mukautettu määrite 1</li> <li>– Mukautettu määrite 2</li> </ul>                                                                                                    |        |

| VALIKKOKOHTA           | KUVAUS |
|------------------------|--------|
| – Mukautettu määrite 3 |        |
| – Mukautettu suodatin  |        |

## VARMENTEIDEN HALLINTA

| VALIKKOKOHTA                   | VALIKKOKOHTA                                                            |
|--------------------------------|-------------------------------------------------------------------------|
| Määritä varmenteiden oletukset | Määritä luotujen varmenteiden oletusarvot.                              |
| Kutsumanimi                    |                                                                         |
| Organisaation nimi             |                                                                         |
| Yksikön nimi                   |                                                                         |
| Maa/alue                       |                                                                         |
| Maakunnan nimi                 |                                                                         |
| Kaupungin nimi                 |                                                                         |
| Aiheen vaihtoehtoinen nimi     |                                                                         |
| Laitteen varmenteet            | Luo, poista tai tarkastele laitevarmenteita.                            |
| Hallitse CA-varmenteita        | Lataa, poista tai tarkastele Varmenteen myöntäjän<br>(CA) -varmenteita. |

# AJASTA USB-LAITTEET

| VALIKKOKOHTA       | KUVAUS                            |
|--------------------|-----------------------------------|
| Ajastukset         | Ajasta etuosan USB-portin käyttö. |
| Lisää uusi ajastus |                                   |

### **KIRJAUTUMISRAJOITUKSET**

| VALIKKOKOHTA                      | KUVAUS                                                   |
|-----------------------------------|----------------------------------------------------------|
| Virheelliset kirjautumisyritykset | Määritä, kuinka monta virheellistä kirjautumisyritystä   |
| 1–10 (3*)                         | sallitaan, ennen kuin laite lukitaan.                    |
| Kirjautumisvirheen aikaraja       | Määritä virheellisten kirjautumisyritysten välinen aika, |
| 1–60 minuuttia (5*)               | ennen kuin laite lukitaan.                               |
| Lukitusaika                       | Määritä lukituksen kesto.                                |
| 1–60 minuuttia (5*)               |                                                          |

| VALIKKOKOHTA                     | KUVAUS                                                                                |
|----------------------------------|---------------------------------------------------------------------------------------|
| Verkkokirjautumisen aikakatkaisu | Määritä etäkirjautumisen viive ennen kuin käyttäjä<br>kirjataan ulos automaattisesti. |
| 1–20 minuuttia (10*)             |                                                                                       |
|                                  |                                                                                       |

Muom.: Arvon kohdalla oleva tähti (\*) osoittaa oletusasetuksen.

### LUOTTAMUKSELLISET TULOSTUSASETUKSET

| VALIKKOKOHTA                                                                                                    | KUVAUS                                                                                                    |
|----------------------------------------------------------------------------------------------------|----------------------------------------------------------------------------------------------------|
| Maks. vääriä PIN-koodeja<br>2–10 (0*)                                                                                                    | <ul> <li>Määritä, miten monta kertaa väärä PIN voidaan<br/>antaa.</li> <li>Nolla-arvo poistaa tämän asetuksen käytöstä'.</li> <li>Kun rajoitus on saavutettu, kyseisen<br/>käyttäjätunnuksen ja PIN-koodin tulostustyöt<br/>poistetaan.</li> </ul>                                                                                                    |
| Luottamuksellisen työn vanheneminen         Ei käytössä*         1 tuntia         4 tuntia         24 tuntia         1 viikko         Toistotöiden vanheneminen         Ei käytössä*         1 tuntia         24 tuntia         24 tuntia         24 tuntia         24 tuntia         24 tuntia         24 tuntia | <ul> <li>Määritä luottamuksellisten tulostustöiden<br/>vanhenemisaika.</li> <li>Jos tätä valikkokohtaa muutetaan, kun tulostimen<br/>muistissa on luottamuksellisia tulostustöitä,<br/>kyseisten tulostustöiden vanhenemisaikaa ei<br/>muuteta uuden oletusarvon mukaiseksi.</li> <li>Jos tulostimesta katkaistaan virta, kaikki sen<br/>muistissa olevat luottamukselliset työt<br/>poistetaan.</li> <li>Määritä toistettavan tulostustyön vanhenemisaika.</li> </ul> |
| 1 viikko<br><b>Tarkistustöiden vanheneminen</b><br>Ei käytössä*<br>1 tuntia<br>4 tuntia<br>24 tuntia<br>1 viikko                                                                                                    | Määritä aika, jonka aikana tulostin tulostaa<br>käyttäjälle laaduntarkkailukopion ennen jäljellä<br>olevien kopioiden tulostamista.                                                                                                    |

| VALIKKOKOHTA                                                    | KUVAUS                                                                             |
|-----------------------------------------------------------------|------------------------------------------------------------------------------------|
| Varattujen töiden vanheneminen                                  | Määritä, kuinka kauan tulostin säilyttää myöhemmin<br>suoritettavia tulostustöitä. |
| Ei käytössä*                                                    |                                                                                    |
| 1 tuntia                                                        |                                                                                    |
| 4 tuntia                                                        |                                                                                    |
| 24 tuntia                                                       |                                                                                    |
| 1 viikko                                                        |                                                                                    |
| Edellytä kaikkien töiden pitoon asettamista                     | Määritä tulostin asettamaan kaikki tulostustyöt                                    |
| Ei käytössä*                                                    | pitoon.                                                                            |
| Käytössä                                                        |                                                                                    |
| Säilytä kahdentuneet asiakirjat                                 | Salli samannimisten asiakirjojen tallennus.                                        |
| Ei käytössä*                                                    |                                                                                    |
| Käytössä                                                        |                                                                                    |
| Huom.: Arvon kohdalla oleva tähti (*) osoittaa oletusasetuksen. |                                                                                    |

# PYYHI VÄLIAIKAISET DATATIEDOSTOT

| VALIKKOKOHTA                                                    | KUVAUS                                                   |
|-----------------------------------------------------------------|----------------------------------------------------------|
| Tallennettu laitteen muistiin                                   | Poista kaikki tulostimen muistiin tallennetut tiedostot. |
| Ei käytössä*                                                    |                                                          |
| Käytössä                                                        |                                                          |
| Muom.: Arvon kohdalla oleva tähti (*) osoittaa oletusasetuksen. |                                                          |
## RATKAISUT, LDAP-ASETUKSET

| КӒҮТӒ                                                           | VASTAANOTTAJA                                                     |
|-----------------------------------------------------------------|-------------------------------------------------------------------|
| <b>Seuraa LDAP-suosituksia</b><br>Ei käytössä*                  | Etsi kirjautunutta käyttäjätiliä toimialueen eri<br>palvelimista. |
| Käytössä                                                        |                                                                   |
| LDAP-varmenteen tarkistaminen                                   | Ota käyttöön LDAP-varmenteiden tarkistaminen.                     |
| Ei*                                                             |                                                                   |
| Kyllä                                                           |                                                                   |
| Muom.: Arvon kohdalla oleva tähti (*) osoittaa oletusasetuksen. |                                                                   |

### Μυυτ

| VALIKKOKOHTA                                                                         | KUVAUS                                                                                                    |
|--------------------------------------------------------------------------------------|----------------------------------------------------------------------------------------------------|
| Tulostusoikeus                                                                       | Salli käyttäjän tulostaa.                                                                                                    |
| Ei käytössä*                                                                         |                                                                                                    |
| Käytössä                                                                             |                                                                                                    |
| Tulostusoikeuden oletuskirjautuminen                                                 | Näyttää oletusluvan, jota käytetään käyttäjän<br>tulostukseen.<br>Tämä asetus näkyy vain, kun yksi tai useampi<br>kirjautumistapa on luotu.                                                                                                    |
| <b>Välivirtajohdon suojausnollaus</b><br>Ota käyttöön vieraskäyttö*<br>Ei vaikutusta | <ul> <li>Määritä tulostimen käyttöoikeudet.</li> <li>Välivirtajohto on emolevyn lukkokuvakkeen vieressä.</li> <li>Ota käyttöön vieraskäyttö -asetuksella annetaan kaikille käyttäjille oikeus käyttää kaikkia tulostimen ominaisuuksia.</li> <li>Ei vaikutusta voi estää tulostimen käytön, jos tarvittavat suojaustiedot eivät ole saatavilla.</li> </ul> |
| Salasanan vähimmäispituus<br>0–32                                                    | Määritä salasanan pituus.                                                                                                    |
| Ota käyttöön salasanan/PIN-koodin paljastus                                          | Näytä salasana tai PIN-koodi.                                                                                                    |
|                                                                                      |                                                                                                    |

Muom.: Arvon kohdalla oleva tähti (\*) osoittaa oletusasetuksen.

# Raportit

## VALIKKOASETUSSIVU

| VALIKKOKOHTA      | KUVAUS                                         |
|-------------------|------------------------------------------------|
| Valikkoasetussivu | Tulosta raportti, jossa on tulostimen valikot. |

#### LAITE

| VALIKKOKOHTA     | KUVAUS                                                             |
|------------------|--------------------------------------------------------------------|
| Laitetiedot      | Tulosta raportti, jossa on tietoja faksin tulostimesta.            |
| Laitetilastot    | Tulosta raportti tulostimen käytöstä ja tarvikkeiden<br>tilasta.   |
| Profiililuettelo | Tulosta tulostimeen tallennettujen profiilien luettelo.            |
| Asset-raportti   | Tulosta raportti, jossa on tulostimen sarjanumero ja<br>mallinimi. |

### TULOSTA

| VALIKKOKOHTA      | KUVAUS                                                      |
|-------------------|-------------------------------------------------------------|
| Tulostusfontit    | Tulosta fonttien näytteitä ja tietoja, jotka ovat           |
| PCL-fontit        | saatavilla kussakin tulostuskielessä.                       |
| PostScript-fontit |                                                             |
| Tulostusdemo      | Tulosta demosivu, jotta voit määrittää<br>tulostusongelmia. |

## PIKAVALINNAT

| VALIKKOKOHTA             | KUVAUS                                         |
|--------------------------|------------------------------------------------|
| Kaikki pikavalinnat      | Tulosta raportti, jossa luetellaan tulostimeen |
| Faksin pikavalinnat      | tallennetut pikavalinnat.                      |
| Kopioinnin pikavalinnat  |                                                |
| Sähköpostin pikavalinnat |                                                |
| FTP-pikavalinnat         |                                                |

| VALIKKOKOHTA               | KUVAUS |
|----------------------------|--------|
| Verkkokansion pikavalinnat |        |

## FAKSI

| VALIKKOKOHTA     | KUVAUS                                                                                                 |
|------------------|----------------------------------------------------------------------------------------------------|
| Faksityön loki   | Tulosta raportti, jossa on tietoja 200 viimeisimmistä<br>faksityöstä.                                  |
|                  | Valikkokohta on näkyvissä vain, kun Ota käyttöön<br>työloki -asetuksena on Käytössä.                   |
| Faksisoiton loki | Tulosta raportti, jossa on tietoja 100 viimeisimmästä<br>yritetystä, saapuneesta ja estetystä soitosta |
|                  | Valikkokohta on näkyvissä vain, kun Ota käyttöön<br>työloki -asetuksena on Käytössä.                   |

## VERKKO

| VALIKKOKOHTA                                              | KUVAUS                                                                                                    |
|-----------------------------------------------------------|----------------------------------------------------------------------------------------------------|
| Verkkoasetussivu                                          | Tulosta sivu, jossa näytetään tulostimeen määritetyt<br>verkkoasetukset ja langattomat asetukset.                  |
|                                                           | Tämä valikkokohta näkyy ainoastaan<br>verkkotulostimissa tai tulostuspalvelimeen liitetyissä<br>tulostimissa.      |
| Wi-Fi Direct -yhteyden kautta liitetyt<br>asiakaslaitteet | Tulosta sivu, jolla on niiden laitteiden luettelo, jotka<br>on liitetty tulostimeen Wi-Fi Direct -yhteyden kautta. |
|                                                           | Tämä valikkokohta näkyy vain, jos Ota käyttöön Wi-Fi<br>Direct -asetus on käytössä.                                |

# Tarvikesopimus

## SOPIMUKSEN AKTIVOINTI

| VALIKKOKOHTA                                                                            | KUVAUS                                                                                                    |
|-----------------------------------------------------------------------------------------|----------------------------------------------------------------------------------------------------|
| <ul><li>Järjestysnumero</li><li>Laitteen sarjanumero:</li><li>Aktivointikoodi</li></ul> | Se kuvaa aktivointiprosessin tiedot ostetulle<br>tarvikesopimukselle. Pyydä tarvikkeiden<br>aktivointikoodi Xeroxin edustajalta.<br>Tilauspalvelusopimuksia ei tarjota kaikissa<br>maantieteellisissä sijainneissa<br>Lisätietoja Xerox®-tarvikkeista ja palvelusopimuksista<br>saat Xeroxin edustajalta. |

## SUUNNITELMAN MUUNTO

| VALIKKOKOHTA                                                                                                    | KUVAUS                                                                                                    |
|----------------------------------------------------------------------------------------------------|----------------------------------------------------------------------------------------------------|
| <ul> <li>Nykyinen sopimus</li> <li>Laitteen sarjanumero:</li> <li>Kuvat yhteensä</li> <li>Muunnoskoodi</li> </ul> | Se kuvaa muunnosprosessin tiedot olemassa olevalle<br>tarvikesopimukselle. Pyydä tarvikkeiden<br>muunnoskoodi Xeroxin edustajalta.<br>Tilauspalvelusopimuksia ei tarjota kaikissa<br>maantieteellisissä sijainneissa<br>Lisätietoja Xerox®-tarvikkeista ja palvelusopimuksista<br>saat Xeroxin edustajalta. |

## TILAUSPALVELU

| VALIKKOKOHTA      | KUVAUS                                                                                                    |
|-------------------|----------------------------------------------------------------------------------------------------|
| • Tila            | Se ilmaisee tilauksen tilan.                                                                                                    |
| • Tarkista tilaus | <ul> <li>Aktivoi tilauspalvelusopimus seuraavasti:</li> <li>1 Mene kohtaan Asetukset &gt; Tarvikesopimus &gt; Tilauspalvelu.</li> <li>2 Napsauta Tilauspalvelu-vaihtoehdossa kohtaa Tarkista tilaus ja noudata sitten Xeroxin edustajalta saamiasi ohjeita.</li> </ul> |

## Vianetsintä

| VALIKKOKOHTA              | KUVAUS                                                                                 |
|---------------------------|----------------------------------------------------------------------------------------|
| Tulostuslaadun testisivut | Tulosta testisivuja, joiden avulla voit tunnistaa ja korjata tulostuslaadun puutteita. |
| Skannerin puhdistaminen   | Tulosta skannerin puhdistusohjeet.                                                     |

Tulostinvalikkojen käyttö

# Tulostimen ylläpito

Tämä luku sisältää:

| Tulostimen osien ja tarvikkeiden tilan tarkistaminen | 224 |
|------------------------------------------------------|-----|
| Tarvikeilmoitusten määrittäminen                     | 225 |
| Sähköpostihälytysten määrittäminen                   | 226 |
| Raporttien tarkasteleminen                           | 227 |
| Tulostimen osien ja tarvikkeiden tilaaminen          | 228 |
| Tulostimen osien ja tarvikkeiden vaihtaminen         | 229 |
| Tulostimen osien puhdistaminen                       |     |
| Energian ja paperin säästäminen                      | 239 |
| Tulostimen siirtäminen toiseen paikkaan              |     |

## Tulostimen osien ja tarvikkeiden tilan tarkistaminen

- 1. Kosketa aloitusnäytössä kohtaa Tila/tarvikkeet.
- 2. Valitse tarkistettavat osat tai tarvikkeet.

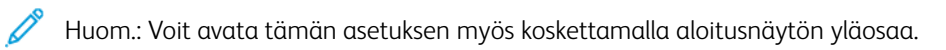

## Tarvikeilmoitusten määrittäminen

- 1. Avaa selain ja kirjoita tulostimen IP-osoite selaimen osoitekenttään.
  - Tulostimen IP-osoite näkyy sen tulostimen päänäytössä. IP-osoite on neljä pisteillä erotettua numerosarjaa, kuten 123.123.123.123.
  - Jos käytät välityspalvelinta, poista se tilapäisesti käytöstä, jotta verkkosivu latautuu oikein.
- 2. Napsauta kohtaa Asetukset > Laite > Ilmoitukset.
- 3. Valitse Tarvikkeet-valikossa Mukautetut tarvikeilmoitukset.
- 4. Valitse kullekin tarvikkeelle ilmoitus.
- 5. Ota muutokset käyttöön.

## Sähköpostihälytysten määrittäminen

Voit määrittää tulostimen lähettämään sähköpostiviesti-ilmoituksia, kun tarvikkeet ovat vähissä tai paperi täytyy vaihtaa, kun paperia pitää lisätä tai kun laitteessa on paperitukos.

- 1. Avaa selain ja kirjoita tulostimen IP-osoite selaimen osoitekenttään.
  - Tulostimen IP-osoite näkyy sen tulostimen päänäytössä. IP-osoite on neljä pisteillä erotettua numerosarjaa, kuten 123.123.123.123.
  - Jos käytät välityspalvelinta, poista se tilapäisesti käytöstä, jotta verkkosivu latautuu oikein.
- 2. Napsauta kohtaa Asetukset > Laite > Ilmoitukset > Sähköpostihälytysten asetukset ja määritä asetukset.

Huom.: Kysy lisätietoja SMTP-asetuksista sähköpostipalvelun tarjoajaltasi.

- 3. Valitse Määritä sähköpostiluettelot ja -hälytykset ja määritä asetukset.
- 4. Ota muutokset käyttöön.

# Raporttien tarkasteleminen

- 1. Kosketa aloitusnäytössä kohtaa Asetukset > Raportit.
- 2. Valitse näytettävä raportti.

## Tulostimen osien ja tarvikkeiden tilaaminen

Voit katsella ja tilata tulostimen tarvikkeita menemällä kohtaan https://www.xerox.com/supplies ja näppäilemällä tuotteesi hakukenttään.

Vaara: Jos parasta mahdollista tulostuslaatua ei ylläpidetä tai osia ja tarvikkeita ei vaihdeta, tulostin voi vaurioitua.

#### AITOJEN XEROX-TARVIKKEIDEN KÄYTTÄMINEN

Xerox-tulostimesi toimii parhaiten aidoilla Xerox-tarvikkeilla. Kolmannen osapuolen tarvikkeiden käyttö voi vaikuttaa tulostimen ja sen kuvantuottoyksikön suorituskykyyn, toimintavarmuuteen tai käyttöikään. Se voi vaikuttaa myös takuusuojaan. Takuu ei kata kolmannen osapuolen tarvikkeiden käytöstä aiheutuneita vaurioita.

Käyttöikää mittaavat osat on suunniteltu toimimaan Xeroxin tarvikkeiden kanssa ja saattavat toimia odottamattomalla tavalla, jos kolmannen osapuolen tarvikkeita käytetään. Kuvantuottoyksikön osien käyttö suunnitellun käyttöiän kuluttua umpeen voi vahingoittaa Xerox-tulostinta tai sen osia.

Vaara: Tarvikkeet, jotka eivät kuulu palautusohjelman sopimuksen piiriin, voidaan nollata ja uusiovalmistaa. Valmistajan takuu ei kuitenkaan kata muiden kuin aitojen tarvikkeiden aiheuttamia vahinkoja. Tarvikkeen laskurien nollaaminen ilman kunnollista uusiovalmistusta voi vahingoittaa tulostinta. Tarvikkeen laskurin nollaamisen jälkeen tulostimessa voi näkyä nollattuun kohteeseen viittaava virhe.

## Tulostimen osien ja tarvikkeiden vaihtaminen

#### VÄRIKASETIN VAIHTAMINEN

1. Avaa etuovi.

Vaara: Estä sähköstaattisen purkauksen aiheuttama vahinko koskettamalla tulostimen metallikehystä ennen kuin avaat tai kosketat tulostimen sisäosia.

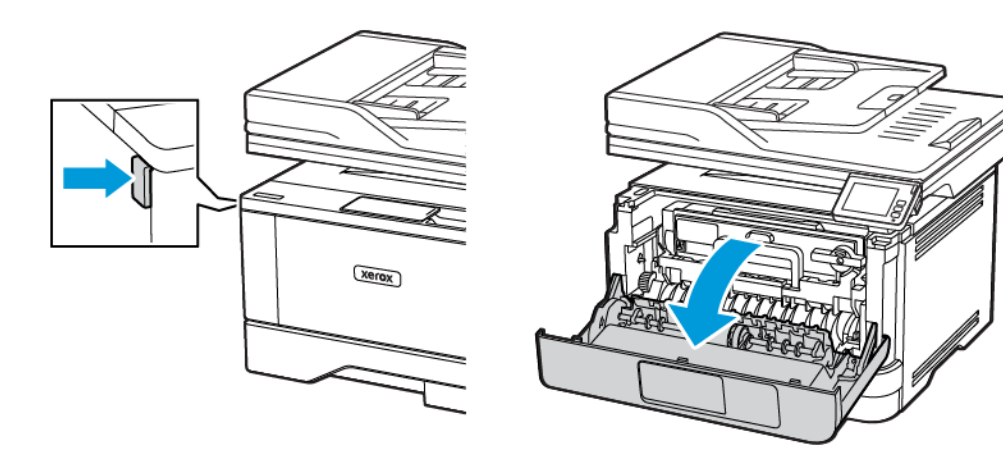

2. Irrota kuvayksikkö.

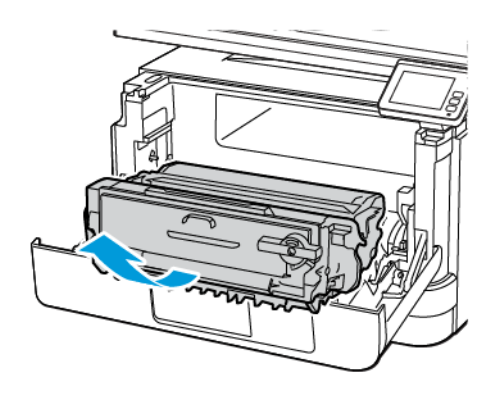

 $\wedge$ 

3. Käännä sinistä salpaa ja irrota väriainekasetti kuvayksiköstä.

Vaara: Älä altista kuvayksikköä suoralle valolle yli 10 minuutiksi. Pitkäaikainen altistuminen valolle voi aiheuttaa tulostuslaatuongelmia.

**Vaara:** Älä kosketa valojohderumpua. Rumpujen koskettaminen saattaa heikentää tulevien tulostustöiden laatua.

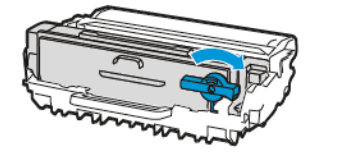

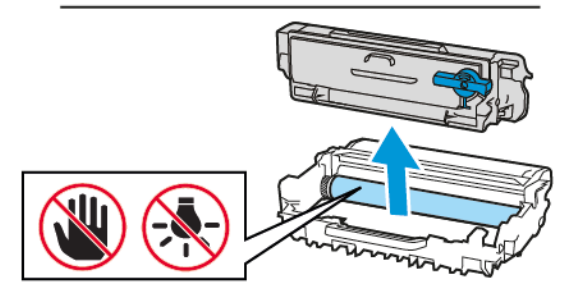

- 4. Ota uusi väriainekasetti pakkauksestaan.
- 5. Tasoita väriaine ravistamalla väriainekasettia.

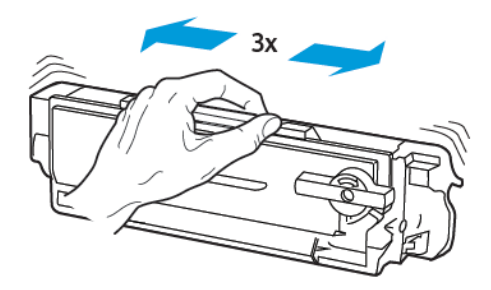

6. Työnnä uutta väriainekasettia kuvayksikköön, kunnes se *napsahtaa* paikalleen.

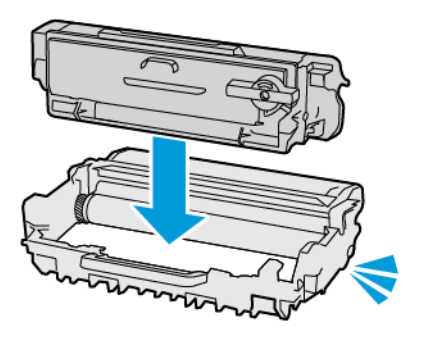

7. Aseta kuvayksikkö paikalleen.

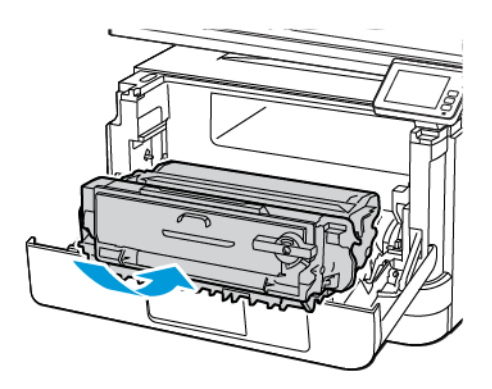

8. Sulje ovi.

## KUVAYKSIKÖN VAIHTAMINEN

1. Avaa etuovi.

Vaara: Estä sähköstaattisen purkauksen aiheuttama vahinko koskettamalla tulostimen metallikehystä ennen kuin avaat tai kosketat tulostimen sisäosia.

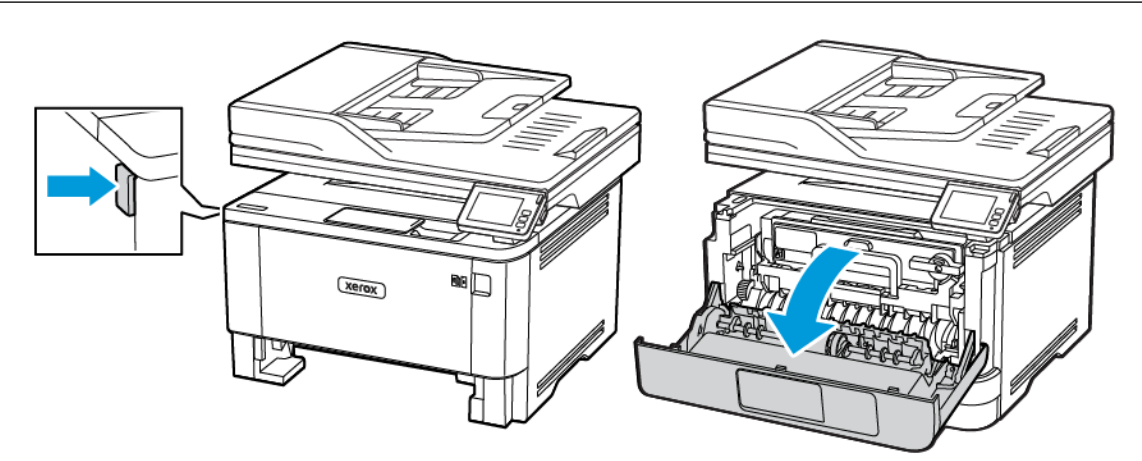

2. Irrota käytetty kuvayksikkö.

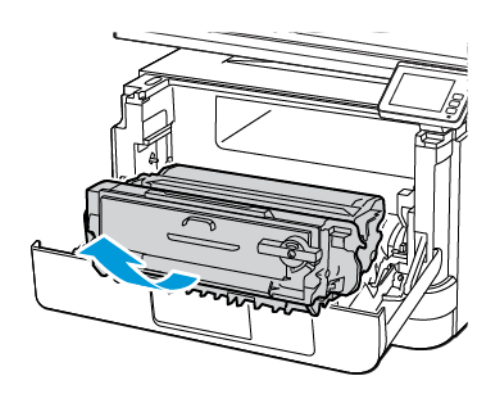

3. Käännä sinistä salpaa ja irrota väriainekasetti käytetystä kuvayksiköstä.

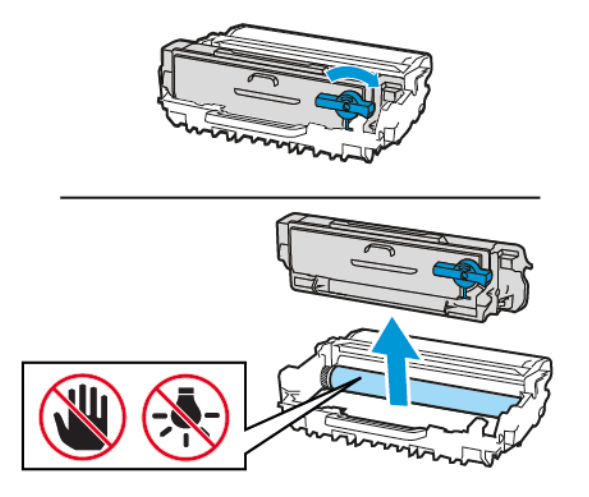

4. Poista kuvayksikkö pakkauksesta ja napsauta sitten väriainekasetti paikalleen.

Vaara: Älä altista kuvayksikköä suoralle valolle yli 10 minuutiksi. Pitkäaikainen altistuminen valolle voi aiheuttaa tulostuslaatuongelmia.

Vaara: Älä kosketa valojohderumpua. Rumpujen koskettaminen saattaa heikentää tulevien tulostustöiden laatua.

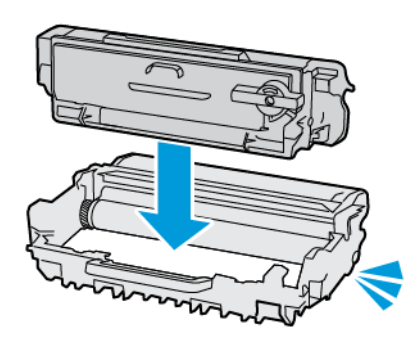

 $\wedge$ 

5. Aseta uusi kuvayksikkö paikalleen.

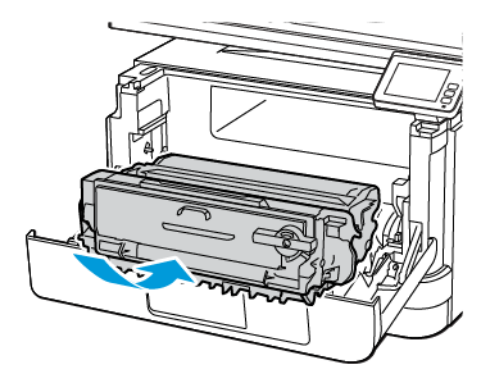

6. Sulje ovi.

#### ALUSTAN VAIHTAMINEN

1. Irrota käytetty alusta.

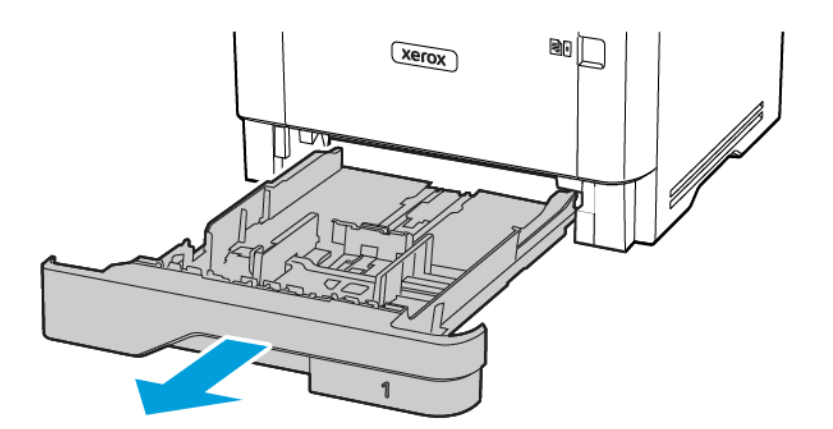

2. Ota uusi alusta pakkauksestaan.

3. Aseta uusi alusta paikalleen.

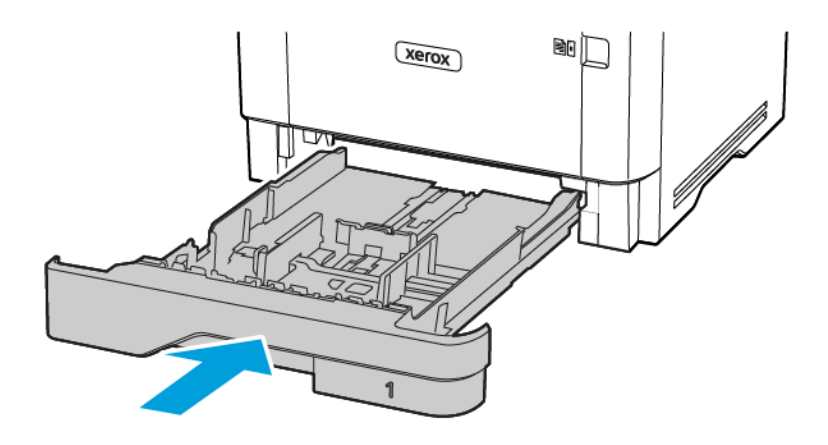

## Tulostimen osien puhdistaminen

#### TULOSTIMEN PUHDISTAMINEN

**VAROITUS—SÄHKÖISKUN VAARA:** Voit välttää sähköiskun vaaran tulostimen ulkopintaa puhdistettaessa irrottamalla virtajohdon pistorasiasta ja irrottamalla kaikki tulostimeen johtavat kaapelit.

- Suorita tämä toimenpide muutaman kuukauden välein.
- Takuu ei kata vaurioita, jotka aiheutuvat tulostimelle siitä, että sitä on käsitelty väärin.
- 1. Sammuta tulostin ja irrota virtajohto pistorasiasta.
- 2. Poista paperit vakiolokerosta ja monisyöttölaitteesta.
- 3. Poista pöly, nukka ja paperin palaset tulostimen ympäriltä pehmeällä harjalla tai imurilla.
- 4. Pyyhi tulostimen ulkopinnat pehmeällä, kostutetulla ja nukkaamattomalla kankaalla.
  - Älä käytä puhdistus- tai pesuaineita, sillä ne voivat vaurioittaa tulostimen pintaa.
  - Varmista, että tulostimen kaikki alueet ovat kuivia puhdistuksen jälkeen.
- 5. Liitä virtajohto pistorasiaan ja kytke tulostimen virta.

**VAROITUS—VAMMAUTUMISVAARA:** Tulipalon tai sähköiskun vaaran välttämiseksi liitä virtajohto suoraan asianmukaiseen maadoitettuun sähköpistokkeeseen, joka on lähellä ja helposti saatavilla.

#### **KOSKETUSNÄYTÖN PUHDISTUS**

**VAROITUS—SÄHKÖISKUN VAARA:** Voit välttää sähköiskun vaaran tulostimen ulkopintaa puhdistettaessa irrottamalla virtajohdon pistorasiasta ja irrottamalla kaikki tulostimeen johtavat kaapelit.

- 1. Sammuta tulostin ja irrota virtajohto pistorasiasta.
- 2. Pyyhi kosketusnäyttö kostealla, pehmeällä nukkaamattomalla liinalla.
  - Älä käytä puhdistus- tai pesuaineita, sillä ne voivat vaurioittaa kosketusnäyttöä.
  - Varmista, että kosketusnäyttö on kuiva puhdistuksen jälkeen.
- 3. Liitä virtajohto pistorasiaan ja kytke tulostimen virta.

**VAROITUS—VAMMAUTUMISVAARA:** Tulipalon tai sähköiskun vaaran välttämiseksi liitä virtajohto suoraan asianmukaiseen maadoitettuun sähköpistokkeeseen, joka on lähellä ja helposti saatavilla.

## SKANNERIN PUHDISTAMINEN

1. Avaa skannerin kansi.

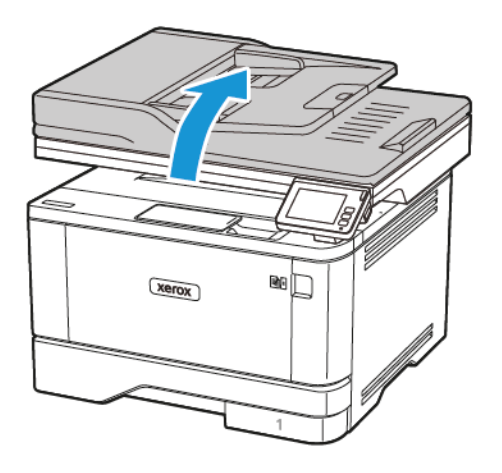

- 2. Pyyhi seuraavat alueet kostealla, pehmeällä nukkaamattomalla liinalla:
  - a. Originaalien syöttölaitteen taustalevy

 $\ref{eq: Muom: Joissain tulostinmalleissa tässä paikassa on asiakirjansyöttölaitteen taso.$ 

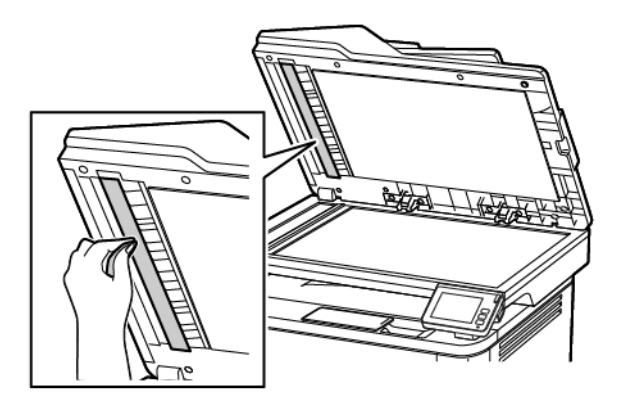

b. Skannaustason taustalevy

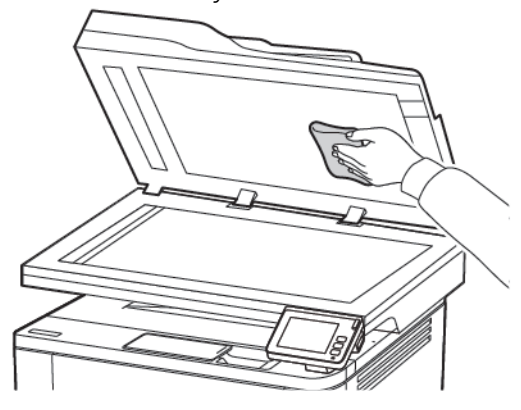

c. Originaalien syöttölaitteen lasi

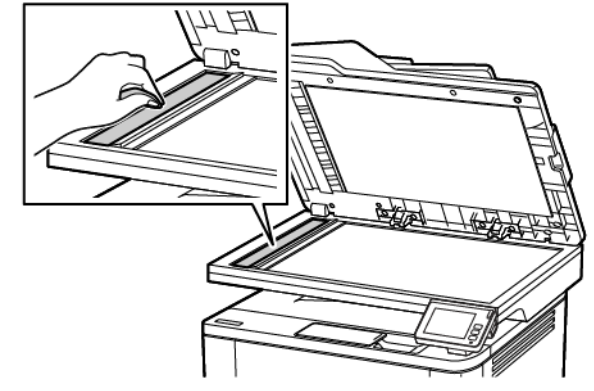

d. Skannauslasi

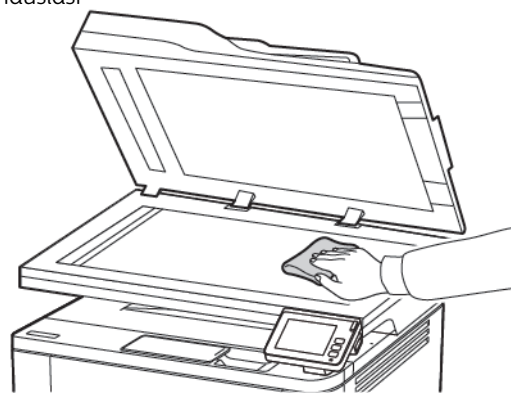

3. Sulje skannerin kansi.

## Energian ja paperin säästäminen

#### VIRRANSÄÄSTÖTILAN ASETUSTEN MÄÄRITTÄMINEN

#### Lepotila

- 1. Kosketa aloitusnäytössä kohtaa Asetukset > Laite > Virranhallinta > Aikakatkaisut > Lepotila.
- 2. Määritä aika, jonka tulostin odottaa käyttämättömänä ennen siirtymistä Lepotilaan.

#### Horrostila

- 1. Kosketa aloitusnäytössä kohtaa Asetukset > Laite > Virranhallinta > Aikakatkaisut > Horrostilan aikakatkaisu.
- 2. Määritä aika, jonka tulostin odottaa käyttämättömänä ennen siirtymistä horrostilaan.
  - Horrostilan aikakatkaisu toimi, kun Horrostilan aikakatkaisu yhdistettäessä -asetuksen arvona on Horrostila.
  - Kun tulostin on horrostilassa, Embedded Web Server -palvelu on poissa käytöstä.

#### TULOSTIMEN NÄYTÖN KIRKKAUDEN SÄÄTÄMINEN

- 1. Kosketa aloitusnäytöllä kohtaa Asetukset > Laite > Omat asetukset > Näytön kirkkaus.
- 2. Säädä asetusta.

#### TULOSTUSTARVIKKEIDEN SÄÄSTÄMINEN

• Tulosta paperin molemmille puolille.

<sup>8</sup> Huom.: Kaksipuolinen tulostus on oletusasetuksena tulostinohjaimessa.

- Tulosta useita sivuja yhdelle paperiarkille.
- Tarkastele asiakirjan ulkoasua esikatselutoiminnolla ennen tulostamista.
- Tulosta yksi kopio ja tarkista asiakirjan sisältö ja ulkoasu.

## Tulostimen siirtäminen toiseen paikkaan

**VAROITUS—VAMMAUTUMISVAARA:** Jos tulostin painaa yli 20 kg, sen turvallinen siirtäminen edellyttää kahta tai useampaa henkilöä.

VAROITUS—VAMMAUTUMISVAARA: Vältä tulipalon tai sähköiskun vaara: käytä vain tämän tuotteen mukana toimitettua tai valmistajan hyväksymää virtajohtoa.

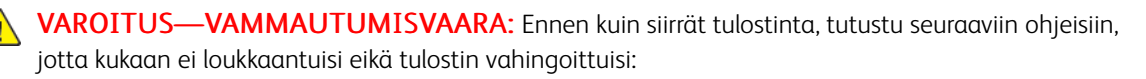

- Varmista, että tulostimen kaikki luukut ja alustat ovat kiinni.
- Sammuta tulostin ja irrota virtajohto pistorasiasta.
- Irrota kaikki kaapelit tulostimesta.
- Jos tulostimeen on liitetty erillisiä lattialle sijoitettavia valinnaisia lokeroita tai tulostuslisävarusteita, irrota ne, ennen kuin siirrät tulostinta.
- Jos tulostimessa on tulostintuki, rullaa se varovasti uuteen paikkaan. Ylitä kynnykset ja lattian epätasaisuudet varovasti.
- Jos tulostimessa ei ole tulostintukea mutta siinä on lisäalustoja tai tulostuslisävarusteita, irrota tulostuslisävarusteita varusteet nosta tulostin pois alustoilta. Älä yritä nostaa tulostinta ja lisävarusteita samanaikaisesti.
- Nosta tulostinta aina sen sivuilla olevista kädensijoista.
- Tulostimen siirtämiseen käytettävien kärryjen on oltava senkokoiset, että ne tukevat tulostimen koko jalustaa.
- Laitteiden siirtämiseen käytettävien kärryjen on oltava niin suuret, että laitteet mahtuvat niihin kokonaan.
- Pidä tulostin pystyasennossa.
- Vältä erittäin äkkinäisiä liikkeitä.
- Varmista, että sormesi eivät ole tulostimen alla, kun lasket tulostimen alas.
- Varmista, että tulostimen ympärillä on riittävästi tilaa.

Huom.: Tulostimen takuu ei korvaa vahinkoa, jonka syynä on vääränlainen siirtely.

# Vianmääritys

Tämä luku sisältää:

| Tulostuslaatuongelmat            |  |
|----------------------------------|--|
| Tulostusongelmat                 |  |
| Tulostin ei vastaa               |  |
| Flash-asemaa ei voi lukea        |  |
| USB-portin käyttöönotto          |  |
| Verkkoyhteysongelmat             |  |
| Tarvikeongelmat                  |  |
| Tukosten poistaminen             |  |
| Paperinsyöttöongelmat            |  |
| Sähköpostiongelmat               |  |
| Faksausongelmat                  |  |
| Skannausongelmat                 |  |
| Yhteyden ottaminen asiakastukeen |  |

## Tulostuslaatuongelmat

Etsi kuva, joka vastaa tulosteen laatuongelmaa, valitse sitten kuvan alla oleva linkki ja lue ohjeet ongelman ratkaisemiseen.

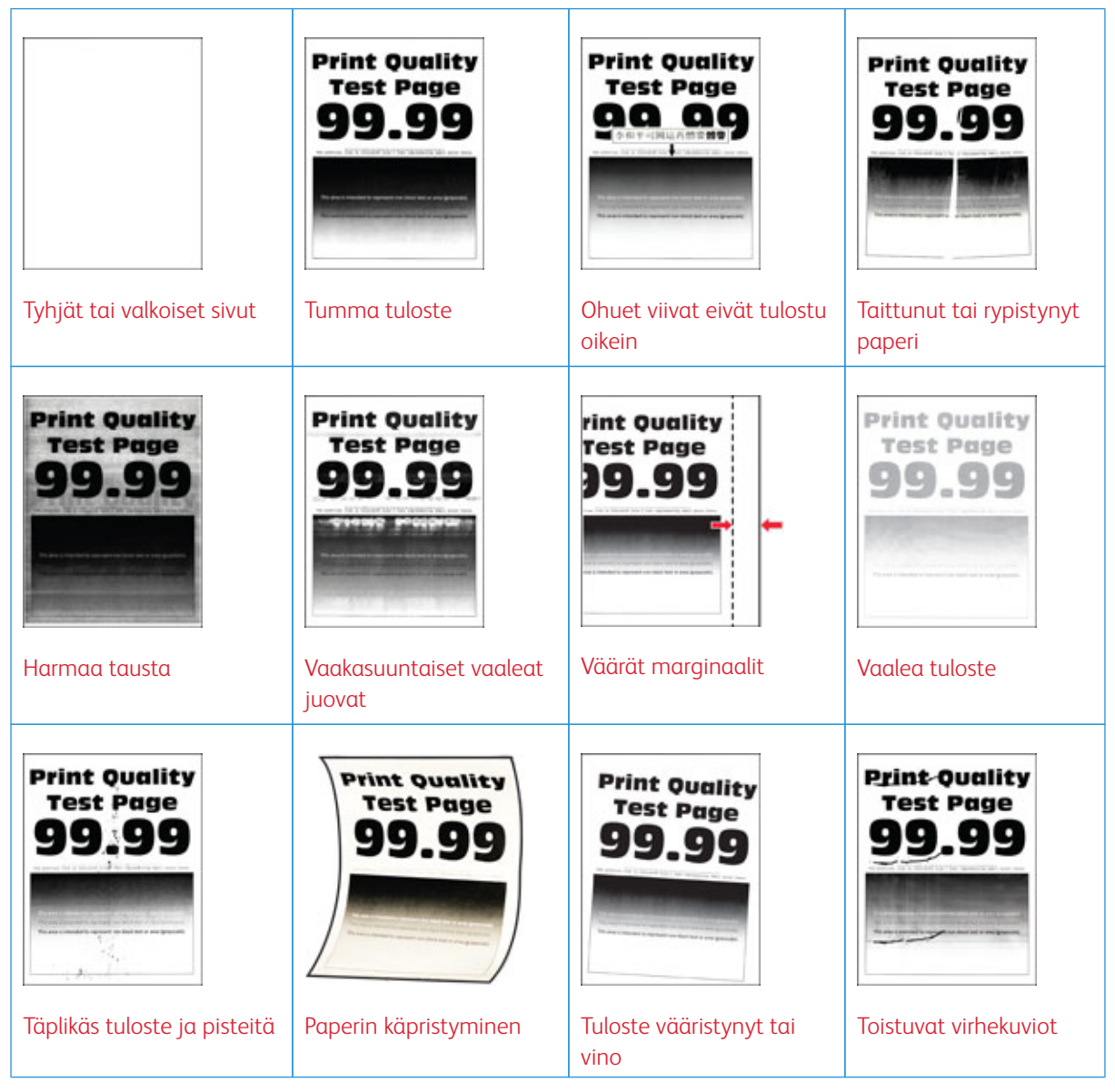

|                        | Pri                        | Print Quality           | Print Quality    |
|------------------------|----------------------------|-------------------------|------------------|
|                        | Tr                         | Test Page               | Test Page        |
|                        | 9                          | 99.39                   | 99.99            |
| Täysin mustia sivuja   | Tekstiä tai kuvia          | Väriaine hankautuu      | Pystysuuntaiset  |
|                        | leikkautuu                 | helposti pois           | tummat juovat    |
| Print Quality          |                            | Print Quality           | Print Quality    |
| Test Page              |                            | Test Page               | Test Page        |
| <b>99.99</b>           |                            | 99.99                   | 99.99            |
| Pystysuuntaiset tummat | Pystysuuntaiset tummat     | Pystysuuntaiset vaaleat | Pystysuuntaiset  |
| viivat tai raidat      | raidat ja puuttuva tuloste | juovat                  | valkoiset viivat |

## Tulostusongelmat

## TULOSTUSLAATU ON HUONO

## Tyhjät tai valkoiset sivut

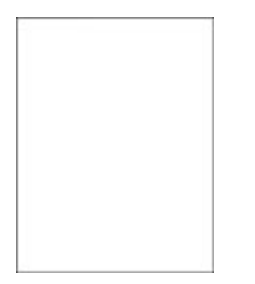

D

Huom.: Tulosta tulostuslaadun testisivut, ennen kuin yrität ratkaista ongelman. Navigoi ohjaustaulusta kohtaan **Asetukset > Vianetsintä > Tulostuslaadun testisivujen tulostus**. Jos tulostimessa ei ole kosketusnäyttöä, voit selata asetuksia **OK**-painikkeella.

| ТОІМІ                                                                                                    | KYLLÄ                | EI                    |
|----------------------------------------------------------------------------------------------------|----------------------|-----------------------|
| Vaihe 1<br>1 Tarkista, onko tulostimessa aito<br>ja tuettu Xeroxin<br>väriainekasetti.<br>Jos kasettia ei tueta, asenna<br>tuettu kasetti.                                                                                                    | Siirry vaiheeseen 2. | Ongelma on ratkaistu. |
| 2 Tulosta asiakirja.                                                                                                    |                      |                       |
| Tulostaako tulostin tyhjiä tai<br>valkoisia sivuja?                                                                                                    |                      |                       |
| <ul> <li>Vaihe 2</li> <li>Irrota kuvayksikkö.</li> <li>Älä altista kuvayksikköä<br/>suoralle valolle yli 10<br/>minuutiksi. Pitkäaikainen<br/>altistuminen valolle voi<br/>aiheuttaa<br/>tulostuslaatuongelmia.</li> <li>Älä kosketa valojohderummun<br/>osaa, joka on kuvayksikön alla.<br/>Rumpujen koskettaminen<br/>saattaa heikentää tulevien<br/>tulostustöiden laatua.</li> </ul> | Siirry vaiheeseen 3. | Ongelma on ratkaistu. |

| ТОІМІ                                                                                      | KYLLÄ                                     | EI                    |
|--------------------------------------------------------------------------------------------|-------------------------------------------|-----------------------|
| 2 Tarkista, ettei kuvayksikössä ole<br>vikoja.                                             |                                           |                       |
| Varmista, että<br>valojohderummun liitinpinta ei<br>ole taipunut tai poissa<br>paikaltaan. |                                           |                       |
| 3 Tasoita kuvayksikössä oleva<br>väriaine ravistamalla.                                    |                                           |                       |
| 4 Aseta kuvayksikkö paikalleen.                                                            |                                           |                       |
| 5 Tulosta asiakirja.                                                                       |                                           |                       |
| Tulostaako tulostin tyhjiä tai<br>valkoisia sivuja?                                        |                                           |                       |
| Vaihe 3                                                                                    | Siirry vaiheeseen 4.                      | Ongelma on ratkaistu. |
| Vaihda väriainekasetti.                                                                    |                                           |                       |
| Tulostaako tulostin tyhjiä tai<br>valkoisia sivuja?                                        |                                           |                       |
| Vaihe 4                                                                                    | Ota yhteyttä <mark>asiakastukeen</mark> . | Ongelma on ratkaistu. |
| Vaihda kuvayksikkö.                                                                        |                                           |                       |
| Tulostaako tulostin tyhjiä tai<br>valkoisia sivuja?                                        |                                           |                       |

#### Tumma tuloste

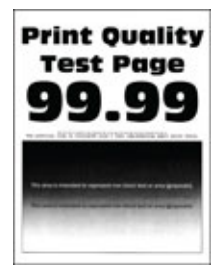

D

Huom.: Tulosta tulostuslaadun testisivut, ennen kuin yrität ratkaista ongelman. Navigoi ohjaustaulusta kohtaan **Asetukset > Vianetsintä > Tulostuslaadun testisivujen tulostus**. Jos tulostimessa ei ole kosketusnäyttöä, voit selata asetuksia **OK**-painikkeella.

| ТОІМІ                                                                                                    | KYLLÄ                | EI                    |
|----------------------------------------------------------------------------------------------------|----------------------|-----------------------|
| Vaihe 1<br>1 Tarkista, onko tulostimessa aito<br>ja tuettu Xeroxin<br>väriainekasetti.                                                                                                    | Siirry vaiheeseen 2. | Ongelma on ratkaistu. |
| Jos kasettia ei tueta, asenna<br>tuettu kasetti.                                                                                                    |                      |                       |
| 2 Tulosta asiakirja.                                                                                                    |                      |                       |
| Onko tuloste tumma?                                                                                                    |                      |                       |
| <ul> <li>Vaihe 2</li> <li>1 Sammuta tulostin, odota noin<br/>10 sekuntia ja käynnistä<br/>tulostin uudelleen.</li> <li>2 Vähennä väriaineen<br/>tummuutta.</li> </ul>                                                                                                    | Siirry vaiheeseen 3. | Ongelma on ratkaistu. |
| Navigoi ohjaustaulusta<br>kohtaan:                                                                                                    |                      |                       |
| Asetukset > Tulostus > Laatu<br>> Väriaineen tummuus                                                                                                    |                      |                       |
| 3 Tulosta asiakirja.                                                                                                    |                      |                       |
| Onko tuloste tumma?                                                                                                    |                      |                       |
| <ul> <li>Vaihe 3</li> <li>Määritä paperilaji<br/>käyttöjärjestelmän mukaan<br/>joko Tulostusmääritykset- tai<br/>Tulostus-valintaikkunassa.</li> <li>Varmista, että asetus<br/>vastaa lisättyä paperia.</li> <li>Voit muuttaa asetusta<br/>myös tulostimen<br/>ohjauspaneelista. Navigoi<br/>kohtaan Asetukset &gt;<br/>Paperi &gt; Alustojen<br/>asetukset &gt; Paperikoko/-<br/>tyyppi.</li> <li>Tulosta asiakirja.</li> </ul> | Siirry vaiheeseen 4. | Ongelma on ratkaistu. |
| Vaihe 4                                                                                                    | Siirry vaiheeseen 5. | Siirry vaiheeseen 6.  |
| Tarkista, onko paperissa kuvioita<br>tai onko se karkeaa.                                                                                                    |                      |                       |

| тоімі                                                                                                    | KYLLÄ                       | EI                    |
|----------------------------------------------------------------------------------------------------|-----------------------------|-----------------------|
| Oletko yrittänyt tulostaa<br>kuvioidulle tai karkealle paperille?                                                                                                    |                             |                       |
| <ul> <li>Vaihe 5</li> <li>1 Vaihda kuvioitu paperi<br/>tavalliseen.</li> <li>2 Tulosta asiakirja.</li> <li>Onko tuloste tumma?</li> </ul>                                                                                                    | Siirry vaiheeseen 6.        | Ongelma on ratkaistu. |
| Vaihe 6         1 Lisää paperia uudesta pakkauksesta.         Paperi imee kosteutta suuren kosteuspitoisuuden takia. Älä poista paperia kääreestään, ennen kuin otat sen käyttöön.         2 Tulesta asiakirja                                                                                                    | Siirry vaiheeseen 7.        | Ongelma on ratkaistu. |
| 2 Tulosta aslakiija.                                                                                                    |                             |                       |
| <ul> <li>Vaihe 7</li> <li>1 Poista kuvayksikkö ja asenna se<br/>uudelleen.</li> <li>Älä altista kuvayksikköä<br/>suoralle valolle yli 10<br/>minuutiksi. Pitkäaikainen<br/>altistuminen valolle voi<br/>aiheuttaa<br/>tulostuslaatuongelmia.</li> <li>Älä kosketa valojohderummun<br/>osaa, joka on kuvayksikön alla.<br/>Rumpujen koskettaminen<br/>saattaa heikentää tulevien<br/>tulostustöiden laatua.</li> <li>2 Tulosta asiakirja.</li> <li>Onko tuloste tumma?</li> </ul> | Siirry vaiheeseen 8.        | Ongelma on ratkaistu. |
| Vaihe 8<br>1 Vaihda kuvayksikkö.<br>2 Tulosta asiakirja.<br>Onko tuloste tumma?                                                                                                    | Ota yhteyttä asiakastukeen. | Ongelma on ratkaistu. |

#### Ohuet viivat eivät tulostu oikein

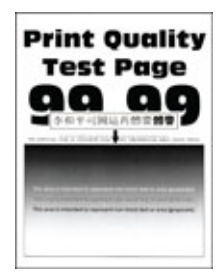

Huom.: Tulosta tulostuslaadun testisivut, ennen kuin yrität ratkaista ongelman. Navigoi ohjaustaulusta kohtaan **Asetukset > Vianetsintä > Tulostuslaadun testisivujen tulostus**. Jos tulostimessa ei ole kosketusnäyttöä, voit selata asetuksia **OK**-painikkeella.

| ТОІМІ                                                                                                    | KYLLÄ                                     | EI                    |
|----------------------------------------------------------------------------------------------------|-------------------------------------------|-----------------------|
| <ul> <li>Vaihe 1</li> <li>1 Tarkista, onko tulostimessa aito ja tuettu Xeroxin väriainekasetti.</li> <li>Jos kasettia ei tueta, asenna tuettu kasetti.</li> </ul> | Siirry vaiheeseen 2.                      | Ongelma on ratkaistu. |
| 2 Tulosta asiakirja.                                                                                                    |                                           |                       |
| Ovatko ohuet viivat tulostuneet oikein?                                                                                                    |                                           |                       |
| Vaihe 2<br>1 Lisää väriaineen tummuutta.<br>Navigoi ohjaustaulusta<br>kohtaan: Asetukset > Tulostus<br>> Laatu > Väriaineen<br>tummuus                            | Ota yhteyttä <mark>asiakastukeen</mark> . | Ongelma on ratkaistu. |
| 2 Tulosta asiakirja.                                                                                                    |                                           |                       |
| Ovatko ohuet viivat tulostuneet oikein?                                                                                                    |                                           |                       |

#### Taittunut tai rypistynyt paperi

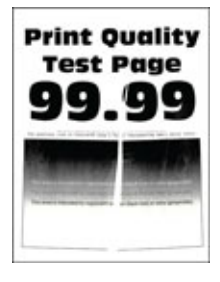

Huom.: Tulosta tulostuslaadun testisivut, ennen kuin yrität ratkaista ongelman. Navigoi ohjaustaulusta kohtaan **Asetukset > Vianetsintä > Tulostuslaadun testisivujen tulostus**. Jos tulostimessa ei ole kosketusnäyttöä, voit selata asetuksia **OK**-painikkeella.

| ТОІМІ                                                                                                    | KYLLÄ                       | EI                    |
|----------------------------------------------------------------------------------------------------|-----------------------------|-----------------------|
| <ul> <li>Vaihe 1</li> <li>1 Tarkista, onko tulostimessa aito ja tuettu Xeroxin väriainekasetti.</li> </ul>                                                                                                    | Siirry vaiheeseen 2.        | Ongelma on ratkaistu. |
| Jos kasettia ei tueta, asenna<br>tuettu kasetti.                                                                                                    |                             |                       |
| 2 Tulosta asiakirja.                                                                                                    |                             |                       |
| Onko paperi taittunut tai<br>rypistynyt?                                                                                                    |                             |                       |
| Vaihe 2<br>1 Lisää paperia uudesta<br>pakkauksesta.                                                                                                    | Siirry vaiheeseen 3.        | Ongelma on ratkaistu. |
| Paperi imee kosteutta suuren<br>kosteuspitoisuuden takia. Älä<br>poista paperia kääreestään,<br>ennen kuin otat sen käyttöön.                                                                                                    |                             |                       |
| 2 Tulosta asiakirja.                                                                                                    |                             |                       |
| Onko paperi taittunut tai<br>rypistynyt?                                                                                                    |                             |                       |
| <ul> <li>Vaihe 3</li> <li>Määritä paperilaji<br/>käyttöjärjestelmän mukaan<br/>joko Tulostusmääritykset- tai<br/>Tulostus-valintaikkunassa.</li> <li>Varmista, että asetus<br/>vastaa lisättyä paperia.</li> <li>Voit muuttaa asetusta<br/>myös tulostimen<br/>ohjaustaulusta. Navigoi<br/>kohtaan Asetukset &gt;<br/>Paperi &gt; Alustojen<br/>asetukset &gt; Paperikoko/-<br/>tyyppi.</li> <li>Tulosta asiakirja.</li> <li>Onko paperi taittunut tai<br/>rypistynyt?</li> </ul> | Ota yhteyttä asiakastukeen. | Ongelma on ratkaistu. |

#### Harmaa tausta

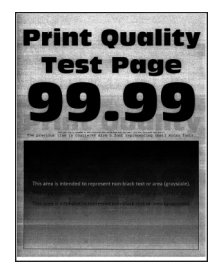

Huom.: Tulosta tulostuslaadun testisivut, ennen kuin yrität ratkaista ongelman. Navigoi ohjaustaulusta kohtaan Asetukset > Vianetsintä > Tulostuslaadun testisivujen tulostus. Jos tulostimessa ei ole kosketusnäyttöä, voit selata asetuksia OK-painikkeella.

| ТОІМІ                                                                                                    | KYLLÄ                | EI                    |
|----------------------------------------------------------------------------------------------------|----------------------|-----------------------|
| <ul> <li>Vaihe 1</li> <li>Sammuta tulostin, odota 10<br/>sekuntia ja käynnistä tulostin<br/>uudelleen.</li> <li>Vähennä väriaineen<br/>tummuutta.</li> <li>Navigoi ohjaustaulusta<br/>kohtaan: Asetukset &gt; Tulostus<br/>&gt; Laatu &gt; Väriaineen<br/>tummuus</li> <li>Tulosta asiakirja.</li> <li>Onko tulosteiden tausta harmaa?</li> </ul> | Siirry vaiheeseen 2. | Ongelma on ratkaistu. |
| <ul> <li>Vaihe 2</li> <li>1 Tarkista, onko tulostimessa aito<br/>ja tuettu Xeroxin<br/>väriainekasetti.</li> <li>Jos väriainekasettia ei tueta,<br/>asenna tuettu kasetti.</li> <li>2 Tulosta asiakirja.</li> <li>Onko tulosteiden tausta harmaa?</li> </ul>                                                                                      | Siirry vaiheeseen 3. | Ongelma on ratkaistu. |
| <ul> <li>Vaihe 3</li> <li>1 Määritä paperilaji<br/>käyttöjärjestelmän mukaan<br/>joko Tulostusmääritykset- tai<br/>Tulostus-valintaikkunassa.</li> <li>Varmista, että asetus<br/>vastaa lisättyä paperia.</li> </ul>                                                                                                    | Siirry vaiheeseen 4. | Ongelma on ratkaistu. |

| ТОІМІ                                                                                                    | KYLLÄ                                             | EI                    |
|----------------------------------------------------------------------------------------------------|---------------------------------------------------|-----------------------|
| <ul> <li>Voit muuttaa asetusta<br/>myös tulostimen<br/>ohjaustaulusta. Navigoi<br/>kohtaan Asetukset &gt;<br/>Paperi &gt; Alustojen<br/>asetukset &gt; Paperikoko/-<br/>tyyppi.</li> <li>Tulosta asiakirja.</li> <li>Onko tulosteiden tausta harmaa?</li> </ul> |                                                   |                       |
| Vaibo /                                                                                                    | Siimu yaibaasaan 5                                | Opgoling op ratkgistu |
| <ol> <li>Poista kuvayksikkö ja asenna se<br/>uudelleen.</li> </ol>                                                                                                    | Sinry vaineeseen 5.                               | Ongerna on latkaista. |
| Älä altista kuvayksikköä<br>suoralle valolle yli 10<br>minuutiksi. Pitkäaikainen<br>altistuminen valolle voi<br>aiheuttaa<br>tulostuslaatuongelmia.                                                                                                    |                                                   |                       |
| Älä kosketa valojohderummun<br>osaa, joka on kuvayksikön alla.<br>Rumpujen koskettaminen<br>saattaa heikentää tulevien<br>tulostustöiden laatua.                                                                                                    |                                                   |                       |
| 2 Tulosta asiakirja.                                                                                                    |                                                   |                       |
| Onko tulosteiden tausta harmaa?                                                                                                    |                                                   |                       |
| <ul> <li>Vaihe 5</li> <li>1 Päivitä tulostimen<br/>laiteohjelmisto. Lisätietoja on<br/>kohdassa Ohjelmiston päivitys.</li> <li>2 Tulosta asiakirja.</li> </ul>                                                                                                  | Siirry vaiheeseen 6.                              | Ongelma on ratkaistu. |
|                                                                                                    |                                                   |                       |
| <ul><li>Vaihe 6</li><li>1 Vaihda kuvayksikkö.</li><li>2 Tulosta asiakirja.</li></ul>                                                                                                    | Ota yhteyttä Yhteyden ottaminen<br>asiakastukeen. | Ongelma on ratkaistu. |
| Onko tulosteiden tausta harmaa?                                                                                                    |                                                   |                       |

## Väärät marginaalit

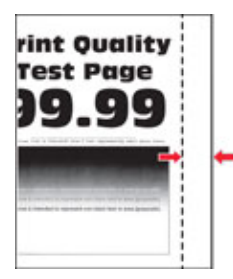

| ТОІМІ                                                                                                    | KYLLÄ                 | EI                          |
|----------------------------------------------------------------------------------------------------|-----------------------|-----------------------------|
| <ul> <li>Vaihe 1</li> <li>Säädä paperinohjaimet<br/>oikeaan kohtaan lisätyn<br/>paperin koon mukaan.</li> <li>Tulosta asiakirja.</li> <li>Ovatko marginaalit oikein?</li> </ul>                                                                        | Ongelma on ratkaistu. | Siirry vaiheeseen 2.        |
| <ul> <li>Vaihe 2</li> <li>1 Määritä paperikoko.</li> <li>Navigoi ohjaustaulusta<br/>kohtaan: Asetukset &gt; Paperi &gt;<br/>Alustojen asetukset &gt;<br/>Paperikoko/-tyyppi</li> <li>2 Tulosta asiakirja.</li> </ul>                                   | Ongelma on ratkaistu. | Siirry vaiheeseen 3.        |
| <ul> <li>Vaihe 3</li> <li>1 Määritä paperiasetukset<br/>käyttöjärjestelmän mukaan<br/>joko Tulostusmääritykset- tai<br/>Tulostus-valintaikkunassa.</li> <li>Varmista, että asetus vastaa<br/>lisättyä paperia.</li> <li>2 Tulosta asiakirja</li> </ul> | Ongelma on ratkaistu. | Ota yhteyttä asiakastukeen. |
| Ovatko marginaalit oikein?                                                                                                    |                       |                             |
### Vaalea tuloste

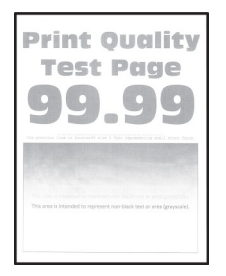

| ТОІМІ                                                                                                    | KYLLÄ                | EI                    |
|----------------------------------------------------------------------------------------------------|----------------------|-----------------------|
| <ul> <li>Vaihe 1</li> <li>1 Tarkista, onko tulostimessa aito ja tuettu Xeroxin väriainekasetti.</li> <li>Jos kasettia ei tueta, asenna tuettu kasetti.</li> <li>2 Tulosta asiakirja.</li> <li>Onko tuloste vaalea?</li> </ul>                                                                            | Siirry vaiheeseen 2. | Ongelma on ratkaistu. |
| <ul> <li>Vaihe 2</li> <li>1 Sammuta tulostin, odota noin<br/>10 sekuntia ja käynnistä<br/>tulostin uudelleen.</li> <li>2 Lisää väriaineen tummuutta.<br/>Navigoi ohjaustaulusta<br/>kohtaan: Asetukset &gt; Tulostus<br/>&gt; Laatu &gt; Väriaineen<br/>tummuus</li> <li>3 Tulosta asiakirja.</li> </ul> | Siirry vaiheeseen 3. | Ongelma on ratkaistu. |
| <ul> <li>Onko tuloste vaalea?</li> <li>Vaihe 3</li> <li>1 Määritä paperilaji<br/>käyttöjärjestelmän mukaan<br/>joko Tulostusmääritykset- tai<br/>Tulostus-valintaikkunassa.</li> <li>Varmista, että asetus<br/>vastaa lisättyä paperia.</li> <li>Voit muuttaa asetusta<br/>myös tulostimen</li> </ul>    | Siirry vaiheeseen 4. | Ongelma on ratkaistu. |

| ΤΟΙΜΙ                                                                                                    | KYLLÄ                | EI                    |
|----------------------------------------------------------------------------------------------------|----------------------|-----------------------|
| ohjauspaneelista. Navigoi<br>kohtaan <b>Asetukset</b> ><br><b>Paperi &gt; Alustojen</b><br><b>asetukset &gt; Paperikoko/-</b><br><b>tyyppi</b> .<br>2 Tulosta asiakirja.                                                                                            |                      |                       |
| Onko tuloste vaalea?                                                                                                    |                      |                       |
| <ul> <li>Vaihe 4</li> <li>1 Määritä tulostustarkkuus<br/>käyttöjärjestelmän mukaan<br/>joko Tulostusmääritykset- tai<br/>Tulostus-valintaikkunassa.</li> <li>2 Valitse tarkkuudeksi 600 dpi.</li> <li>3 Tulosta asiakirja.</li> <li>Onko tuloste vaalea?</li> </ul> | Siirry vaiheeseen 5. | Ongelma on ratkaistu. |
| Vaihe 5                                                                                                    | Siirry vaiheeseen 6. | Ongelma on ratkaistu. |
| 1 Irrota kuvayksikkö.                                                                                                    |                      |                       |
| Älä altista kuvayksikköä<br>suoralle valolle yli 10<br>minuutiksi. Pitkäaikainen<br>altistuminen valolle voi<br>aiheuttaa<br>tulostuslaatuongelmia.                                                                                                    |                      |                       |
| Älä kosketa valojohderummun<br>osaa, joka on kuvayksikön alla.<br>Rumpujen koskettaminen<br>saattaa heikentää tulevien<br>tulostustöiden laatua.                                                                                                    |                      |                       |
| <ol> <li>2 Tasoita kuvayksikössä oleva<br/>väriaine ravistamalla.</li> <li>3 Aseta kuvayksikkö paikalleen.</li> <li>4 Sammuta tulostin, odota 10<br/>sekuntia ja käynnistä tulostin<br/>uudelleen.</li> <li>5 Tulosta asiakirja.</li> </ol>                         |                      |                       |
| Onko tuloste vaalea?                                                                                                    |                      |                       |

| KYLLÄ                                             | EI                                                                                        |
|---------------------------------------------------|-------------------------------------------------------------------------------------------|
| Siirry vaiheeseen 7.                              | Ota yhteyttä Yhteyden ottaminen<br>asiakastukeen.                                         |
|                                                   |                                                                                           |
|                                                   |                                                                                           |
|                                                   |                                                                                           |
| Ota yhteyttä Yhteyden ottaminen<br>asiakastukeen. | Ongelma on ratkaistu.                                                                     |
|                                                   | KYLLÄ         Siirry vaiheeseen 7.         Ota yhteyttä Yhteyden ottaminen asiakastukeen. |

### Täplikäs tuloste ja pisteitä

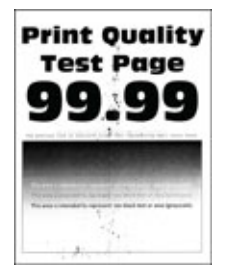

| ТОІМІ                                                                                                    | KYLLÄ                | EI                                        |
|----------------------------------------------------------------------------------------------------|----------------------|-------------------------------------------|
| <ul> <li>Vaihe 1</li> <li>1 Tarkista, onko tulostimessa aito ja tuettu Xeroxin väriainekasetti.</li> </ul> | Siirry vaiheeseen 2. | Ongelma on ratkaistu.                     |
| Jos kasettia ei tueta, asenna<br>tuettu kasetti.                                                           |                      |                                           |
| 2 Tulosta asiakirja.                                                                                       |                      |                                           |
| Onko tuloste läikikäs?                                                                                     |                      |                                           |
| Vaihe 2                                                                                                    | Siirry vaiheeseen 3. | Ota yhteyttä <mark>asiakastukeen</mark> . |

| ТОІМІ                                                                                                    | KYLLÄ                                     | EI                          |
|----------------------------------------------------------------------------------------------------|-------------------------------------------|-----------------------------|
| Tarkista, että tulostimeen ei ole<br>vuotanut väriainetta.<br>Onko tulostin puhdas vuotaneesta<br>väriaineesta?                                                                                                    |                                           |                             |
| <ul> <li>Vaihe 3</li> <li>1 Tarkista kuvayksikön tila.</li> <li>Navigoi ohjaustaulusta<br/>kohtaan: Asetukset &gt; Raportit<br/>&gt; Laite &gt; Laitetilastot</li> <li>2 Tarkista tulostettujen sivujen<br/>Tarviketiedot-osasta<br/>kuvayksikön tila.</li> </ul> | Siirry vaiheeseen 4.                      | Ota yhteyttä asiakastukeen. |
| Onko kuvayksikön käyttöaika<br>loppumassa?                                                                                                    |                                           |                             |
| Vaihe 4<br>1 Vaihda kuvayksikkö.<br>2 Tulosta asiakirja.<br>Onko tuloste läikikäs?                                                                                                    | Ota yhteyttä <mark>asiakastukeen</mark> . | Ongelma on ratkaistu.       |

# Paperin käpristyminen

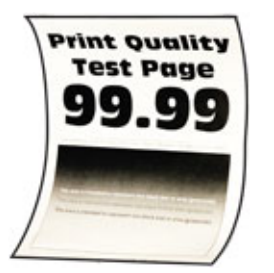

| ТОІМІ                                                                                                    | KYLLÄ                | EI                    |
|----------------------------------------------------------------------------------------------------|----------------------|-----------------------|
| <ul> <li>Vaihe 1</li> <li>Säädä lokeron ohjaimet<br/>oikeaan kohtaan lisätyn<br/>paperin koon mukaan.</li> <li>Tulosta asiakirja.</li> <li>Käpristyykö paperi?</li> </ul> | Siirry vaiheeseen 2. | Ongelma on ratkaistu. |
| Vaihe 2                                                                                                    | Siirry vaiheeseen 3. | Ongelma on ratkaistu. |

| ТОІМІ                                                                                                    | KYLLÄ                       | EI                    |
|----------------------------------------------------------------------------------------------------|-----------------------------|-----------------------|
| <ol> <li>Määritä paperilaji<br/>käyttöjärjestelmän mukaan<br/>joko Tulostusmääritykset- tai<br/>Tulostus-valintaikkunassa.</li> <li>Varmista, että asetus<br/>vastaa lisättyä paperia.</li> <li>Voit muuttaa asetusta<br/>myös tulostimen<br/>ohjauspaneelista. Siirry<br/>kohtaan: Asetukset &gt;<br/>Paperi &gt; Alustojen<br/>asetukset &gt; Paperikoko/-<br/>tyyppi</li> <li>Tulosta asiakirja.</li> </ol> |                             |                       |
| Käpristyykö paperi?                                                                                                    |                             |                       |
| Vaihe 3                                                                                                    | Siirry vaiheeseen 4.        | Ongelma on ratkaistu. |
| Tulosta paperin toiselle puolelle.                                                                                                    |                             |                       |
| <ol> <li>Poista paperi, käännä se toisin<br/>päin ja aseta se uudelleen.</li> <li>Tulosta asiakirja.</li> </ol>                                                                                                    |                             |                       |
| Käpristyykö paperi?                                                                                                    |                             |                       |
| Vaihe 4<br>1 Lisää paperia uudesta<br>pakkauksesta.<br>Paperi imee kosteutta suuren                                                                                                    | Ota yhteyttä asiakastukeen. | Ongelma on ratkaistu. |
| kosteuspitoisuuden takia. Alä<br>poista paperia kääreestään,<br>ennen kuin otat sen käyttöön.                                                                                                    |                             |                       |
| 2 Tulosta asiakirja.                                                                                                    |                             |                       |
| Käpristyykö paperi?                                                                                                    |                             |                       |

### Tuloste vääristynyt tai vino

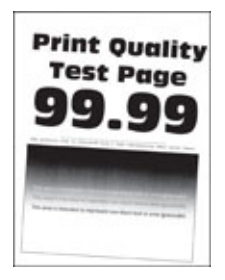

| ТОІМІ                                                                                                    | KYLLÄ                | EI                    |
|----------------------------------------------------------------------------------------------------|----------------------|-----------------------|
| <ul> <li>Vaihe 1</li> <li>Säädä lokeron ohjaimet<br/>oikeaan kohtaan lisätyn<br/>paperin koon mukaan.</li> <li>Tulosta asiakirja.</li> <li>Onko tuloste vääristynyt tai vino?</li> </ul>                                 | Siirry vaiheeseen 2. | Ongelma on ratkaistu. |
| <ul> <li>Vaihe 2</li> <li>1 Lisää paperia uudesta<br/>pakkauksesta.</li> <li>Paperi imee kosteutta suuren<br/>kosteuspitoisuuden takia. Älä<br/>poista paperia kääreestään,<br/>ennen kuin otat sen käyttöön.</li> </ul> | Siirry vaiheeseen 3. | Ongelma on ratkaistu. |
| 2 Tulosta asiakirja.<br>Onko tuloste vääristynyt tai vino?                                                                                                    |                      |                       |

| ТОІМІ                                                                                                    | KYLLÄ                                     | EI                    |
|----------------------------------------------------------------------------------------------------|-------------------------------------------|-----------------------|
| Vaihe 3<br>1 Tarkista, tuetaanko lisättyä<br>paperia.                                                                     | Ota yhteyttä <mark>asiakastukeen</mark> . | Ongelma on ratkaistu. |
| Jos paperia ei tueta, lisää<br>tuettua paperia.                                                                           |                                           |                       |
| 2 Tulosta asiakirja.                                                                                                    |                                           |                       |
| Onko tuloste vääristynyt tai vino?                                                                                        |                                           |                       |
| Vaihe 4<br>1 Tulostettaessa kaksipuolisesti<br>varmista, että arkinkääntäjän<br>paperikokoasetus on<br>määritetty oikein. | Ota yhteyttä <mark>asiakastukeen</mark> . | Ongelma on ratkaistu. |
| Letter-, legal-, Oficio- tai folio-<br>asetuksen on oltava Letter.                                                        |                                           |                       |
| 2 Tulosta asiakirja.                                                                                                    |                                           |                       |
| Onko tuloste vääristynyt tai vino?                                                                                        |                                           |                       |

### Täysin mustia sivuja

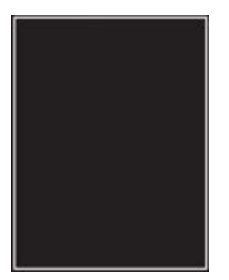

Ø

| ТОІМІ                                                                                                    | KYLLÄ                | EI                    |
|----------------------------------------------------------------------------------------------------|----------------------|-----------------------|
| <ul> <li>Vaihe 1</li> <li>Tarkista, onko tulostimessa aito ja tuettu Xeroxin väriainekasetti.</li> <li>Jos väriainekasettia ei tueta, asenna tuettu kasetti.</li> <li>Tulosta asiakirja.</li> <li>Tulostaako tulostin täysin mustia sivuja?</li> </ul>                                                                                                    | Siirry vaiheeseen 2. | Ongelma on ratkaistu. |
| <ul> <li>Vaihe 2</li> <li>1 Poista kuvayksikkö ja asenna se<br/>uudelleen.</li> <li>Älä altista kuvayksikköä<br/>suoralle valolle yli 10<br/>minuutiksi. Pitkäaikainen<br/>altistuminen valolle voi<br/>aiheuttaa<br/>tulostuslaatuongelmia.</li> <li>Älä kosketa valojohderummun<br/>osaa, joka on kuvayksikön alla.<br/>Rumpujen koskettaminen<br/>saattaa heikentää tulevien<br/>tulostustöiden laatua.</li> <li>2 Tulosta asiakirja.</li> </ul> | Siirry vaiheeseen 3. | Ongelma on ratkaistu. |
| ,<br>Tulostaako tulostin täysin mustia<br>sivuja?                                                                                                    |                      |                       |

| ТОІМІ                                                                                   | KYLLÄ                                     | EI                    |
|-----------------------------------------------------------------------------------------|-------------------------------------------|-----------------------|
| Vaihe 3                                                                                 | Ota yhteyttä <mark>asiakastukeen</mark> . | Siirry vaiheeseen 4.  |
| Tarkista, ettei kuvayksikössä ole<br>vikoja.                                            |                                           |                       |
| Varmista, että valojohderummun<br>liitinpinta ei ole taipunut tai poissa<br>paikaltaan. |                                           |                       |
| Onko kuvayksikkö kunnossa?                                                              |                                           |                       |
| Vaihe 4<br>1 Vaihda kuvayksikkö.<br>2 Tulosta asiakirja.                                | Ota yhteyttä <mark>asiakastukeen</mark> . | Ongelma on ratkaistu. |
| Tulostaako tulostin täysin mustia<br>sivuja?                                            |                                           |                       |

### Tekstiä tai kuvia leikkautuu

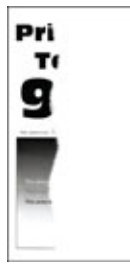

| ТОІМІ                                                                                                    | KYLLÄ                                     | EI                    |
|----------------------------------------------------------------------------------------------------|-------------------------------------------|-----------------------|
| <ul> <li>Vaihe 1</li> <li>1 Tarkista, onko tulostimessa aito<br/>ja tuettu Xeroxin<br/>väriainekasetti.</li> <li>Jos väriainekasettia ei tueta,<br/>asenna tuettu kasetti.</li> <li>2 Tulosta asiakirja.</li> <li>Leikkautuuko tekstiä tai kuvia?</li> </ul>                                                                                                    | Siirry vaiheeseen 2.                      | Ongelma on ratkaistu. |
| <ul> <li>Vaihe 2</li> <li>Poista kuvayksikkö ja asenna se<br/>uudelleen.</li> <li>Älä altista kuvayksikköä<br/>suoralle valolle yli 10<br/>minuutiksi. Pitkäaikainen<br/>altistuminen valolle voi<br/>aiheuttaa<br/>tulostuslaatuongelmia.</li> <li>Älä kosketa valojohderummun<br/>osaa, joka on kuvayksikön alla.<br/>Rumpujen koskettaminen<br/>saattaa heikentää tulevien<br/>tulostustöiden laatua.</li> <li>2 Tulosta asiakirja.</li> </ul> | Siirry vaiheeseen 3.                      | Ongelma on ratkaistu. |
| Vaihe 3<br>1 Vaihda kuvayksikkö.<br>2 Tulosta asiakirja.<br>Leikkautuuko tekstiä tai kuvia?                                                                                                    | Ota yhteyttä <mark>asiakastukeen</mark> . | Ongelma on ratkaistu. |

# Väriaine hankautuu helposti pois

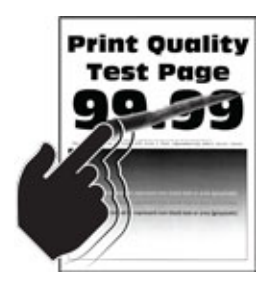

Huom.: Tulosta tulostuslaadun testisivut, ennen kuin yrität ratkaista ongelman. Navigoi ohjaustaulusta kohtaan **Asetukset > Vianetsintä > Tulostuslaadun testisivujen tulostus**. Jos tulostimessa ei ole kosketusnäyttöä, voit selata asetuksia **OK**-painikkeella.

| ТОІМІ                                                                                                    | KYLLÄ                       | EI                    |
|----------------------------------------------------------------------------------------------------|-----------------------------|-----------------------|
| <ul> <li>Vaihe 1</li> <li>Tarkista, onko tulostimessa aito ja tuettu Xeroxin väriainekasetti.</li> <li>Jos väriainekasettia ei tueta, asenna tuettu kasetti.</li> <li>1 Tulosta asiakirja.</li> <li>Hankautuuko väriaine helposti pois?</li> </ul>                                                                                                    | Siirry vaiheeseen 2.        | Ongelma on ratkaistu. |
| <ul> <li>Vaihe 2</li> <li>Määritä paperilaji<br/>käyttöjärjestelmän mukaan<br/>joko Tulostusmääritykset- tai<br/>Tulostus-valintaikkunassa.</li> <li>Varmista, että asetus<br/>vastaa lisättyä paperia.</li> <li>Voit muuttaa asetusta<br/>myös tulostimen<br/>ohjauspaneelista. Navigoi<br/>kohtaan Asetukset &gt;<br/>Paperi &gt; Alustojen<br/>asetukset &gt; Paperikoko/-<br/>tyyppi.</li> <li>Tulosta asiakirja.</li> <li>Hankautuuko väriaine helposti<br/>pois?</li> </ul> | Ota yhteyttä asiakastukeen. | Ongelma on ratkaistu. |

### Vaakasuuntaiset vaaleat juovat

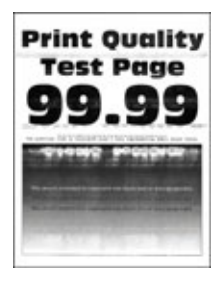

| ТОІМІ                                                                                                    | KYLLÄ                                     | EI                    |
|----------------------------------------------------------------------------------------------------|-------------------------------------------|-----------------------|
| <ul> <li>Vaihe 1</li> <li>1 Tarkista, onko tulostimessa aito ja tuettu Xeroxin väriainekasetti.</li> <li>Jos kasettia ei tueta, asenna tuettu kasetti.</li> </ul> | Siirry vaiheeseen 2.                      | Ongelma on ratkaistu. |
| 2 Tulosta asiakirja.                                                                                                    |                                           |                       |
| Näkyykö tulosteissa<br>vaakasuuntaisia vaaleita juovia?                                                                                                    |                                           |                       |
| Vaihe 2<br>1 Poista kuvayksikkö ja asenna se<br>uudelleen.                                                                                                    | Siirry vaiheeseen 3.                      | Ongelma on ratkaistu. |
| Älä altista kuvayksikköä<br>suoralle valolle yli 10<br>minuutiksi. Pitkäaikainen<br>altistuminen valolle voi<br>aiheuttaa<br>tulostuslaatuongelmia.               |                                           |                       |
| Älä kosketa valojohderummun<br>osaa, joka on kuvayksikön alla.<br>Rumpujen koskettaminen<br>saattaa heikentää tulevien<br>tulostustöiden laatua.                  |                                           |                       |
| 2 Tulosta asiakirja.                                                                                                    |                                           |                       |
| Näkyykö tulosteissa<br>vaakasuuntaisia vaaleita juovia?                                                                                                    |                                           |                       |
| Vaihe 3<br>1 Vaihda kuvayksikkö.<br>2 Tulosta asiakirja.                                                                                                    | Ota yhteyttä <mark>asiakastukeen</mark> . | Ongelma on ratkaistu. |
| Nakyyko tulosteissa<br>vaakasuuntaisia vaaleita juovia?                                                                                                    |                                           |                       |

### Pystysuuntaiset vaaleat juovat

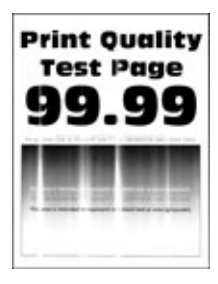

| ТОІМІ                                                                                                    | KYLLÄ                       | EI                    |
|----------------------------------------------------------------------------------------------------|-----------------------------|-----------------------|
| <ul> <li>Vaihe 1</li> <li>1 Tarkista, onko tulostimessa aito<br/>ja tuettu Xeroxin<br/>väriainekasetti.<br/>Jos kasettia ei tueta, asenna<br/>tuettu kasetti.</li> <li>2 Tulosta asiakirja.</li> <li>Näkyykö tulosteissa<br/>pystysuuntaisia vaaleita juovia?</li> </ul>                                                                    | Siirry vaiheeseen 2.        | Ongelma on ratkaistu. |
| <ul> <li>Vaihe 2</li> <li>1 Tarkista väriainekasetin tila.</li> <li>Navigoi ohjaustaulusta<br/>kohtaan: Asetukset &gt; Raportit<br/>&gt; Laite &gt; Laitetilastot</li> <li>2 Tarkista tulostettujen sivujen<br/>Tarviketiedot-osasta<br/>väriainekasetin tila.</li> <li>Näkyykö tulosteissa<br/>pystysuuntaisia vaaleita juovia?</li> </ul> | Siirry vaiheeseen 3.        | Ongelma on ratkaistu. |
| Vaihe 3<br>1 Vaihda väriainekasetti.<br>2 Tulosta asiakirja.<br>Näkyykö tulosteissa<br>pystysuuntaisia vaaleita juovia?                                                                                                    | Ota yhteyttä asiakastukeen. | Ongelma on ratkaistu. |

### Pystysuuntaiset valkoiset viivat

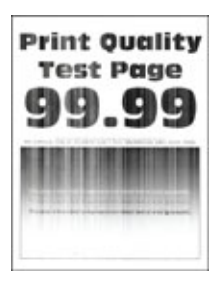

| ТОІМІ                                                                                                    | KYLLÄ                       | EI                    |
|----------------------------------------------------------------------------------------------------|-----------------------------|-----------------------|
| <ul> <li>Vaihe 1</li> <li>1 Tarkista, onko tulostimessa aito<br/>ja tuettu Xeroxin<br/>väriainekasetti.</li> <li>Jos kasettia ei tueta, asenna<br/>tuettu kasetti.</li> <li>2 Tulosta asiakirja.</li> <li>Näkyykö tulosteissa<br/>pystysuuntaisia valkoisia viivoja?</li> </ul>                                                                                                    | Siirry vaiheeseen 2.        | Ongelma on ratkaistu. |
| <ul> <li>Vaihe 2</li> <li>1 Määritä paperilaji<br/>käyttöjärjestelmän mukaan<br/>joko Tulostusmääritykset- tai<br/>Tulostus-valintaikkunassa.</li> <li>Varmista, että asetus<br/>vastaa lisättyä paperia.</li> <li>Voit muuttaa asetusta<br/>myös tulostimen<br/>ohjauspaneelista. Navigoi<br/>kohtaan Asetukset &gt;<br/>Paperi &gt; Alustojen<br/>asetukset &gt; Paperikoko/-<br/>tyyppi.</li> <li>2 Tulosta asiakirja.</li> <li>Näkyykö tulosteissa<br/>pystysuuntaisia valkoisia viivoja?</li> </ul> | Ota yhteyttä asiakastukeen. | Ongelma on ratkaistu. |

Pystysuuntaiset tummat juovat

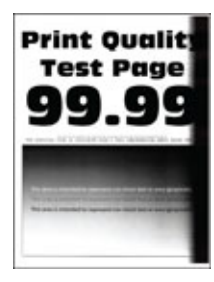

| ТОІМІ                                                                                                    | KYLLÄ                                     | EI                    |
|----------------------------------------------------------------------------------------------------|-------------------------------------------|-----------------------|
| <ul> <li>Vaihe 1</li> <li>1 Tarkista, onko tulostimessa aito<br/>ja tuettu Xeroxin<br/>väriainekasetti.</li> </ul>                                                | Siirry vaiheeseen 2.                      | Ongelma on ratkaistu. |
| asenna tuettu kasetti.                                                                                                    |                                           |                       |
| 2 Tulosta asiakirja.                                                                                                    |                                           |                       |
| Näkyykö tulosteissa<br>pystysuuntaisia tummia juovia?                                                                                                    |                                           |                       |
| Vaihe 2<br>1 Poista kuvayksikkö ja asenna se<br>uudelleen.                                                                                                    | Siirry vaiheeseen 3.                      | Ongelma on ratkaistu. |
| Älä altista kuvayksikköä<br>suoralle valolle yli 10<br>minuutiksi. Pitkäaikainen<br>altistuminen valolle voi<br>aiheuttaa<br>tulostuslaatuongelmia.               |                                           |                       |
| Älä kosketa valojohderummun<br>osaa, joka on kuvayksikön alla.<br>Rumpujen koskettaminen<br>saattaa heikentää tulevien<br>tulostustöiden laatua.                  |                                           |                       |
| 2 Tulosta asiakirja.                                                                                                    |                                           |                       |
| Näkyykö tulosteissa<br>pystysuuntaisia tummia juovia?                                                                                                    |                                           |                       |
| <ul> <li>Vaihe 3</li> <li>1 Tarkista, loistaako tulostimen oikeaan laitaan kirkas valo, ja siirrä tulostin tarvittaessa.</li> <li>2 Tulosta asiakirja.</li> </ul> | Ota yhteyttä <mark>asiakastukeen</mark> . | Ongelma on ratkaistu. |
| Näkyykö tulosteissa<br>pystysuuntaisia tummia juovia?                                                                                                    |                                           |                       |

Pystysuuntaiset tummat viivat tai raidat

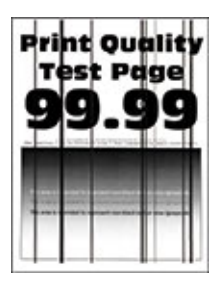

| ΤΟΙΜΙ                                                                                                    | KYLLÄ                                     | EI                    |
|----------------------------------------------------------------------------------------------------|-------------------------------------------|-----------------------|
| <ul> <li>Vai let 1</li> <li>Tarkista, onko tulostimessa aito ja tuettu Xeroxin väriainekasetti.</li> <li>Jos väriainekasettia ei tueta, asenna tuettu kasetti.</li> <li>1 Tulosta asiakirja.</li> <li>Näkyykö tulosteissa pystysuuntaisia tummia viivoja tai raitoja?</li> </ul>                                                                                                    | Siirry vaiheeseen 2.                      | Ongelma on ratkaistu. |
| <ul> <li>Vaihe 2</li> <li>1 Poista kuvayksikkö ja asenna se<br/>uudelleen.</li> <li>Älä altista kuvayksikköä<br/>suoralle valolle yli 10<br/>minuutiksi. Pitkäaikainen<br/>altistuminen valolle voi<br/>aiheuttaa<br/>tulostuslaatuongelmia.</li> <li>Älä kosketa valojohderummun<br/>osaa, joka on kuvayksikön alla.<br/>Rumpujen koskettaminen<br/>saattaa heikentää tulevien<br/>tulostustöiden laatua.</li> <li>2 Tulosta asiakirja.</li> <li>Näkyykö tulosteissa<br/>pystysuuntaisia tummia viivoja tai<br/>raitoja?</li> </ul> | Siirry vaiheeseen 3.                      | Ongelma on ratkaistu. |
| <ul> <li>Vaihe 3</li> <li>1 Vaihda kuvayksikkö.</li> <li>2 Tulosta asiakirja.</li> <li>Näkyykö tulosteissa<br/>pystysuuntaisia tummia viivoja tai<br/>raitoja?</li> </ul>                                                                                                    | Ota yhteyttä <mark>asiakastukeen</mark> . | Ongelma on ratkaistu. |

#### Pystysuuntaiset tummat raidat ja puuttuva tuloste

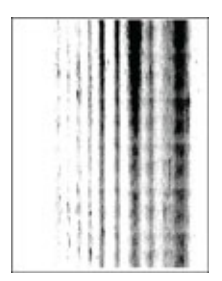

| ΤΟΙΜΙ                                                                                                    | KYLLÄ                                     | EI                    |
|----------------------------------------------------------------------------------------------------|-------------------------------------------|-----------------------|
| Vaihe 1<br>1 Poista kuvayksikkö ja asenna se<br>uudelleen.                                                                                          | Siirry vaiheeseen 2.                      | Ongelma on ratkaistu. |
| Älä altista kuvayksikköä<br>suoralle valolle yli 10<br>minuutiksi. Pitkäaikainen<br>altistuminen valolle voi<br>aiheuttaa<br>tulostuslaatuongelmia. |                                           |                       |
| Älä kosketa valojohderummun<br>osaa, joka on kuvayksikön alla.<br>Rumpujen koskettaminen<br>saattaa heikentää tulevien<br>tulostustöiden laatua.    |                                           |                       |
| 2 Tulosta asiakirja.                                                                                                    |                                           |                       |
| Näkyykö tulosteissa<br>pystysuuntaisia tummia raitoja ja<br>puuttuuko kuvia?                                                                        |                                           |                       |
| Vaihe 2                                                                                                    | Ota yhteyttä <mark>asiakastukeen</mark> . | Ongelma on ratkaistu. |
| 1 Tarkista, onko tulostimessa aito<br>ja tuettu Xeroxin<br>väriainekasetti.                                                                         |                                           |                       |
| Jos väriainekasettia ei tueta,<br>asenna tuettu kasetti.                                                                                            |                                           |                       |
| 2 Tulosta asiakirja.                                                                                                    |                                           |                       |
| Näkyykö tulosteissa<br>pystysuuntaisia tummia raitoja ja<br>puuttuuko kuvia?                                                                        |                                           |                       |

### Toistuvat virhekuviot

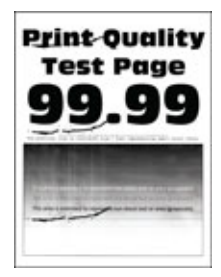

| ТОІМІ                                                                                                    | KYLLÄ                                                                                                    | EI                                                                                             |
|----------------------------------------------------------------------------------------------------|----------------------------------------------------------------------------------------------------|------------------------------------------------------------------------------------------------|
| TOIMIVaihe 1Tarkista tulostuslaadun<br>testisivujen perusteella, vastaako<br>toistuvien virhekuvioiden väli<br>jotain seuraavista:Kuvayksikkö96mm (9,60cm.)37,7mm (1,48 in.)Väriainekasetti43,5mm (4,34cm.)37,5mm (1,48 in.)Siirtotela52mm (5,21cm.)Kiinnityslaite79,8 mm (3,14i n.)62,5 mm (2,46 in.)Vastaako toistuvien virhekuvioiden | KYLLA<br>Siirry vaiheeseen 2.<br>Jos toistuvat virhekuviot vastaavat<br>siirtorullan tai kiinnitysyksikön<br>mittoja, ota yhteyttä: Yhteyden<br>ottaminen asiakastukeen. | EI<br>Kirjaa etäisyys muistiin ja ota<br>sitten yhteyttä: Yhteyden<br>ottaminen asiakastukeen. |
| väli väriainekasetin tai kuvayksikön<br>mittoja?                                                                                                    |                                                                                                    |                                                                                                |
| <ul> <li>Vaihe 2</li> <li>1 Vaihda asiaankuuluva tarvike.</li> <li>2 Tulosta asiakirja.</li> <li>Näkyykö toistuvia virhekuvioita?</li> </ul>                                                                                                    | Ota yhteyttä Yhteyden ottaminen<br>asiakastukeen.                                                                                                    | Ongelma on ratkaistu.                                                                          |

# TULOSTUSTYÖT EIVÄT TULOSTU

| ТОІМІ                                                                                                    | KYLLÄ                 | EI                          |
|----------------------------------------------------------------------------------------------------|-----------------------|-----------------------------|
| <ul> <li>Vaihe 1</li> <li>1 Avaa tulostusvalintaikkuna<br/>siinä asiakirjassa, jonka yrität<br/>tulostaa, ja varmista, että<br/>oikea tulostin on valittu.</li> <li>2 Tulosta asiakirja.</li> <li>Tulostuiko asiakirja?</li> </ul>                                           | Ongelma on ratkaistu. | Siirry vaiheeseen 2.        |
| <ul> <li>Vaihe 2</li> <li>1 Tarkista, että tulostimeen on<br/>kytketty virta.</li> <li>2 Ratkaise näyttöön avautuvat<br/>virheilmoitukset.</li> <li>3 Tulosta asiakirja.</li> <li>Tulostuiko asiakirja?</li> </ul>                                                           | Ongelma on ratkaistu. | Siirry vaiheeseen 3.        |
| <ul> <li>Vaihe 3</li> <li>1 Varmista, että portit toimivat<br/>ja että kaapelit on liitetty<br/>pitävästi tietokoneeseen ja<br/>tulostimeen.</li> <li>Lisätietoja on tulostimen<br/>asennusohjeissa.</li> <li>2 Tulosta asiakirja.</li> <li>Tulostuiko asiakirja?</li> </ul> | Ongelma on ratkaistu. | Siirry vaiheeseen 4.        |
| <ul> <li>Vaihe 4</li> <li>1 Sammuta tulostin, odota noin<br/>10 sekuntia ja käynnistä<br/>tulostin uudelleen.</li> <li>2 Tulosta asiakirja.</li> <li>Tulostuiko asiakirja?</li> </ul>                                                                                        | Ongelma on ratkaistu. | Siirry vaiheeseen 5.        |
| <ul> <li>Vaihe 5</li> <li>Poista tulostinohjain ja asenna se sitten uudelleen.</li> <li>Tulosta asiakirja.</li> <li>Tulostuiko asiakirja?</li> </ul>                                                                                                    | Ongelma on ratkaistu. | Ota yhteyttä asiakastukeen. |

### HIDAS TULOSTUS

| ТОІМІ                                                                                                    | KYLLÄ                | EI                    |
|----------------------------------------------------------------------------------------------------|----------------------|-----------------------|
| Vaihe 1                                                                                                    | Siirry vaiheeseen 2. | Ongelma on ratkaistu. |
| Varmista, että tulostinkaapeli on<br>liitetty kunnolla tulostimeen ja<br>tietokoneeseen,<br>tulostuspalvelimeen,<br>lisälaitteeseen tai muuhun<br>verkkolaitteeseen.<br>Tulostaako tulostin hitaasti?                                                 |                      |                       |
| Vaihe 2                                                                                                    | Siirry vaiheeseen 3  | Ongelma on ratkaistu. |
| 1 Varmista, että tulostin ei ole<br>hiljaisessa tilassa.                                                                                                    |                      |                       |
| Kosketa aloitusnäytössä<br>kohtaa <b>Asetukset &gt; Laite &gt;</b><br>Huolto > Määritys-valikko ><br>Laitteen toiminnot ><br>Hiljainen tila.                                                                                                    |                      |                       |
| 2 Tulosta asiakirja.                                                                                                    |                      |                       |
| Tulostaako tulostin hitaasti?                                                                                                    |                      |                       |
| <ul> <li>Vaihe 3</li> <li>Määritä tulostustarkkuus<br/>käyttöjärjestelmän mukaan<br/>joko Tulostusmääritykset- tai<br/>Tulostus-valintaikkunassa.</li> <li>Valitse tarkkuudeksi 600 dpi.</li> <li>Tulosta asiakirja.</li> </ul>                       | Siirry vaiheeseen 4. | Ongelma on ratkaistu. |
| Tulostaako tulostin hitaasti?                                                                                                    |                      |                       |
| <ul> <li>Vaihe 4</li> <li>1 Kosketa aloitusnäytössä<br/>kohtaa Asetukset &gt; Tulostus<br/>&gt; Laatu &gt; Tulostustarkkuus.</li> <li>2 Valitse tarkkuudeksi 600 dpi.</li> <li>3 Tulosta asiakirja.</li> <li>Tulostaako tulostin hitaasti?</li> </ul> | Siirry vaiheeseen 5. | Ongelma on ratkaistu. |
| Vaihe 5<br>1 Määritä paperilaji<br>käyttöjärjestelmän mukaan                                                                                                    | Siirry vaiheeseen 6. | Ongelma on ratkaistu. |

| ТОІМІ                                                                                                    | KYLLÄ                | EI                    |
|----------------------------------------------------------------------------------------------------|----------------------|-----------------------|
| <ul> <li>joko Tulostusmääritykset- tai<br/>Tulostus-valintaikkunassa.</li> <li>Varmista, että asetus<br/>vastaa lisättyä paperia.</li> <li>Voit muuttaa asetusta<br/>myös tulostimen<br/>ohjauspaneelista.</li> <li>Painava paperi tulostuu<br/>hitaammin.</li> <li>Letter-, A4- ja Legal-kokoa<br/>pienempi paperi voi<br/>tulostua hitaammin.</li> <li>Tulosta asiakirja.</li> </ul> |                      |                       |
| <ul> <li>Vaihe 6</li> <li>1 Varmista, että tulostimen<br/>tulostusmateriaalin laatu- ja<br/>painoasetukset vastaavat<br/>lisättävää paperia.</li> <li>Kosketa aloitusnäytössä<br/>kohtaa Asetukset &gt; Paperi &gt;<br/>Materiaalimääritykset &gt;<br/>Materiaalityypit.</li> <li>Karkea ja painava paperi voi<br/>tulostua hitaammin.</li> </ul>                                      | Siirry vaiheeseen 7. | Ongelma on ratkaistu. |
| 2 Tulosta asiakirja.                                                                                                    |                      |                       |
|                                                                                                    |                      |                       |

| ТОІМІ                                                                                                    | KYLLÄ                       | EI                    |
|----------------------------------------------------------------------------------------------------|-----------------------------|-----------------------|
| Vaihe 7                                                                                                    | Siirry vaiheeseen 8.        | Ongelma on ratkaistu. |
| Poista pidossa olevat työt.                                                                                                    |                             |                       |
| Tulostaako tulostin hitaasti?                                                                                                    |                             |                       |
| <ul> <li>Vaihe 8</li> <li>1 Varmista, että tulostin ei<br/>kuumene liikaa.</li> <li>Anna tulostimen jäähtyä<br/>pitkän tulostustyön jälkeen.</li> <li>Huomioi tulostimen<br/>käyttöympäristön<br/>suositeltu lämpötila. Katso<br/>lisätietoja kohdasta<br/>Tulostimen paikan<br/>valitseminen.</li> <li>2 Tulosta asiakirja.</li> </ul> | Ota yhteyttä asiakastukeen. | Ongelma on ratkaistu. |

# TYÖ TULOSTUU VÄÄRÄLTÄ ALUSTALTA TAI VÄÄRÄLLE PAPERILLE TAI

### ERIKOISMATERIAALILLE.

| ТОІМІ                                                                                                    | KYLLÄ                 | EI                                                         |
|----------------------------------------------------------------------------------------------------|-----------------------|------------------------------------------------------------|
| <ul> <li>Vaihe 1</li> <li>1 Tarkista, että tulostus tapahtuu oikealle paperityypille.</li> <li>2 Tulosta asiakirja.</li> <li>Onko asiakirja tulostettu oikealle paperityypille?</li> </ul>                                                                                                    | Siirry vaiheeseen 2.  | Lisää laitteeseen oikeankokoista ja<br>-tyyppistä paperia. |
| <ul> <li>Vaihe 2</li> <li>1 Määritä paperikoko ja -laji<br/>käyttöjärjestelmän mukaan<br/>joko Tulostusasetukset- tai<br/>Tulostus-valintaikkunassa.</li> <li>Voit muuttaa näitä asetuksia<br/>myös tulostimen<br/>ohjaustaulusta. Siirry kohtaan:<br/>Asetukset &gt; Paperi &gt;<br/>Alustojen asetukset &gt;<br/>Paperikoko/-tyyppi</li> <li>2 Varmista, että asetukset<br/>vastaavat lisättyä paperia.</li> <li>3 Tulosta asiakirja.</li> <li>Onko asiakirja tulostettu oikealle</li> </ul> | Ongelma on ratkaistu. | Siirry vaiheeseen 3.                                       |
| Vaibo 3                                                                                                    | Ongolma on ratkaistu  | Ota vetavttä asiakastukoon                                 |
| 1 Tarkista, onko alustat linkitetty.                                                                                                    | ongeima on ratkaista. |                                                            |
| Katso lisätietoja kohdasta<br>Alustojen yhdistäminen.                                                                                                    |                       |                                                            |
| 2 Tulosta asiakirja.                                                                                                    |                       |                                                            |
| Onko asiakirja tulostettu oikeasta<br>alustasta?                                                                                                    |                       |                                                            |

| ТОІМІ                                                                                                    | KYLLÄ                 | EI                   |
|----------------------------------------------------------------------------------------------------|-----------------------|----------------------|
| <ul> <li>Vaihe 1</li> <li>1 Tarkista ohjauspaneelista,<br/>näkyykö työ Pidossa olevat<br/>työt -luettelossa.</li> </ul> | Ongelma on ratkaistu. | Siirry vaiheeseen 2. |
| Jos asiakirjat eivät ole<br>luettelossa, tulosta asiakirjat<br>Tulosta ja pidä -valinnoilla.                            |                       |                      |
| 2 Tulosta asiakirjat.                                                                                                   |                       |                      |
| Tulostuivatko asiakirjat?                                                                                               |                       |                      |
| Vaihe 2                                                                                                    | Ongelma on ratkaistu. | Siirry vaiheeseen 3. |
| Tulostustyö saattaa sisältää<br>alustusvirheen tai virheellisiä<br>tietoja.                                             |                       |                      |
| <ul> <li>Poista tulostustyö ja lähetä se<br/>sitten uudelleen.</li> </ul>                                               |                       |                      |
| <ul> <li>Jos kyseessä on PDF-tiedosto,<br/>luo uusi tiedosto ja tulosta<br/>asiakirja.</li> </ul>                       |                       |                      |
| Tulostuivatko asiakirjat?                                                                                               |                       |                      |

### LUOTTAMUKSELLISET JA PIDOSSA OLEVAT ASIAKIRJAT EIVÄT TULOSTU

| ТОІМІ                                                                                        | KYLLÄ                 | EI                                        |
|----------------------------------------------------------------------------------------------|-----------------------|-------------------------------------------|
| Vaihe 3                                                                                      | Ongelma on ratkaistu. | Siirry vaiheeseen 4.                      |
| Jos tulostat Internetistä, tulostin<br>saattaa lukea useita työnimikkeitä<br>päällekkäisinä. |                       |                                           |
| Windows-käyttäjät                                                                            |                       |                                           |
| <ol> <li>Avaa Tulostusmääritykset-<br/>valintaikkuna.</li> </ol>                             |                       |                                           |
| <ul> <li>Valitse Tulosta ja pidä</li> <li>-välilehdessä Käytä tulostusta</li> </ul>          |                       |                                           |
| ja pitoa ja sitten Säilytä<br>kahdentuneet asiakirjat.                                       |                       |                                           |
| 3 Kirjoita PIN-koodi<br>Luottamuksellinen tulostus<br>-osioon.                               |                       |                                           |
| 4 Tulosta asiakirjat.                                                                        |                       |                                           |
| Macintosh-käyttäjät                                                                          |                       |                                           |
| 1 Tallenna ja anna kullekin työlle<br>eri nimi.                                              |                       |                                           |
| 2 Lähetä työ erikseen.                                                                       |                       |                                           |
| Tulostuivatko asiakirjat?                                                                    |                       |                                           |
| Vaihe 4                                                                                      | Ongelma on ratkaistu. | Ota yhteyttä <mark>asiakastukeen</mark> . |
| <ol> <li>Vapauta tulostimen muistia<br/>poistamalla pidossa olevia<br/>töitä.</li> </ol>     |                       |                                           |
| 2 Tulosta asiakirjat.                                                                        |                       |                                           |
| Tulostuivatko asiakirjat?                                                                    |                       |                                           |

# Tulostin ei vastaa

| ТОІМІ                                                                                                    | KYLLÄ                              | EI                                   |
|----------------------------------------------------------------------------------------------------|------------------------------------|--------------------------------------|
| Vaihe 1                                                                                                    | Ongelma on ratkaistu.              | Siirry vaiheeseen 2.                 |
| Tarkista, että virtajohto on liitetty<br>pistorasiaan.                                                                                                    |                                    |                                      |
| Tulipalon tai sähköiskun vaaran<br>välttämiseksi liitä virtajohto suo-<br>raan asianmukaiseen maadoitet-<br>tuun sähköpistokkeeseen, joka on<br>lähellä ja helposti saatavilla. |                                    |                                      |
| Vastaako tulostin?                                                                                                    |                                    |                                      |
| Vaihe 2                                                                                                    | Kytke virta kytkimellä tai palauta | Siirry vaiheeseen 3.                 |
| Tarkista, onko pistorasian virta kat-<br>kaistu kytkimellä tai katkaisimella.                                                                                                   | Katkaisin.                         |                                      |
| Onko pistorasian virta katkaistu<br>kytkimellä tai katkaisimella?                                                                                                    |                                    |                                      |
| Vaihe 3                                                                                                    | Siirry vaiheeseen 4.               | Kytke tulostimeen virta.             |
| Tarkista, että tulostimeen on kyt-<br>ketty virta.                                                                                                    |                                    |                                      |
| Onko tulostimeen kytketty virta?                                                                                                    |                                    |                                      |
| Vaihe 4                                                                                                    | Herätä tulostin painamalla         | Siirry vaiheeseen 5.                 |
| Tarkista, onko tulostin lepo- tai<br>horrostilassa.                                                                                                    | virtapainiketta.                   |                                      |
| Onko tulostin lepo- tai<br>horrostilassa?                                                                                                    |                                    |                                      |
| Vaihe 5                                                                                                    | Siirry vaiheeseen 6.               | Liitä kaapelit oikeisiin portteihin. |
| Varmista, että kaapelit, joilla tulos-<br>tin ja tietokone on liitetty toisiinsa,<br>on liitetty oikeisiin portteihin.                                                          |                                    |                                      |
| Onko kaapelit liitetty oikeisiin portteihin?                                                                                                    |                                    |                                      |
| Vaihe 6                                                                                                    | Ongelma on ratkaistu.              | Siirry vaiheeseen 7.                 |
| Katkaise tulostimesta virta, asenna<br>lisävarusteet ja kytke tulostimeen<br>virta.                                                                                             |                                    |                                      |
| Lisätietoja on lisälaitteen                                                                                                    |                                    |                                      |

| ТОІМІ                                                                           | KYLLÄ                 | EI                                        |
|---------------------------------------------------------------------------------|-----------------------|-------------------------------------------|
| käyttöohjeessa.                                                                 |                       |                                           |
| Vastaako tulostin?                                                              |                       |                                           |
| Vaihe 7                                                                         | Ongelma on ratkaistu. | Siirry vaiheeseen 8.                      |
| Asenna oikea tulostinohjain.                                                    |                       |                                           |
| Vastaako tulostin?                                                              |                       |                                           |
| Vaihe 8                                                                         | Ongelma on ratkaistu. | Ota yhteyttä <mark>asiakastukeen</mark> . |
| Sammuta tulostin, odota noin 10<br>sekuntia ja käynnistä tulostin<br>uudelleen. |                       |                                           |
| Vastaako tulostin?                                                              |                       |                                           |

# Flash-asemaa ei voi lukea

| ТОІМІ                                                                                                    | KYLLÄ                 | EI                                        |
|----------------------------------------------------------------------------------------------------|-----------------------|-------------------------------------------|
| Vaihe 1                                                                                                    | Siirry vaiheeseen 2.  | Odota, kunnes tulostin on käsitellyt      |
| Tarkista, käsitteleekö tulostin par-<br>haillaan toista tulostus-, kopiointi-,<br>skannaus- tai faksaustyötä. |                       | toisen työn.                              |
| Onko tulostin valmis?                                                                                         |                       |                                           |
| Vaihe 2                                                                                                    | Siirry vaiheeseen 3.  | Aseta tuettu flash-asema.                 |
| Tarkista, onko flash-asema tuettu.<br>Lisätietoja on kohdassa Tuetut<br>flash-asemat ja tiedostotyypit.       |                       |                                           |
| Onko flash-asema tuettu?                                                                                      |                       |                                           |
| Vaihe 3                                                                                                    | Ongelma on ratkaistu. | Ota yhteyttä <mark>asiakastukeen</mark> . |
| Poista flash-asema ja aseta se sit-<br>ten uudelleen.                                                         |                       |                                           |
| Tunnistaako tulostin flash-<br>aseman?                                                                        |                       |                                           |

# USB-portin käyttöönotto

Kosketa aloitusnäytössä kohtaa Asetukset > Verkko/portit > USB > Ota käyttöön USB-portti.

# Verkkoyhteysongelmat

### EMBEDDED WEB SERVER EI AVAUDU

| ТОІМІ                                                                                                    | KYLLÄ                | EI                                  |
|----------------------------------------------------------------------------------------------------|----------------------|-------------------------------------|
| Vaihe 1                                                                                                    | Siirry vaiheeseen 2. | Kytke tulostimeen virta.            |
| Tarkista, että tulostimeen on<br>kytketty virta.                                                                                                    |                      |                                     |
| Onko tulostimeen kytketty virta?                                                                                                    |                      |                                     |
| Vaihe 2                                                                                                    | Siirry vaiheeseen 3. | Kirjoita tulostimen oikea IP-osoite |
| Tarkista, että tulostimen IP-osoite<br>on oikea.                                                                                                    |                      | osoitekenttään.                     |
| <ul> <li>IP-osoite näkyy<br/>aloitusnäytössä.</li> <li>IP-osoite on neljä pisteillä<br/>erotettua numerosarjaa, kuten<br/>123.123.123.123.</li> </ul>                                                                                           |                      |                                     |
| Onko tulostimen IP-osoite oikea?                                                                                                    |                      |                                     |
| Vaihe 3                                                                                                    | Siirry vaiheeseen 4. | Asenna tuettu selain.               |
| Tarkista, että käytät tuettua<br>selainta:                                                                                                    |                      |                                     |
| <ul> <li>Internet Explorer -versio 11 tai<br/>uudempi</li> <li>Microsoft Edge</li> <li>Safari-versio 6 tai uudempi</li> <li>Google Chrome<sup>™</sup> -versio 32<br/>tai uudempi</li> <li>Mozilla Firefox -versio 24 tai<br/>uudempi</li> </ul> |                      |                                     |
| Onko käyttämäsi selain tuettu?                                                                                                    |                      |                                     |
| Vaihe 4                                                                                                    | Siirry vaiheeseen 5. | Ota yhteyttä                        |
| Tarkista, että verkkoyhteys toimii.                                                                                                    |                      | järjestelmänvalvojaan.              |
| Toimiiko verkkoyhteys?                                                                                                    |                      |                                     |
| Vaihe 5                                                                                                    | Siirry vaiheeseen 6. | Varmista kaapeliliitännät.          |
| Tarkista, että kaapelit on liitetty<br>tukevasti tulostimeen ja<br>tulostuspalvelimeen. Lisätietoja on                                                                                                    |                      |                                     |

| ТОІМІ                                                                                                    | KYLLÄ                 | EI                                        |
|----------------------------------------------------------------------------------------------------|-----------------------|-------------------------------------------|
| tulostimen käyttöohjeissa.                                                                                          |                       |                                           |
| Onko kaapelit kiinnitetty kunnolla?                                                                                 |                       |                                           |
| Vaihe 6<br>Tarkista, onko välityspalvelimet<br>poistettu käytöstä.<br>Onko välityspalvelimet poistettu<br>käytöstä? | Siirry vaiheeseen 7.  | Ota yhteyttä<br>järjestelmänvalvojaan.    |
| <b>Vaihe 7</b><br>Avaa Embedded Web Server.<br>Avautuiko Embedded Web Server?                                       | Ongelma on ratkaistu. | Ota yhteyttä <mark>asiakastukeen</mark> . |

### TULOSTINTA EI VOIDA YHDISTÄÄ WI-FI-VERKKOON

| ΤΟΙΜΙ                                                                                                    | KYLLÄ                 | EI                   |
|----------------------------------------------------------------------------------------------------|-----------------------|----------------------|
| Vaihe 1                                                                                                    | Ongelma on ratkaistu. | Siirry vaiheeseen 2. |
| Varmista, että Aktiivinen sovitin<br>-asetuksena on Automaattinen.                                                            |                       |                      |
| Kosketa aloitusnäytössä kohtaa<br>Asetukset > Verkko/portit ><br>Verkon yleiskatsaus > Aktiivinen<br>sovitin > Automaattinen. |                       |                      |
| Pystyykö tulostin yhdistämään Wi-<br>Fi-verkkoon?                                                                             |                       |                      |
| Vaihe 2                                                                                                    | Siirry vaiheeseen 4.  | Siirry vaiheeseen 3. |
| Tarkista, onko oikea Wi-Fi-verkko<br>valittu.                                                                                 |                       |                      |
| Jotkin reitittimet voivat jakaa<br>oletus-SSID:n.                                                                             |                       |                      |
| Oletko yhdistämässä oikeaan Wi-<br>Fi-verkkoon?                                                                               |                       |                      |
| Vaihe 3                                                                                                    | Ongelma on ratkaistu. | Siirry vaiheeseen 4. |
| Yhdistä oikeaan Wi-Fi-verkkoon.<br>Lisätietoja on kohdassa<br>Tulostimen yhdistäminen Wi-Fi-<br>verkkoon.                     |                       |                      |

| ТОІМІ                                                                                               | KYLLÄ                 | EI                                        |
|----------------------------------------------------------------------------------------------------|-----------------------|-------------------------------------------|
| Pystyykö tulostin yhdistämään Wi-<br>Fi-verkkoon?                                                   |                       |                                           |
| Vaihe 4                                                                                             | Siirry vaiheeseen 6.  | Siirry vaiheeseen 5.                      |
| Tarkista langaton suojaustila.                                                                      |                       |                                           |
| Kosketa aloitusnäytössä kohtaa<br>Asetukset > Verkko/portit ><br>Langaton > Langaton<br>suojaustila |                       |                                           |
| Onko valittu oikea langaton<br>suojaustila?                                                         |                       |                                           |
| Vaihe 5                                                                                             | Ongelma on ratkaistu. | Siirry vaiheeseen 6.                      |
| Valitse oikea langaton suojaustila.                                                                 |                       |                                           |
| Pystyykö tulostin yhdistämään Wi-<br>Fi-verkkoon?                                                   |                       |                                           |
| Vaihe 6                                                                                             | Ongelma on ratkaistu. | Ota yhteyttä <mark>asiakastukeen</mark> . |
| Varmista, että annoit oikean<br>verkon salasanan.                                                   |                       |                                           |
| Huomioi salasanan välilyönnit,<br>numerot ja isot kirjaimet.                                        |                       |                                           |
| Pystyykö tulostin yhdistämään Wi-<br>Fi-verkkoon?                                                   |                       |                                           |

# Tarvikeongelmat

#### VAIHDA KASETTI, TULOSTIMEN ALUE EI TÄSMÄÄ

Voit korjata ongelman ostamalla tulostimen aluetta vastaavan väriainekasetin tai kaikille alueille sopivan yleisväriainekasetin.

- Virheviestin 42 ensimmäinen numero ilmaisee tulostimen alueen.
- Virheviestin 42 toinen numero ilmaisee väriainekasetin alueen.

#### Taulukko 12.1 Tulostimen ja väriainekasetin alueet

| ALUE                                                         | NUMEROKOODI |
|--------------------------------------------------------------|-------------|
| Maailmanlaajuinen tai aluetta ei ole määritetty              | 0           |
| Pohjois-Amerikka (Yhdysvallat, Kanada)                       | 1           |
| Euroopan talousalue, Länsi-Eurooppa, Pohjoismaat,<br>Sveitsi | 2           |
| Tyynenmeren Aasia                                            | 3           |
| Latinalainen Amerikka                                        | 4           |
| Muu Eurooppa, Lähi-itä ja Afrikka                            | 5           |
| Australia, Uusi-Seelanti                                     | 6           |
| Virheellinen alue                                            | 9           |

Huom.: Voit selvittää tulostimen ja väriainekasetin alueasetukset tulostamalla tulostuslaadun testisivut. Navigoi ohjaustaulusta kohtaan: Asetukset > Vianetsintä > Tulostuslaadun testisivujen tulostus.

#### MUUT KUIN XEROX-TARVIKKEET

Tulostin on havainnut muun Xeroxin valmistaman osan tai tarvikkeen tulostimessa.

Xerox-tulostimesi toimii parhaiten aidoilla Xerox-tarvikkeilla. Kolmannen osapuolen tarvikkeiden käyttö voi vaikuttaa tulostimen ja sen kuvantuottoyksikön suorituskykyyn, toimintavarmuuteen tai käyttöikään.

Käyttöikää mittaavat osat on suunniteltu toimimaan Xeroxin tarvikkeiden kanssa ja saattavat toimia odottamattomalla tavalla, jos kolmannen osapuolen tarvikkeita käytetään. Kuvantuottoyksikön osien käyttö suunnitellun käyttöiän kuluttua umpeen voi vahingoittaa Xerox-tulostinta tai sen osia.

**Vaara:** Kolmannen osapuolen tarvikkeiden tai osien käyttö voi vaikuttaa takuun kattavuuteen. Takuu ei välttämättä kata kolmannen osapuolen tarvikkeiden tai osien käytöstä aiheutuneita vahinkoja.

Hyväksy kaikki mainitut riskitekijät ja jatka kolmannen osapuolen tarvikkeiden käyttöä tulostimessa painamalla X- ja OK-painikkeita yhtä aikaa 15 sekunnin ajan.

Jos et hyväksy mainittuja riskitekijöitä, poista kolmannen osapuolen tarvike tai osa tulostimesta ja asenna sen tilalle aito Xerox-tarvike tai -osa. Katso lisätietoja kohdasta Aitojen Xerox-tarvikkeiden käyttäminen.
### Tukosten poistaminen

#### TUKOSTEN VÄLTTÄMINEN

#### Lisää paperi oikein

• Varmista, että paperi on alustassa suorassa.

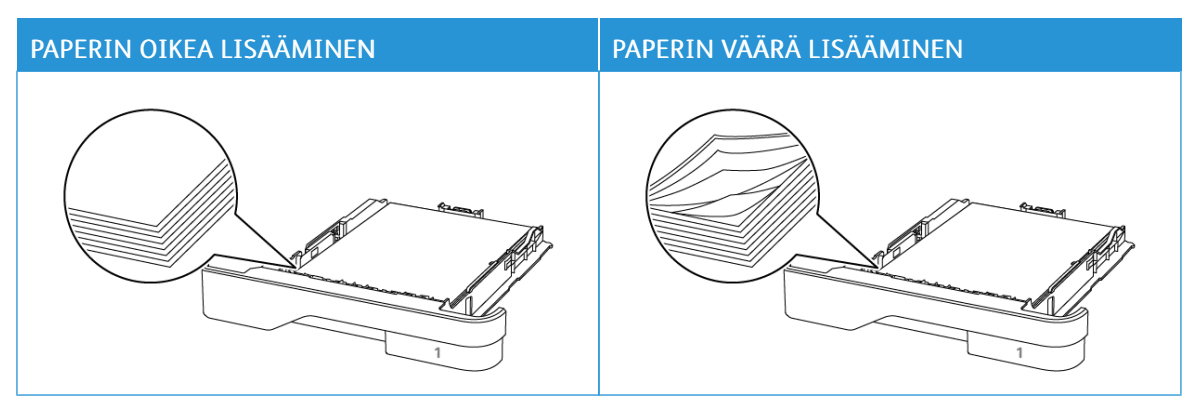

- Älä lisää alustaan paperia tai poista alustaa tulostamisen aikana.
- Älä lisää laitteeseen liikaa paperia. Varmista, että pinon korkeus on paperin enimmäistäyttöosoittimen alapuolella.
- Älä liu'uta paperia alustaan. Lisää paperi kuvan mukaisesti.

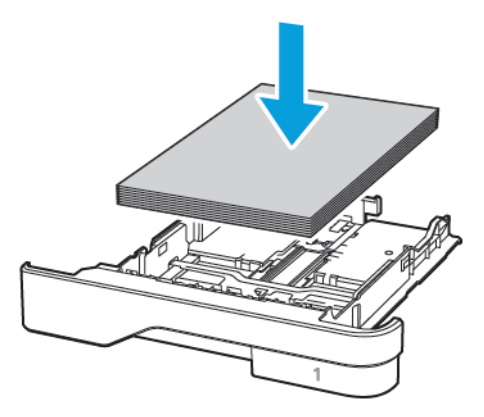

- Varmista, että paperiohjaimet ovat oikeassa asennossa, eivätkä paina paperia tai kirjekuoria liian tiukasti.
- Työnnä alusta kunnolla paikalleen tulostimen sisään paperin lisäämisen jälkeen.

#### Käytä suositeltua paperia

- Käytä ainoastaan suositeltua paperia tai erikoistulostusmateriaalia.
- Älä lisää ryppyistä, taitettua, kosteaa tai käpristynyttä paperia.
- Taivuta ja ilmasta paperipino ja suorista sen reunat, ennen kuin lisäät sen tulostimeen.

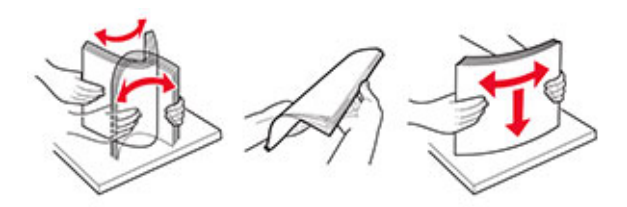

- Älä käytä käsin leikattua tai rajattua materiaalia.
- Älä käytä samassa lokerossa eri kokoisia, painoisia tai tyyppisiä papereita.
- Varmista, että paperikoko ja -laji on asetettu oikein tietokoneen tai tulostimen ohjauspaneelissa.
- Säilytä paperi valmistajan suositusten mukaisesti.

#### TUKOKSEN SIJAINNIN TUNNISTAMINEN.

- Kun käyttöpaneeliin tulee ilmoitus Tukosavustaja -asetus on käytössä, tulostin tyhjentää tyhjät tai osittain tulostetut sivut, kun juuttunut paperi on poistettu. Tarkista tyhjät sivut tulosteista.
- Kun käyttöpaneeliin tulee ilmoitus Tukosselvitys -asetus on käytössä tai automaattinen, tulostin tulostaa jumiutuneet sivut uudelleen.

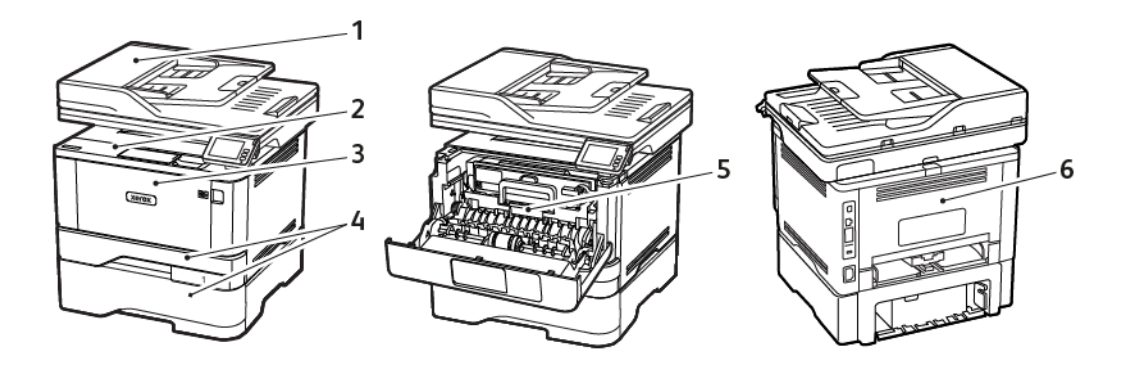

- 1. Originaalien syöttölaite
- 2. Vakioalusta

- 4. Alustat
- 5. Dupleksilaite 6. Takaovi
- 3. Monikäyttösyöttöaukko
- PAPERITUKOS AUTOMAATTISESSA ASIAKIRJANSYÖTTÖLAITTEESSA
- 1. Poista kaikki alkuperäiset asiakirjat asiakirjansyöttölaitteen alustasta.

2. Avaa originaalien syöttölaitteen kansi.

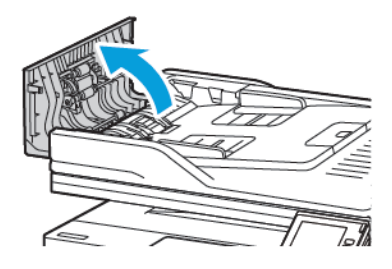

3. Poista juuttunut paperi.

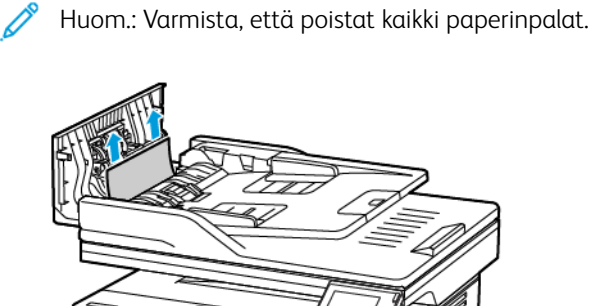

4. Sulje automaattisen asiakirjansyöttölaitteen kansi.

#### PAPERITUKKEUMA VAKIOLUOVUTUSALUSTASSA

1. Nosta skanneri ja poista juuttunut paperi.

🎢 Huom.: Varmista, että poistat kaikki paperinpalat.

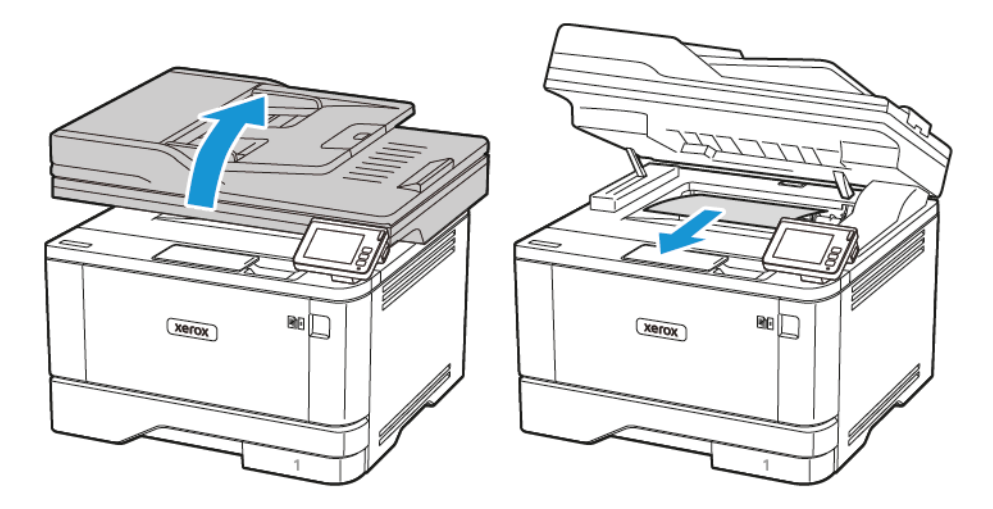

2. Laske skanneri.

#### PAPERITUKOS MONIKÄYTTÖSYÖTTÖAUKOSSA

1. Poista paperit monisyöttölaitteesta.

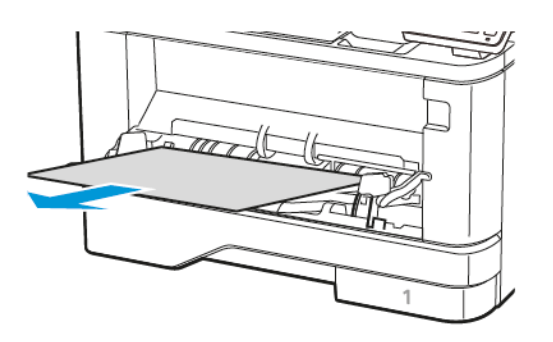

2. Poista juuttunut paperi.

🧷 Huom.: Varmista, että poistat kaikki paperinpalat.

- 3. Sulje monisyöttölaite.
- 4. Avaa etuovi.

**Varoitus—mahdollinen vaurio:** Estä sähköstaattisen purkauksen aiheuttama vahinko koskettamalla tulostimen metallikehystä ennen kuin avaat tai kosketat tulostimen sisäosia.

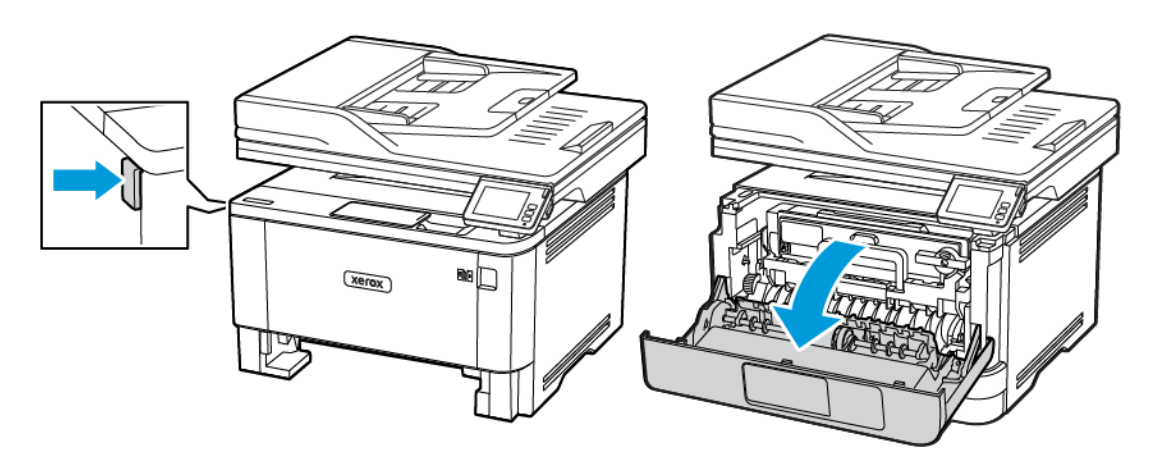

#### 5. Irrota kuvayksikkö.

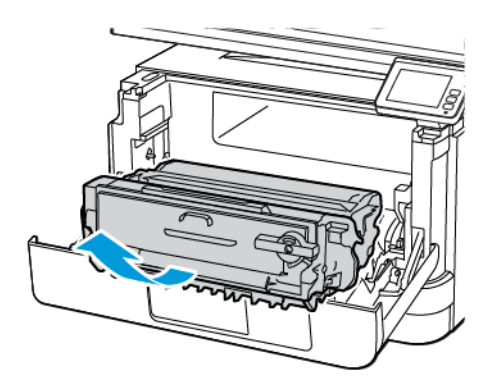

**Varoitus—mahdollinen vaurio:** Älä altista kuvayksikköä suoralle valolle yli 10 minuutiksi. Pitkäaikainen altistuminen valolle voi aiheuttaa tulostuslaatuongelmia.

**Varoitus—mahdollinen vaurio:** Älä kosketa valojohderumpua. Rumpujen koskettaminen saattaa heikentää tulevien tulostustöiden laatua.

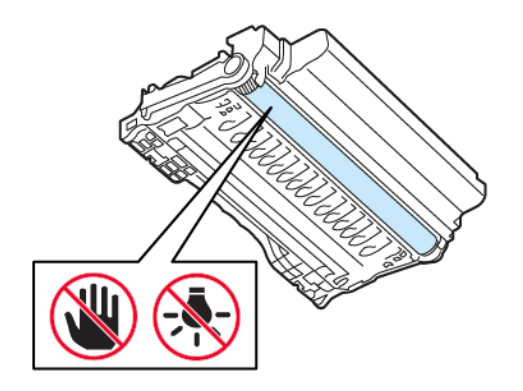

#### 6. Poista juuttunut paperi.

VAROITUS—KUUMA PINTA: Tulostimen sisäosat voivat olla kuumat. Välttyäksesi palovammoilta kosketa osia vasta, kun ne ovat jäähtyneet.

<sup>8</sup> Huom.: Varmista, että poistat kaikki paperinpalat.

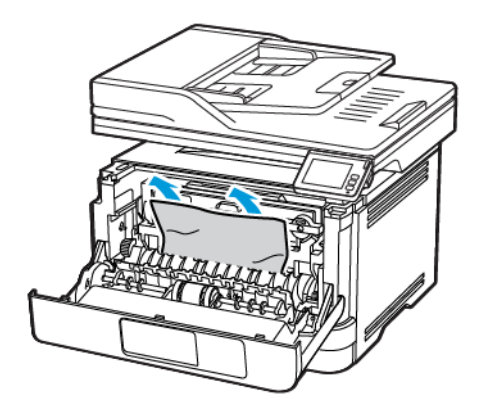

7. Aseta kuvayksikkö paikalleen.

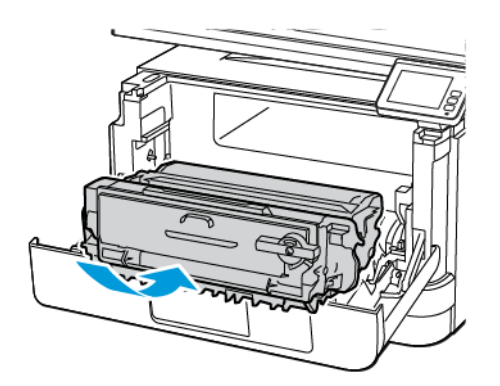

8. Sulje ovi.

9. Avaa monisyöttölaite.

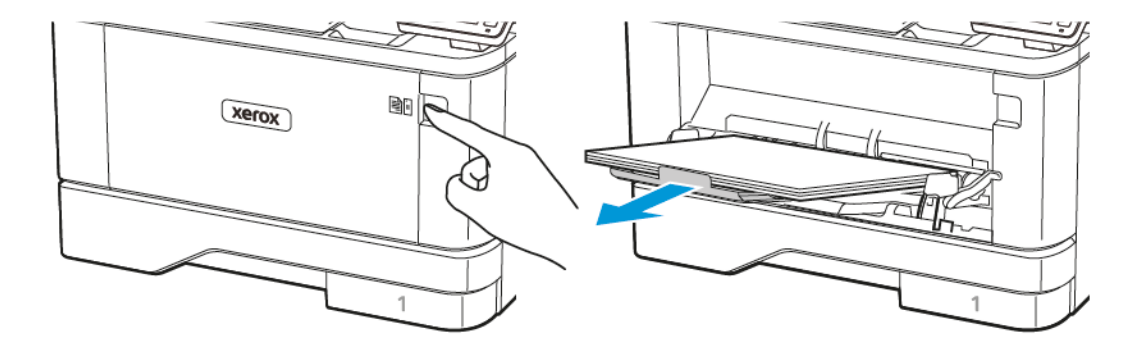

10. Taivuta ja ilmasta paperipino ja suorista sen reunat, ennen kuin lisäät sen tulostimeen.

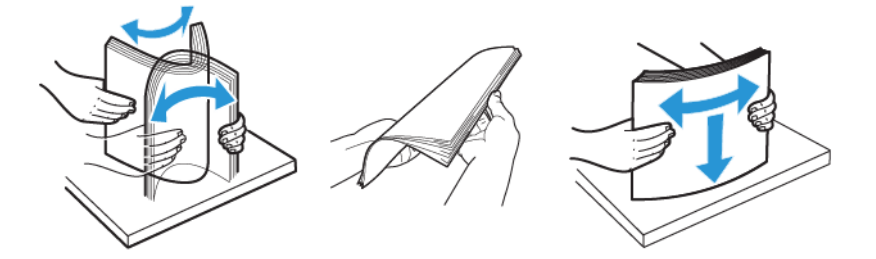

11. Lisää paperia.

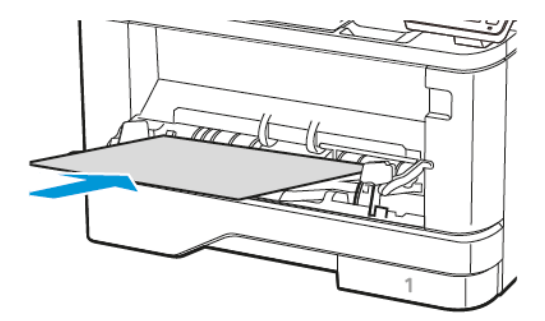

#### PAPERITUKOS ALUSTOISSA

1. Irrota alusta.

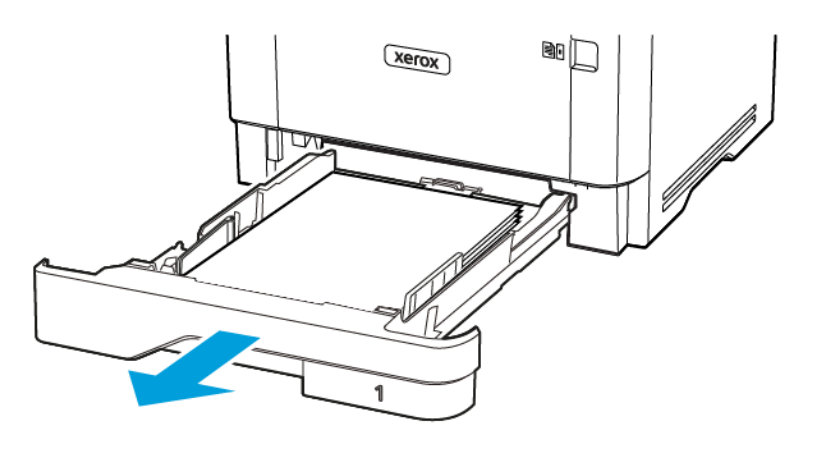

2. Avaa etuovi.

**Varoitus—mahdollinen vaurio:** Estä sähköstaattisen purkauksen aiheuttama vahinko koskettamalla tulostimen metallikehystä ennen kuin avaat tai kosketat tulostimen sisäosia.

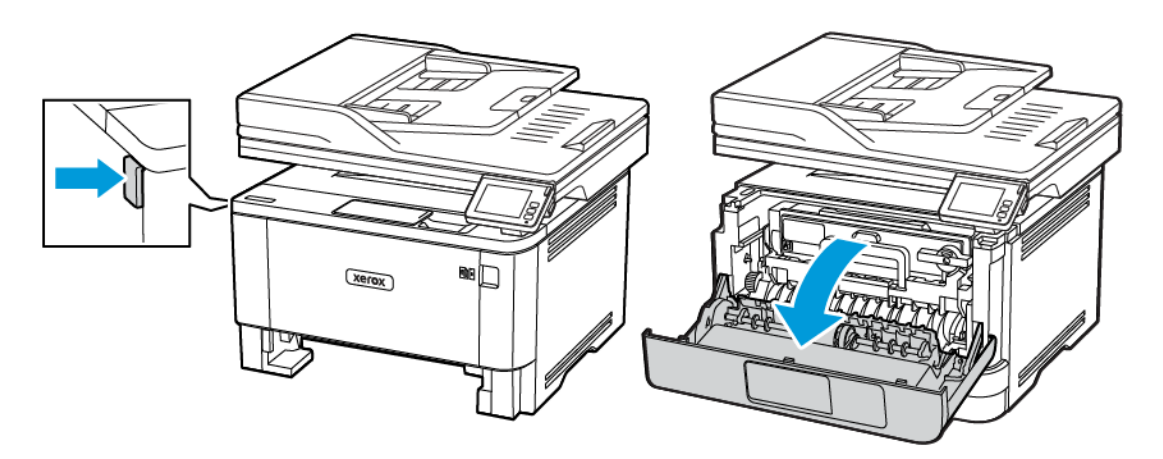

#### 3. Irrota kuvayksikkö.

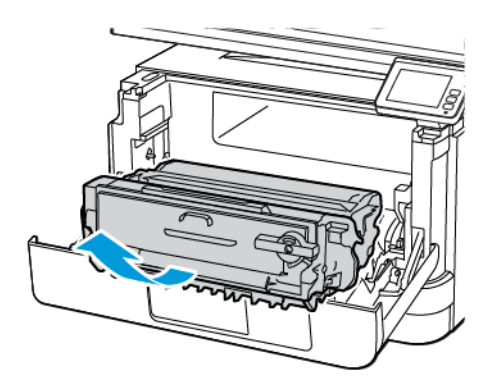

**Varoitus—mahdollinen vaurio:** Älä altista kuvayksikköä suoralle valolle yli 10 minuutiksi. Pitkäaikainen altistuminen valolle voi aiheuttaa tulostuslaatuongelmia.

**Varoitus—mahdollinen vaurio:** Älä kosketa valojohderumpua. Rumpujen koskettaminen saattaa heikentää tulevien tulostustöiden laatua.

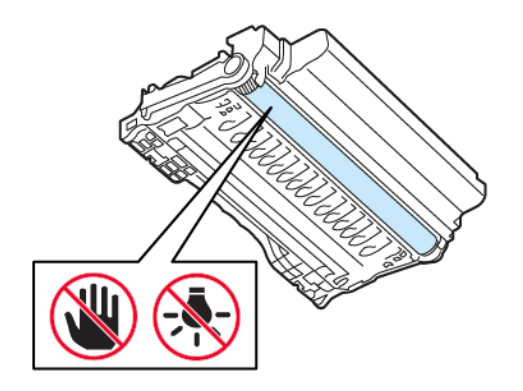

#### 4. Poista juuttunut paperi.

VAROITUS—KUUMA PINTA: Tulostimen sisäosat voivat olla kuumat. Välttyäksesi palovammoilta kosketa osia vasta, kun ne ovat jäähtyneet.

Puom.: Varmista, että poistat kaikki paperinpalat.

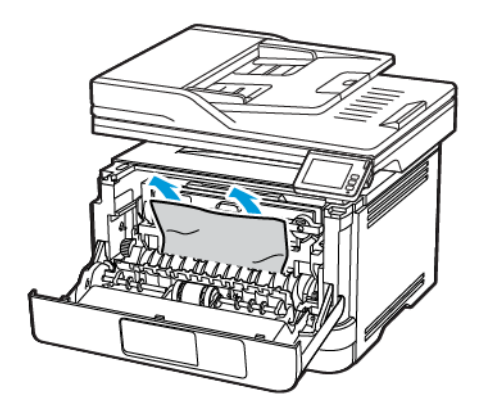

5. Aseta kuvayksikkö paikalleen.

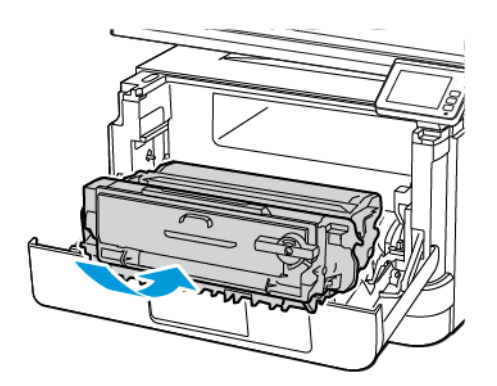

6. Sulje etuluukku ja aseta alusta paikalleen.

#### 7. Avaa takaovi.

**VAROITUS—KUUMA PINTA:**Tulostimen sisäosat voivat olla kuumat. Välttyäksesi palovammoilta kosketa osia vasta, kun ne ovat jäähtyneet.

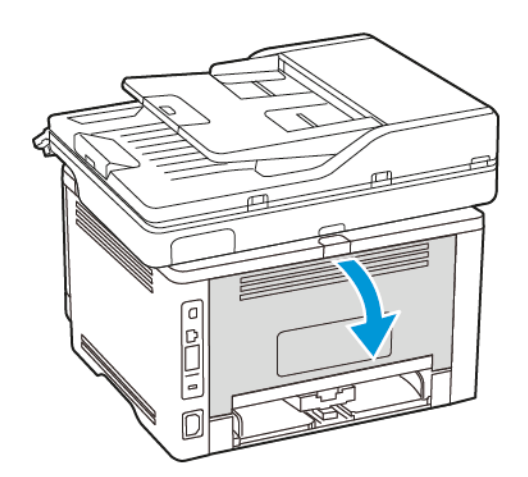

8. Poista juuttunut paperi.

<sup>8</sup> Huom.: Varmista, että poistat kaikki paperinpalat.

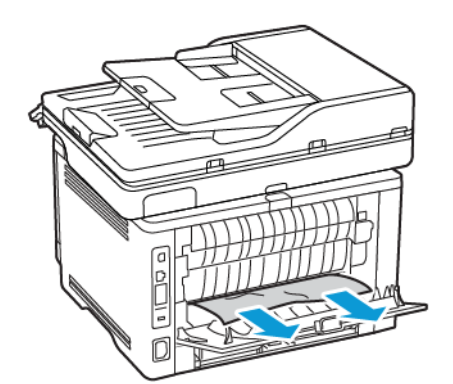

9. Sulje takaovi.

Vianmääritys

10. Irrota valinnainen alusta.

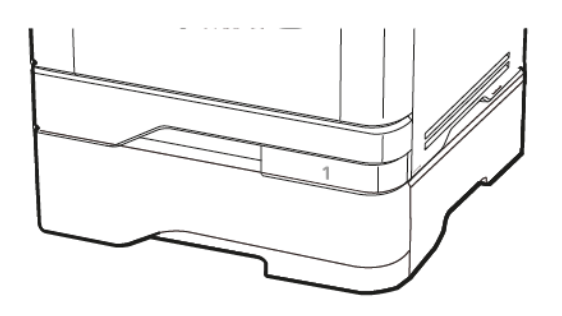

11. Poista juuttunut paperi.

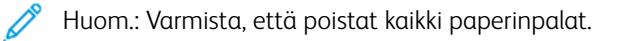

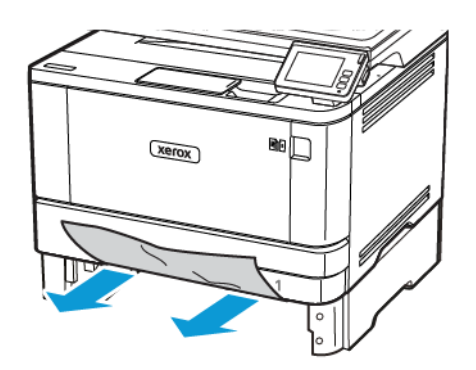

12. Aseta alusta tulostimeen.

#### PAPERITUKOS DUPLEKSILAITTEESSA

1. Avaa etuovi.

**Varoitus—mahdollinen vaurio:** Estä sähköstaattisen purkauksen aiheuttama vahinko koskettamalla tulostimen metallikehystä ennen kuin avaat tai kosketat tulostimen sisäosia.

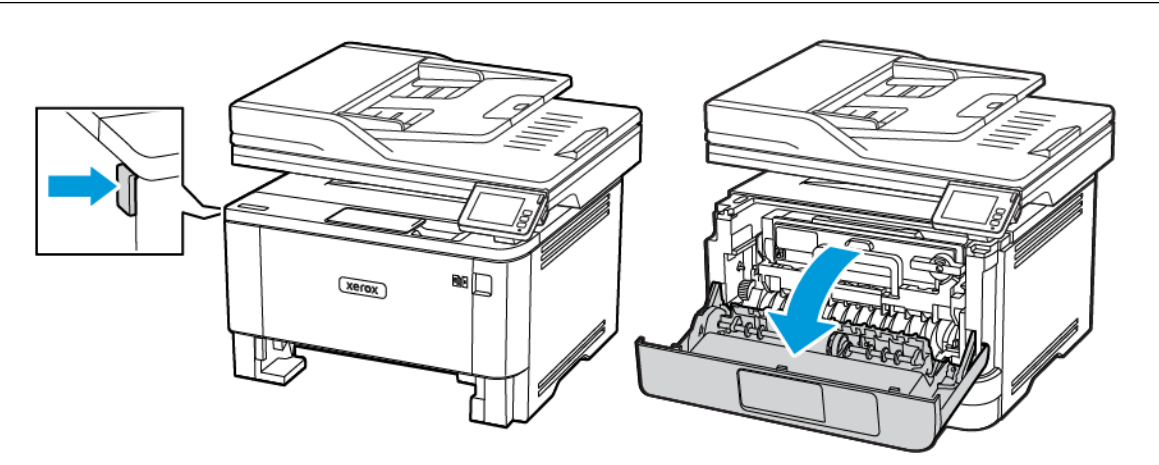

2. Irrota kuvayksikkö.

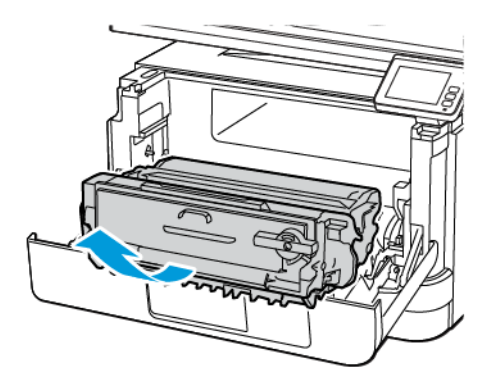

**Varoitus—mahdollinen vaurio:** Älä altista kuvayksikköä suoralle valolle yli 10 minuutiksi. Pitkäaikainen altistuminen valolle voi aiheuttaa tulostuslaatuongelmia.

**Varoitus—mahdollinen vaurio:** Älä kosketa valojohderumpua. Rumpujen koskettaminen saattaa heikentää tulevien tulostustöiden laatua.

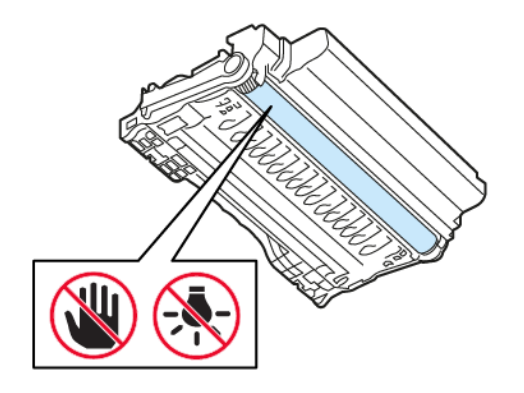

#### 3. Poista juuttunut paperi.

VAROITUS—KUUMA PINTA:Tulostimen sisäosat voivat olla kuumat. Välttyäksesi palovammoilta kosketa osia vasta, kun ne ovat jäähtyneet.

<sup>9</sup> Huom.: Varmista, että poistat kaikki paperinpalat.

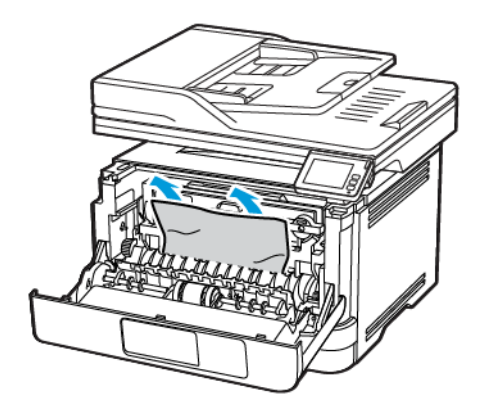

4. Aseta kuvayksikkö paikalleen.

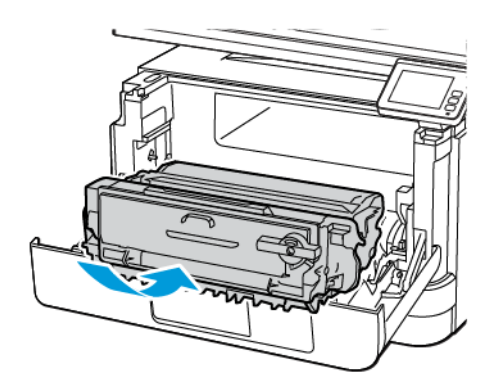

- 5. Sulje ovi.
- 6. Irrota alusta.

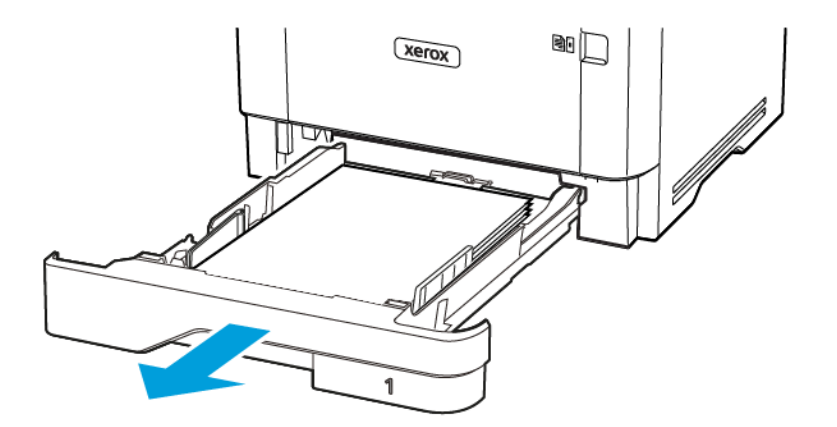

Vianmääritys

7. Avaa kaksipuolinen tulostusyksikkö painamalla sen salpaa.

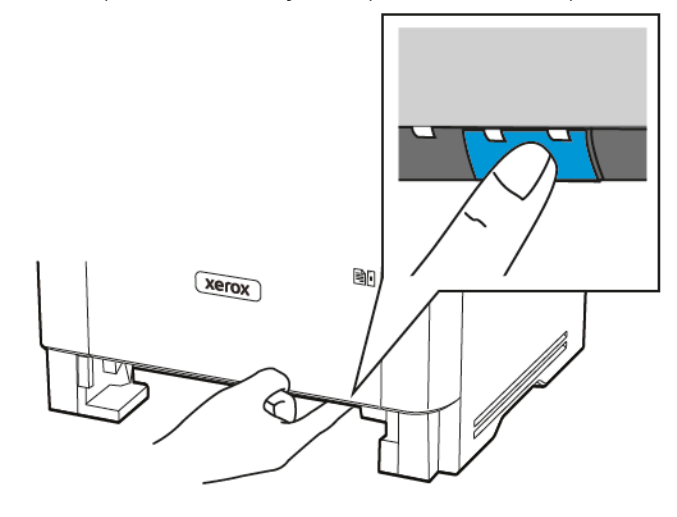

8. Poista juuttunut paperi.

Muom.: Varmista, että poistat kaikki paperinpalat.

- 9. Sulje kaksipuolinen tulostusyksikkö.
- 10. Aseta alusta tulostimeen.

#### PAPERITUKOS TAKAOVESSA

1. Avaa etuovi.

**Varoitus—mahdollinen vaurio:** Estä sähköstaattisen purkauksen aiheuttama vahinko koskettamalla tulostimen metallikehystä ennen kuin avaat tai kosketat tulostimen sisäosia.

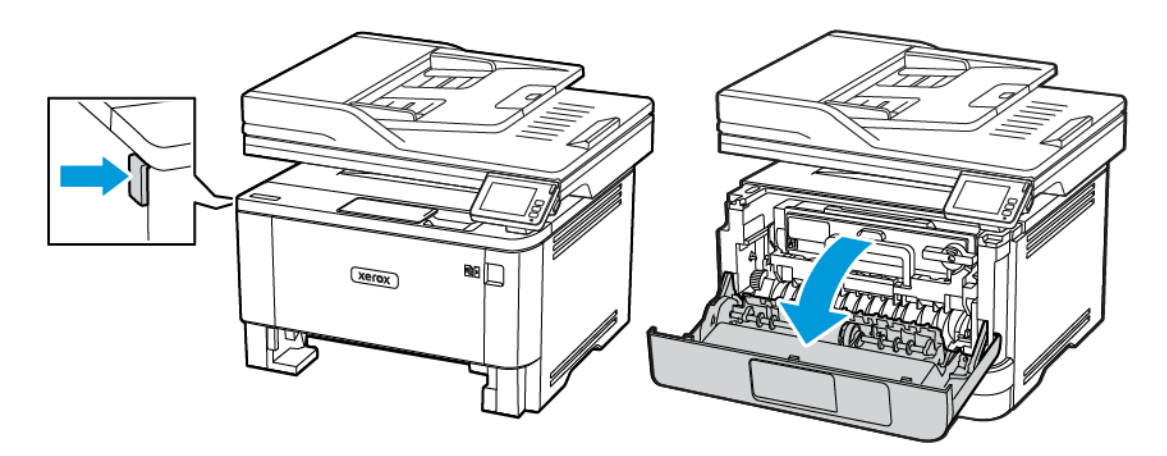

#### 2. Irrota kuvayksikkö.

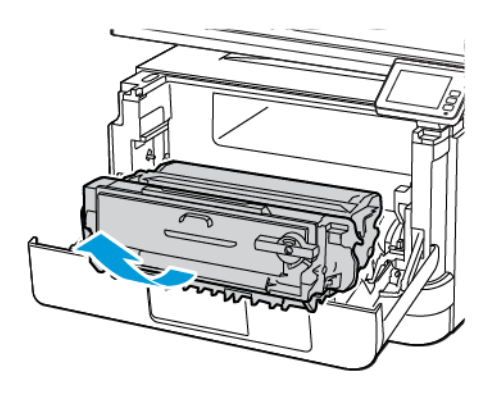

**Varoitus—mahdollinen vaurio:** Älä altista kuvayksikköä suoralle valolle yli 10 minuutiksi. Pitkäaikainen altistuminen valolle voi aiheuttaa tulostuslaatuongelmia.

**Varoitus—mahdollinen vaurio:** Älä kosketa valojohderumpua. Rumpujen koskettaminen saattaa heikentää tulevien tulostustöiden laatua.

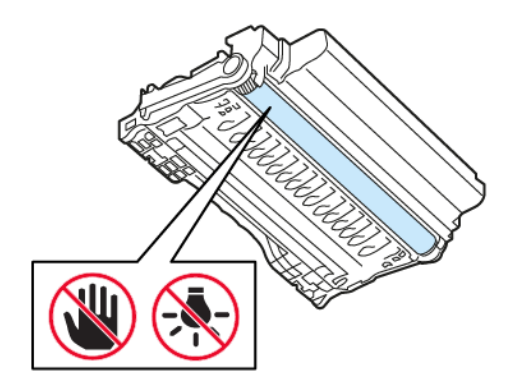

#### 3. Avaa takaovi.

**VAROITUS—KUUMA PINTA:**Tulostimen sisäosat voivat olla kuumat. Välttyäksesi palovammoilta kosketa osia vasta, kun ne ovat jäähtyneet.

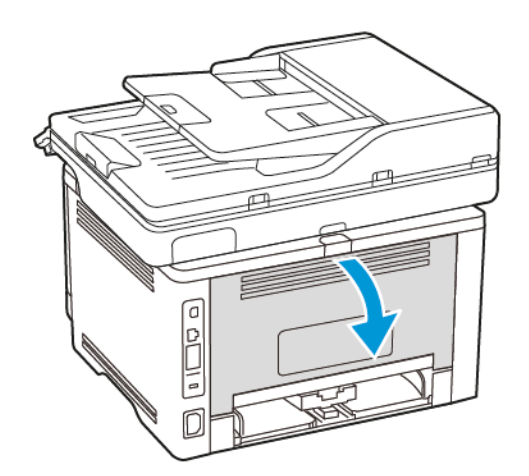

4. Poista juuttunut paperi.

<sup>P</sup> Huom.: Varmista, että poistat kaikki paperinpalat.

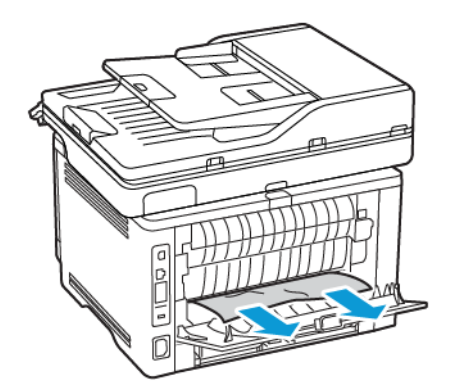

5. Sulje takaovi.

6. Aseta kuvayksikkö paikalleen.

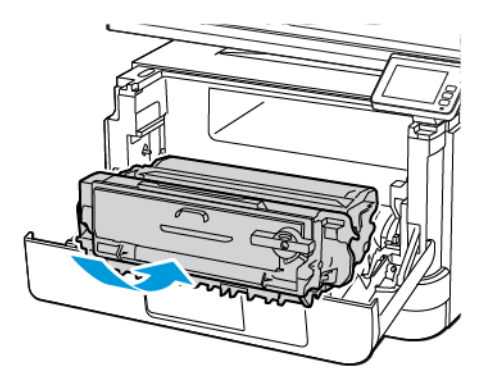

7. Sulje etuovi.

# Paperinsyöttöongelmat

## KIRJEKUORI SULKEUTUU TULOSTUKSEN AIKANA

| ТОІМІ                                                                                                    | KYLLÄ                       | EI                    |
|----------------------------------------------------------------------------------------------------|-----------------------------|-----------------------|
| Vaihe 1<br>1 Käytä kirjekuorta, jota on<br>säilytetty kuivassa<br>ympäristössä.                                                                                               | Siirry vaiheeseen 2.        | Ongelma on ratkaistu. |
| Läpät voivat sulkeutua<br>tulostettaessa kosteille<br>kirjekuorille.                                                                                                    |                             |                       |
| 2 Lähetä tulostustyö.                                                                                                    |                             |                       |
| Sulkeutuuko kirjekuori tulostuksen<br>aikana?                                                                                                    |                             |                       |
| Vaihe 2<br>1 Varmista, että<br>paperityyppiasetus on<br>Kirjekuori.<br>Navigoi ohjaustaulusta<br>kohtaan: Asetukset > Paperi ><br>Alustojen asetukset ><br>Paperikoko/-tyyppi | Ota yhteyttä asiakastukeen. | Ongelma on ratkaistu. |
| 2 Lähetä tulostustyö.                                                                                                    |                             |                       |
| Sulkeutuuko kirjekuori tulostuksen<br>aikana?                                                                                                    |                             |                       |

#### LAJITTELUTULOSTUS EI TOIMI

| ТОІМІ                                                                                                    | KYLLÄ                 | EI                          |
|----------------------------------------------------------------------------------------------------|-----------------------|-----------------------------|
| <ul> <li>Vaihe 1</li> <li>1 Navigoi ohjaustaulusta<br/>kohtaan: Asetukset &gt; Tulostus<br/>&gt; Asettelu &gt; Lajittelu</li> <li>2 Kosketa kohtaa Käytössä<br/>[1,2,1,2,1,2].</li> <li>3 Tulosta asiakirja.</li> <li>Onko asiakirja lajiteltu oikein?</li> </ul> | Ongelma on ratkaistu. | Siirry vaiheeseen 2.        |
| <ul> <li>Vaihe 2</li> <li>1 Avaa tulostusvalintaikkuna<br/>siinä asiakirjassa, jonka yrität<br/>tulostaa, ja valitse Lajittelu.</li> <li>2 Tulosta asiakirja.</li> <li>Onko asiakirja lajiteltu oikein?</li> </ul>                                                | Ongelma on ratkaistu. | Siirry vaiheeseen 3.        |
| <ul> <li>Vaihe 3</li> <li>1 Vähennä tulostettavien sivujen<br/>määrää.</li> <li>2 Tulosta asiakirja.</li> <li>Onko sivut lajiteltu oikein?</li> </ul>                                                                                                    | Ongelma on ratkaistu. | Ota yhteyttä asiakastukeen. |

## ALUSTOJEN YHDISTÄMINEN EI TOIMI

| ТОІМІ                                                                                                    | KYLLÄ                 | EI                          |
|----------------------------------------------------------------------------------------------------|-----------------------|-----------------------------|
| <ul> <li>Vaihe 1</li> <li>1 Tarkista, onko alustoissa<br/>samankokoista ja -lajista<br/>paperia.</li> <li>2 Varmista, että<br/>paperinohjaimet ovat oikeassa<br/>asennossa.</li> <li>3 Tulosta asiakirja.</li> <li>Yhdistetäänkö lokerot oikein?</li> </ul>                                                                        | Ongelma on ratkaistu. | Siirry vaiheeseen 2.        |
| <ul> <li>Vaihe 2</li> <li>1 Kosketa aloitusnäytöllä kohtaa<br/>Asetukset &gt; Paperi &gt;<br/>Alustojen asetukset &gt;<br/>Paperikoko/-tyyppi.</li> <li>2 Määritä paperin koko ja laji<br/>vastaamaan yhdistetyissä<br/>alustoissa olevaa paperia.</li> <li>3 Tulosta asiakirja.</li> <li>Yhdistetäänkö lokerot oikein?</li> </ul> | Ongelma on ratkaistu. | Siirry vaiheeseen 3.        |
| <ul> <li>Vaihe 3</li> <li>1 Varmista, että alustojen<br/>yhdistämisasetuksena on<br/>Automaattinen. Katso<br/>lisätietoja kohdasta Alustojen<br/>yhdistäminen.</li> <li>2 Tulosta asiakirja.</li> <li>Yhdistetäänkö lokerot oikein?</li> </ul>                                                                                     | Ongelma on ratkaistu. | Ota yhteyttä asiakastukeen. |

## PAPERI JUUTTUU USEIN

| ТОІМІ                                                                                                    | KYLLÄ                       | EI                    |
|----------------------------------------------------------------------------------------------------|-----------------------------|-----------------------|
| <ul> <li>Vaihe 1</li> <li>1 Irrota alusta.</li> <li>2 Tarkista, että paperi on lisätty oikein.</li> <li>Varmista, että paperiohjeimet ovat oikeassa asennossa.</li> <li>Varmista, että pinon korkeus on paperin enimmäistäyttöosoittimen alapuolella.</li> <li>Varmista, että käytät tulostamisessa suositeltua paperikokoa ja -lajia.</li> <li>3 Aseta alusta tulostimeen.</li> <li>4 Tulosta asiakirja.</li> </ul> | Siirry vaiheeseen 2.        | Ongelma on ratkaistu. |
| <ul> <li>Vaihe 2</li> <li>1 Navigoi ohjaustaulusta<br/>kohtaan: Asetukset &gt; Paperi &gt;<br/>Alustojen asetukset &gt;<br/>Paperikoko/-tyyppi</li> <li>2 Aseta oikea paperikoko ja -laji.</li> <li>3 Tulosta asiakirja.</li> <li>Ilmeneekö paperitukoksia usein?</li> </ul>                                                                                                    | Siirry vaiheeseen 3.        | Ongelma on ratkaistu. |
| <ul> <li>Vaihe 3</li> <li>1 Lisää paperia uudesta pakkauksesta.</li> <li>Paperi imee kosteutta suuren kosteuspitoisuuden takia. Älä poista paperia kääreestään, ennen kuin otat sen käyttöön.</li> <li>2 Tulosta asiakirja.</li> <li>Ilmeneekö paperitukoksia usein?</li> </ul>                                                                                                    | Ota yhteyttä asiakastukeen. | Ongelma on ratkaistu. |

## JUUTTUNEET SIVUT EIVÄT TULOSTU UUDELLEEN

| ТОІМІ                                                                                               | KYLLÄ                 | EI                                        |
|----------------------------------------------------------------------------------------------------|-----------------------|-------------------------------------------|
| 1 Navigoi ohjaustaulusta<br>kohtaan: Asetukset > Laite ><br>Ilmoitukset > Sisällön<br>tukosselvitys | Ongelma on ratkaistu. | Ota yhteyttä <mark>asiakastukeen</mark> . |
| 2 Valitse Tukosselvitys-valikossa<br>Käytössä tai Automaattinen.                                    |                       |                                           |
| 3 Tulosta asiakirja.                                                                                |                       |                                           |
| Tulostuivatko juuttuneet sivut<br>uudelleen?                                                        |                       |                                           |

## Sähköpostiongelmat

#### SMTP-PALVELINTA EI OLE MÄÄRITETTY -VIRHEILMOITUKSEN POISTAMINEN KÄYTÖSTÄ

Kosketa aloitusnäytöllä kohtaa Home (aloitus) > Asetukset > Sähköposti > Sähköpostiasetukset > Poista SMTP-palvelinta ei määritetty käytöstä > On.

Estä virhettä ilmenemästä uudelleen seuraavasti:

- Päivitä laiteohjelmisto. Lisätietoja on kohdassa Ohjelmiston päivitys.
- Määritä sähköpostin SMTP-asetukset. Lisätietoja on kohdassa Sähköpostin SMTP-asetusten konfigurointi.

| ΤΟΙΜΙ                                                                                                    | KYLLÄ                 | EI                                       |
|----------------------------------------------------------------------------------------------------|-----------------------|------------------------------------------|
| Vaihe 1                                                                                                    | Ongelma on ratkaistu. | Siirry vaiheeseen 2.                     |
| Varmista, että sähköpostin SMTP-<br>asetukset on konfiguroitu oikein.<br>Katso lisätietoja kohdasta<br>Sähköpostin SMTP-asetusten<br>konfigurointi.                                                                                        |                       |                                          |
| Pystytkö lähettämään<br>sähköpostin?                                                                                                    |                       |                                          |
| Vaihe 2                                                                                                    | Ongelma on ratkaistu. | Siirry vaiheeseen 3.                     |
| Varmista, että käytät oikeaa<br>salasanaa. Kirjoita sähköpostin<br>palveluntarjoajasta riippuen tilin<br>salasana, sovelluksen salasana tai<br>tunnistussalasana. Lisätietoja on<br>kohdassa Sähköpostin SMTP-<br>asetusten konfigurointi. |                       |                                          |
| Pystytkö lähettämään<br>sähköpostin?                                                                                                    |                       |                                          |
| Vaihe 3                                                                                                    | Ongelma on ratkaistu. | Ota yhteyttä <mark>asiakastukeen.</mark> |
| Varmista, että tulostin on<br>yhdistetty verkkoon ja että verkko<br>on yhdistetty internetiin.<br>Pystytkö lähettämään<br>sähköpostin?                                                                                                    |                       |                                          |

#### SÄHKÖPOSTEJA EI VOI LÄHETTÄÄ.

# Faksausongelmat

## SOITTAJAN TUNNUS EI NÄY

| ТОІМІ                                                                                                    | KYLLÄ                 | EI                                        |
|----------------------------------------------------------------------------------------------------|-----------------------|-------------------------------------------|
| Ota käyttöön soittajan tunnus                                                                                                    | Ongelma on ratkaistu. | Ota yhteyttä <mark>asiakastukeen</mark> . |
| Kosketa aloitusnäytössä kohtaa<br>Asetukset > Faksi ><br>Faksiasetukset > Faksin<br>vastaanottoasetukset ><br>Järjestelmänvalvojan asetukset<br>> Ota käyttöön soittajan<br>tunnus.<br>Näkyykö soittajan tunnus? |                       |                                           |

## FAKSIEN LÄHETTÄMINEN TAI VASTAANOTTAMINEN EI ONNISTU

| ТОІМІ                                                                  | KYLLÄ                 | EI                   |
|------------------------------------------------------------------------|-----------------------|----------------------|
| Vaihe 1                                                                | Ongelma on ratkaistu. | Siirry vaiheeseen 2. |
| Ratkaise näyttöön avautuvat<br>virheilmoitukset.                       |                       |                      |
| Onnistuuko faksin lähettäminen<br>tai vastaanottaminen?                |                       |                      |
| Vaihe 2                                                                | Ongelma on ratkaistu. | Siirry vaiheeseen 3. |
| Tarkista, että seuraavien laitteiden<br>kaapeliyhteydet ovat kunnossa: |                       |                      |
| • Puhelin                                                              |                       |                      |
| <ul><li>Kuuloke</li><li>Vastaaja</li></ul>                             |                       |                      |
| Onnistuuko faksin lähettäminen<br>tai vastaanottaminen?                |                       |                      |
| Vaihe 3                                                                | Siirry vaiheeseen 5.  | Siirry vaiheeseen 4. |
| Tarkista valintaääni.                                                  |                       |                      |
| Varmista faksinumeron     toimivuus soittamalla siihen                 |                       |                      |
| <ul> <li>Jos käytät Valinta kuuloke</li> </ul>                         |                       |                      |
| paikallaan -toimintoa, lisää                                           |                       |                      |

| тоімі                                                                                                    | KYLLÄ                 | EI                   |
|----------------------------------------------------------------------------------------------------|-----------------------|----------------------|
| äänenvoimakkuutta ja tarkista<br>valintaäänen kuuluminen.                                                                                                    |                       |                      |
| Kuuletko valintaäänen?                                                                                                    |                       |                      |
| Vaihe 4                                                                                                    | Ongelma on ratkaistu. | Siirry vaiheeseen 5. |
| Tarkista puhelimen seinäpistoke.                                                                                                    |                       |                      |
| <ol> <li>Liitä analoginen puhelin<br/>suoraan pistorasiaan.</li> <li>Odota valintaääntä.</li> <li>Jos valintaääntä ei kuulu, käytä<br/>toista puhelinkaapelia.</li> <li>Jos valintaääntä ei<br/>edelleenkään kuulu, liitä<br/>puhelinkaapeli toiseen<br/>pistorasiaan.</li> <li>Jos kuulet valintaäänen, liitä<br/>tulostin kyseiseen pistorasiaan.</li> </ol>                                                                                                    |                       |                      |
| Onnistuuko faksin lähettäminen<br>tai vastaanottaminen?                                                                                                    |                       |                      |
| Vaihe 5                                                                                                    | Ongelma on ratkaistu. | Siirry vaiheeseen 6. |
| <ul> <li>Tarkista, onko tulostin liitetty<br/>analogiseen puhelinpalveluun tai<br/>oikeaan digitaaliseen liitäntään.</li> <li>Jos käytät ISDN-<br/>puhelinpalvelua, liitä tulostin<br/>ISDN-päätelaitteen<br/>analogiseen puhelinliitäntään.<br/>Pyydä lisätietoja ISDN-<br/>palveluntarjoajalta.</li> <li>Jos käytät DSL-yhteyttä, käytä<br/>DSL-suodatinta tai analogista<br/>käyttöä tukevaa reititintä.<br/>Pyydä lisätietoja DSL-<br/>palveluntarjoajalta.</li> <li>Jos käytät tilaajavaihdetta,<br/>varmista että käytät<br/>tilaajavaihteen analogista<br/>liitäntää. Jos sellaista ei ole,<br/>voit asentaa faksilaitteelle<br/>analogisen puhelinlinjan.</li> <li>Onnistuuko faksin lähettäminen</li> </ul> |                       |                      |

| ТОІМІ                                                                                                    | KYLLÄ                 | EI                                        |
|----------------------------------------------------------------------------------------------------|-----------------------|-------------------------------------------|
| tai vastaanottaminen?                                                                                                    |                       |                                           |
| Vaihe 6                                                                                                    | Ongelma on ratkaistu. | Siirry vaiheeseen 7.                      |
| Irrota tilapäisesti muut laitteet ja<br>poista muut puhelinpalvelut<br>käytöstä.                                                                                                    |                       |                                           |
| <ol> <li>Irrota muut tulostimen ja<br/>puhelinlinjan välillä olevat<br/>laitteet (esimerkiksi vastaajat,<br/>tietokoneet, joissa on<br/>modeemi ja puhelinjakorasiat).</li> <li>Poista käytöstä koputus ja<br/>puheposti. Pyydä lisätietoja<br/>puhelinyhtiöltä.</li> </ol> |                       |                                           |
| Onnistuuko faksin lähettäminen<br>tai vastaanottaminen?                                                                                                    |                       |                                           |
| Vaihe 7                                                                                                    | Ongelma on ratkaistu. | Ota yhteyttä <mark>asiakastukeen</mark> . |
| Skannaa alkuperäinen asiakirja<br>sivu kerrallaan.                                                                                                    |                       |                                           |
| <ol> <li>Valitse faksinumero.</li> <li>Skannaa asiakirja.</li> </ol>                                                                                                    |                       |                                           |
| Onnistuuko faksin lähettäminen<br>tai vastaanottaminen?                                                                                                    |                       |                                           |

| ТОІМІ                                                                                                    | KYLLÄ                 | EI                                        |
|----------------------------------------------------------------------------------------------------|-----------------------|-------------------------------------------|
| Vaihe 1                                                                                                    | Ongelma on ratkaistu. | Siirry vaiheeseen 2.                      |
| Aseta alkuperäinen asiakirja<br>huolellisesti automaattisen<br>asiakirjansyöttölaitteen lokeroon<br>tai skannaustasolle.                                        |                       |                                           |
| Onnistuuko faksien lähettäminen?                                                                                                    |                       |                                           |
| Vaihe 2                                                                                                    | Ongelma on ratkaistu. | Ota yhteyttä <mark>asiakastukeen</mark> . |
| Määritä pikavalintanumero oikein.                                                                                                    |                       |                                           |
| <ul> <li>Tarkista, että<br/>pikavalintanumero on<br/>määritetty haluamallesi<br/>puhelinnumerolle.</li> <li>Valitse puhelinnumero<br/>manuaalisesti.</li> </ul> |                       |                                           |
| Onnistuuko faksien lähettäminen?                                                                                                    |                       |                                           |

## FAKSIEN VASTAANOTTAMINEN ONNISTUU, MUTTA LÄHETTÄMINEN EI

| ТОІМІ                                                                                                    | KYLLÄ                 | EI                                        |
|----------------------------------------------------------------------------------------------------|-----------------------|-------------------------------------------|
| Vaihe 1                                                                                                    | Ongelma on ratkaistu. | Siirry vaiheeseen 2.                      |
| Tarkista, ettei paperilähde ole<br>tyhjä.                                                                                                 |                       |                                           |
| Onnistuuko faksien<br>vastaanottaminen?                                                                                                   |                       |                                           |
| Vaihe 2                                                                                                    | Ongelma on ratkaistu. | Siirry vaiheeseen 3.                      |
| Tarkista soiton viiveasetukset.                                                                                                    |                       |                                           |
| Kosketa ohjaustaulussa kohtaa<br>Asetukset > Faksi ><br>Faksiasetukset > Faksin<br>vastaanottoasetukset ><br>Hälytykset ennen vastaamista |                       |                                           |
| Onnistuuko faksien<br>vastaanottaminen?                                                                                                   |                       |                                           |
| Vaihe 3                                                                                                    | Ongelma on ratkaistu. | Ota yhteyttä <mark>asiakastukeen</mark> . |
| Jos tulostin tulostaa tyhjiä sivuja,<br>katso kohta Tyhjät tai valkoiset<br>sivut.                                                        |                       |                                           |
| Onnistuuko faksien<br>vastaanottaminen?                                                                                                   |                       |                                           |

## FAKSIEN LÄHETTÄMINEN ONNISTUU MUTTA VASTAANOTTAMINEN EI

## HUONO FAKSIEN TULOSTUSLAATU

| ТОІМІ                                                                                                    | KYLLÄ                 | EI                                        |
|----------------------------------------------------------------------------------------------------|-----------------------|-------------------------------------------|
| Vaihe 1                                                                                                    | Ongelma on ratkaistu. | Siirry vaiheeseen 2.                      |
| Varmista, että sivulla ei ole<br>tulostuslaatuongelmia.                                                                                                    |                       |                                           |
| <ol> <li>Kosketa ohjaustaulussa kohtaa<br/>Asetukset &gt; Vianetsintä &gt;<br/>Tulostuslaadun testisivujen<br/>tulostus.</li> <li>Korjaa tulostuslaatuongelmat.<br/>Katso lisätietoja kohdasta</li> </ol> |                       |                                           |
| Tulostuslaatu on huono.                                                                                                    |                       |                                           |
| Onko faksin tulostuslaatu<br>tyydyttävä?                                                                                                    |                       |                                           |
| Vaihe 2                                                                                                    | Ongelma on ratkaistu. | Ota yhteyttä <mark>asiakastukeen</mark> . |
| Vähennä tulevan faksin<br>lähetysnopeutta.                                                                                                    |                       |                                           |
| 1 Kosketa ohjaustaulussa kohtaa<br>Asetukset > Faksi ><br>Faksiasetukset > Faksin<br>vastaanottoasetukset ><br>Järjestelmänvalvojan<br>asetukset.                                                         |                       |                                           |
| 2 Valitse Enimmäisnopeus-<br>valikossa pienempi<br>lähetysnopeus.                                                                                                    |                       |                                           |
| Onko faksin tulostuslaatu<br>tyydyttävä?                                                                                                    |                       |                                           |

# Skannausongelmat

## SKANNAAMINEN TIETOKONEESEEN EI ONNISTU

| ТОІМІ                                                                                                    | KYLLÄ                 | EI                                        |
|----------------------------------------------------------------------------------------------------|-----------------------|-------------------------------------------|
| Vaihe 1                                                                                                    | Siirry vaiheeseen 3.  | Siirry vaiheeseen 2.                      |
| Kopioi työ.                                                                                                    |                       |                                           |
| Onnistuiko kopiointi?                                                                                                    |                       |                                           |
| <ul> <li>Vaihe 2</li> <li>1 Katkaise tulostimesta virta,<br/>odota noin 10 sekuntia ja<br/>kytke virta uudelleen.</li> <li>2 Skannaa asiakirja.</li> <li>Pystytkö skannaamaan asiakirjan<br/>tietokoneeseen?</li> </ul> | Ongelma on ratkaistu. | Siirry vaiheeseen 3.                      |
| Vaihe 3                                                                                                    | Siirry vaiheeseen 5.  | Siirry vaiheeseen 4.                      |
| Tarkista tulostimen yhteys                                                                                                    |                       |                                           |
| <ol> <li>Tulosta verkkoasetussivu.<br/>Navigoi ohjaustaulusta<br/>kohtaan: Asetukset &gt; Raportit<br/>&gt; Verkko &gt; Verkkoasetussivu</li> <li>Tarkista verkon tila.</li> </ol>                                      |                       |                                           |
| Onko tulostin yhdistetty verkkoon?                                                                                                    |                       |                                           |
| <ul> <li>Vaihe 4</li> <li>1 Tulostimen liittäminen verkkoon.</li> <li>2 Skannaa asiakirja.</li> <li>Pystytkö skannaamaan asiakirjan tietokoneeseen?</li> </ul>                                                          | Ongelma on ratkaistu. | Siirry vaiheeseen 5.                      |
| Vaihe 5                                                                                                    | Ongelma on ratkaistu. | Ota yhteyttä <mark>asiakastukeen</mark> . |
| <ol> <li>Varmista, että tulostin ja<br/>tietokone on yhdistetty<br/>samaan verkkoon.</li> <li>Skannaa asiakirja.</li> </ol>                                                                                             |                       |                                           |
| Pystytkö skannaamaan asiakirjan<br>tietokoneeseen?                                                                                                    |                       |                                           |

## EN PYSTY SKANNAAMAAN VERKKOKANSIOON

| ТОІМІ                                                                                                    | KYLLÄ                 | EI                   |
|----------------------------------------------------------------------------------------------------|-----------------------|----------------------|
| <ul> <li>Vaihe 1</li> <li>Luo verkkokansion pikavalinta</li> <li>Skannaa asiakirja pikavalinnan<br/>kautta. Katso lisätietoja<br/>kohdasta Skannaaminen<br/>verkkokansioon pikavalinnan<br/>avulla.</li> <li>Pystytkö skannaamaan asiakirjan<br/>ja tallentamaan sen<br/>verkkokansioon?</li> </ul> | Ongelma on ratkaistu. | Siirry vaiheeseen 2. |
| Vaihe 2<br>Huom.: Varmista, että<br>verkkokansion polku ja<br>muoto ovat oikeat.<br>Esimerkiksi //palvelin_<br>isäntänimi/kansionimi/<br>polku, jossa palvelimen<br>isäntänimi on täysin<br>pätevä toimialue (FQDN)<br>tai IP-osoite.                                                               | Siirry vaiheeseen 3.  | Siirry vaiheeseen 4. |
| Ovatko verkkokansion polku ja muoto oikeat?                                                                                                    |                       |                      |
| Vaihe 3                                                                                                    | Ongelma on ratkaistu. | Siirry vaiheeseen 4. |
| Varmista, että sinulla on<br>kirjoitusoikeus verkkokansioon.<br>Pystytkö skannaamaan asiakirjan                                                                                                    |                       |                      |
| ja tallentamaan sen<br>verkkokansioon?                                                                                                    |                       |                      |

| ТОІМІ                                                                                                    | KYLLÄ                 | EI                   |
|----------------------------------------------------------------------------------------------------|-----------------------|----------------------|
| Vaihe 4                                                                                                    | Ongelma on ratkaistu. | Siirry vaiheeseen 5. |
| Päivitä verkkokansion pikavalinta                                                                                                    |                       |                      |
| <ol> <li>Avaa selain ja kirjoita<br/>tulostimen IP-osoite selaimen<br/>osoitekenttään.</li> <li>Tulostimen IP-osoite näkyy<br/>päänäytössä. IP-osoite on<br/>neljä pisteillä erotettua<br/>numerosarjaa, kuten<br/>123.123.123.123.</li> <li>Jos käytät välityspalvelinta,<br/>poista se tilapäisesti<br/>käytöstä, jotta verkkosivu<br/>latautuu oikein.</li> </ol>    |                       |                      |
| ja valitse pikavalinta.<br>Jos sinulla on useita<br>pikavalintatyyppejä, valitse<br>Verkkokansio.                                                                                                    |                       |                      |
| <ul> <li>3 Kirjoita kenttään Share Path<br/>(jakopolku) verkkokansion<br/>polku.</li> <li>Jos jakopolku on \\palvelin_<br/>isäntänimi\kansionimi<br/>\polku, kirjoita //palvelin_<br/>isäntänimi/kansionimi/<br/>polku.</li> <li>Varmista, että käytät<br/>vinoviivaa, kun näppäilet<br/>jakopolun.</li> <li>4 Valitse tunnistusvalikosta<br/>tunnistustapa.</li> </ul> |                       |                      |
| Jos tunnistukseksi asetetaan<br>"käytä määritettyä<br>käyttäjänimeä ja salasanaa",<br>anna tunnistetietosi<br>käyttäjänimen ja salasanan<br>kenttiin.                                                                                                    |                       |                      |
| 5 Napsauta kohtaa <b>Tallenna</b> .                                                                                                    |                       |                      |
| Pystytkö skannaamaan asiakirjan<br>ja tallentamaan sen                                                                                                    |                       |                      |

| ТОІМІ                                                                        | KYLLÄ                 | EI                                        |
|------------------------------------------------------------------------------|-----------------------|-------------------------------------------|
| verkkokansioon?                                                              |                       |                                           |
| Vaihe 5                                                                      | Ongelma on ratkaistu. | Ota yhteyttä <mark>asiakastukeen</mark> . |
| Varmista, että tulostin ja<br>verkkokansio on yhdistetty<br>samaan verkkoon. |                       |                                           |
| Pystytkö skannaamaan asiakirjan<br>ja tallentamaan sen<br>verkkokansioon?    |                       |                                           |

### EPÄTÄYDELLINEN ASIAKIRJA TAI VALOKUVA

| ТОІМІ                                                                                                    | KYLLÄ                 | EI                          |
|----------------------------------------------------------------------------------------------------|-----------------------|-----------------------------|
| <ul> <li>Vaihe 1</li> <li>1 Varmista, että asiakirja tai<br/>valokuva on skannaustasolla<br/>skannattava puoli alaspäin<br/>vasemmassa ylänurkassa.</li> <li>2 Kopioi asiakirja tai valokuva.</li> <li>Onko asiakirja tai valokuva<br/>kopioitu oikein?</li> </ul> | Ongelma on ratkaistu. | Siirry vaiheeseen 2.        |
| <ul> <li>Vaihe 2</li> <li>1 Varmista, että<br/>paperikokoasetus vastaa<br/>lokeroon lisättyä paperia.</li> <li>2 Kopioi asiakirja tai valokuva.</li> <li>Onko asiakirja tai valokuva<br/>kopioitu oikein?</li> </ul>                                               | Ongelma on ratkaistu. | Ota yhteyttä asiakastukeen. |

## SKANNAUS EPÄONNISTUI

| ТОІМІ                                                                                                    | KYLLÄ                 | EI                          |
|----------------------------------------------------------------------------------------------------|-----------------------|-----------------------------|
| Vaihe 1                                                                                                    | Ongelma on ratkaistu. | Siirry vaiheeseen 2.        |
| Tarkista kaapeliliitännät.                                                                                                    |                       |                             |
| <ol> <li>Varmista, että Ethernet- tai<br/>USB-kaapeli on liitetty kunnolla<br/>tietokoneeseen ja tulostimeen.</li> <li>Lähetä skannaustyö uudelleen.</li> </ol>                                                                                                    |                       |                             |
|                                                                                                    | Ongolma on vativaistu | Ciimuurihaasaan 2           |
| <ul> <li>Tarkista skannattava tiedosto.</li> <li>1 Varmista, että tiedoston nimi<br/>ei ole jo käytössä<br/>kohdekansiossa.</li> <li>2 Varmista, että skannattava<br/>asiakirja tai valokuva ei ole<br/>auki toisessa sovelluksessa.</li> <li>3 Lähetä skannaustyö uudelleen.</li> <li>Onnistuiko skannaus?</li> </ul> | ongeima on ratkaista. | Sinty vulneeseen 5.         |
| <ul> <li>Vaihe 3</li> <li>1 Varmista, että Liitä aikaleima<br/>tai Korvaa aiemmin luotu<br/>tiedosto -valintaruutu on<br/>valittuna kohteen<br/>kokoonpanoasetuksissa.</li> <li>2 Lähetä skannaustyö uudelleen.</li> <li>Onnistuiko skannaus?</li> </ul>                                                               | Ongelma on ratkaistu. | Ota yhteyttä asiakastukeen. |
## HEIKKO KOPIOINTILAATU

| ТОІМІ                                                                                                    | KYLLÄ                 | EI                                        |
|----------------------------------------------------------------------------------------------------|-----------------------|-------------------------------------------|
| <ul> <li>Vaihe 1</li> <li>Puhdista skannerin lasi ja<br/>originaalien syöttölaitteen lasi<br/>kostealla, pehmeällä ja<br/>nukattomalla liinalla. Jos<br/>originaalien syöttölaitteen<br/>sisällä on toinen lasi, puhdista<br/>myös se.</li> <li>Lisätietoja on kohdassa</li> </ul> | Ongelma on ratkaistu. | Siirry vaiheeseen 2.                      |
| <ul> <li>Skannerin puhdistaminen.</li> <li>Varmista, että asiakirja tai valokuva on skannaustasolla skannattava puoli alaspäin vasemmassa ylänurkassa.</li> <li>Kopioi asiakirja tai valokuva.</li> <li>Onko kopiolaatu tyydyttävä?</li> </ul>                                     |                       |                                           |
| <ul> <li>Vaihe 2</li> <li>1 Tarkista alkuperäisen asiakirjan tai valokuvan laatu.</li> <li>2 Säädä skannauslaatuasetuksia.</li> <li>3 Kopioi asiakirja tai valokuva.</li> <li>Onko kopiolaatu tyydyttävä?</li> </ul>                                                               | Ongelma on ratkaistu. | Ota yhteyttä <mark>asiakastukeen</mark> . |

# TULOSTEESSA ON PYSTYSUUNTAISIA TUMMIA RAITOJA SKANNATTAESSA ORIGINAALIEN SYÖTTÖLAITTEESTA

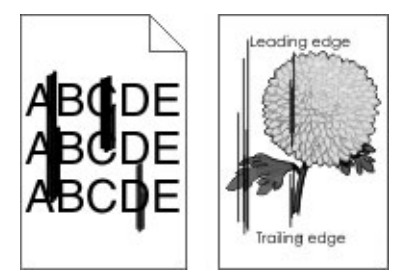

| тс                 | DIMI                                                                                                    | KYLLÄ                                     | EI                    |
|--------------------|----------------------------------------------------------------------------------------------------|-------------------------------------------|-----------------------|
| 1<br>2             | Avaa skannerin kansi.<br>Pyyhi skannerin taso ja<br>originaalien syöttölaitteen taso<br>ja taustalevy kostealla,<br>pehmeällä nukkaamattomalla<br>liinalla. | Ota yhteyttä <mark>asiakastukeen</mark> . | Ongelma on ratkaistu. |
| 3<br>4<br>Nö<br>py | Sulje skannerin kansi.<br>Skannaa asiakirja.<br>ikyykö skannatuissa asiakirjoissa<br>styraitoja?                                                            |                                           |                       |

## SKANNERI EI SULKEUDU

| ТОІМІ                                                  | KYLLÄ                 | EI                                        |
|--------------------------------------------------------|-----------------------|-------------------------------------------|
| Poista esteet, jotka pitävät<br>skannerin kantta auki. | Ongelma on ratkaistu. | Ota yhteyttä <mark>asiakastukeen</mark> . |
| Sulkeutuiko skannerin kansi oikein?                    |                       |                                           |

# SKANNAAMINEN KESTÄÄ LIIAN KAUAN TAI AIHEUTTAA TIETOKONEEN TOIMINTAHÄIRIÖN

| ТОІМІ                                                                                     | KYLLÄ                                     | EI                    |
|-------------------------------------------------------------------------------------------|-------------------------------------------|-----------------------|
| Sulje kaikki sovellukset, jotka<br>häiritsevät skannausta.<br>Kestääkö skannaaminen liian | Ota yhteyttä <mark>asiakastukeen</mark> . | Ongelma on ratkaistu. |
| kauan tai aiheuttaako se<br>tietokoneen toimintahäiriön?                                  |                                           |                       |

## SKANNERI EI VASTAA

| ТОІМІ                                                                                                    | KYLLÄ                 | EI                                        |
|----------------------------------------------------------------------------------------------------|-----------------------|-------------------------------------------|
| <ul> <li>Vaihe 1</li> <li>1 Tarkista, että virtajohto on<br/>liitetty kunnolla tulostimeen ja<br/>pistorasiaan.</li> </ul>                                                      | Ongelma on ratkaistu. | Siirry vaiheeseen 2.                      |
| Tulipalon tai sähköiskun vaaran<br>välttämiseksi liitä virtajohto<br>suoraan asianmukaiseen<br>maadoitettuun<br>sähköpistokkeeseen , joka on<br>lähellä ja helposti saatavilla. |                       |                                           |
| 2 Kopioi tai skannaa asiakirja.                                                                                                    |                       |                                           |
| Vastaako skanneri?                                                                                                    |                       |                                           |
| Vaihe 2                                                                                                    | Ongelma on ratkaistu. | Siirry vaiheeseen 3.                      |
| <ol> <li>Tarkista, että tulostimessa on<br/>virta päällä.</li> </ol>                                                                                                    |                       |                                           |
| 2 Ratkaise näyttöön avautuvat<br>virheilmoitukset.                                                                                                    |                       |                                           |
| 3 Kopioi tai skannaa asiakirja.                                                                                                    |                       |                                           |
| Vastaako skanneri?                                                                                                    |                       |                                           |
| Vaihe 3                                                                                                    | Ongelma on ratkaistu. | Ota yhteyttä <mark>asiakastukeen</mark> . |
| <ol> <li>Sammuta tulostin, odota noin<br/>10 sekuntia ja käynnistä<br/>tulostin uudelleen.</li> </ol>                                                                           |                       |                                           |
| 2 Kopioi tai skannaa asiakirja.                                                                                                    |                       |                                           |
| Vastaako skanneri?                                                                                                    |                       |                                           |

## SKANNERIN KOHDISTUS

- 1. Navigoi ohjaustaulusta kohtaan: Asetukset > Laite > Ylläpito > Määritys-valikko > Skannerimääritykset > Skannerin manuaalinen rekisteröinti
- 2. Kosketa kohtaa Tulostuksen pikatesti.
- 3. Aseta tulostuksen pikatestisivu skannaustasolle ja kosketa kohtaa Tasorekisteröinti.
- 4. Kosketa kohtaa Kopioi pikatesti.
- 5. Vertaa kopioinnin pikatestisivua alkuperäiseen asiakirjaan.
  - Huom.: Jos testisivun marginaalit poikkeavat alkuperäisestä asiakirjasta, muuta vasenta marginaalia ja ylämarginaalia.

6. Toista, kunnes kopioinnin pikatestisivun marginaalit vastaavat alkuperäistä asiakirjaa.

## ORIGINAALIEN SYÖTTÖLAITTEEN KOHDISTUKSENSÄÄTÖ

- 1. Navigoi ohjaustaulusta kohtaan: Asetukset > Laite > Ylläpito > Määritys-valikko > Skannerimääritykset > Skannerin manuaalinen rekisteröinti
- 2. Kosketa kohtaa Tulostuksen pikatesti.
- 3. Aseta tulostuksen pikatestisivu originaalien syöttölaitteen lokeroon.
- 4. Valitse Etu-ADF-rekisteröinti tai Taka-ADF-rekisteröinti.
  - Automaattisen asiakirjansyöttölaitteen etupuolen kohdistaminen: aseta pikatestisivu automaattiseen asiakirjansyöttölaitteeseen kuvapuoli ylöspäin ja lyhyt reuna edellä.
  - Automaattisen asiakirjansyöttölaitteen taustapuolen kohdistaminen: aseta pikatestisivu automaattiseen asiakirjansyöttölaitteeseen kuvapuoli alaspäin ja lyhyt reuna edellä.
- 5. Kosketa kohtaa Kopioi pikatesti.
- 6. Vertaa kopioinnin pikatestisivua alkuperäiseen asiakirjaan.

Huom.: Jos testisivun marginaalit poikkeavat alkuperäisestä asiakirjasta, muuta vaakasäätöä ja ylämarginaalia.

7. Toista, kunnes kopioinnin pikatestisivun marginaalit vastaavat alkuperäistä asiakirjaa.

# Yhteyden ottaminen asiakastukeen

Tarkista seuraavat tiedot, ennen kuin otat yhteyttä asiakaspalveluun:

- Tulostimen ongelma
- Virheviesti
- Tulostimen malli ja sarjanumero

Siirry vastaanottamaan sähköposti- ja chat-tukea tai selailemaan oppaita, tukiasiakirjoja, ohjaimia ja muita ladattavia kohteita.

Tekninen tuki on käytettävissä myös puhelimitse. Yhdysvalloissa tai Kanadassa numero on 18005396275. Siirry muissa maissa osoitteeseen www.xerox.com/supplies.

Vianmääritys

# Tietoa viranomaismääräyksistä

## Tämä liite sisältää seuraavaa:

| Perusmääräykset                                         | . 332 |
|---------------------------------------------------------|-------|
| Kopiointiin liittyviä määräyksiä                        | . 342 |
| Material Safety Data Sheets (Materiaalien turvallisuus) | . 345 |

# Perusmääräykset

## EMISSIOTASO

Seuraavat mittaukset on suoritettu ISO 7779 -standardin mukaisesti ja ilmoitettu ISO 9296 -standardin mukaisesti.

Huom.: Jotkin tilat eivät ehkä koske tätä tuotetta.

| KESKIMÄÄRÄINEN ÄÄNENPAINE YHDEN METRIN ETÄISYYDELLÄ, DBA |                   |  |
|----------------------------------------------------------|-------------------|--|
| Tulostus                                                 | Yksipuolinen: 53  |  |
|                                                          | Kaksipuolinen: 50 |  |
| Skannaus                                                 | 58                |  |
| Kopiointi                                                | 59                |  |
| Valmis                                                   | 14                |  |

## EUROOPAN UNIONIN ERÄ 19 EKOLOGISTA SUUNNITTELUA KOSKEVA DIREKTIIVI

Euroopan komission ekosuunnitteludirektiivin mukaan tämän tuotteen tai sen osien sisältämä valonlähde on tarkoitettu käytettäväksi vain kuvankaappaukseen tai kuvan projisointiin, eikä sitä ole tarkoitettu käytettäväksi muissa sovelluksissa.

## STAATTISTA SÄHKÖÄ KOSKEVA TIEDOTE

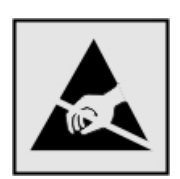

Tämä symboli osoittaa osat, jotka ovat herkkiä staattiselle sähkölle. Älä kosketa näiden symbolien lähellä olevia alueita koskettamatta ensin toisaalla olevaa metallipintaa.

Estä sähköstaattisen purkauksen aiheuttama vahinko huoltotehtävien, esimerkiksi paperitukosten poistamisen tai tarvikkeiden vaihtamisen, aikana koskettamalla tulostimen metallikehystä ennen kuin avaat tai kosketat tulostimen sisäosia, vaikka symbolia ei olisikaan.

#### **ENERGY STAR**

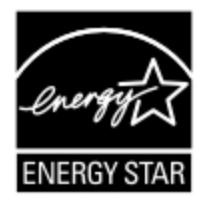

Kaikki Xerox-laitteet, joissa on ENERGY STAR -tunnus joko itse laitteessa tai sen aloitusnäytössä, täyttävät sertifioidusti EPA:n (Environmental Protection Agency) ENERGY STAR -vaatimukset valmistuspäivästä lähtien.

## LÄMPÖTILATIEDOT

| Käyttöympäristön lämpötila                      | 10–32,2 °C (50–90 °F)                 |
|-------------------------------------------------|---------------------------------------|
| Kuljetuslämpötila                               | -40 – 40°C (-40 – 104 °F)             |
| Varastointilämpötila ja suhteellinen<br>kosteus | -40 – 40 °C (-40–104 °F) ja 8–80 % RH |

## INFORMACIÓN DE LA ENERGÍA DE MÉXICO

- Consumo de energía en operación: 550 Wh (B305), 600 (B315)
- Consumo de energía en modo de espera: 0.1 Wh
- Cantidad de producto por unidad de energía consumida: 4.36 páginas/Wh (B305), 4.20 páginas/Wh (B315)

## LASERILMOITUS

Tämä tulostin on sertifioitu Yhdysvalloissa DHHS 21 CFR, Chapter I, Subchapter J -standardin mukaiseksi luokan I (1) -lasertuotteeksi ja muualla IEC 60825-1:2014 -standardin mukaiseksi luokan I lasertuotteeksi. 2014.

Luokan I lasertuotteita ei pidetä haitallisina. Laserjärjestelmä ja tulostin ovat rakenteeltaan sellaisia, että käyttäjä ei joudu alttiiksi luokkaa 1 suuremmalle säteilylle normaalin käytön, ylläpidon tai huollon aikana. Tulostimessa on tulostuspääosa, jota käyttäjä ei voi huoltaa. Sen sisällä on laser, jonka tekniset tiedot ovat seuraavat:

- Luokka: IIIb (3b) AlGalnP
- Nimellinen lähtöteho (milliwattia): 25
- Aallonpituus (nanometriä): 775-800

## ΤΕΗΟ

## Tuotteen virrankulutus

Laitteen virrankulutus näkyy seuraavassa taulukossa.

| TILA      | KUVAUS                                                            | VIRRANKULUTUS<br>(WATTIA)                |
|-----------|-------------------------------------------------------------------|------------------------------------------|
| Tulostus  | Tulostin tuottaa paperikopioita sähköisen tulotiedon perusteella. | Yksipuolinen: 530 (B305),<br>580 (B315)  |
|           |                                                                   | Kaksipuolinen: 315 (B305),<br>330 (B315) |
| Kopiointi | Laite tuottaa paperikopioita paperiasiakirjoista.                 | 550 (B305), 600 (B315)                   |

<sup>8</sup> Huom.: Jotkin tilat eivät ehkä koske tätä tuotetta.

| TILA        | KUVAUS                                                    | VIRRANKULUTUS<br>(WATTIA) |
|-------------|-----------------------------------------------------------|---------------------------|
| Skannaus    | Laite skannaa paperiasiakirjoja.                          | 13 (B305), 14 (B315)      |
| Valmis      | Laite odottaa tulostustyötä.                              | 6.5 (B305); 7.5 (B315)    |
| Lepotila    | Laite on ylätason virransäästötilassa.                    | 0,8 (B305) tai 1,1 (B315) |
| Horros      | Laite on alatason virransäästötilassa.                    | 0,1                       |
| Ei käytössä | Laite on kytketty pistorasiaan, mutta virta on katkaistu. | 0,1                       |

Taulukon virrankulutusluvut ovat pitkien ajanjaksojen keskimääräisiä arvoja. Hetkittäiset virrankulutushuiput voivat olla huomattavasti keskitasoa korkeampia.

## Lepotila

Tähän tuotteeseen on suunniteltu lepotila-niminen virransäästötila. Lepotila säästää energiaa alentamalla virrankulutusta niinä aikoina, kun laitetta ei käytetä. Lepotila käynnistyy automaattisesti, kun tuotetta ei käytetä tiettyyn aikaan. Tätä toimintoa kutsutaan lepotilan aikakatkaisuksi.

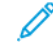

Huom.: Lepotilan oletusasetus tässä tuotteessa on 15 minuuttia.

Lepotilan aikakatkaisuksi voi valita määritysvalikoista 1–120 minuuttia. Jos tulostusnopeus on enintään 30 sivua minuutissa, voit asettaa aikakatkaisuksi enintään 60 minuuttia. Lepotilan aikakatkaisun asettaminen alhaiseksi alentaa energiankulutusta, mutta se voi pidentää laitteen reagointiaikaa. Lepotilan aikakatkaisun asettaminen suureksi pitää reagointiajan nopeana, mutta energiaa kuluu tällöin enemmän.

## Horrostila

Tässä tuotteessa on erittäin vähän virtaa kuluttava käyttötila, jota kutsutaan horrostilaksi. Kun laite on horrostilassa, muista järjestelmistä ja laitteista katkaistaan virta turvallisesti.

Horrostilaan voidaan siirtyä jollakin seuraavista tavoista:

- horrostilan aikakatkaisun avulla
- ajastettujen virransäästötilojen avulla
  - Huom.: Tämän tuotteen oletusasetus kaikissa maissa ja kaikilla alueilla on horrostilan aikakatkaisu 3 päivän kuluttua.

Aikaa, jonka tulostin odottaa työn tulostamisen jälkeen ennen horrostilaan siirtymistä, voidaan muuttaa yhden tunnin ja yhden kuukauden välillä.

## Virrankatkaisutila

Jos laitteessa on valmiustila, jossa virtaa kuluu jonkin verran, voit katkaista virrankulutuksen kokonaan irrottamalla laitteen virtajohdon pistorasiasta.

#### Virran kokonaiskulutus

Joskus voi olla tarpeellista arvioida laitteen kokonaisvirrankulutus. Koska virrankulutusluvut ilmaistaan virtayksikkö watteina, kokonaisvirrankulutus lasketaan kertomalla virrankulutus sillä aikamäärällä, jonka verran laitetta on käytetty kussakin tilassa. Laitteen kokonaisvirrankulutus on tilojen virrankulutuslukujen summa.

## TELEVIESTINTÄÄ KOSKEVIEN MÄÄRÄYKSIEN ILMOITUS

#### Tietoliikennepäätelaitteita koskevat säännökset

Tässä osassa on tietoja säännöksistä, jotka liittyvät analogisen faksikortin sisältäviin tuotteisiin.

#### FCC-vaatimusilmoitus Yhdysvaltain puhelinverkon käyttäjille

Tämä laite vastaa FCC:n osan 68 sekä ACTA:n (Administrative Council for Terminal Attachments) vaatimuksia. Tämän laitteen takana on tarra, jossa näkyy muiden tietojen lisäksi tuotetunniste muodossa US: AAAEQ##TXXXX. Tämä numero on pyydettäessä annettava puhelinyhtiölle.

Tämä laite käyttää RJ-11C USOC (Universal Service Order Code) -liitäntää.

Tämän laitteen liittämisessä sähkö- ja puhelinverkkoon käytetyn pistotulpan ja pistovastakkeen tulee vastata soveltuvin osin FCC:n osan 68 ja ACTA:n vaatimuksia. Käytä vaatimustenmukaista puhelinjohtoa (RJ-11), joka on vähintään 26 AWG, kun liität tämän tuotteen yleiseen kytkentäiseen puhelinverkkoon. Lisätietoja on asetuksiin liittyvässä dokumentaatiossa.

Ringer Equivalence Number (REN) -numeroa käytetään määrittämään yhteen puhelinlinjaan liitettävissä olevien laitteiden määrä. Liian suuri REN-luku puhelinlinjassa voi saada aikaan sen, että kaikki laitteet eivät välttämättä soi tulevan puhelun aikana. Useimmilla alueilla (ei kaikilla) alueilla REN-numeroiden summa ei saa ylittää viittä (5.0). Varmista paikalliselta puhelinoperaattorilta, kuinka monta laitetta puhelinlinjaan voidaan REN-lukujen summan perusteella kytkeä. Heinäkuun 23. päivän 2001 jälkeen hyväksytyissä tuotteissa tämän tuotteen REN-luku on osa tuotetunnistetta, joka on muotoa US:AAAEQ##TXXXX. ##-merkit ilmaisevat REN-luvun ilman desimaalipistettä (esim. 03 on REN 0.3). Aiemmissa tuotteissa REN-numero on osoitettu erikseen tarrassa.

Jos tämä laite aiheuttaa häiriöitä puhelinverkkoon, puhelinyhtiö ilmoittaa etukäteen, jos laitteen käyttämä puhelinliittymä pitää väliaikaisesti katkaista. Jos puhelinyhtiö ei voi antaa ilmoitusta liittymän katkaisusta etukäteen, se ilmoittaa siitä niin pian kuin mahdollista katkaisun jälkeen. Sinua myös ohjeistetaan oikeudestasi valituksen tekemiseen FCC:lle.

Puhelinyhtiö voi tehdä tiloissaan, laitteissaan, toiminnoissaan ja palveluissaan muutoksia, jotka voivat vaikuttaa tämän laitteen käyttöön. Tässä tapauksessa puhelinyhtiön tulisi ilmoittaa siitä, jotta voit ryhtyä tarvittaviin toimenpiteisiin järjestelmän keskeytymättömän toiminnan takaamiseksi.

Jos tämän laitteen kanssa ilmenee ongelmia, kysy korjaukseen tai takuuseen liittyviä tietoja tuotteen ostopaikasta. Jos laite aiheuttaa häiriöitä puhelinverkkoon, puhelinyhtiö voi pyytää irrottamaan laitteiston puhelinverkosta siksi aikaa, kunnes ongelma on ratkaistu.

Tämä laite ei sisällä käyttäjän huollettavia osia. Kysy korjaukseen tai takuuseen liittyviä tietoja tuotteen ostopaikasta.

Liitäntä usean tilaajan yhteisjohtoon on kansallisten taksojen mukaista. Lisätietoja saat kansallisilta viranomaisilta, joita kutsutaan mm. Yhdysvalloissa nimillä "state public utility commission", "public service commission" tai "corporation commission".

Jos kodissasi on erityisesti puhelinlinjaan kytketty hälytyslaite, varmista, että tämän laitteen asennus ei poista hälytyslaitetta käytöstä. Jos sinulla on kysyttävää siitä, mikä voi poistaa hälytysjärjestelmän käytöstä, ota yh teyttä puhelinyhtiöön tai valtuutettuun asentajaan.

Vuoden 1991 Telephone Consumer Protection Act -laki on määrittänyt, että tietokoneen tai muun sähkölaitteen, kuten faksin, käyttäminen minkäänlaisten viestien lähetykseen on laitonta, ellei kyseinen viesti sisällä kunkin lähetetyn sivun ylä- tai alareunassa tai lähetyksen ensimmäisellä sivulla lähetyspäivää ja -aikaa sekä yrityksen, muun tahon tai yksityisen lähettäjän tunnistetta ja lähettävän laitteen puhelinnumeroa. (Lähetysnumero ei saa olla ns. 900-alkuinen numero tai mikään muu numero, johon soittamisesta veloitetaan paikallis- tai kaukopuhelumaksua suurempi maksu.)

Katso käyttöohjeistosta, kuinka nämä tiedot ohjelmoidaan faksilaitteeseen.

## Ilmoitus Kanadan puhelinverkon käyttäjille

Tuote vastaa soveltuvin osin Innovation, Science and Economic Development Canadan teknisiä standardeja.

Ringer Equivalence Number (REN) -numeroa käytetään määrittämään puhelimen käyttöliittymään liitettävissä olevien laitteiden enimmäismäärä. Laitteiden yhdistelmä liittymässä on vapaa. Ainoa rajoitus on, että laitteiden Ringer Equivalence -numeroiden summa ei saa ylittää viittä. REN sijaitsee tuotetarrassa.

Tämä laite käyttää CA11A-puhelinliitäntöjä.

## Avis Réservé aux Utilisateurs du Réseau Téléphonique du Canada

Ce produit est conforme aux spécifications techniques d'Innovation, Sciences et Développement économique Canada.

Le numéro REN (ringer equivalence number: numéro d'équivalence de sonnerie) indique le nombre maximum d'appareils pouvant être connectés à l'interface téléphonique. En bout de ligne, le nombre d'appareils qui peuvent être connectés n'est pas directement limité, mais la somme des REN de ces appareils ne doit pas dépasser cinq. Le numéro REN est indiqué sur l'étiquette produit.

Cet équipement utilise des prises de téléphone CA11A.

## Ilmoitus Uuden-Seelannin puhelinverkon käyttäjille

Seuraavat ovat faksin käyttöohjeisiin liittyvät erityisehdot. Minkä tahansa telepäätelaitteen saama Telepermitlupa osoittaa vain sen, että Telecom-yhtiö on hyväksynyt laitteen olevan vähimmäisvaatimusten mukainen, jotta se voidaan liittää yhtiön verkkoon. Se ei ole mikään Telecom-yhtiön tuotteen mainos, eikä se anna minkäänlaista takuuta. Lupa ei ennen kaikkea takaa sitä, että mikään yksittäinen laite toimii oikein joka suhteessa jonkin toisen Telepermit-luvan saaneen laitteen kanssa tai anna ymmärtää, että luvan saanut tuote on yhteensopiva kaikkien Telecom-verkon palveluiden kanssa.

Tätä laitetta ei tule määrittää soittamaan automaattisesti Telecomin 111-hätäpalveluun.

Tämä laite ei välttämättä pysty soitonsiirtoon toiseen samaan linjaan yhdistettyyn laitteeseen.

Tätä laitetta ei saa käyttää millään muita Telecom-yhtiön asiakkaita haittaavalla tavalla.

Tämä laite ei missään käyttöolosuhteissa pysty toimimaan oikein suuremmilla nopeuksilla kuin mihin se on suunniteltu. Telecom ei vastaa mahdollista ongelmista, joita kyseisissä tilanteissa voi ilmetä.

Tämän laitteen pulssivalinta ei sovellu käyttöön Telecomin verkossa Uudessa-Seelannissa.

Oikeaa toimintaa varten kaikkien samaan puhelinlinjaan rinnakkain kytkettyjen laitteiden REN (Ringer Equivalence Numbers) -kokonaismäärä ei saa olla yli 5. Tämän laitteen REN löytyy tarrasta.

Tämä laite käyttää RJ-11C-moduuliliitintä. Ota yhteys ostopaikkaan, jos BT-sovitin on tarpeen.

Jotkin Telecomin Telepermit-luvan vaatimusten mukaisista parametreista ovat riippuvaisia tähän laitteeseen liitetystä toisesta laitteesta. Liitetty laite on määritettävä toimimaan seuraavissa Telecom-määritysten mukaisissa rajoissa:

- Samaan numeroon saa yrittää soittaa enintään 10 kertaa 30 minuutin aikana laskettuna ensimmäisestä manuaalisesta soittoyrityksestä.
- Soittoyritysten välin on oltava vähintään 30 sekuntia, minä aikana laitteen on mentävä ns. on-hook-tilaan eli tilaan, jossa laite normaalisti on, kun sillä ei soiteta.
- laite on määritettävä niin, että eri numeroihin tehtävien automaattisten soittoyritysten väli on vähintään 5 sekuntia.

#### Verwendung dieses Produkts in Deutschland

Für dieses Produkt muss ein deutscher Billing Tone Filter zur Zählzeichenübertragung für jede Leitung installiert werden, über die in Deutschland Zeitsteuertakte übertragen werden. Zeitsteuertakte sind in analogen Leitungen in Deutschland möglicherweise nicht vorhanden. Der Teilnehmer kann die Bereitstellung von Zeitsteuertakten veranlassen oder beim deutschen Netzanbieter telefonisch deren Deaktivierung beantragen. Im Regelfall werden Zeitsteuertakte nur dann bereitgestellt, wenn dies vom Teilnehmer bei der Installation ausdrücklich erwünscht wird.

#### Tämän tuotteen käyttö Sveitsissä

Tämä tuote vaatii sveitsiläisen laskutusäänisuodattimen asennuksen kaikkiin linjoihin, jotta vastaanottavat mittauspulsseja Sveitsissä.

#### Utilisation de ce produit en Suisse

Cet appareil nécessite l'utilisation d'un filtre de tonalité de facturation suisse devant être installé sur toute ligne recevant des impulsions de comptage en Suisse.

#### Verwendung dieses Produkts in der Schweiz

Für dieses Produkt muss ein schweizerischer Billing Tone Filter zur Zählzeichenübertragung für jede Leitung installiert werden, über die in der Schweiz Zeitsteuertakte übertragen werden.

#### Uso del prodotto in Svizzera

Questo prodotto richiede un filtro toni Billing svizzero, da installare su tutte le linee che ricevono impulsi remoti in Svizzera.

## LANGATTOMIA TUOTTEITA KOSKEVAT SÄÄNNÖKSET

Tässä osassa on vain langattomia malleja koskevia säädöstietoja.

Jos et ole varma, onko mallisi langaton, siirry osoitteeseen http://support.xerox.com.

#### Ilmoitus modulaarisista komponenteista

Langattomissa malleissa on modulaarisia komponentteja. Voit tarkistaa tuotteeseesi asennetut modulaariset komponentit tuotteen selitteestä.

## Altistus radiotaajuussäteilylle

Tämän laitteen säteilyteho on huomattavasti FCC:n ja muiden sääntelyvirastojen radiotaajuussäteilyn altistusrajojen alapuolella. Antennin on oltava vähintään 20 cm:n (8 tuuman) päässä ihmisistä, jotta laite täyttää FCC:n ja muiden sääntelyvirastojen radiotaajuussäteilyn altistusrajat.

## Innovation, Science and Economic Development Canada

Tämä laite on Innovation, Science and Economic Development Canadan lupavapaiden RSS-standardien mukainen. Käyttö edellyttää seuraavaa:

- 1. laite ei saa aiheuttaa häiriötä, ja
- 2. tämän laitteen tulee hyväksyä häiriöt, mukaan lukien häiriöt, jotka voivat aiheuttaa laitteen ei-toivottua toimintaa.

#### Innovation, Sciences et Développement économique Canada

Cet appareil est conforme aux normes RSS exemptes de licence d'Innovation, Sciences et Développement économique Canada. Son fonctionnement est soumis aux deux conditions suivantes:

- 1. Cet appareil ne doit pas causer d'interférences et
- 2. Il doit accepter toutes les interférences, y compris les celles qui peuvent entraîner un fonctionnement indésirable.

#### Euroopan unionin ja Euroopan talousalueen vaatimustenmukaisuus

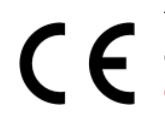

Tämän tuotteen CE-merkintä ilmoittaa, että laite on soveltuvien EU-direktiivien mukainen. Täydellinen EU-vaatimustenmukaisuusvakuutus löytyy osoitteesta https://www.xerox.com/en-us/ about/ehs.

#### Rajoitukset

Tämä radiolaite on rajoitettu käyttöön vain sisätiloissa. Käyttö ulkotiloissa on kielletty. Tämä rajoitus koskee kaikkia alla olevassa taulukossa lueteltuja maita:

| AT | BE | BG | СН | СҮ | CZ |
|----|----|----|----|----|----|
| DE | DK | EE | EL | ES | FI |
| FR | HR | HU | IE | IS | IT |
| LI | LT | LU | LV | MT |    |
| NL | NO | PL | PT | RO |    |
| SE | SI | SK | TR | UK |    |

#### EU- ja muiden maiden lausunto radiolähettimen käyttötaajuuskaistoista ja radiotaajuussäteilyn enimmäistehosta

Tämä radiolaite lähettää joko 2,4 GHz:n (2,412–2,472 GHz in the EU) tai 5 GHz:n (5,15–5,35, 5,47–5,725 in the EU) kaistoilla. Lähettimen EIRP-enimmäislähtöteho, mukaan lukien antennivahvistus, on ≤20 dBm kummallekin kaistalle.

# FCC:N (FEDERAL COMMUNICATIONS COMMISSION) YHTEENSOPIVUUSTIETOJA KOSKEVA LAUSUNTO

Tämä tuote on testattu ja sen on todettu olevan FCC:n sääntöjen osan 15 mukaisten luokan B digitaalisille laitteille asetettujen rajoitusten mukainen. Käyttö edellyttää seuraavaa:

- 1. Laite ei saa aiheuttaa haitallista häiriötä, ja
- 2. tämän laitteen tulee hyväksyä vastaanotetut häiriöt, mukaan lukien häiriöt, jotka voivat aiheuttaa ei-toivottua toimintaa.

FCC:n luokan B rajojen tarkoituksena on varmistaa kohtuullinen suoja haitallisten häiriöiden vaikutuksilta asuinympäristössä. Tämä laite tuottaa, käyttää ja voi säteillä radiotaajuusenergiaa, ja jos sitä ei asenneta ja käytetä ohjeiden mukaisesti, se voi haitata radioviestintää. Ei voida kuitenkaan taata, että häiriöitä ei ilmene tietyssä asennuksessa. Jos laite aiheuttaa häiriöitä radio- tai tv-vastaanottoon (todettavissa katkaisemalla ja kytkemällä laitteen virta), käyttäjä voi yrittää korjata ongelman yhdellä tai usealla seuraavista toimenpiteistä:

- Käännä vastaanotin toiseen asentoon tai vaihda sen paikkaa.
- Siirrä laite kauemmaksi vastaanottimesta.
- Kytke laite toiseen pistorasiaan niin, että laite ja vastaanotin eivät ole samassa virtapiirissä.
- Kysy lisäehdotuksia ostopaikasta tai huoltoedustajalta.

Valmistaja ei vastaa radio- tai televisiohäiriöistä, jotka johtuvat muiden kuin suositeltujen kaapeleiden käytöstä tai tähän laitteeseen tehdyistä valtuuttamattomista muutoksista tai muokkauksista. Valtuuttamattomat muutokset tai muokkaukset voivat mitätöidä käyttäjän valtuuden käyttää tätä laitetta.

Huom.: Käytä oikein suojattua ja maadoitettua johtoa, jotta varmistat FCC:n luokan B tietojenkäsittelylaitteiden sähkömagneettisia häiriöitä koskevien määräysten täyttymisen. Muun, puutteellisesti suojatun ja maadoitetun johdon käyttö voi rikkoa FCC:n määräyksiä.

Lisätietoja tähän Xerox-tuotteeseen ja sen tarvikkeisiin liittyvistä ympäristö-, terveys- ja turvallisuusasioista antavat seuraavat:

Verkko-osoite: https://www.xerox.com/en-us/about/ehs

Soita (vain Yhdysvallat ja Kanada): 1–800–ASK-XEROX (1–800–275–9376)

Sähköposti: EHS-Europe@xerox.com

## INNOVATION, SCIENCE AND ECONOMIC DEVELOPMENT CANADAN

#### VAATIMUSTENMUKAISUUSLAUSUNTO

Tämä luokan B digitaalinen laite vastaa kaikkia Kandan häiriöitä aiheuttavia laitteita koskevan standardin ICES-003 vaatimuksia.

#### Avis de conformité aux normes de l'Innovation, Sciences et Développement économique Canada

Cet appareil numérique de classe B est conforme aux exigences de la norme canadienne relative aux équipements pouvant causer des interférences NMB-003.

## SAKSA

#### Saksa - Der Blaue Engel

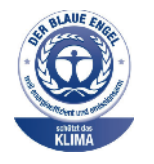

Saksalainen RAL-instituutti on myöntänyt tälle laitteelle Sininen enkeli (Der Blaue Engel) -ympäristömerkin.

Verkkotulostin, jossa automaattinen kaksipuolistulostus, USB ja verkkoliitettävyys.

Tämän merkin saavat laitteet, jotka vastaavat Der Blaue Engel -ympäristökriteerejä suunnittelun, valmistuksen ja käytön osalta. Lisätietoja on osoitteessa www.blauer-engel.de.

#### Blendschutz

Das Gerät ist nicht für die Benutzung im unmittelbaren Gesichtsfeld am Bildschirmarbeitsplatz vorgesehen. Um störende Reflexionen am Bildschirmarbeitsplatz zu vermeiden, darf dieses Produkt nicht im unmittelbaren Gesichtsfeld platziert werden.

#### Importeur

Xerox GmbH

Hellersbergstraße 2-4

41460 Neuss

Deutschland

## TURKKI (ROHS-SÄÄNNÖS)

Artiklan 7 (d) mukaisesti vahvistamme täten, että se on EEE-säädösten mukainen. "EEE yönetmeliğine uygundur."

## UKRAINAA KOSKEVA ROHS-VAATIMUSTENMUKAISUUS

Обладнання відповідаєвимогам Технічного регламенту щодо обмеження використання деяких небезпечних речовин в електричному та електронному обладнані, затвердженого постановою Кабінету Міністрів України від 3 грудня 2008 № 1057.

(Laite vastaa Ukrainan ministerikabinetin päätöslauselmalla 03.12.2008 hyväksyttyjä teknisiä määräyksiä, jotka koskevat tiettyjen vaarallisten aineiden käyttöä sähkö- ja elektroniikkalaitteissa.)

# Kopiointiin liittyviä määräyksiä

## YHDYSVALLAT

Yhdysvaltain kongressi on asetuksella kieltänyt seuraavien kohteiden jäljentämisen tietyissä olosuhteissa. Kyseisestä rikkomuksesta voi olla seurauksena sakkoja tai vankeutta.

- 1. USA:n valtionobligaatiot ja arvopaperit, kuten:
  - Velallisuustodistukset.
  - Kansallinen valuutta.
  - Obligaatiokupongit.
  - USA:n valtion varantopankin setelit.
  - Hopeatodistukset.
  - Kultatodistukset.
  - Yhdysvaltain obligaatiot
  - Valtionobligaatiot.
  - Valtion varantopankin setelit.
  - Fraktionaaliset setelit.
  - Talletustodistukset.
  - Paperiraha.
  - Tiettyjen valtion virastojen arvopaperit ja obligaatiot.
  - Arvopaperit. Arvopaperit (United States Savings -arvopapereita voidaan valokuvata vain julkisuustarkoituksiin, kun niiden käyttö on perusteltua kyseisten arvopapereiden myyntikampanjoissa).
  - Leimamerkit. Jos laillinen asiakirja, jossa on mitätöity leimamerkki, on jäljennettävä, se sallitaan, jos asiakirjan jäljentäminen tehdään laillisessa tarkoituksessa.
  - Postimerkit, mitätöidyt tai mitätöimättömät. Postimerkkien valokuvaaminen filateliakäyttöön on sallittu, jos tehty jäljennös on mustavalkoinen ja alle 75 prosenttia tai yli 150 prosenttia alkuperäisen koosta.
  - Postiosoitukset.
  - Yhdysvaltain valtuutettujen viranomaisten asettamat tai lunastamat setelit, sekit tai pankkivekselit.
  - Postimerkit ja muut arvoa edustavat merkit, jotka on laskettu liikkeelle Yhdysvaltain kongressin asetuksen puitteissa.
  - Maailmansotien veteraaneille myönnetyt hyvitystodistukset.
- 2. Minkä tahansa ulkomaisen hallituksen, pankin tai yhtiön obligaatiot tai arvopaperit.
- 3. Tekijänoikeudella suojattu aineisto, ellei tekijältä ole saatu siihen lupaa tai jäljentäminen on luvallista Yhdysvaltain tekijänoikeuslain "fair use" -oikeuden nojalla. Lisätietoja: Copyright Office, Library of Congress, Washington, D.C. 20559. Viite: Circular R21.
- 4. Kansalaisuustodistus. Ulkomaiset kansalaisuustodistukset voidaan valokuvata.

- 5. Passit. Ulkomaiset passit voidaan valokuvata.
- 6. Maahanmuuttoasiakirjat.
- 7. Asevelvollisuuden rekisteröintikortit.
- 8. Asepalveluksen kutsunta-asiakirjat, joissa on ilmoittautujasta seuraavia tietoja:
  - Ansio- tai palkkatulot.
  - Oikeuden pöytäkirjat.
  - Fyysinen tai psyykkinen tila.
  - Riippuvuudet.
  - Aiempi asepalvelus.
  - Poikkeus: Yhdysvaltojen armeijan kotiuttamistodistuksien valokuvaus on sallittua.
- 9. Sotilashenkilöstön tai eri liittovaltion viranomaisten, kuten FBI:n, valtiovarainministeriön tms. virkamerkit, henkilökortit, passit tai tunnukset (ellei valokuvausta määrää kyseisen ministeriön tai viraston johtaja).

Seuraavien jäljentäminen on kiellettyä joissakin osavaltioissa:

- Ajoneuvojen rekisteritunnukset.
- Ajokortit.
- Omistusoikeuskirjat.

Edellinen luettelo ei ole kaikenkattava, eikä luettelon antajalla ole mitään vastuita sen täydellisyydestä tai paikkansapitävyydestä. Käänny tarvittaessa asianajajan puoleen.

Lisätietoja: Copyright Office, Library of Congress, Washington, D.C. 20559. Viite: Circular R21.

## KANADA

Kanadan parlementti on asetuksella kieltänyt seuraavien kohteiden jäljentämisen tietyissä olosuhteissa. Kyseisestä rikkomuksesta voi olla seurauksena sakkoja tai vankeutta.

- Käytössä olevat pankkisetelit tai käytössä oleva paperiraha
- Valtion tai pankin obligaatiot tai arvopaperit
- Valtion obligaatiopaperit tai veropaperit
- Kanadan, sen provinssin, julkisen tahon/viranomaisen tai oikeusistuimen virallinen sinetti
- Kuulutukset, julistukset, määräykset tai nimitykset tai niitä vastaavat ilmoitukset (tarkoituksena virheellisesti väittää, että kyseiset asiakirjat on painanut Queens Printer for Canada tai vastaavanlainen provinssin virallinen paino).
- Merkit, tuotemerkit, sinetit, pakkaukset tai suunnitelmat, joita voi käyttää Kanadan valtio tai provinssi tai joita voidaan käyttää Kanadan valtion tai provinssin puolesta; joita voi käyttää muu kuin Kanadan valtio tai jokin Kanadan, sen provinssin, tai jonkin muun kuin Kanadan valtion ministeriö, virasto, komissio tms.
- Asiakirjoihin painetut tai liimatut leimat, joita käytetään Kanadan valtion, jonkin sen provinssin tai jonkin muun kuin Kanadan valtion verohallinnossa.

- Asiakirjat, rekisterit tai tietueet, joita säilyttävät julkishallinnon viranomaiset, joiden vastuulla on virallisten jäljennösten tekeminen tai liikkeelle laskeminen, kun jäljennöstä on tarkoitus käyttää erehdyttävästi virallisen kopion sijasta.
- Tekijänoikeuslain alainen aineisto tai tavaramerkit ilman tekijänoikeuksien tai tavaramerkin omistajan suostumusta.

Tämä luettelo on annettu käyttäjän tiedoksi ja avuksi. Se ei ole kaikenkattava, eikä luettelon antajalla ole mitään vastuita sen täydellisyydestä tai paikkansapitävyydestä. Ota tarvittaessa yhteyttä asianajajaan.

## MUUT MAAT

Joidenkin asiakirjojen kopiointi saattaa olla maassasi kiellettyä. Kyseisestä rikkomuksesta voi olla seurauksena sakkoja tai vankeutta.

- Setelit
- Pankki- ja muut sekit
- Pankin ja valtion obligaatiot ja arvopaperit
- Passit ja henkilöllisyystodistukset
- Tekijänoikeuslailla suojattu materiaali ilman omistajan lupaa
- Postimerkit ja muut siirtokelpoiset maksuvälineet

Luettelo ei ole täydellinen eikä oppaan laatija vastaa sen kattavuudesta tai oikeellisuudesta. Jos olet epävarma, ota yhteyttä lainopilliseen neuvonantajaan.

# Material Safety Data Sheets (Materiaalien turvallisuus)

Materiaalien turvallisuustietoja saa seuraavilta verkkosivuilta:

- Verkko-osoite: https://safetysheets.business.xerox.com/en-us/
- Yhdysvallat ja Kanada: 1-800-ASK-XEROX (1-800-275-9376)
- Lähetä muita markkinoita koskevat sähköpostipyynnöt osoitteeseen EHS-Europe@xerox.com

Tietoa viranomaismääräyksistä

# Kierrätys ja hävittäminen

## Tämä liite sisältää seuraavaa:

| Tuotteen hävitys ja kierrätys               | 348 |
|---------------------------------------------|-----|
| Pohjois-Amerikka                            | 349 |
| Xerox Green World Alliance                  | 350 |
| Sähkö- ja elektroniikkaromudirektiivi (SER) | 351 |

# Tuotteen hävitys ja kierrätys

Älä hävitä tulostinta tai sen tarvikkeita talousjätteen mukana. Pyydä paikallisilta viranomaisilta lisätietoja hävitys- ja kierrätysvaihtoehdoista.

# Pohjois-Amerikka

Xeroxilla on tuotteiden keräys ja kierrätys- ja uudelleenkäyttöohjelma. Selvitä, kuuluuko tämä Xerox-tuote kyseisen palvelun piiriin, ottamalla yhteyttä Xeroxin myyntiedustajaan. Lisätietoja Xeroxin ympäristöohjelmista löytyy osoitteesta https://www.xerox.com/en-us/about/ehs.

# Xerox Green World Alliance

Xerox Green World Alliance -ohjelma mahdollistaa tiettyjen tarvikkeiden palauttamisen Xeroxille uudelleenkäyttöä tai kierrätystä varten. Kaikki Xeroxille palautetut tyhjät värikasetit käytetään uudelleen tai puretaan osiin ja kierrätetään. Myös värikasettien palautuslaatikot kierrätetään.

Xeroxin värikasettien palauttaminen uudelleenkäytettäväksi tai kierrätettäväksi

- 1. Mene osoitteeseen https://www.xerox.com/office/recycle.
- 2. Napsauta kohtaa Kierrätys.
- 3. Valitse palautusvaihtoehto.

## Sähkö- ja elektroniikkaromudirektiivi (SER)

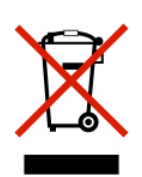

WEEE-logo viittaa erityisiin sähkölaitteiden kierrätysohjelmiin ja toimintatapoihin EUmaissa. Suosittelemme tuotteidemme kierrätystä.

Jos sinulla on lisäkysymyksiä kierrätysvaihtoehdoista, ota yhteys paikalliseen myyntitoimistoon.

## INTIAN ELEKTRONIIKKAJÄTETTÄ KOSKEVA ILMOITUS

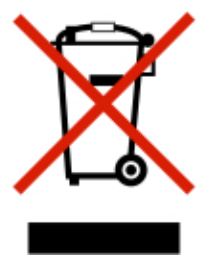

Tämä tuote, mukaan lukien komponentit, tarvikkeet, osat ja varaosat, vastaavat Intian elektroniikkajätettä koskevia sääntöjä, joissa kielletään lyijyn, elohopean, kuusiarvoisen kromin, polybromibifenyylien tai polybromidifenyylieettereiden käyttö yli 0,1 %:n painopitoisuuuksina ja kadmiumin käyttö yli 0,01 %:n painopitoisuuksina pois lukien säännössä asetetut poikkeukset. Kierrätys ja hävittäminen

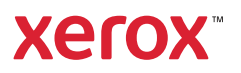